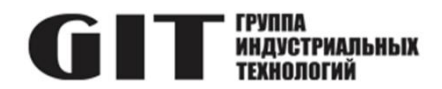

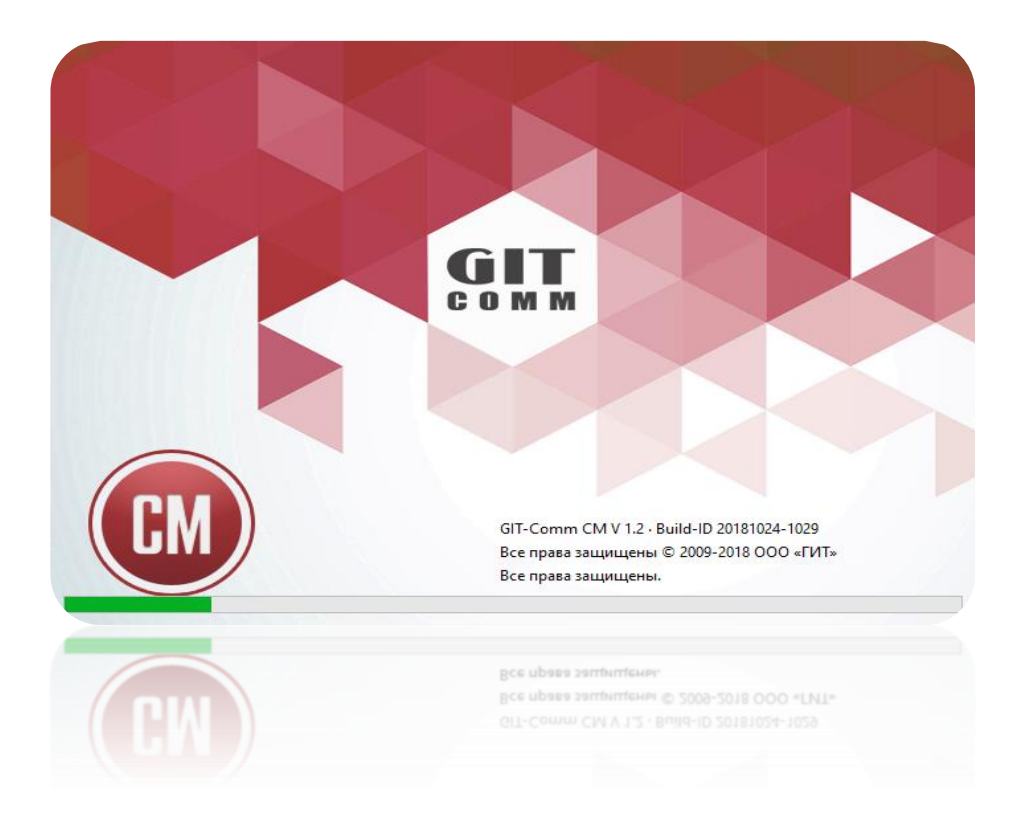

## РУКОВОДСТВО ПОЛЬЗОВАТЕЛЯ

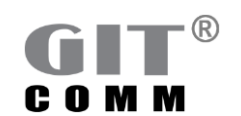

www.git-holding.ru

Руководство пользователя Редакция 1.0

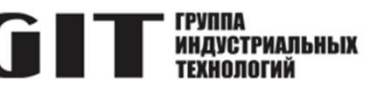

## ОГЛАВЛЕНИЕ

| 1                                                                                                    | О руководстве пользователя                                                                                                    | 7                                                                                                    |
|----------------------------------------------------------------------------------------------------|----------------------------------------------------------------------------------------------------|----------------------------------------------------------------------------------------------------|
| 1.1                                                                                                    | Необходимые навыки                                                                                                    | . 7                                                                                                    |
| 1.2                                                                                                    | Условные обозначения и символы                                                                                                    | .7                                                                                                    |
| 1.3                                                                                                    | Соглашение о наименованиях                                                                                                    | . 9                                                                                                    |
| 1.4                                                                                                    | Системные сообщения                                                                                                    | 13                                                                                                    |
| 2                                                                                                    | Начало работы                                                                                                    | 16                                                                                                    |
| 2.1                                                                                                    | О продукте Config Manager                                                                                                    | 16                                                                                                    |
| 2.2                                                                                                    | Работа с Config Manager                                                                                                    | 16                                                                                                    |
| 2.3                                                                                                    | Системные требования                                                                                                    | 17                                                                                                    |
| 2.3.1                                                                                                    | Операционная система                                                                                                    | 17                                                                                                    |
| 2.3.2                                                                                                    | Конфигурация ПК                                                                                                    | 17                                                                                                    |
| 2.4                                                                                                    | Установка и запуск Config Manager                                                                                                    | 17                                                                                                    |
| 2.5                                                                                                    | Настройка языка                                                                                                    | 17                                                                                                    |
| 2.6                                                                                                    | Отображение интерактивной справки                                                                                                    | 18                                                                                                    |
| 2.7                                                                                                    | Настройка пользовательского интерфейса                                                                                                    | 18                                                                                                    |
| 2.8                                                                                                    | Информация о вводе параметров                                                                                                    | 18                                                                                                    |
| 2.9                                                                                                    | Информация о вводе значений параметров сигнализации                                                                                                    | 23                                                                                                    |
| 2.9.1                                                                                                    | Линии управления и реле                                                                                                    | 23                                                                                                    |
| 2.9.2                                                                                                    | Светодиоды                                                                                                    | 24                                                                                                    |
|                                                                                                    |                                                                                                    |                                                                                                    |
| 3                                                                                                    | Пользовательский интерфейс                                                                                                    | 25                                                                                                    |
| <b>3</b><br>3.1                                                                                                    | Пользовательский интерфейс<br>Общая структура                                                                                                    | <b>25</b><br>25                                                                                                 |
| <b>3</b><br>3.1<br>3.1.1                                                                                                    | Пользовательский интерфейс<br>Общая структура<br>Заголовок                                                                                                    | <b>25</b><br>25<br>25                                                                                           |
| <b>3</b><br>3.1<br>3.1.1<br>3.1.2                                                                                                    | Пользовательский интерфейс<br>Общая структура<br>Заголовок<br>Строка меню                                                                                                    | <b>25</b><br>25<br>25<br>26                                                                                     |
| <b>3</b><br>3.1<br>3.1.1<br>3.1.2<br>3.2                                                                                                 | Пользовательский интерфейс<br>Общая структура<br>Заголовок<br>Строка меню<br>Дерево навигации                                                                                                    | <b>25</b><br>25<br>25<br>26<br>27                                                                               |
| <b>3</b><br>3.1<br>3.1.1<br>3.1.2<br>3.2<br>3.3                                                                                          | Пользовательский интерфейс<br>Общая структура<br>Заголовок<br>Строка меню<br>Дерево навигации<br>Информация о проекте                                                                                                    | <b>25</b><br>25<br>25<br>26<br>27<br>28                                                                         |
| <b>3</b><br>3.1<br>3.1.1<br>3.1.2<br>3.2<br>3.3<br>3.4                                                                                   | Пользовательский интерфейс<br>Общая структура<br>Заголовок<br>Строка меню<br>Дерево навигации<br>Информация о проекте<br>Глобальные параметры                                                                                                    | <b>25</b><br>25<br>25<br>26<br>27<br>28<br>30                                                                   |
| <b>3</b><br>3.1<br>3.1.1<br>3.1.2<br>3.2<br>3.3<br>3.4<br>3.5                                                                            | Пользовательский интерфейс<br>Общая структура<br>Заголовок<br>Строка меню<br>Дерево навигации<br>Информация о проекте<br>Глобальные параметры<br>Групповые вызовы                                                                                                    | 25<br>25<br>25<br>26<br>27<br>28<br>30<br>31                                                                    |
| <b>3</b><br>3.1<br>3.1.1<br>3.2<br>3.2<br>3.3<br>3.4<br>3.5<br>3.5.1                                                                     | Пользовательский интерфейс<br>Общая структура<br>Заголовок<br>Строка меню<br>Дерево навигации<br>Информация о проекте<br>Глобальные параметры<br>Групповые вызовы<br>Линии управления/индикаторы                                                                                                    | 25<br>25<br>25<br>26<br>27<br>28<br>30<br>31<br>33                                                              |
| <b>3</b><br>3.1<br>3.1.1<br>3.2<br>3.2<br>3.3<br>3.4<br>3.5<br>3.5.1<br>3.5.2                                                            | Пользовательский интерфейс<br>Общая структура<br>Заголовок<br>Строка меню<br>Дерево навигации<br>Информация о проекте<br>Глобальные параметры<br>Групповые вызовы<br>Линии управления/индикаторы                                                                                                    | 25<br>25<br>25<br>26<br>27<br>28<br>30<br>31<br>33<br>33                                                        |
| <b>3</b><br>3.1<br>3.1.1<br>3.2<br>3.2<br>3.3<br>3.4<br>3.5<br>3.5.1<br>3.5.2<br>3.6                                                     | Пользовательский интерфейс<br>Общая структура<br>Заголовок<br>Строка меню<br>Дерево навигации<br>Информация о проекте<br>Глобальные параметры<br>Групповые вызовы<br>Линии управления/индикаторы<br>Участники<br>Динамические групповые вызовы                                                                                                    | 25<br>25<br>25<br>26<br>27<br>28<br>30<br>31<br>33<br>33<br>33<br>34                                            |
| <b>3</b><br>3.1<br>3.1.1<br>3.2<br>3.2<br>3.3<br>3.4<br>3.5<br>3.5.1<br>3.5.2<br>3.6<br>3.6.1                                            | Пользовательский интерфейс                                                                                                    | <b>25</b><br>25<br>25<br>26<br>27<br>28<br>30<br>31<br>33<br>33<br>33<br>33<br>33<br>34                         |
| <b>3</b><br>3.1<br>3.1.1<br>3.2<br>3.2<br>3.3<br>3.4<br>3.5<br>3.5.1<br>3.5.2<br>3.6<br>3.6.1<br>3.6.2                                   | Пользовательский интерфейс<br>Общая структура<br>Заголовок<br>Строка меню<br>Дерево навигации<br>Информация о проекте<br>Глобальные параметры<br>Групповые вызовы<br>Линии управления/индикаторы<br>Участники<br>Динамические групповые вызовы<br>Свойства                                                                                                    | 25<br>25<br>25<br>26<br>27<br>28<br>30<br>31<br>33<br>33<br>33<br>33<br>34<br>35<br>36                          |
| <b>3</b><br>3.1<br>3.1.1<br>3.2<br>3.2<br>3.3<br>3.4<br>3.5<br>3.5.1<br>3.5.2<br>3.6<br>3.6.1<br>3.6.2<br>3.6.3                          | Пользовательский интерфейс<br>Общая структура<br>Заголовок<br>Строка меню<br>Дерево навигации<br>Информация о проекте<br>Глобальные параметры<br>Групповые вызовы<br>Линии управления/индикаторы<br>Участники<br>Динамические групповые вызовы<br>Свойства<br>Участники<br>Окно функций управления, связанных с выбором.                                                                                                    | 25<br>25<br>25<br>26<br>27<br>28<br>30<br>31<br>33<br>33<br>33<br>33<br>33<br>34<br>35<br>36<br>37              |
| <b>3</b><br>3.1<br>3.1.1<br>3.2<br>3.2<br>3.3<br>3.4<br>3.5<br>3.5.1<br>3.5.2<br>3.6<br>3.6.1<br>3.6.2<br>3.6.3<br>3.7                   | Пользовательский интерфейс<br>Общая структура<br>Заголовок<br>Строка меню<br>Дерево навигации<br>Информация о проекте<br>Глобальные параметры<br>Групповые вызовы<br>Линии управления/индикаторы<br>Участники<br>Динамические групповые вызовы<br>Свойства<br>Участники<br>Окно функций управления, связанных с выбором.<br>Группы вызова                                                                                                    | <b>25</b><br>25<br>26<br>27<br>28<br>30<br>31<br>33<br>33<br>33<br>34<br>35<br>36<br>37<br>39                   |
| <b>3</b><br>3.1<br>3.1.1<br>3.2<br>3.2<br>3.3<br>3.4<br>3.5<br>3.5.1<br>3.5.2<br>3.6<br>3.6.1<br>3.6.2<br>3.6.3<br>3.7<br>3.7.1          | Пользовательский интерфейс<br>Общая структура<br>Заголовок<br>Строка меню<br>Дерево навигации<br>Информация о проекте<br>Глобальные параметры<br>Групповые вызовы<br>Линии управления/индикаторы<br>Участники<br>Динамические групповые вызовы<br>Свойства<br>Участники<br>Окно функций управления, связанных с выбором.<br>Группы вызова<br>Свойства                                                                                                    | <b>25</b><br>25<br>26<br>27<br>28<br>30<br>31<br>33<br>33<br>34<br>35<br>36<br>37<br>39<br>40                   |
| <b>3</b><br>3.1<br>3.1.1<br>3.2<br>3.2<br>3.3<br>3.4<br>3.5<br>3.5.1<br>3.5.2<br>3.6<br>3.6.1<br>3.6.2<br>3.6.3<br>3.7<br>3.7.1<br>3.7.2 | Пользовательский интерфейс                                                                                                    | <b>25</b><br>25<br>25<br>26<br>27<br>28<br>30<br>31<br>33<br>34<br>35<br>36<br>37<br>39<br>40<br>40             |
| <b>3</b><br>3.1<br>3.1.2<br>3.2<br>3.3<br>3.4<br>3.5<br>3.5.1<br>3.5.2<br>3.6<br>3.6.1<br>3.6.2<br>3.6.3<br>3.7<br>3.7.1<br>3.7.2<br>3.8 | Пользовательский интерфейс         Общая структура         Заголовок         Строка меню         Дерево навигации         Информация о проекте         Глобальные параметры         Групповые вызовы         Линии управления/индикаторы         Участники         Динамические групповые вызовы         Свойства         Участники         Окно функций управления, связанных с выбором         Группы вызова         Свойства         Участники         Динамические группы вызова | <b>25</b><br>25<br>26<br>27<br>28<br>30<br>31<br>33<br>33<br>33<br>33<br>35<br>36<br>37<br>39<br>40<br>40<br>40 |

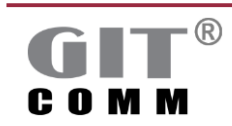

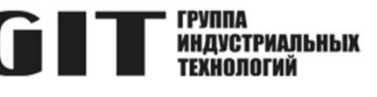

| 3.9       Конференции       43         3.9.1       Атрибуты конференции       43         3.9.2       Участники       45         3.10       DAP группы       45         3.10.1       Участники       46 |
|----------------------------------------------------------------------------------------------------|
| 3.9.1 Атрибуты конференции                                                                                                    |
| 3.9.2 Участники       45         3.10 DAP группы       45         3.10.1 Участники       46                                                                                                    |
| 3.10       DAP группы                                                                                                    |
| 3.10.1 Участники                                                                                                    |
|                                                                                                    |
| 3.11 Іруппы тревожных алгоритмов                                                                                                    |
| 3.11.1 Линии управления / индикаторы                                                                                                    |
| 3.11.2 Участники                                                                                                    |
| 3.12 Группы управления громкостью                                                                                                    |
| 3.12.1 Свойства                                                                                                    |
| 3.12.2 Участники                                                                                                    |
| 3.13 Группы глобальных событий                                                                                                    |
| 3.13.1 Участники                                                                                                    |
| 3.14 Тональные сигналы предварительного оповещения 50                                                                                                    |
| 3.15 Номера быстрого набора                                                                                                    |
| 3.15.1 Атрибуты быстрого набора                                                                                                    |
| 3.16 Системная информация                                                                                                    |
| 3.16.1 Системные атрибуты                                                                                                    |
| 3.16.2 Доступные каналы VoIP                                                                                                    |
| 3.16.3 Режим построения сети системы                                                                                                    |
| 3.17 Слоты                                                                                                    |
| 3.17.1 Плата коммутационного процессора DXC                                                                                                    |
| 3.17.2 Цифровой аудиопроцессор (DAP)57                                                                                                    |
| 3.17.3 DDL линейная плата                                                                                                    |
| 3.17.4 DAL линейная плата                                                                                                    |
| 3.17.5 DXI линейная плата                                                                                                    |
| 3.18 Переговорные устройства                                                                                                    |
| 3.18.1 Информация о переговорном устройстве                                                                                                    |
| 3.18.2 Дополнительный усилитель                                                                                                    |
| 3.18.3 Телефонная трубка                                                                                                    |
| 3.18.4 Резервные пути передачи                                                                                                    |
| 3.18.5 Базовая радиостанция                                                                                                    |
| 3.18.6 Окно настройки пятитоновых последовательностей                                                                                                    |
| 3.18.7 Пропущенный вызов                                                                                                    |
| 3.18.8 Линии управления/индикаторы73                                                                                                    |
| 3.18.9 Акустическая сигнализация                                                                                                    |
| 3.18.10 Характеристики станции                                                                                                    |
| 3.18.11 Общие клавишные свойства переговорного устройства                                                                                                    |
| 3.18.12 Настройка светодиодной сигнализации переговорного устройства                                                                                                    |
| 3.19 Клавиши                                                                                                    |
| 3.19.1 Окно определения цели                                                                                                    |
| 3.19.2 Функция клавиши одностороннего подключения                                                                                                    |

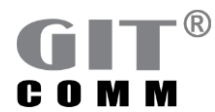

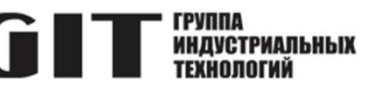

| 3.19.3  | Окно выбора объекта назначения                                         |     |
|---------|------------------------------------------------------------------------|-----|
| 3.19.4  | Окно определения объекта назначения для динамических групповых вызовов |     |
| 3.19.5  | Динамическое изменение окна области вывода предупреждений              |     |
| 3.19.6  | Окно определения линий управления                                      |     |
| 3.19.7  | Окно функций клавиш                                                    |     |
| 3.19.8  | Информация о переговорном устройстве                                   |     |
| 3.19.9  | Источник вызова                                                        |     |
| 3.19.10 | Сигнал предварительного оповещения/Запись и воспроизведение            |     |
| 3.19.11 | Свойства двусторонней связи                                            |     |
| 3.19.12 | Линии управления/индикаторы, связанные с подключением                  |     |
| 3.19.13 | Восстановление связи                                                   |     |
| 3.19.14 | Регистрация/Экстренный вызов                                           |     |
| 3.19.15 | Свойства подключения                                                   |     |
| 3.19.16 | Свойства клавиши                                                       |     |
| 3.19.17 | Сигнализация клавиш                                                    | 111 |
| 3.19.18 | Smart Talk                                                             |     |
| 3.19.19 | Клавиатура набора номера                                               |     |
| 3.20 Ус | илители                                                                |     |
| 3.20.1  | Свойства усилителя                                                     |     |
| 3.20.2  | Резервный усилитель на модуле управления DCI                           |     |
| 3.21 30 | ны громкоговорителей                                                   |     |
| 3.22 Гр | уппы событий                                                           |     |
| 3.22.1  | Определение входных условий                                            |     |
| 3.22.2  | Действия в случае изменения статуса группы событий                     |     |
| 3.22.3  | Действия для активной группы событий                                   |     |

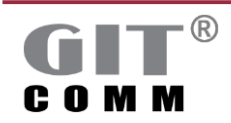

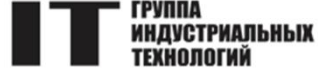

### Термины, сокращения и аббревиатуры

- BFT Параметр для запуска функций, запрограммированных на виртуальных клавишах
- BGR Групповой параметр клавиш
- BTN Параметр для клавиш на переговорном устройстве
- САМ Параметр протокола СА Nopen
- CID Уникальный номер вызова для:
  - переговорного устройства
  - коммутационного процессора
  - группового вызова
  - динамического группового вызова
  - зона громкоговорителей
  - DAP или группы DAP
  - телефонного интерфейса
  - усилителя
  - резервного усилителя
- СNF Параметры конференции
- DAL Линейная плата для 12 аналоговых абонентских устройств
- DAP Цифровой аудиопроцессор
- DCI Модуль управления в сочетании с DRU, являющимся селектором зон DCI/DRU
- DDL Линейная плата для 12 цифровых абонентских устройств
- DIO Плата цифрового ввода/вывода
  - Релейный модуль в сочетании с DCI являющимся DCI/DRU селектором зон
    - Параметр DRU
- DXC Плата коммутационного процессора
- DXI Интерфейс цифрового обмена данными для соединения двух систем GIT-Comm
- EVG Параметры Event Group (группа событий)
- GR Параметры групповых вызовов
- IFC Параметры интерфейса (например, Modbus)
- IOE Параметры элементов ввода/вывода внешнего интерфейса
- IPR Параметры для IP настольного диспетчерского пульта серии Access Panel
  - Светодиод
  - Параметры клавишных индикаторов
- LIN Параметры для:
  - контрольной линии DAL
  - контрольной линии DIO
  - контрольной линии NSG
  - цепи громкоговорителей
- MCS Параметры для регистра флагов Modbus
- MDI Параметры для регистра дискретного входа Modbus
- MHR Параметры для регистра хранения Modbus
- MIR Параметры для входного регистра Modbus
- NTP Протокол сетевого времени

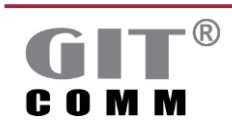

DRU

LED

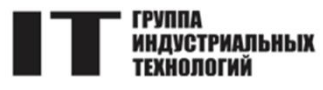

| PABX | УАТС                                                                      |
|------|---------------------------------------------------------------------------|
| PID  | Параметры для следующих устройств, подключенных к альтернативному DDSI    |
|      | пути:                                                                     |
|      | <ul> <li>резервное переговорное устройство</li> </ul>                     |
|      | <ul> <li>резервный DXC коммутационный процессор</li> </ul>                |
|      | <ul> <li>резервный групповой вызов</li> </ul>                             |
|      | • резервный динамический групповой вызов                                  |
|      | • резервная зона громкоговорителей                                        |
|      | <ul> <li>резервный DAP или группа DAP</li> </ul>                          |
|      | • резервный телефонный интерфейс                                          |
|      | <ul> <li>резервный усилитель</li> </ul>                                   |
|      | <ul> <li>резервный запасной усилитель</li> </ul>                          |
| RID  | <ul> <li>параметры радиоустройства</li> </ul>                             |
|      | • параметры группового вызова на несколько радиоустройств одной и той     |
|      | же базовой радиостанции                                                   |
| RLY  | Параметры реле                                                            |
| SGR  | Параметры динамического группового вызова                                 |
| SHF  | Параметры системы                                                         |
| SIP  | SIP протокол                                                              |
| SLT  | Параметры слота                                                           |
| IRK  | Параметры для DAP-трека                                                   |
| VAL  | Параметр, который может быть универсально использован для числовой оценки |
| 1/00 | значения                                                                  |
| VCG  | Параметры для групп управления громкостью                                 |
| VOIP | і іередача голоса по іР                                                   |
| WGR  | I Iараметры групп тревожных алгоритмов                                    |
| WSQ  | I Iараметры для тревожных алгоритмов                                      |

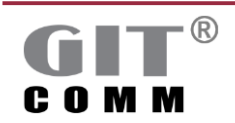

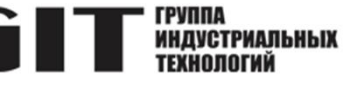

## 1 О РУКОВОДСТВЕ ПОЛЬЗОВАТЕЛЯ

Данное руководство пользователя предназначено для всех пользователей, которым приходится работать с программой **Config Manager** производства ООО «Группа индустриальных технологий». В этом разделе вы найдете информацию о печатных символах и терминах, используемых в данном

в этом разделе вы наидете информацию о печатных символах и терминах, используемых в данном руководстве, что является полезным при работе с данным документом.

#### 1.1 Необходимые навыки

Для работы с Config Manager необходимо обладать следующими навыками и знаниями:

- базовые навыки работы с компьютером;
- базовые знания в области телекоммуникаций и передачи данных;
- знание проектного инжиниринга для систем связи и оповещения в промышленности.

#### 1.2 Условные обозначения и символы

Некоторые ключевые слова и фразы выделены с использованием стиля шрифта для отличия выделенного текста от остального текста этой документации. Вы также найдете важные примечания в определенных местах документа. Используемые стили шрифта и примечаний описаны ниже.

| 1. Start         | Номер в начале строки обозначает действие. Выполните эти действия в                                   |  |  |  |
|------------------|----------------------------------------------------------------------------------------------------|--|--|--|
|                  | указанном порядке.                                                                                    |  |  |  |
| $\triangleright$ | Указывает на промежуточный результат.                                                                 |  |  |  |
|                  | Обозначает результат.                                                                                 |  |  |  |
| Жирный           | Жирным шрифтом выделены тексты или кнопки, появляющиеся в пользовательском интерфейсе Config Manager. |  |  |  |
|                  | Пункты меню также разделяются стрелками > (например, <b>Файл &gt;</b><br><b>Открыть проект</b> ).     |  |  |  |
| [Жирный ]        | Жирный шрифт в квадратных скобках означает, что вам                                                   |  |  |  |
|                  | необходимо нажать определенные клавиши на клавиатуре для                                              |  |  |  |
|                  | выполнения конкретной задачи.                                                                         |  |  |  |
|                  | Указывает на предварительное условие, которое должно быть выполнено                                   |  |  |  |
|                  | для успешного выполнения последующих действий.                                                        |  |  |  |
| Курсив           | Курсивом выделены имена файлов и каталогов.                                                           |  |  |  |
| ₩                | Указывает на ссылки других разделов                                                                   |  |  |  |
| Courier New      | Жирный шрифт Courier New указывает на текст, который                                                  |  |  |  |
|                  | необходимо ввести как часть команды.                                                                  |  |  |  |

#### Значок примечания

Текст, отмеченный этим значком, предоставляет важную информацию о некоторых функциях Config Manager. Пример:

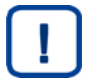

#### Примечание

Вы не можете изменить наименование номеронаборника.

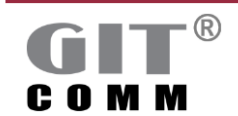

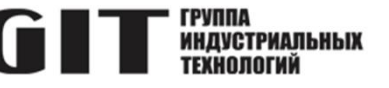

#### Значок предостережения

Этот значок предупреждает вас о нежелательных последствиях (например, потере данных) при выполнении определенных действий.

Пример:

#### Предупреждение

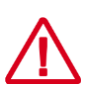

Удаление набранного текста

Удаленная запись не может быть восстановлена.

Подтверждайте удаление записи только в том случае, если вы уверены в этом.

#### Значок рекомендации

Текст, отмеченный этим значком, содержит полезные рекомендации о том, как можно легко и быстро выполнять определенные действия с помощью **Config Manager**.

Пример:

#### Рекомендация

Если вы хотите выбрать сразу несколько переговорных устройств, удерживайте клавишу [CTRL] на клавиатуре и отметьте все нужные устройства с помощью левой кнопки мыши.

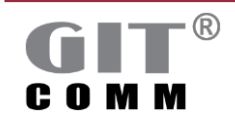

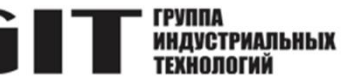

### 1.3 Соглашение о наименованиях

Ниже приведен обзор наименований для различных элементов интерфейса внутри Config Manager.

#### Рабочее пространство

| GIT-C | I-Comm (1) / Станции 🕱 👔 👘 🖓 |         |         |             |                                         |                    |
|-------|------------------------------|---------|---------|-------------|-----------------------------------------|--------------------|
| а Ст  | анции                        |         |         |             |                                         |                    |
| )бзор | станции                      |         |         |             | 🝰 🔻 💥 🔒 🖓 👻 🎬 🔍 Сведения о станции      |                    |
| филь  | тр                           |         |         |             | Наименование системы:                   | GIT-Comm (1)       |
| Û,    | Наименование стан            | Идент   | Слот.По | Тип станции | Слот. Горт/Роль:                        | DXC.1              |
|       | DXC Station                  | CID1000 | DXC.1   | R 1 DXC 03  | Категория:                              |                    |
|       |                              |         |         |             | Тип:                                    |                    |
|       |                              |         |         |             | Номер артикула:                         |                    |
|       |                              |         |         |             | PIC:                                    |                    |
|       |                              |         |         |             | Идентификационный код местоположения (L | C):                |
|       |                              |         |         |             | EIC:                                    |                    |
|       |                              |         |         |             | Свойства клавиш на всей станции         | ×                  |
|       |                              |         |         |             |                                         |                    |
|       |                              |         |         |             |                                         |                    |
|       |                              |         |         |             |                                         |                    |
|       |                              |         |         |             |                                         |                    |
|       |                              |         |         |             |                                         |                    |
|       |                              |         |         |             |                                         |                    |
|       |                              |         |         |             |                                         |                    |
|       |                              |         |         |             |                                         |                    |
|       |                              |         |         |             |                                         |                    |
|       |                              |         |         |             |                                         |                    |
|       |                              |         |         |             |                                         |                    |
|       |                              |         |         |             |                                         |                    |
|       |                              |         |         |             |                                         |                    |
|       |                              |         |         |             |                                         |                    |
|       |                              |         |         |             |                                         |                    |
|       |                              |         |         |             |                                         |                    |
|       |                              |         |         |             |                                         |                    |
|       |                              |         |         |             |                                         |                    |
|       |                              |         |         |             |                                         |                    |
|       |                              |         |         |             |                                         |                    |
|       |                              |         |         |             |                                         |                    |
| _     |                              |         |         |             |                                         |                    |
|       |                              |         |         |             | GIT - комплексны                        | й полхол к заказчи |

Пример текста: "Щелкните в поле ввода Номер артикула в области Станции".

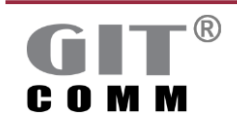

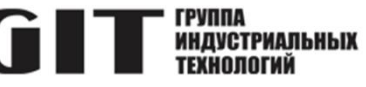

#### Список выбора

|                   | зор групповых вызовов 🛞 |              |  |  |  |  |  |
|-------------------|-------------------------|--------------|--|--|--|--|--|
| 📴 Наименование    | Идентифи                | Характеристи |  |  |  |  |  |
| Групповой вызов 1 | GR1                     | Bce          |  |  |  |  |  |
| Групповой вызов 2 | GR2                     | Bce          |  |  |  |  |  |
| Групповой вызов 3 | GR3                     | Bce          |  |  |  |  |  |
| Групповой вызов 4 | GR4                     | Bce          |  |  |  |  |  |
| Групповой вызов 5 | GR5                     | Bce          |  |  |  |  |  |
| Групповой вызов б | GR6                     | Bce          |  |  |  |  |  |
| Групповой вызов 7 | GR7                     | Bce          |  |  |  |  |  |
| Групповой вызов 8 | GR8                     | Bce          |  |  |  |  |  |
| Групповой вызов 9 | GR9                     | Bce          |  |  |  |  |  |
| Групповой вызов   | GR10                    | Bce          |  |  |  |  |  |
| Групповой вызов   | GR11                    | Bce          |  |  |  |  |  |
| Групповой вызов   | GR12                    | Bce          |  |  |  |  |  |
| Групповой вызов   | GR13                    | Bce          |  |  |  |  |  |
| Групповой вызов   | GR14                    | Bce          |  |  |  |  |  |
| Групповой вызов   | GR15                    | Bce          |  |  |  |  |  |
| Групповой вызов   | GR16                    | Bce          |  |  |  |  |  |
| Групповой вызов   | GR17                    | Bce          |  |  |  |  |  |
| Групповой вызов   | GR18                    | Bce          |  |  |  |  |  |
| Групповой вызов   | GR19                    | Bce          |  |  |  |  |  |
| Групповой вызов   | GR20                    | Bce          |  |  |  |  |  |
| Групповой вызов   | GR21                    | Bce          |  |  |  |  |  |
| Групповой вызов   | GR22                    | Bce          |  |  |  |  |  |
| Групповой вызов   | GR23                    | Bce          |  |  |  |  |  |
| Групповой вызов   | GR24                    | Bce          |  |  |  |  |  |
| Групповой вызов   | GR25                    | Bce          |  |  |  |  |  |
| Групповой вызов   | GR26                    | Bce          |  |  |  |  |  |
| Групповой вызов   | GR27                    | Bce          |  |  |  |  |  |
| Групповой вызов   | GR28                    | Bce          |  |  |  |  |  |
| Групповой вызов   | GR29                    | Bce          |  |  |  |  |  |
| Групповой вызов   | GR30                    | Bce          |  |  |  |  |  |
| Групповой вызов   | GR31                    | Bce          |  |  |  |  |  |
| Групповой вызов 3 | GR32                    | Bce          |  |  |  |  |  |
|                   |                         |              |  |  |  |  |  |

Пример текста: "Выберите нужную запись из списка Групповые вызовы".

#### Выпадающий список

|                                                         | 0                                                                                                    |
|---------------------------------------------------------|----------------------------------------------------------------------------------------------------|
|                                                         |                                                                                                    |
| Инициирующая станция                                    | $\sim$                                                                                               |
| Инициирующая станция<br>Цифровая станция 1001 (CID1001) |                                                                                                    |
|                                                         |                                                                                                    |
| Ничего не выбрано                                       | ~                                                                                                    |
|                                                         | Инициирующая станция<br>Инициирующая станция<br>Цифровая станция 1001 (CID1001)<br>Ничего не выбрано |

Пример текста: "Выберите запись CID1001 из выпадающего списка Источник".

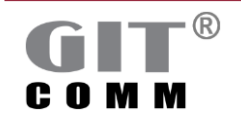

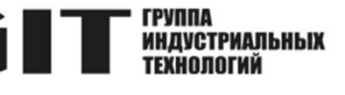

#### Область

| <ul> <li>Пропущенный вызов</li> </ul>                                                                              | P    |  |  |  |
|----------------------------------------------------------------------------------------------------|------|--|--|--|
| Перед активации сигнализации Call Storage должна быть активирована визуальная<br>сигнализация в свойствах станции. |      |  |  |  |
| 🖉 Сигнализация пропущенного вызова                                                                                 |      |  |  |  |
| Эзуммер Реле                                                                                                    |      |  |  |  |
| Продолжительность:                                                                                                 | 600s |  |  |  |
| Период блокировки:                                                                                                 | 10s  |  |  |  |
|                                                                                                    |      |  |  |  |

Пример текста: "Включить флажок Зуммер в области Пропущенный вызов".

#### Поле ввода

| Заказчик: | ۵ |
|-----------|---|
|           |   |

Текстовый пример: "Введите имя клиента в поле ввода Заказчик".

#### Окно

| Отключить объект назначения     |     | — |        | ×  |
|---------------------------------|-----|---|--------|----|
| ыберите объект назначения:      |     |   |        |    |
|                                 |     |   |        | _  |
| Цифровая станция 1001 / CID1001 |     |   |        |    |
| Цифровая станция 1002 / CID1002 |     |   |        |    |
|                                 |     |   |        |    |
|                                 |     |   |        |    |
|                                 |     |   |        |    |
|                                 |     |   |        |    |
|                                 |     |   |        |    |
|                                 |     |   |        |    |
|                                 |     |   |        |    |
|                                 |     |   |        |    |
|                                 |     |   |        |    |
|                                 |     |   |        |    |
|                                 |     |   |        |    |
|                                 |     |   |        |    |
|                                 |     |   |        |    |
|                                 |     |   |        |    |
|                                 |     |   |        |    |
| DAD.                            |     |   |        |    |
| DAF.                            |     |   |        |    |
|                                 |     |   |        |    |
| _                               | OK  |   | Отмени | пь |
|                                 | UK. |   | ormeni |    |

Пример текста: "Открывается окно Отключить объект назначения".

#### Флажок

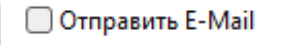

Пример текста: "Включите флажок Отправить E-Mail".

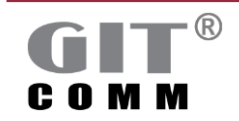

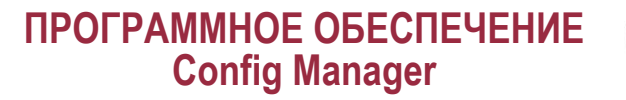

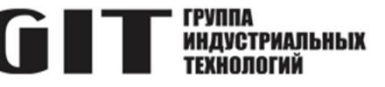

🖉 Отправить E-Mail

Пример текста: "Отключите флажок Отправить E-Mail".

#### Меню

| GIT-Comm CM V 1.2 - ICP-xxx-xxx-xxx_R01.ida |              |                     |           |         |  |  |
|---------------------------------------------|--------------|---------------------|-----------|---------|--|--|
| Файл                                        | Просмотр     | Мастер настройки    | Параметры | Справка |  |  |
|                                             | Новый проек  | г                   | (         | Ctrl+N  |  |  |
| Œ                                           | Открыть прое | кт                  | (         | Ctrl+O  |  |  |
|                                             | Последние пр | оекты               |           | >       |  |  |
|                                             | Сохранить пр | оект                |           | Ctrl+S  |  |  |
| 8                                           | Сохранить пр | оект как            | Ctrl+S    | Shift+S |  |  |
| \$£}                                        | Управление п | роектами            |           |         |  |  |
| ð                                           | Автоматическ | ое сохранение проек | ста       | Ctrl+B  |  |  |
|                                             | Проверить вн | ешний файл проекта  | Ct        | rl+F11  |  |  |
|                                             | Выход        |                     |           |         |  |  |

Пример текста: Нажмите на "Файл > Открыть проект".

#### Дерево навигации

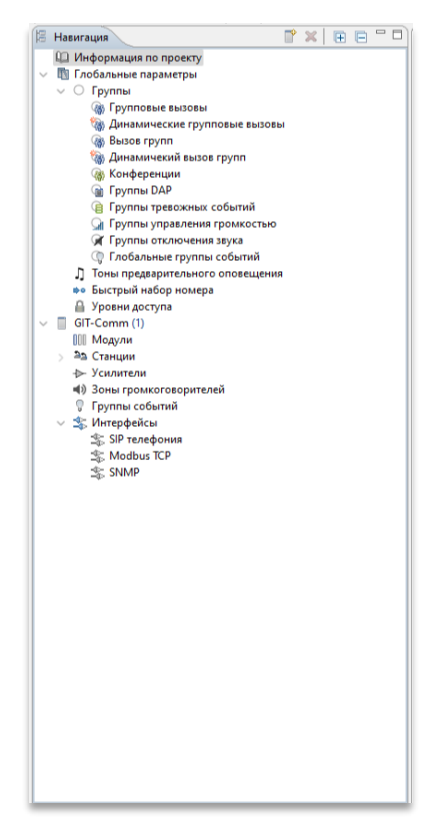

Пример текста: "Нажмите на запись Информация по проекту в навигационном дереве".

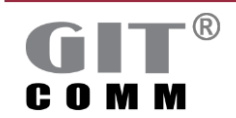

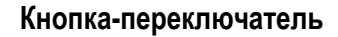

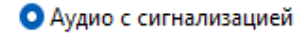

) Только сигнализация

Пример текста: "Выберите радиокнопку Аудио с сигнализацией".

#### Вкладка

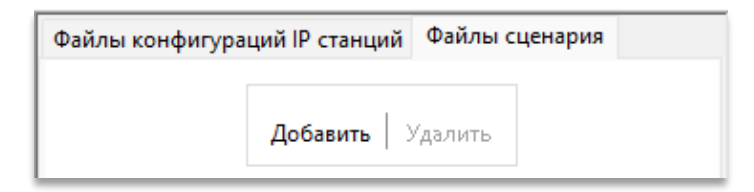

<-- Добавить

Пример текста: "Перейдите на вкладку Файлы сценария".

#### Кнопка

Пример текста: "Нажмите кнопку <--Добавить"

#### Значок

Пример текста: "Нажмите на

значок".

#### Всплывающие подсказки

| 2 - %    | E 18     | Q        | $\langle \Rightarrow \Rightarrow \rangle$ |               |            |   |
|----------|----------|----------|-------------------------------------------|---------------|------------|---|
| Проверка | а текуще | й конфиг | урации                                    | проекта (F11) | <u>j</u> E | 3 |

Всплывающие подсказки - это краткие описания, предоставляющие подробную информацию о различных операционных элементах. Они появляются при наведении курсора мыши на элемент.

#### 1.4 Системные сообщения

Config Manager часто дает подсказки в виде значков, появляющихся непосредственно рядом с полями ввода или через изменение цвета поля ввода в пользовательском интерфейсе.

При наведении курсора мыши на желтый треугольник появляется всплывающая подсказка с дополнительной информацию.

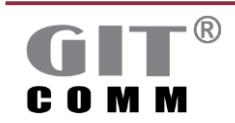

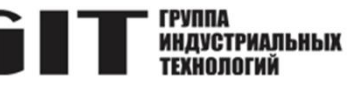

## 

#### Желтый треугольник

| Заказчик: |   |
|-----------|---|
|           | _ |

Желтый треугольник рядом с полем ввода обращает ваше внимание на присутствующие несоответствия для этого поля ввода. Хотя проект может быть сохранен, он будет недействительным. Как следствие, сконфигурированные при этом данные не могут быть загружены в систему GIT-Comm. Таким образом, всегда заполняйте корректно поля ввода, выделенные желтым треугольником, чтобы избежать повреждения файлов проекта и гарантировать, что конфигурация может быть загружена в систему GIT-Comm и будет работать без ошибок.

| Сведения о системе | Пустое поле\! Текстовое поле не должно быть пустым. Введите значение. |
|--------------------|-----------------------------------------------------------------------|
| Заказчик:          | ۵ <sup>۷</sup>                                                        |

#### Поля ввода, выделенные желтым цветом

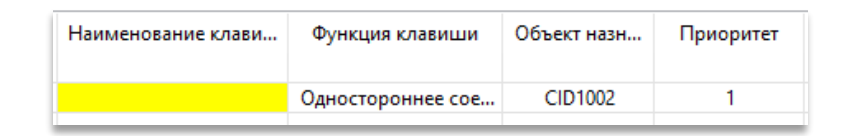

Поле ввода, выделенное желтым цветом, привлекает ваше внимание к присутствующим несоответствиям в данных. Хотя проект может быть сохранен, он не будет являться действительным. Как следствие, сконфигурированные при этом данные не могут быть загружены в систему GIT-Comm. Таким образом, всегда корректно заполняйте поля, выделенные желтым цветом, чтобы избежать повреждения файлов проекта и гарантировать, что конфигурация может быть загружена в систему GIT-Comm и будет работать без ошибок.

#### Лампочка

| Номер артикула: |  |
|-----------------|--|
|                 |  |

Лампочка рядом с полем ввода означает, что вы можете открыть выпадающий список с помощью сочетания клавиш [CTRL]+[Space].

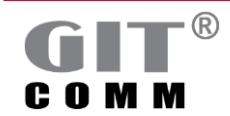

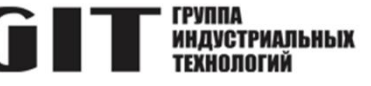

#### Ручка

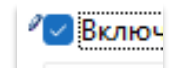

Синяя ручка указывает на то, что выполненная настройка или введенное значение отличается от настройки или значения по умолчанию.

#### Синий кружок

IP Address Range for DXI Cards:

Синий кружок рядом с полем ввода сигнализирует о возможности получения дополнительной информации с помощью подсказки.

#### Голубой шарик

|   | Клавишный блок       |
|---|----------------------|
| ۲ | 1 (1/1 используется) |

Голубой шарик означает, что количество клавиш отличается от значения по умолчанию соответствующего переговорного устройства, то есть вы определили больше клавиш, чем возможно для данного типа переговорного устройства.

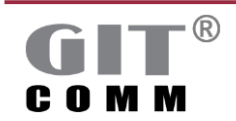

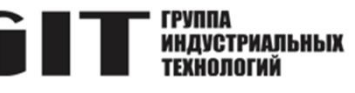

## 2 НАЧАЛО РАБОТЫ

### 2.1 О продукте Config Manager

С помощью **Config Manager** можно параметризировать и конфигурировать систему цифровой многофункциональной промышленной связи GIT-Comm. Среди прочего, программное обеспечение позволяет вам определить индивидуальные свойства клавиш для переговорных устройств, групповых вызовов, зон громкоговорителей или тревожных алгоритмов и многое другое.

## 2.2 Работа с Config Manager

Проектирование системы связи и оповещения – это сложный процесс, включающий в себя все этапы работ, связанные с планированием системы, начиная с этапа участия в тендере, конфигурирования функций и заканчивая этапом ввода в эксплуатацию. **Config Manager** поможет вам в решении этих задач на этапе конфигурирования.

Ознакомьтесь с кратким обзором проверенных рабочих последовательностей операций для данного этапа.

Перед началом работы с **Config Manager** вы должны иметь полную и проверенную спецификацию материалов, включающую все физически необходимые компоненты и модули. В идеальном случае вы также должны знать все требуемые функции и интерфейсы.

После запуска **Config Manager** мы рекомендуем ввести всю необходимую информацию о проекте (например, название проекта) в рабочую область **Информация о проекте сети системы**. При запуске **Config Manager** автоматически по умолчанию вставляет систему в навигационное дерево. Если в вашем проекте имеется более одной системы, вы можете определить большее количество систем в дереве навигации.

Мы рекомендуем вам определить все линейные карты для каждой отдельной системы, необходимые для вашего коммуникационного решения в рабочей области **Модули**. Вам потребуется как минимум одна линейная карта DDL, например, для подключения цифровых переговорных устройств. На основе линейных карт, вы можете добавить усилители (в зависимости от требуемой мощности усилителя) в рабочей области **Усилители** и переговорные устройства (например, аналоговые или цифровые) в рабочей области **Станции** вашего проекта.

Затем определите Зоны громкоговорителей, Группы событий, которые запускают действия в случае определенных входных условий, или последовательности предупреждений для каждой отдельной системы. Если требуется, включите интерфейсы SIP телефония, SNMP, CANopen или Modbus TCP в рабочем пространстве Интерфейсы.

После выполнения всех вышеперечисленных шагов для каждой отдельной системы, мы рекомендуем вам объединить ранее определенные переговорные устройства или зоны громкоговорителей в один групповой вызов, который также может быть использован в других системах системной сети, в рабочей области **Группы**.

В зависимости от требований проекта, вы также можете определить **Группы управления громкостью** или **Тоны предварительного оповещения**, а также настройки конференции, которые также могут быть использованы в каждой отдельной системе системной сети.

После этого вы определяете назначение клавиш для отдельных клавиатур и соответствующую функцию клавиш в рабочей области Клавиши (например, для запуска группового вызова).

После выполнения всех настроек рекомендуется проверить конфигурацию на ее правильность и далее сохранить ее.

Затем вы можете загрузить корректный файл проекта в формате \*.ida в систему GIT-Comm через вебинтерфейс DXC. Вы не можете использовать другие форматы файлов для загрузки.

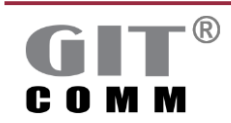

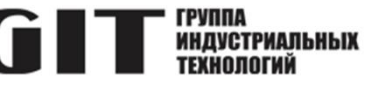

#### 2.3 Системные требования

Перед использованием **Config Manager** убедитесь, что ваш компьютер соответствует, по крайней мере, следующим системным требованиям.

#### 2.3.1 Операционная система

Windows® 10

#### 2.3.2 Конфигурация ПК

- 1 ГГц процессор
- 1 Гбайт RAM
- Доступно 150 Мбайт на HDD
- 15" экран, рекомендуется 17"
- 1280 х 1024 разрешение экрана
- USB порт (USB 2.0, совместимый с USB 1.1)

#### 2.4 Установка и запуск Config Manager

**Config Manager** поставляется вместе с ключом и может быть запущен только вместе с ним. Ключ представляет собой USB-накопитель.

Устанавливать **Config Manager** не нужно. Для работы с программой необходимо скопировать программное обеспечение на локальный компьютер и запускать его оттуда.

При этом должно быть выполнено следующее предварительное условие:

Ваш ПК соответствует системным требованиям, описанным в разделе 2.3.

Чтобы запустить Config Manager с локального ПК, выполните следующие действия:

- 1. Подключите флэш-накопитель с ключом к свободному порту USB на вашем ПК.
- 2. Скопируйте папку с ПО Config Manager на ПК в выбранное вами место.
- 3. Дважды щелкните по папке с ПО Config Manager.
  - Отобразится содержимое папки.
- 4. Дважды щелкните по файлу ConfigManager.exe.
  - $\sqrt{}$  Вы успешно запустили Config Manager.

#### Предупреждение

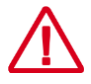

## Извлечение ключа!

Не извлекайте ключ во время работы. Config Manager не может быть запущен без подключенного ключа.

#### 2.5 Настройка языка

В **Config Manager** используется русскоязычный интерфейс пользователя. Возможность выбора других языков интерфейса отсутствует.

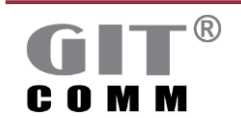

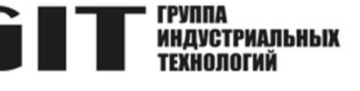

#### 2.6 Отображение интерактивной справки

**Config Manager** имеет встроенную интерактивную справку. Подробная информация о справочной системе приведена в разделе 3.1.

#### 2.7 Настройка пользовательского интерфейса

Config Manager предоставляет возможность настроить пользовательский интерфейс в соответствии с вашими предпочтениями. После запуска программы вы видите навигационное дерево слева и рабочую область справа. Вы можете перемещать окна как вертикально, так и горизонтально.

Чтобы настроить пользовательский интерфейс, выполните следующие действия:

- 1. Отметьте нужную вкладку и удерживайте левую кнопку мыши нажатой.
- 2. Перетащите вкладку в нужное положение в пользовательском интерфейсе.
- Если вкладку можно перетащить в это положение, появится рамка с черной стрелкой. Рамка указывает на новый вид.

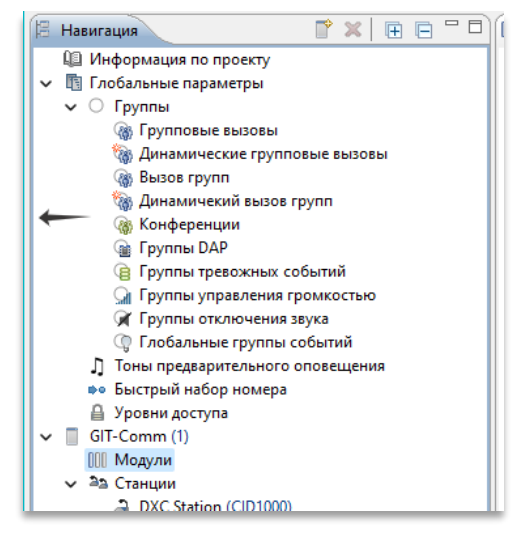

Рисунок 2-1. Рамка с черной стрелкой

- 3. Отпустите левую кнопку мыши.
  - Вкладка закрепляется в новом положении.
- 4. Чтобы настроить ширину и высоту рабочей области:
- 4.1. Поместите указатель мыши на край рабочей области.
  - Появится двойная стрелка.

4.2. Удерживая левую кнопку мыши нажатой, увеличивайте или уменьшайте рабочую область, перемещая мышь в нужном направлении.

√ Вы настроили пользовательский интерфейс.

🤟 Более подробную информацию о пользовательском интерфейсе Config Manager см. в разделе 3.1.

#### 2.8 Информация о вводе параметров

**Config Manager** обычно ожидает от пользователя ввода данных. Здесь различные параметры ввода относятся к соответствующему рабочему пространству. Вы можете присвоить уникальный номер только групповым вызовам в рабочей области **Групповые вызовы**, но не группам тревог, например. В большинстве случаев вы можете выбрать один из двух способов ввода:

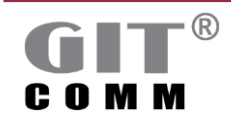

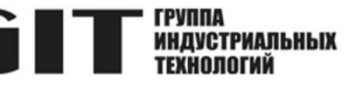

- вы открываете контекстно-зависимое окно выбора, в котором перечислены допустимые параметры • (рекомендуется);
- вы вводите параметры с помощью клавиатуры. •

Все допустимые варианты ввода и соответствующие аббревиатуры приведены в следующей таблице 2-1.

Таблица 2-1. Обзор действующих параметров и соответствующих сокращений

| Данные ввода                   | Аббревиатура | Параметры                                          |
|--------------------------------|--------------|----------------------------------------------------|
| Функция клавиши                | BFT          | BFTx.y.z                                           |
| запрограммирована              |              | х: Номер вызова виртуального переговорного         |
| на виртуальной клавише         |              | устройства                                         |
|                                |              | у: Номер виртуальной клавиатуры (от 1 до 9)        |
|                                |              | z: Номер виртуальной клавиши на виртуальной        |
|                                |              | клавиатуре (от тдо то)                             |
|                                |              | Пример: ВFT200.4.12                                |
| Уникальный номер               | BGR          | BGRx                                               |
| ключевой группы                |              | х: Номер (1 to 65000)                              |
|                                |              | Пример: BGR245                                     |
| Ключ переговорного устройства  | BTN          | BTNx.y.z                                           |
|                                |              | х: Номер вызова переговорного устройства           |
|                                |              | у: Номер клавиатуры (от 1 до 9, от 1 до 72 и от 78 |
|                                |              | до 91 для Access Panel)                            |
|                                |              | z: Номер клавиши на клавиатуре (от 1 до 16 и от    |
|                                |              | т до 24 для Access Paner)                          |
|                                |              | <i>Пример</i> : BTN65768.3.12                      |
| Протокол CANopen               | CAN          | CAN.y.z                                            |
|                                |              | у: Идентификатор узла CANopen (от 0 до 127)        |
|                                |              | z: Номер бита в узле CANopen (от 1 до 64)          |
|                                |              | - для более, чем 2 состояний:                      |
|                                |              | CAN.y.(x-z)                                        |
|                                |              | у: Идентификатор узла CANopen (от 0 до 127)        |
|                                |              | х-z: Битовое поле в узле CANopen, x =              |
|                                |              | начальный бит, z = конечный бит (1 - 64).          |
| Уникальный номер вызова        | CID          | х: Номер вызова (от 1 до 9999999)                  |
| переговорного устроиства       |              |                                                    |
| Уникальный номер вызова групп  | CID          |                                                    |
| или динамического вызова групп |              | х: Номер вызова (от 1 до 9999999)                  |
|                                |              |                                                    |
|                                |              | Пример: CID346                                     |
| Уникальный номер зон           | CID          | CIDx                                               |
| громкоговорителей              |              | х: Номер вызова (от 1 до 9999999)                  |
|                                |              | Пример: CID34505                                   |
| Уникальный номер DAP или       | CID          | CIDx                                               |
| <b>CIT</b> ®                   |              | D: #000000000000000000000000000000000000           |
| <b>UII</b>                     | www.git-hold | ing.ru                                             |

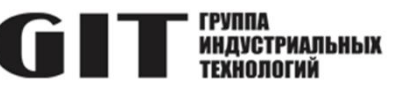

| Данные ввода                | Аббревиатура | Параметры                                          |
|-----------------------------|--------------|----------------------------------------------------|
| групп DAP                   |              | х: Номер вызова (от 1 до 9999999)                  |
|                             |              |                                                    |
|                             |              |                                                    |
| уникальный номер            | CID          | СЮХ<br>х: Номер вызова (от 1 до 9999999)           |
| усилителя                   |              |                                                    |
|                             |              | Пример: CID348                                     |
| Уникальный номер            | CID          | CIDx                                               |
| для телефонного интерфейса  |              | х: Номер вызова (от 1 до 9999999)                  |
|                             |              | Пример: СІД349                                     |
| Уникальный номер для        | CNF          | CNFx                                               |
| конференции                 |              | х: Номер конференции (от 1 до 100)                 |
|                             |              | Пример: CNF8                                       |
| Уникальный номер для        | DRU          | DRUx.y                                             |
| модуля DRU                  |              | х: Номер вызова DCI                                |
|                             |              | у: Номер DRU (от 2 до 17)                          |
|                             |              | Пример: DRU3.10                                    |
| Уникальный номер для        | EVG          | EVGx:y                                             |
| групп событий               |              | х: Число (от 1 до 65000)                           |
|                             |              | у: Пороговое значение, от которого                 |
|                             |              | группа событии определяется как активная           |
|                             |              | Пример: EVG124:5                                   |
| Уникальный номер для        | GR           | GRx                                                |
| группового вызова           |              | х: Число (от 1 до 65000)                           |
|                             |              | Пример: GR23                                       |
| Уникальный номер            | IFC          | IFCx                                               |
| внешнего интерфейса         |              | х: Номер интерфейса (от 1 до 65000)                |
| (например. modbus)          |              |                                                    |
| Уникальный номер для        | IOE          | IOEx.vz                                            |
| элемента ввода-вывода       |              | х: Номер интерфейса (от 1 до 65000)                |
| внешнего интерфейса         |              | у: Номер клавиатуры для элемента                   |
| (например. Modbus)          |              | ввода/вывода (от 1 до 99)                          |
|                             |              | z: Номер клавиши на клавиатуре ввода/вывода        |
|                             |              | (от 1 до 99)                                       |
| уникальный ролевой номер IP | IPK          |                                                    |
| переговорного устроиства    |              | х. помер роли (т ю орооо)                          |
|                             |              | Пример: IPR23                                      |
| Индикатор на клавише        | LED          | LEDx.yz                                            |
| (LED)                       |              | х: Номер вызова переговорного устройства           |
|                             |              | у. помер клавиатуры (от т до э, от т до 72 и от 78 |
| GIT®                        | www.ait-hold | ing.ru Руководство пользователя                    |
|                             |              | Редакция 1.0                                       |

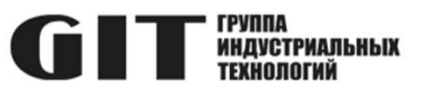

| Данные ввода                                           | Аббревиатура            | Параметры                                                                                                    |
|--------------------------------------------------------|-------------------------|----------------------------------------------------------------------------------------------------|
|                                                        |                         | до 91 для Access Panel)<br>z: Номер клавиши на клавиатуре (1 до 16 и от 1<br>до 24 для Access Panel)                                                                                 |
|                                                        |                         | Пример: LED3987.4.8                                                                                                    |
| Линия управления                                       | LIN                     | LINx.yz                                                                                                    |
|                                                        |                         | х: Номер вызова станции<br>у: Номер клавиатуры (от 1 до 9, от 1 до 72 и от 78<br>до 91 для Access Panel)<br>z: Номер клавиши на клавиатуре (1 до 16; от 1 до<br>24 для Access Panel) |
|                                                        |                         | Пример: I IN501.2.11                                                                                                    |
| Пиния управления лля                                   | LIN                     |                                                                                                    |
| цепи громкоговорителей<br>модуля DRU                   |                         | х: Номер вызова переговорного устройства<br>у: Номер модуля DRU<br>z: Номер линии управления DRU                                                                                     |
|                                                        |                         | Пример: LIN501.3.2                                                                                                    |
| Modbus протокол                                        | MCS (Регистр<br>флагов) | MCSx.y (состояние катушки, 1-битный выход)<br>x: Номер интерфейса сервера Modbus<br>y: Номер регистра (от 1 до 65000)                                                                |
|                                                        |                         |                                                                                                    |
|                                                        | MDI                     | Пример: NICS502.3<br>MDIx v (лискретный ввод 1-битный ввод)                                                                                                    |
|                                                        | (Дискретный             | х: Номер интерфейса сервера Modbus                                                                                                    |
|                                                        | вход Modbus)            | у: Номер регистра (от 1 до 65000)                                                                                                    |
|                                                        |                         | Пример <sup>.</sup> MDI502 21                                                                                                    |
|                                                        | MHR (Регистр            | МНRх.у (регистр хранения, 16-битный выход)                                                                                                    |
|                                                        | хранения                | х: Номер интерфейса сервера Modbus                                                                                                    |
|                                                        | Modbus)                 | у: Номер регистра (от 1 до 65000)                                                                                                    |
|                                                        |                         | Пример: MHR502.376                                                                                                    |
|                                                        | MIR (Входной            | MIRx.y (входной регистр, 16-битный вход)                                                                                                    |
|                                                        | регистр Modbus)         | х: Номер интерфейса сервера Modbus<br>у: Номер регистра (от 1 до 65000)                                                                                                    |
|                                                        |                         | Пример: МИР502.12                                                                                                    |
| Уникальный номер                                       | RID                     | RIDx.y                                                                                                    |
| радиоустройства / группового                           |                         | х: Номер вызова базовой радиостанции                                                                                                    |
| вызова нескольких                                      |                         | (от 1 до 9999999)                                                                                                    |
| радиоустроиств для одной и той же базовой радиостанции |                         | у: помер 5-ти тональной группы (от т до<br>999)                                                                                                    |
| Реле                                                   | RLY                     | RLYx.y                                                                                                    |
|                                                        |                         | х: Номер вызываемого устройства                                                                                                    |
|                                                        |                         | у: номер реле устройства (от 1 до 5, зависит от                                                                                                    |
| GIT®                                                   | www.ait holdi           | Руководство пользователя                                                                                                    |
|                                                        | www.git-noidi           | Редакция 1.0                                                                                                    |

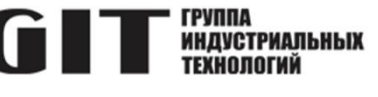

| Данные ввода                                 | Аббревиатура | Параметры                                   |
|----------------------------------------------|--------------|---------------------------------------------|
|                                              |              | переговорного устройства)                   |
|                                              |              | Пример: RLY44.3                             |
| Виртуальное переговорное                     | PID          | PIDx                                        |
| устройство, подключенное к                   |              | х: Номер вызова (от 1 до 9999999)           |
| ООЗГНО АЛЬТЕРНАТИВНОМУ ПУТИ                  |              | Пример: ПИЛ500                              |
| Уникальный номер                             | SGR          | SGRx                                        |
| динамического группового<br>вызова           |              | х: Номер (от 1 до 65000)                    |
|                                              |              | Пример: SGR24                               |
| Уникальный номер                             | SHF          | SHFx                                        |
| системы                                      |              | х: помер системы (от 1 до 250)              |
|                                              |              | Пример: SHF2                                |
| Номер слота                                  | SLT          | SLTx                                        |
| текущей системы                              |              | х: Номер слота (1 to 21)                    |
|                                              |              | Пример: SLT8                                |
| Уникальный номер                             | TRK          | TRKx.y                                      |
| трека DAP                                    |              | х: ID DAP или группы DAP                    |
|                                              |              | у. помер трека                              |
|                                              |              | Пример: TRK90.2                             |
| Числовые значения                            | VAL          | VALx                                        |
| для универсального                           |              | х: Числовое значение (от 1 до 65000)        |
| использования (например, для списка выходов) |              | Пример: VAL2                                |
| Уникальное значение номера                   | VCG          | VCGx                                        |
| группы регулирования громкости               |              | х: Числовое значение номера (от 1 до 65000) |
|                                              |              | Пример: VCG23                               |
| Уникальный номер                             | WGR          | WGRx                                        |
| группы тревог                                |              | х: Число (от 1 до 65000)                    |
|                                              |              | Пример: WGR2365                             |
| Уникальный номер                             | WSQ          | WSQx                                        |
| тревожного алгоритма                         |              | х: Число (от 1 до 65000)                    |
|                                              |              | Пример: WSQ111                              |

#### • Чтобы ввести несколько параметров подряд, разделите их запятыми. *Пример*: BTN1000.1.4, BTN1005.1.6

• Чтобы указать диапазон значений параметра "от ... до", поместите значения в круглые скобки и разделите их дефисом.

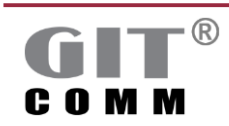

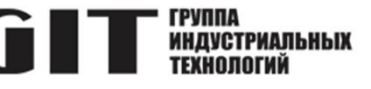

*Пример*: BTN1000.1.(1-10)

 Чтобы ввести несколько одиночных значений в пределах диапазона, поместите значения в круглые скобки и разделите их точкой с запятой, но не используйте при этом пробелы. Пример: BTN1006.2.(4;5;7)

Вы можете комбинировать эти правила для ввода данных. В таблице 2-2: показаны примеры возможных комбинаций правил.

#### Таблица 2-2. Правила для входных параметров

| Тип списка                            | Пример                                         |
|---------------------------------------|------------------------------------------------|
| Список клавиш                         | BTN1000.1.(1-10;16), BTN1005.1.6,              |
|                                       | BTN1006.2.(4;5;7-10)                           |
| Список переговорных устройств         | CID(1-10), CID34, CID(100-200)                 |
| Список входных/выходных элементов     | IOE3000.1.(1-10;16), IOE3005.1.6,              |
|                                       | IOE3006.2.(4;5;7-10)                           |
| Список LED                            | LED1000.1.(1-10;16), LED1005.1.6,              |
|                                       | LED1006.2.(4;5;7-10)                           |
| Список линий управления               | LIN1000.1.(1-10;16;19), LIN1005.6.3,           |
|                                       | LIN1006.2.(4;5;7-10)                           |
| Список возможных элементов управления | LIN1.2.3:5, LED350.4.(12-14):, LIN150.1,       |
| линейных выходов                      | STF351.5.20                                    |
| Список цепей громкоговорителей        | LIN2000.2.(1-3), LIN2000.4.2, LIN2000.12.(1;2) |
| Список регистров Modbus               | MCS20.(3;5), MDI20.(1-10), MHR100.(7;9),       |
|                                       | MIR100.(7;9)                                   |
| Список систем                         | SHF(1;4-10), SHF25                             |
| Список слотов                         | SLT(1; 2;3-5), SLT10                           |

#### 2.9 Информация о вводе значений параметров сигнализации

В **Config Manager** можно определить выходы линий управления и/или задать индикаторы, которые будут срабатывать при определенных событиях (например, при нажатии клавиши) на основе задания различных параметров.

Вы также можете назначить определенные типы сигнализации для линий управления, реле, светодиодов (например, постоянное мигание), которые будут срабатывать, как только линия управления, реле, светодиод или поле состояния станут активными.

🦫 Подробную информацию о вводе значений параметров см. в разделе 2.8.

#### 2.9.1 Линии управления и реле

Значения сигналов для линий управления и реле приведены ниже в таблице 2-3. Здесь показан приоритет сигнализации в порядке убывания, т.е. Выключение с наивысшим приоритетом перекрывает все остальные сигналы.

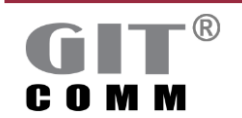

# ПРОГРАММНОЕ ОБЕСПЕЧЕНИЕ **GIT** <sup>группа</sup> индустриальных Config Manager

| Таблица 2-3. Обзор допустимых значений сигнализации для линий управления и реле |          |                                                                                                    |  |  |
|---------------------------------------------------------------------------------|----------|----------------------------------------------------------------------------------------------------|--|--|
| Период                                                                          | Значение | Сигнализация                                                                                                    |  |  |
| Выключение с наивысшим приоритетом                                              | 3        | Линия управления/реле отключена.                                                                                                    |  |  |
| Включение с высоким приоритетом                                                 | 4        | Линия управления/реле постоянно включена<br>(более высокий приоритет, чем значение "1").                                                                                                    |  |  |
| Инверсное включение                                                             | 0        | Линия управления/реле постоянно включена с<br>инверсной логикой переключения, т.е. линия<br>управления/реле будет отключена, как только<br>соответствующий вид сигнализации становится<br>активным. |  |  |
| Включение (по умолчанию)                                                        | 1        | Линия управления/реле постоянно включена.                                                                                                    |  |  |

## 2.9.2 Светодиоды

Значения сигналов для светодиодов приведены в Таблице 2-4. Таблица показывает приоритет сигнализации в порядке убывания, т.е. Выключение с наивысшим приоритетом перекрывает все остальные сигналы.

| T C 0 4      |                                                        |
|--------------|--------------------------------------------------------|
| 1 ahmuna 7-4 |                                                        |
| таолица z ч. | Созор допустимых значений сигнализации для светодиодов |

| Период                                                                                                    | Значение | Сигнализация                                                                                                    |
|----------------------------------------------------------------------------------------------------|----------|----------------------------------------------------------------------------------------------------|
| Выключение с наивысшим приоритетом                                                                                           | 3        | Линия управления/реле отключены.                                                                                                    |
| Включение с высоким приоритетом                                                                                              | 4        | Линия управления/реле постоянно включена<br>(более высокий приоритет, чем значение "1").                                                                                                    |
| Инверсное включение                                                                                                    | 0        | Линия управления/реле постоянно включена<br>с инверсной логикой переключения, т.е.<br>линия управления/реле будет отключена,<br>как только соответствующий вид сигнализации<br>становится активным. |
| Включение (по умолчанию)                                                                                                    | 1        | Линия управления/реле постоянно включена.                                                                                                    |
| Включение или сигнализация<br>занятости переопределения<br>приоритета (в зависимости<br>по типа переговорного<br>устройства) | 2        | Светодиод горит постоянно.<br>Светодиод с сигнализацией занятости<br>переопределения приоритета на переговорном<br>устройстве DAL.                                                                  |
| Постоянное мигание                                                                                                    | 15       | Светодиод постоянно мигает.                                                                                                    |
| Память вызовов мигает                                                                                                    | 16       | 100:900 с частотой 1 Гц (100 мс вкл / 900 мс<br>выкл.)                                                                                                    |
| Сигнализация занятости переопределения приоритета                                                                            | 17       | 900:100 при 1 Гц (900 мс вкл / 100 мс выкл.)                                                                                                    |

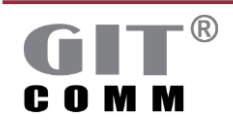

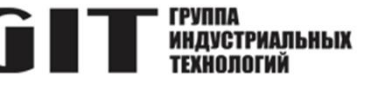

## 3 ПОЛЬЗОВАТЕЛЬСКИЙ ИНТЕРФЕЙС

#### 3.1 Общая структура

После старта появляется пользовательский интерфейс **Config Manager**. Он разделен на четыре области: строка заголовка, строка меню, дерево навигации и рабочая область.

| 1                                                                                                    |                                               |                                         |                                    |       |             |     |      |   |
|----------------------------------------------------------------------------------------------------|-----------------------------------------------|-----------------------------------------|------------------------------------|-------|-------------|-----|------|---|
| GIT-Comm CM V 1.2 - ICP-xxx-xxx-xxx_R01.ida                                                                                                    |                                               |                                         |                                    |       |             | - 0 | ×    |   |
| Файл Просмотр Мастер настройки Парамет                                                                                                    | гры Справка                                   |                                         |                                    |       |             |     |      | 2 |
| 🔲 🗁 🔛 🗹 🕶 💥 🗮 🎎 🔍 🔶 🗢                                                                                                    | ⇒                                             |                                         |                                    |       |             |     |      | 2 |
| 🗄 Навигация 🛛 🎬 🗶 🖽 🖃 🗖                                                                                                    | 🚇 Информация (                                | о проекте сети систем                   | ы                                  |       |             |     | - D, |   |
| <ul> <li>Информация по проекту</li> <li>П Глобальные параметры</li> <li>С Группы</li> </ul>                                                                                                    | 4 Информа                                     | ация о проекте                          | е сети системы                     |       |             |     |      |   |
| <ul> <li>бу Групповые вызовы</li> <li>Динамические групповые вызовы</li> <li>Вызов групп</li> </ul>                                                                                                    | Ниже указана<br>инсталлирова<br>Версия GIT-Co | настроенная версия В<br>на на всех DXC. | XXC, Именно эта версия должна быть |       |             |     |      |   |
| <ul> <li>Финамичекии вызов групп</li> <li>Конференции</li> <li>Группы DAP</li> </ul>                                                                                                    | Сведения о сис                                | теме                                    |                                    |       |             |     |      |   |
| Группы тревожных событий<br>Группы управления громкостью<br>Группы отключения звука<br>Собъеми собъеми собъеми<br>Собъеми собъеми<br>Собъеми<br>Со | Заказчик:<br>Местоположе                      | аа                                      |                                    |       |             |     |      |   |
| <ul> <li>↓ Тоны предварительного оповещения</li> <li>№ Быстрый набор номера</li> <li>Фловим оступа</li> </ul>                                                                                                    | Номер проект<br>Тип системы:                  | ra:                                     | -Comm                              |       |             |     |      |   |
| ✓ GIT-Comm (1)<br>∭ Модули<br>✓ а Станции                                                                                                    | Наименовани                                   | е сети системы:                         |                                    |       |             |     |      |   |
| DXC Station (CID1000)                                                                                                    | Редакции                                      |                                         |                                    |       |             | æ   | ×    |   |
| <ul> <li>Э. Цифровая станция 1002 (CID1002)</li> <li>              Усилители      </li> </ul>                                                                                                    | Число<br>1                                    | Дата<br>03.04.2024                      | Комментарий                        | Автор | Проверяющий |     |      |   |
| <ul> <li>Ф) Зоны громкоговорителей</li> <li>Группы событий</li> <li>Ф Интерфейсы</li> </ul>                                                                                                    |                                               |                                         |                                    |       |             |     |      |   |
| \$\$ SIP телефония<br>\$\$ Modbus TCP<br>\$\$ SNMP                                                                                                    |                                               |                                         |                                    |       |             |     |      | 4 |
| 3                                                                                                    |                                               |                                         |                                    |       |             |     | _    |   |
|                                                                                                    |                                               |                                         |                                    |       |             |     |      |   |
|                                                                                                    |                                               |                                         |                                    |       |             |     |      |   |
|                                                                                                    |                                               |                                         |                                    |       |             |     | _    |   |
|                                                                                                    |                                               |                                         |                                    |       |             |     |      |   |
|                                                                                                    |                                               |                                         |                                    |       |             |     |      |   |
| права защищены © 2009-2018 ООО «ГИТ» Все права защищены. GIT - комплексный подход к заказчику                                                                                                    |                                               |                                         |                                    |       |             |     |      |   |

Рисунок 3-1. Структура пользовательского интерфейса

| 1 | Заголовок        |
|---|------------------|
| 2 | Строка меню      |
| 3 | Дерево навигации |
| 4 | Рабочая область  |

## 3.1.1 Заголовок

Строка заголовка содержит имя программного обеспечения и имя файла текущего открытого проекта. Вы можете использовать символы в правом верхнем углу, чтобы изменить размер окна и закрыть **Config Manager**.

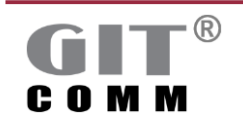

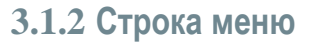

| 0 | Создает новый проект.                                    |
|---|----------------------------------------------------------|
| ß | Открывает существующий проект с расширением файла *.ida  |
|   | Сохраняет текущий проект в виде файла *.ida              |
|   | Проверяет, правильно ли создан текущий проект и является |
|   | действительным.                                          |
| × | Открывает рабочую область конфигурации.                  |
| 噩 | Открывает рабочую область предупреждений.                |
| Q | Открывает окно поиска.                                   |

#### Меню «Файл»

|      | Новый проект                         | Создает новый проект.                                                                                                    |
|------|--------------------------------------|----------------------------------------------------------------------------------------------------|
| ē    | Открыть<br>проект                    | Открывает существующий проект с расширением файла *.ida                                                                         |
|      | Последние<br>проекты                 | Открывает список, в котором вы можете выбрать один из проектов, с которыми вы недавно работали.                                 |
|      | Сохранить<br>проект                  | Сохраняет текущий проект в виде файла *.ida                                                                                     |
| E.   | Сохранить<br>проект как              | Открывает окно для сохранения текущего файла проекта в формат *.ida под другим именем файла.                                    |
| Note | Проверить<br>внешний файл<br>проекта | Открывает окно Выберите проект, в котором вы можете<br>выбрать внешний файл проекта *.ida для проверки его<br>действительности. |
|      | Выход                                | Выход из Config Manager.                                                                                                    |

#### Меню «Просмотр»

|         | Сбросить вид    | Сбрасывает пользовательский интерфейс по умолчанию.   |
|---------|-----------------|-------------------------------------------------------|
| Открыть |                 | Открывает рабочие области Поиск, Сообщения об ошибках |
|         | рабочую область | или Аннотация.                                        |
| E       | Открыть окно    | Открывает рабочие области Глобальные значения         |
|         | тревожного      | последовательности тревожных событий,                 |
|         | сообщения       | Последовательность тревожных событий, Команды,        |
|         |                 | Сообщения об ошибках.                                 |

#### Меню «Мастер настройки»

| <b>†</b> | Мастер добавления<br>новой станции | Открывает окно Мастер добавления новой станции.<br>С помощью этого мастера можно добавить новую станцию<br>на основе существующей.<br>Все свойства шаблона (например, клавиши, линии<br>управления, группы событий и т.д.) при этом будут<br>переняты. При необходимости впоследствии можно<br>изменить отдельные параметры. |
|----------|------------------------------------|----------------------------------------------------------------------------------------------------|

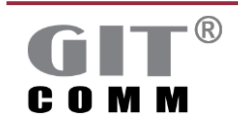

www.git-holding.ru

ГРУППА ИНДУСТРИАЛЬНЫХ ТЕХНОЛОГИЙ

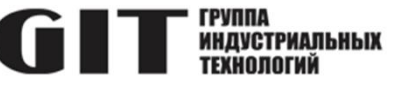

| ¥ | Мастер создания<br>последовательности<br>тревожного события | Открывает окно Мастер создания последовательности<br>тревожного события.<br>Вы можете определить стандартную последовательность<br>тревожного события.                                                               |
|---|-------------------------------------------------------------|----------------------------------------------------------------------------------------------------|
| Ň | Мастер маркировки<br>клавиш                                 | Открывает окно <b>Мастер маркировки клавиш.</b><br>Вы можете создать/удалить маркировку клавиш                                                                                                    |
| Ĩ | Редактировать<br>несколько станций                          | Открывает окно Массовое редактирование выбранных<br>станций.<br>Здесь вы можете изменить настройки для нескольких<br>станций одновременно.<br>Внимание! Настройки будут приняты для всех ранее<br>выбранных станций. |
| Ť | Редактировать<br>несколько клавиш                           | Открывает окно <b>Многократное редактирование выбранных</b><br>клавиш.<br>Здесь вы можете изменить настройки для нескольких<br>клавиш одновременно.                                                                  |

#### Меню «Параметры»

| 6000<br>6000 | Глобальные<br>параметры | Открывает окно глобальных настроек. Здесь среди прочего, вы можете сбросить вид индивидуальных рабочих         |
|--------------|-------------------------|----------------------------------------------------------------------------------------------------|
|              |                         | пространств до вида по умолчанию или ввести приоритетные<br>значения, которые действительны для всего проекта. |

#### Меню «Справка»

|          | Показать<br>быстрые<br>клавиши | Показывает быстрые клавиши, которые можно использовать<br>в Config Manager. |
|----------|--------------------------------|-----------------------------------------------------------------------------|
| <b>i</b> | Отобразить<br>информацию       | Отображает информацию о текущей версии<br>Config Manager.                   |

#### 3.2 Дерево навигации

В дереве навигации отображается следующее:

- все рабочие пространства, доступны в Config Manager;
- все системы, определенные в проекте.

Это отправная точка для вызова различных рабочих областей и добавления новых систем в свой проект или удаления существующих.

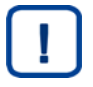

#### Примечание

Если дерево навигации не отображается, выберите **Просмотр > Сбросить вид** в строке меню.

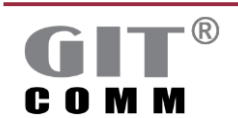

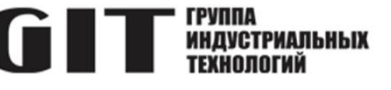

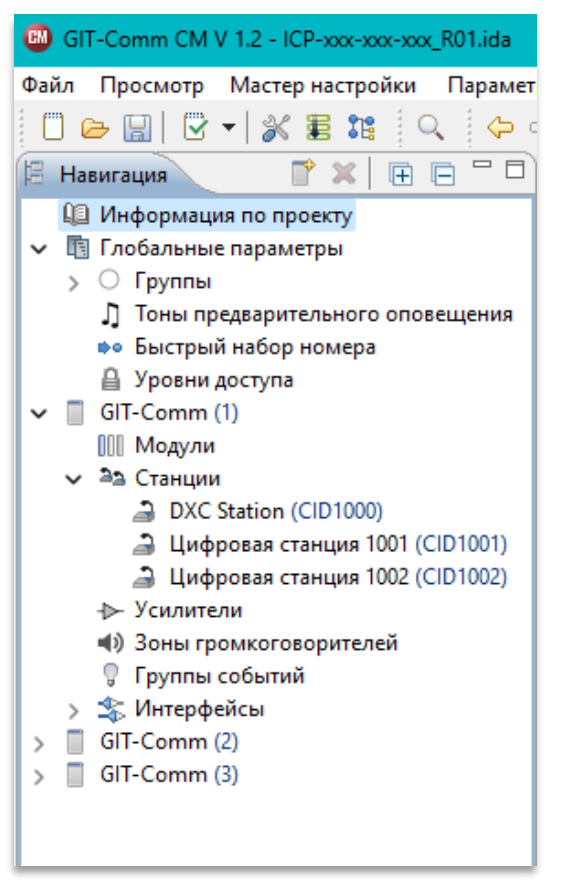

Рисунок 3-3. Дерево навигации

|   | Добавляет новую систему.                         |
|---|--------------------------------------------------|
| × | Удаляет отмеченную систему.                      |
| + | Разворачивает текущее дерево в окне навигации.   |
|   | Сворачивает текущее дерево в навигационном окне. |
| ? | Открывает контекстно-зависимую справку.          |
|   | Минимизирует дерево навигации.                   |
|   | Максимально увеличивает дерево навигации.        |

#### 3.3 Информация о проекте

Вы можете ввести глобальные данные проекта и информацию для системной сети в рабочей области Информация о проекте сети системы.

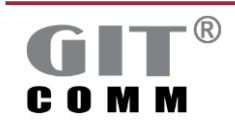

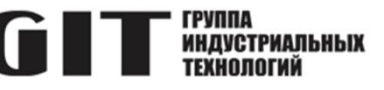

| 🛛 Информация                 | о проекте сети си                   | стемы 🛛                               |       |             | - (          |
|------------------------------|-------------------------------------|---------------------------------------|-------|-------------|--------------|
| 🚇 Информ                     | ация о прое                         | кте сети системы                      |       |             |              |
| Информация о                 | версии                              |                                       |       |             |              |
| Ниже указана<br>инсталлирова | настроенная верс<br>на на всех DXC. | ия DXC. Именно эта версия должна быть |       |             |              |
| Версия GIT-Co                | omm: V 1.2                          |                                       |       |             |              |
| Сведения о сис               | теме                                |                                       |       |             |              |
| Заказчик:                    | ,                                   | INDUSTRONIC                           |       |             |              |
| Местоположение: Москва       |                                     |                                       |       |             |              |
| Номер проекта: Р 123456      |                                     |                                       |       |             |              |
| Тип системы:                 | Тип системы: бIT-Comm               |                                       |       |             |              |
| Номер сети с                 | Номер сети системы:: 502-1000-800   |                                       |       |             |              |
| Наименовани                  | е сети системы: 🧖                   | GIT-Comm                              |       |             |              |
|                              |                                     |                                       |       |             | (11 <b>8</b> |
| Редакции                     |                                     |                                       |       |             |              |
| Число                        | Дата                                | Комментарий                           | Автор | Проверяющий |              |
| [1                           | 03.04.2024                          | test                                  | ФИО   | ФИО         |              |
|                              |                                     |                                       |       |             |              |

#### Рисунок 3-4. Рабочая область Информация о проекте сети системы

| Поле ввода         | Здесь вы можете ввести имя пользователя.            |
|--------------------|-----------------------------------------------------|
| Заказчик           |                                                     |
| Поле ввода         | Здесь вы можете ввести местоположение сайта.        |
| Местоположение     |                                                     |
| Поле ввода         | Здесь вы можете ввести номер проекта.               |
| Номер проекта      |                                                     |
| Поле ввода         | Здесь можно ввести тип системы.                     |
| Тип системы        |                                                     |
| Поле ввода         | Здесь можно ввести номер для системной сети.        |
| Номер сети системы | ·                                                   |
| Поле ввода         | Здесь можно ввести имя для системной сети.          |
| Наименование сети  |                                                     |
| системы            |                                                     |
| Кнопка             | Добавляет новый статус редакции в таблицу ниже.     |
| 8 <sup>8</sup>     |                                                     |
| Кнопка             | Удаляет ранее отмеченный статус редакции.           |
| ×                  |                                                     |
| Поле               | Автоматически генерируемый последовательный номер   |
| Число              | редакции. При определении нового проекта номер      |
|                    | редакции "1" и текущая дата вводятся автоматически. |
| Поле               | Автоматически генерируемая дата.                    |
| Дата               |                                                     |
| Поле ввода         | Здесь вы можете ввести комментарий                  |
| Комментарий        | Следующий символ отображается неправильно           |
|                    | в веб-интерфейсе DXC и не должен использоваться:    |
|                    | • "(кавычки)                                        |
| Поле ввода         | Здесь вы можете ввести имя автора.                  |
| Автор              |                                                     |
| Поле ввода         | Здесь вы можете ввести имя рецензента.              |
| Проверяющий        |                                                     |

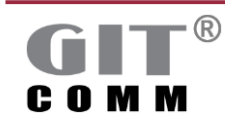

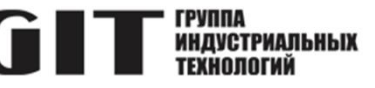

## 3.4 Глобальные параметры

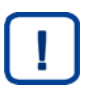

#### Примечание

Настройки, которые вы определяете в этой рабочей области, применяются ко всей системной сети.

| 🗓 Глобальные параметры 🛛                                                        |                       |                           | - 0 |
|---------------------------------------------------------------------------------|-----------------------|---------------------------|-----|
| 🖻 Глобальные параметры                                                          |                       |                           |     |
| Глобальные параметры                                                            |                       |                           |     |
| Длительность резервирования паузы в разговоре:                                  | 3s                    |                           |     |
| Максимальная продолжительность РА объявление по телефону:                       | 10m                   |                           |     |
| Тайм-аут для мониторинга телефонной трубки:                                     | 60s                   |                           |     |
| Максимальное время задержки для РА объявлений при занятости объекта назначения: | 10m                   |                           |     |
| Стандартный аудиокодек:                                                         | только G.711          | $\checkmark$              |     |
| Минимальный приоритет ведения журнала:                                          | 1                     |                           |     |
| Диапазон IP адресов для карт DXI:                                               | 10.0.0.1 - 10.0.9.255 | Сбросить диапазон адресов |     |
|                                                                                 |                       |                           |     |

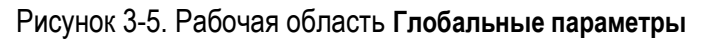

| Поле ввода<br>Длительность<br>резервирования паузы в<br>разговоре                                        | Здесь вы можете ввести максимальную длительность<br>перерыва в разговоре в секундах (с), минутах (м) или<br>часах (ч) для двустороннего соединения.<br>Если один из двух абонентов не разговаривает в течение<br>этого периода времени, двустороннее соединение будет<br>прервано по истечении времени перерыва в разговоре.<br>Диапазон значений: 0 с – 65535 с; 0 м – 65535 м;<br>0 ч до 999 ч<br>По умолчанию: 3 с |
|----------------------------------------------------------------------------------------------------|----------------------------------------------------------------------------------------------------|
| Поле ввода<br>Максимальное время<br>задержки для РА<br>объявлений при<br>занятости объекта<br>назначения | Здесь можно ввести длительность воспроизведения для<br>регистрационного сигнала на переговорном устройстве с<br>выборочным управлением вызова в секундах (с), минутах<br>(м) или часах (ч)<br>Диапазон значений: 0 с – 65535 с; 0м – 65535 м;<br>0 ч до 999 ч<br>По умолчанию: <i>1 с</i>                                                                                                    |
| Поле ввода<br>Максимальная<br>продолжительность РА<br>объявления по телефону                             | Здесь вы можете ввести максимальную<br>продолжительность громкой связи для объявления,<br>распространяемого по телефону, в секундах (с), минутах<br>(м) или часах (ч).<br>Диапазон значений: 0 с – 65535 с; 0 м – 65535 м;<br>0 ч до 999 ч<br>По умолчанию: <i>10 м</i>                                                                                                    |
| Поле ввода<br>Тайм-аут для<br>мониторинга телефонной<br>трубки                                           | Здесь вы можете ввести тайм-аут в секундах (с),<br>минутах (м) или часах (ч), по истечении которого будет<br>выдано сообщение о неисправности в случае, если трубка<br>оставлена без связи после завершения разговора.                                                                                                    |

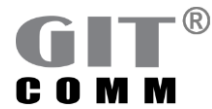

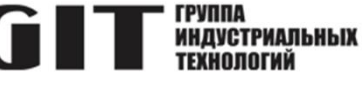

|                                                        | Если разговор не ведется, а трубка все еще снята с<br>крючка, сообщение о неисправности генерируется после<br>истечения тайм-аута, обращая внимание на то, что трубка<br>снята с крючка. Это сообщение о неисправности<br>отменяется только после повторного перемещения трубки.                                                                                                    |
|--------------------------------------------------------|----------------------------------------------------------------------------------------------------|
|                                                        | Диапазон значений: 10 с до 99999 с; 1 м до 999 м;<br>0 ч до 9 h<br>По умолчанию: <i>60 с</i>                                                                                                    |
| Выпадающий список<br>Стандартный аудиокодек            | Выбирает глобальный стандартный аудиокодек.<br>В зависимости от переговорных устройств и усилителей<br>используется полоса пропускания<br>3,5 кГц (G.711) или 7 кГц (G.722).                                                                                                    |
|                                                        | Только G.711: используется только полоса пропускания<br>3,5 кГц для всей системной сети (настройка по<br>умолчанию).                                                                                                    |
|                                                        | Автоматически (G.711/G.722): полоса пропускания<br>автоматически устанавливается в зависимости от типа<br>оконечного устройства. Если имеется 2 оконечных<br>устройства, поддерживающих<br>7 кГц, эта полоса пропускания используется для<br>голосовой связи между ними.                                                                                                    |
| Поле ввода<br>Минимальный приоритет<br>ведения журнала | Здесь вы можете ввести минимальный приоритет,<br>начиная с которого вызовы регистрируются в файле<br>журнала соединений.<br>Диапазон значений: от 1 (самый низкий приоритет) до 200<br>(самый высокий приоритет).<br>По умолчанию: 1 (все вызовы регистрируются).                                                                                                    |
| Поле ввода<br>Диапазон IP адресов для<br>карт DXI      | Здесь вы можете ввести диапазон IP-адресов, который<br>будет использован для соединений DXI.<br><b>Config Manager</b> автоматически назначает IP-адрес из этого<br>диапазона адресов каждой линейной плате DXI.<br>Назначенный IP-адрес отображается в поле <b>IP адрес</b> для<br>соответствующей карты DXI (см. раздел 3.17).<br>Диапазон адресов должен быть разделен знаком "-"<br><i>Пример</i> : 10.1.1.1-10.1.2.255 |

## 3.5 Групповые вызовы

Групповой вызов - это вызов, который совершается для заранее заданной группы, состоящей из одного или нескольких участников. Группы могут быть назначены, например, отделам или зданиям. Вы можете определить групповые вызовы, которые срабатывают как в системной сети, так и в отдельной системе. Участниками группового вызова могут быть:

- аналоговые переговорные устройства (см. раздел 3.18)
- цифровые переговорные устройства (см. раздел 3.18)
- Access Panel (настольные IP-переговорные устройства)
- DIO устройства (см. раздел 3.18)

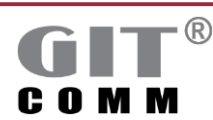

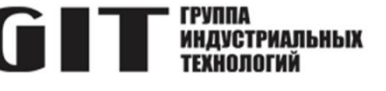

- усилитель без селектора зон (DCI/DRU) (см. раздел 3.20)
- другие групповые вызовы, для подключения нескольких подзон к одному вышестоящему групповому вызову, например, возможно до 10 уровней вложенности
- зоны громкоговорителей (см. раздел 3.21)
- группы вызовов (см. раздел 3.7)
- динамические группы вызовов (см. раздел 3.8)
- пятитоновые группы (см. раздел 3.18.6)

| 🛞 Глоб | альные параметры / І | руппы / Групп | овые вызовы 🛛 |           |                      |                                                                                                    |                        |             |                    |         |   |
|--------|----------------------|---------------|---------------|-----------|----------------------|----------------------------------------------------------------------------------------------------|------------------------|-------------|--------------------|---------|---|
| 🛞 Гр   | упповые вызов        | зы            |               |           |                      |                                                                                                    |                        |             |                    |         |   |
| Обзор  | групповых вызовов    |               |               | (i) × (i) | - Линии управления   | а/Индикаторы                                                                                                    |                        |             |                    |         | P |
| 8,     | Наименование         | Идентифи      | Характеристи  |           | Состояние соединен   | ия:                                                                                                    | LED1002.1.1, LED1014.  | .1.1        |                    |         |   |
|        | Group Call 1         | GR1           | Bce           |           | Состояние тона пре   |                                                                                                    | <sup>2</sup> RIV1002.1 |             |                    |         |   |
|        | Group Call 2         | GR2           | Bce           |           | cocrossine rond ripq | dathing output of the second of the second o | ner roterr             |             |                    |         |   |
|        | Group Call 3         | GR3           | Bce           |           | Участники            |                                                                                                    |                        |             |                    |         |   |
|        | Group Call 4         | GR4           | Bce           |           | Включенные участн    | ики                                                                                                    |                        |             | Возможные участний | и       |   |
|        | Group Call 5         | GR6           | Bce           |           | Hamananan            | Magur                                                                                                    |                        |             | Наничерание        | Magur   |   |
|        | GC                   | GR/           | Bce           |           | CC1 1201             | CID1001                                                                                                    |                        |             | D 30 DTM 010 1007  | CID1002 |   |
|        |                      |               |               |           | 501 1301             | CID1301                                                                                                    |                        |             | R 30 DTM 010 1007  | CID1002 |   |
|        |                      |               |               |           | 502 1502             | CID1302                                                                                                    |                        |             | R 15 DTM 010 1008  | CID1003 |   |
|        |                      |               |               |           | SG4 1304             | CID1303                                                                                                    |                        |             | R 4 DA 005 1010    | CID1004 |   |
|        |                      |               |               |           | 565 1305             | CID1305                                                                                                    |                        |             | R 4 DA 005 1010    | CID1005 |   |
|        |                      |               |               |           | SG6 1306             | CID1305                                                                                                    |                        |             | R 4 DA 005 1012    | CID1007 |   |
|        |                      |               |               |           | SG7 1307             | CID1307                                                                                                    |                        |             | R 4 DX 005/25 1013 | CID1008 |   |
|        |                      |               |               |           | SG8 1308             | CID1308                                                                                                    |                        |             | R 4 DX 005/25 1014 | CID1009 |   |
|        |                      |               |               |           | 569 1309             | CID1309                                                                                                    |                        |             | R 4 DX 005/25 1015 | CID1010 |   |
|        |                      |               |               |           | SG10 1310            | CID1310                                                                                                    |                        |             | R 4 DX 005/25 1016 | CID1011 |   |
|        |                      |               |               |           | SG11 1311            | CID1311                                                                                                    |                        |             | R 4 DX 005/25 1017 | CID1012 |   |
|        |                      |               |               |           | SG12 1312            | CID1312                                                                                                    |                        |             | R 4 DX 005/25 1018 | CID1013 |   |
|        |                      |               |               |           |                      |                                                                                                    |                        |             | R 4 DX 005/25 1006 | CID1014 |   |
|        |                      |               |               |           |                      |                                                                                                    |                        |             | R 36 AP 701H 1019  | CID1019 |   |
|        |                      |               |               |           |                      |                                                                                                    |                        |             | SG13 1313          | CID1313 |   |
|        |                      |               |               |           |                      |                                                                                                    |                        |             | SG14 1314          | CID1314 |   |
|        |                      |               |               |           |                      |                                                                                                    |                        | < Добавить  | SG15 1315          | CID1315 |   |
|        |                      |               |               |           |                      |                                                                                                    |                        | > Улалить   | SG16 1316          | CID1316 |   |
|        |                      |               |               |           |                      |                                                                                                    |                        | · · Marinia | SG17 1317          | CID1317 |   |
|        |                      |               |               |           |                      |                                                                                                    |                        |             | SG18 1318          | CID1318 |   |
|        |                      |               |               |           |                      |                                                                                                    |                        |             | SG19 1319          | CID1319 |   |
|        |                      |               |               |           |                      |                                                                                                    |                        |             | SG20 1320          | CID1320 |   |
|        |                      |               |               |           |                      |                                                                                                    |                        |             | SG21 1321          | CID1321 |   |
|        |                      |               |               |           |                      |                                                                                                    |                        |             | DIO Station 1001   | CID100  |   |
|        |                      |               |               |           |                      |                                                                                                    |                        |             | DIO Station 1002   | CID100  |   |
|        |                      |               |               |           |                      |                                                                                                    |                        |             | DIO Station 1003   | CID100  |   |
|        |                      |               |               |           |                      |                                                                                                    |                        |             | Фантом 1кан 1004   | CID100  |   |
|        |                      |               |               |           |                      |                                                                                                    |                        |             | Фантом 2кан 1005   | CID100  |   |
|        |                      |               |               |           |                      |                                                                                                    |                        |             | Group Call 2       | GR2     |   |
|        |                      |               |               |           |                      |                                                                                                    |                        |             | Group Call 3       | GR3     |   |
|        |                      |               |               |           |                      |                                                                                                    |                        |             | Group Call 4       | GR4     |   |
|        |                      |               |               |           |                      |                                                                                                    |                        |             | Group Call 5       | GR6     |   |
|        |                      |               |               |           |                      |                                                                                                    |                        |             | GC                 | GR7     |   |
|        |                      |               |               |           |                      |                                                                                                    |                        |             |                    |         |   |
|        |                      |               |               |           |                      |                                                                                                    |                        |             |                    |         |   |
|        |                      |               |               |           |                      |                                                                                                    |                        |             |                    |         |   |

#### Рисунок 3-6. Рабочая область Групповые вызовы

| Поле ввода                                       | Здесь вы можете ввести комментарий к выбранному                                                                                                    |
|--------------------------------------------------|----------------------------------------------------------------------------------------------------|
| 🐠 Прим.                                          | групповому вызову.                                                                                                    |
| Поле ввода                                       | Здесь вы можете изменить предварительно заданное имя                                                                                                    |
| <b>Наименование</b>                              | группового вызова.                                                                                                    |
| Поле ввода                                       | Здесь вы можете изменить предварительно заданный идентификатор группового вызова.                                                                                                    |
| <b>Идентификатор (ID)</b>                        | Диапазон значений: 1 - 65000                                                                                                    |
| Выпадающий список<br>Характеристики<br>занятости | Здесь можно выбрать, когда групповой вызов будет<br>сигнализировать занятость.<br>Только групповой вызов: Сигнал занятости подается<br>сразу, как только групповой вызов будет включен.<br>Все: Сигнал о занятости подается, как только групповой<br>вызов был включен или все участники группового вызова<br>заняты (настройка по умолчанию). |

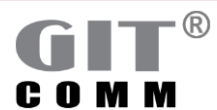

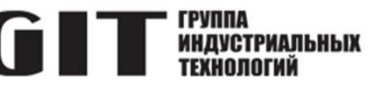

Эта настройка также должна быть выбрана для включения функции частичной сигнализации занятости.

## 3.5.1 Линии управления/индикаторы

| Поле ввода<br>Состояние соединения                             | <ul> <li>Здесь вы можете ввести выходы для линий управления и/или индикаторов, которые будут включаться, как только групповой вызов</li> <li>находится в состоянии соединения и по крайней мере один участник включен в групповой вызов.</li> <li>Групповой вызов находится в состоянии соединения, как только происходит целевая адресация.</li> <li>Допустимые параметры: LED, LIN, RLY и STF.</li> <li>Вы можете просмотреть и выбрать все линии управления и индикаторы, доступные с помощью соответствующей кнопки.</li> <li>Более подробную информацию по вводу параметров см. в разделе 2.8.</li> </ul>                                                                                                    |
|----------------------------------------------------------------|----------------------------------------------------------------------------------------------------|
| Поле ввода<br>Состояние тона<br>предварительного<br>оповещения | <ul> <li>Здесь вы можете ввести выходы линии управления и/или индикаторы, которые будут включаться, как только групповой вызов находится в состоянии передачи тонального сигнала предварительного оповещения и по крайней мере один участник включен в групповой вызов. Статус сигнала предварительного оповещения действует на всем протяжении сигнала предварительного оповещения действует на всем протяжении сигнала предварительного оповещения действует оповещения. Как только воспроизведение сигнала предварительного оповещения заканчивается линии управления / индикаторы будут отключены.</li> <li>Допустимые параметры: LED, LIN, RLY и STF. Вы можете просмотреть и выбрать все линии управления и индикаторы, доступные с помощью соответствующей кнопки.</li> <li>Более подробную информацию по вводу параметров см. в</li> </ul> |
|                                                                | разделе 2.8.                                                                                                    |

### 3.5.2 Участники

| Таблица<br>Включенные участники | Отображает участников, уже включенных в<br>выбранный групповой вызов.                                                     |
|---------------------------------|----------------------------------------------------------------------------------------------------|
| Таблица<br>Возможные участники  | Отображает участников, которые могут быть добавлены к выбранному групповому вызову.                                       |
| Кнопка<br><b>Добавить</b>       | Добавляет одного или нескольких выбранных участников из списка Возможные участники в групповой вызов.                     |
| Кнопка<br><b>Удалить</b>        | Удаляет одного или несколько выбранных участников из<br>списка Включенные участники и из выбранного группового<br>вызова. |

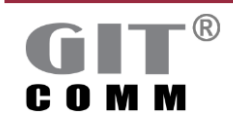

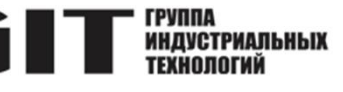

#### 3.6 Динамические групповые вызовы

Динамический групповой вызов позволяет конфигурировать группу участников в зависимости от ситуации. Вы можете определить групповые вызовы, которые срабатывают как в системной сети, так и в отдельной системе.

Вы также можете заранее определить статус выбранных участников.

Пример: Ваш динамический групповой вызов "Пример 6" состоит из трех участников (201-203). Каждый участник "201" и "202" получает динамический групповой вызов. По желанию, участник "203" может быть добавлен в группу, в зависимости от ситуации.

Участниками динамического группового вызова могут быть:

- аналоговые переговорные устройства (см. раздел 3.18)
- цифровые переговорные устройства (см. раздел 3.18)
- ІР абонентские устройства
- устройства DIO (см. раздел 3.18)
- усилитель без селектора зон (DCI/DRU) (см. раздел 3.20)
- другие групповые вызовы, для подключения нескольких подзон к одному вышестоящему групповому вызову, например, возможно до 10 уровней вложенности
- зоны громкоговорителей (см. раздел 3.21)
- группы вызова (см. раздел 3.7)
- динамические группы вызова (см. раздел 3.8)

| 🚷 Глобальные параметры / Г | Группы / Динамическая группа вызово | 8 🛛 |                                       |           |                  |                       |                |                    |         |     |
|----------------------------|-------------------------------------|-----|---------------------------------------|-----------|------------------|-----------------------|----------------|--------------------|---------|-----|
| 🗞 Динамическая гр          | уппа вызовов                        |     |                                       |           |                  |                       |                |                    |         |     |
| Обзор динамических групп   | повых вызовов                       | 💥 🕷 | • Свойства                            |           |                  |                       |                |                    |         | ×   |
| Наименование               | Идентифи                            |     | Тайм-аут: Os                          |           |                  |                       |                |                    |         |     |
| Динамический г             | SGR1                                |     | Синхронизировать                      | сигнализа | цию между групп  | овыми и одиночными кл | авишами выбора |                    |         |     |
| Динамический г             | SGR2                                |     | Запретить изменен                     | ие выбора | при активности ф | ункции                |                |                    |         |     |
| Динамический г             | SGR3                                |     | Многократное вкл                      | ючение ди | намического груп | ового вызова          |                |                    |         |     |
| Динамический г             | SGR4                                |     |                                       |           |                  |                       |                |                    |         |     |
| Динамический г             | SGR5                                |     | <ul> <li>Фүнкции управлени</li> </ul> | 19        |                  |                       |                |                    |         | 📑 🗙 |
| Динамический г             | SGR6                                |     | Vuncture                              |           |                  |                       |                |                    |         |     |
| Динамический г             | SGR7                                |     | ластники                              |           |                  |                       |                |                    |         |     |
| Динамический г             | SGR8                                |     | Включенные участни                    | ки        |                  |                       |                | Возможные участник | 4       |     |
| Динамический г             | SGR9                                |     | Наименование                          | Идент     | Предварительн    |                       |                | Наименование       | Идент   |     |
|                            |                                     |     | Цифровая стан                         | CID1001   | Да               |                       |                | Цифровая станци    | CID1004 |     |
|                            |                                     |     | Цифровая стан                         | CID1002   | Нет              |                       |                | Цифровая станци    | CID1005 |     |
|                            |                                     |     | Цифровая стан                         | CID1003   | ⊿а               |                       |                | Цифровая станци    | CID1006 |     |
|                            |                                     |     | Групповой выз                         | GR1       | ∠ Да             |                       |                | Цифровая станци    | CID1007 |     |
|                            |                                     |     | Групповой выз                         | GR2       | Нет              |                       |                | Цифровая станци    | CID1008 |     |
|                            |                                     |     | Групповой выз                         | GR3       | Нет              |                       |                | Цифровая станци    | CID1009 |     |
|                            |                                     |     | Групповой выз                         | GR4       | Нет              |                       |                | Цифровая станци    | CID1010 |     |
|                            |                                     |     | Групповой выз                         | GR5       | 🗹 Да             |                       |                | Цифровая станци    | CID1011 |     |
|                            |                                     |     |                                       |           |                  |                       |                | Цифровая станци    | CID1012 |     |
|                            |                                     |     |                                       |           |                  |                       |                | Групповой вызов б  | GR6     |     |
|                            |                                     |     |                                       |           |                  |                       |                |                    |         |     |
|                            |                                     |     |                                       |           |                  |                       |                |                    |         |     |
|                            |                                     |     |                                       |           |                  |                       |                |                    |         |     |
|                            |                                     |     |                                       |           |                  |                       |                |                    |         |     |
|                            |                                     |     |                                       |           |                  |                       | < Добавить     |                    |         |     |
|                            |                                     |     |                                       |           |                  |                       | . Maraum       |                    |         |     |
|                            |                                     |     |                                       |           |                  |                       | > Удалить      |                    |         |     |
|                            |                                     |     |                                       |           |                  |                       |                |                    |         |     |
|                            |                                     |     |                                       |           |                  |                       |                |                    |         |     |
|                            |                                     |     |                                       |           |                  |                       |                |                    |         |     |

Рисунок 3-7. Рабочая область Динамическая группа вызовов

| Поле ввода   | Здесь можно ввести комментарий к выбранному          |
|--------------|------------------------------------------------------|
| Прим.        | групповому вызову                                    |
| Поле ввода   | Здесь вы можете изменить предварительно заданное имя |
| Наименование | динамического группового вызова.                     |

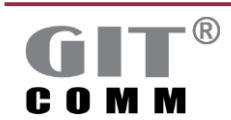

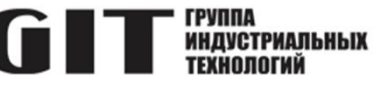

| Поле<br>Идентификатор (ID) | Здесь вы можете изменить предварительно<br>установленный идентификатор динамического группового |
|----------------------------|-------------------------------------------------------------------------------------------------|
|                            | вызова.                                                                                         |
|                            | Диапазон значений: 1 – 65000                                                                    |

#### 3.6.1Свойства

| Поле ввода<br>Тайм-аут                                                                             | Здесь вы можете ввести время в секундах (с), минутах (м)<br>или часах (ч), которое определяет, в течение какого<br>времени будет храниться последний состав<br>динамического группового вызова.<br>Если в течение указанного времени не произойдет никаких<br>других событий (например, изменение состава группы или<br>динамический групповой вызов запускается снова),<br>динамический групповой вызов возвращается в свое<br>исходное состояние, то есть в состояние до создания<br>группы.<br>Если динамический групповой вызов включает<br>предварительно выбранных участников, отмеченных<br>значком <b>Да</b> в столбце <b>Предварительно выбранный</b> для<br>базового статуса, эти участники автоматически<br>выбираются и в следующий раз. Если нет ни одного<br>участника, отмеченного как <b>Предварительно выбранный</b> ,<br>состав группы полностью удаляется<br>(см. также раздел 3.6.2). |
|----------------------------------------------------------------------------------------------------|----------------------------------------------------------------------------------------------------|
|                                                                                                    | Диапазон значений: 0 с – 65535 с; 0 м – 65535 м;<br>0 ч до 999 ч<br>По умолчанию: <i>0 с</i> (т.е. тайм-аут не действует, последний<br>состав сохраняется постоянно)                                                                                                    |
| Флажок<br>Синхронизировать<br>сигнализацию между<br>групповыми и<br>одиночными клавишами<br>выбора | Синхронизирует светодиодную сигнализацию на<br>клавишах, используемых для добавления отдельных<br>участников (клавиша выбора одного участника) или<br>группы участников (клавиша выбора группы) к<br>динамическому групповому вызову.<br>При нажатии клавиши выбора группы индикатор<br>активируется одновременно на всех соответствующих<br>одиночных клавишах выбора.                                                                                                    |
|                                                                                                    |                                                                                                    |

| 1 | 2      | e<br>GR |
|---|--------|---------|
| 3 | °<br>4 | °<br>5  |
| 6 |        | 0       |

На рисунке слева клавиша **GR** - это клавиша выбора группы, а клавиши с 1 по 6 являются клавишами одиночного выбора. Как только клавиши 1, 2 и 3 включаются в состав группы,

соответствующие светодиоды загораются при нажатии на клавишу **GR**. Если вы нажимаете только одну клавишу выбора, то для того, чтобы выбрать другого участника

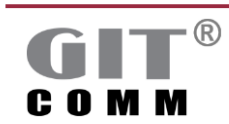

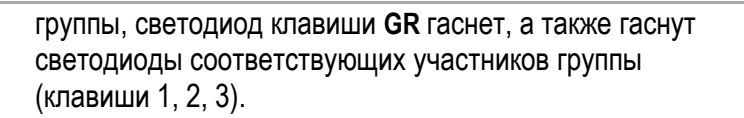

| •<br>1   | 2        | GR       |
|----------|----------|----------|
| <b>3</b> | <b>4</b> | <b>5</b> |
| <b>6</b> |          | 0        |

Если вы начнете нажимать клавиши выбора 1, 2, 3 по отдельности с самого начала, светодиод на **GR** останется потухшим (см. рисунок слева).

|                        | По умолчанию: Отключено                              |
|------------------------|------------------------------------------------------|
| Флажок                 | Не позволяет, чтобы состав динамического группового  |
| Запретить изменение    | вызова изменялся, когда он активен.                  |
| выбора при активности  | Пока этот динамический групповой вызов активен, т.е. |
| функции                | пока длится объявление или срабатывает линия         |
|                        | управления, ни один участник не может быть добавлен  |
|                        | или ни один участник не может быть удален.           |
|                        | По умолчанию: Отключено                              |
| Флажок                 | Позволяет запускать динамический групповой вызов     |
| Многократное включение | несколько раз.                                       |
| динамического          | Часто используется, когда необходимо охватить        |
| группового вызова      | различные подзоны с помощью одного и того же         |
|                        | динамического группового вызова.                     |
|                        | Пример:                                              |
|                        | На переговорном устройстве А можно запустить         |
|                        | динамический групповой вызов "SGR 1" с участниками   |
|                        | 1, 2 и 3.                                            |
|                        | На переговорном устройстве В вы можете вызвать       |
|                        | динамический групповой вызов "SGR 1" с участниками   |
|                        | 4, 5 и 6.                                            |
|                        | По умолчанию: Отключено                              |

#### 3.6.2 Участники

| Таблица                                   | Отображает участников, уже включенных в выбранный                                                                                                    |
|-------------------------------------------|----------------------------------------------------------------------------------------------------|
| <b>Включенные участники</b>               | групповой вызов                                                                                                    |
| Поле ввода<br>Предварительно<br>выбранный | Определяет, будет ли участник автоматически включаться<br>в динамический групповой вызов или участник должен<br>быть явно выбран перед установкой группового вызова.<br>Да: Участник группы автоматически включается в<br>динамический групповой вызов.<br>Нет: Участник не включается автоматически в<br>динамический групповой вызов и должен быть явно<br>выбран перед установкой вызова (настройка по<br>умолчанию). |
| Таблица                                   | Отображает участников, которые могут быть добавлены в                                                                                                    |
| Возможные участники                       | выбранный групповой вызов.                                                                                                    |

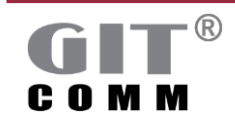
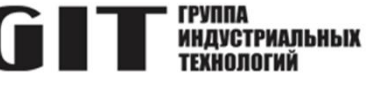

| Кнопка<br><b>Добавить</b> | Добавляет одного или нескольких выбранных участников<br>из списка Возможные участники в групповой вызов. |
|---------------------------|----------------------------------------------------------------------------------------------------|
| Кнопка                    | Удаляет одного или несколько выбранных участников из                                                     |
| Удалить                   | списка Включенные участники и из выбранного группового                                                   |
|                           | вызова.                                                                                                  |

# 3.6.3 Окно функций управления, связанных с выбором

В окне Функции управления, вы можете определить управляющие выходы линий и/или индикаторы для вызова динамической группы, которые будут срабатывать, как только вызов динамической группы имеет определенное состояние или клавишная функция Включить функцию управления для динамического группового вызова срабатывает при нажатии клавиши.

| Выбранные участники | Состояние соединения: RLY1001.1, RLY1002.                                                                                                    | I . |
|---------------------|----------------------------------------------------------------------------------------------------|-----|
| CID1001             | Состояние тона предварительного оповещения: <sup>Ф</sup> RLY1001.2, RLY1002.3                                                                                                    | 2   |
|                     | Функция управления 1:                                                                                                    |     |
|                     | Функция управления 2:                                                                                                    |     |
|                     | Функция управления 3:                                                                                                    |     |
|                     | Функция управления 4:                                                                                                    |     |
|                     | Функция управления 5: Справления Справления Справл<br>Справления Справления Справления Справления Справления Справления Справления Справления Справления Справления Справления Справления Справления Справления Справления Справления Справления Справления Справления Справления Справления Спра |     |
|                     | Функция управления б:                                                                                                    |     |
|                     | Функция управления 7:                                                                                                    |     |
|                     | Функция управления 8:                                                                                                    |     |

Рисунок 3-8. Окно Функции управления

| Поле ввода<br>Выбранные участники  | Для каждой линии можно ввести одно или несколько<br>оконечных устройств или групповых вызовов, для которых<br>можно установить выходы линий управления и/или<br>индикаторы. По крайней мере, одно из оконечных<br>устройств/групповых вызовов должно быть выбрано,<br>чтобы выходы линий управления и/или индикаторы могли<br>бы срабатывать.                                                                                                    |  |  |  |  |  |
|------------------------------------|----------------------------------------------------------------------------------------------------|--|--|--|--|--|
| Поле ввода Состояние<br>соединения | Здесь вы можете ввести выходы линий управления и/или<br>индикаторы, которые будут включаться, как только<br>динамическая группа находится в состоянии соединения<br>или по крайней мере один участник из соответствующего<br>списка Выбранные участники также включен в<br>динамической групповой вызов.<br>Динамической групповой вызов находится в состоянии<br>соединения, как только происходит целевое обращение.<br>Допустимые параметры: LED, LIN, RLY и STF.<br>Вы можете просмотреть и выбрать все линии управления<br>и индикаторы, доступные с помощью соответствующей |  |  |  |  |  |

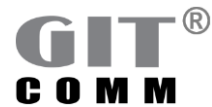

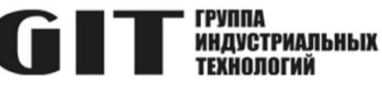

|                                                                | кнопки рядом с ним.<br>См. более подробную информацию о вводе параметров в<br>разделе 2.8.                                                                                                    |
|----------------------------------------------------------------|----------------------------------------------------------------------------------------------------|
| Поле ввода<br>Состояние тона<br>предварительного<br>оповещения | Здесь вы можете ввести выходы линий управления и/или<br>индикаторы, которые будут включаться, как только<br>динамическая группа переходит в состояние тонального<br>сигнала предварительного оповещения или по крайней<br>мере один участник из соответствующего списка<br><b>Выбранные участники</b> также включен в динамическую<br>группу вызова.<br>Статус сигнала предварительного оповещения включает в<br>себя длительность сигнала предварительного<br>оповещения. Как только сигнал<br>предварительного оповещения закончится<br>линии управления/индикаторы будут отключены.<br>Допустимые параметры: LED, LIN, RLY и STF.<br>Вы можете просмотреть и выбрать все линии управления<br>и индикаторы, доступные с помощью соответствующей<br>кнопки рядом с ним.<br>См. более подробную информацию о вводе параметров в<br>разделе 2.8. |
| Поля ввода<br>Функции управления 1 - 8                         | Здесь вы можете ввести выходы линий управления и/или<br>индикаторы, которые будут включаться, как только<br>сработает клавишная функция Включить функцию<br>управления для динамического группового вызова при<br>нажатии клавиши и по крайней мере один участник<br>соответствующего списка Выбранные участники также<br>включен в динамический групповой вызов.<br>Выходы линий управления/индикаторы также могут быть<br>задействованы, когда динамический групповой вызов не<br>активен.<br>Допустимые параметры: LED, LIN, RLY и STF.<br>См. более подробную информацию о вводе параметров в<br>разделе 2.8                                                                                                    |

### Примечание

Используйте двоеточие после действующих параметров, чтобы ввести, какой вид сигнализации, которое будет использоваться для выхода (например, непрерывный свет, постоянное мигание и т.д.). Обычно используется для подачи определенного сигнала через светодиод.

Пример: LED12.2.4:3 Сигнализация по умолчанию: *1 (непрерывный свет).* Для получения дополнительной информации о возможных значениях сигнализации см. раздел 2.9.

🌭 Более подробную информацию о функциях клавиш см. в разделе 3.19.7.

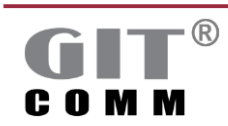

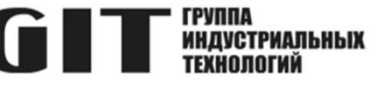

## 3.7 Группы вызова

Группа вызова состоит из нескольких переговорных устройств, которые могут принимать коллективные вызовы и вместе образуют одну логическую единицу. Это означает, что они могут быть адресованы через один и тот же номер вызова.

Вы можете определить группы вызова, которые применяются как к системной сети, так и к отдельной системе.

Участниками группы вызова могут быть:

- аналоговые переговорные устройства (см. раздел 3.18)
- цифровые переговорные устройства (см. раздел 3.18)
- ІР абонентские устройства
- DIO устройства (см. раздел 3.18)
- усилитель без селектора зон (DCI/DRU) (см. раздел 3.20)
- зоны громкоговорителей (см. раздел 3.21)

| Выз    | ов групп       |          |              |                                          |                   |                 |       |  |  |  |
|--------|----------------|----------|--------------|------------------------------------------|-------------------|-----------------|-------|--|--|--|
| зор ві | ызова групп    |          | (% X         | - Свойства                               |                   |                 |       |  |  |  |
| 0,     | Наименование   | Идентифи | Характеристи | Тип приложения: Н                        | ет выбрано        |                 |       |  |  |  |
|        | Вызов группы 1 | CID1     | Однократный  | 🔽 Подавление участн                      | ника вызова групп |                 |       |  |  |  |
|        | Вызов группы 2 | CID2     | Однократный  | N                                        |                   |                 |       |  |  |  |
|        | Вызов группы 3 | CID3     | Однократный  | Участники                                |                   |                 |       |  |  |  |
|        | Вызов группы 4 | CID4     | Однократный  | Включенные участники Возможные участники |                   |                 |       |  |  |  |
|        | Вызов группы 5 | CID5     | Однократный  | Наименование                             | Илент             | Наименование    | Илент |  |  |  |
|        | Вызов группы б | CID6     | Однократный  | Burger coverage 2                        | CID2              | Butos mumpu 4   | CID4  |  |  |  |
|        | Вызов группы 7 | CID7     | Однократный  | Button revenue 2                         | CID2              | Puton roymou 5  | CIDS  |  |  |  |
|        |                |          |              | Вызов группы 7                           | CID7              | Busos royanu 6  | CID6  |  |  |  |
|        |                |          |              | Цифровая станци                          | CID1001           | bused (pyrindro | CIDO  |  |  |  |
|        |                |          |              | Цифровая станци                          | CID1002           |                 |       |  |  |  |

Рисунок 3-9. Рабочая область Вызов групп

| Поле ввода         | Здесь можно ввести комментарий к выбранной группе      |
|--------------------|--------------------------------------------------------|
| 些 Прим.            | вызова.                                                |
| Поле ввода         | Здесь вы можете изменить предварительно заданное имя   |
| Наименование       | группы вызова.                                         |
| Поле ввода         | Изменение предварительно заданного уникального         |
| Идентификатор (ID) | идентификатора группы вызова.                          |
|                    | ID - номер для вызова группы вызова                    |
|                    | Диапазон значений: 1 - 65000                           |
| Выпадающий список  | Здесь можно выбрать, когда группа вызова получает      |
| Характеристики     | сигнал занятости.                                      |
| занятости          | Все: Сигнализирует о занятости для всей группы вызова, |
|                    | как только все переговорные устройства этой группы     |
|                    | вызова будут заняты.                                   |
|                    | Выбирается самый низкий приоритет из всех участников.  |
|                    | Однократный: Сигнализирует о занятости всей группы     |
|                    | вызова, как только одно переговорное устройство этой   |
|                    | группы вызовов будет занято (настройка по умолчанию).  |
|                    | Выбирается наивысший приоритет для одного участника    |
|                    | (например, для параллельных переговорных устройств).   |

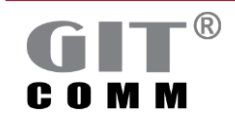

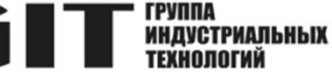

### 3.7.1 Свойства

| Выпадающий список<br>Тип приложения            | Здесь можно выбрать определенный тип приложения.<br>Не выбрано: Определенный тип приложения не выбран<br>(настройка по умолчанию).<br>Параллельный вызов: Для параллельного переговорного<br>устройства 2 переговорных устройства рассматриваются<br>как одно. Обоим переговорным устройствам адресован<br>один и тот же вызов, и одно из них может ответить на<br>него. Возможны назначения клавиш для обоих<br>переговорных устройств, но при этом они не должно быть<br>одинаковыми. Если выбран, флажок Подавление<br>участника вызова групп автоматически включается. |
|------------------------------------------------|----------------------------------------------------------------------------------------------------|
| Флажок<br>Подавление участника<br>вызова групп | Включает ограничение на прослушивание группы вызова.<br>Исходящие вызовы от участников группы вызова не могут<br>прослушиваться другими участниками этой группы<br>вызова.<br>По умолчанию: <i>Отключено</i> ;<br>но автоматически включается, если выбран тип<br>приложения <b>Параллельный вызов.</b>                                                                                                    |

### 3.7.2 Участники

| Таблица<br>Включенные участники | Отображает участников, уже включенных в выбранную группу вызова.               |
|---------------------------------|--------------------------------------------------------------------------------|
| Таблица<br>Возможные участники  | Отображает участников, которые могут быть добавлены в выбранную группу вызова. |
| Поле                            | Отображает имя участника.                                                      |
| Наименование                    |                                                                                |
| Поле                            | Отображает уникальный CID участника.                                           |
| Идентификатор                   | CID - это номер вызова участника.                                              |
| Кнопка                          | Добавляет одного или нескольких выбранных участников                           |
| Добавить                        | из списка Возможные участники в группу вызова.                                 |
| Кнопка                          | Удаляет одного или нескольких выбранных участников из                          |
| Удалить                         | списка Включенные участники и из выбранной группы                              |
|                                 | вызова.                                                                        |

### 3.8 Динамические группы вызова

Группа вызова состоит из нескольких абонентских устройств, которые могут иметь коллективную адресацию и вместе образуют логическую единицу. Это означает, что они могут быть адресованы через один и тот же номер вызова. Динамическая группа вызова позволяет в зависимости от ситуации группировать несколько переговорных устройств.

Вы можете определить динамические группы вызовов, которые применяются как к системной сети, так и к отдельной системе.

Вы также можете заранее определить статус выбранных участников.

Пример: Ваша динамическая группа вызова "Пример 1" состоит из пяти членов (например.

201 - 205). Участники "201" и "202" всегда включены в группу. Участники "203", "204" и "205" могут быть добавлены в группу по желанию, в зависимости от ситуации. Голосовые сообщения в группе

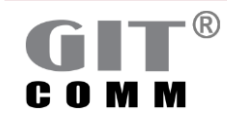

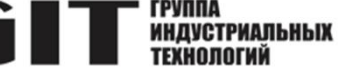

направляются членам "201" и "202" по умолчанию. Участники группы "203", "204" и "205" могут быть динамически добавляться, нажав на соответствующую клавишу члена группы. Только после этого они становятся участниками группы.

Участниками динамической группы вызова могут быть:

- аналоговые переговорные устройства (см. раздел 3.18)
- цифровые переговорные устройства (см. раздел 3.18)
- ІР-абонентские устройства
- DIO устройства (см. раздел 3.18)
- усилитель без селектора зон (DCI/DRU) (см. раздел 3.20)
- зоны громкоговорителей (см. раздел 3.21)

|     | алинноский ве     | ison i pyni |              |   |                                          |           |         |                  |                 |       |  |
|-----|-------------------|-------------|--------------|---|------------------------------------------|-----------|---------|------------------|-----------------|-------|--|
| P A | инамического вызо | isa rpynn   | <b>1</b>     | x | <ul> <li>Свойства</li> </ul>             |           |         |                  |                 |       |  |
|     | Наименование      | Идентифи_   | Характеристи |   | Тип приложения:                          | араллельн | ый вы   | ios              |                 |       |  |
|     | Динамический в    | CID8        | Однократный  |   | 🔁 Подавление участн                      | ика вызов | a rpyn  | 1                |                 |       |  |
|     | Динамический в    | CID9        | Однократный  |   | Все включенные у                         | астники к | IOTVT 6 | ыть удалены      |                 |       |  |
|     | Динамический в    | CID10       | Однократный  |   |                                          |           |         |                  |                 |       |  |
|     | Динамический в    | CID11       | Однократный  |   | Участники                                |           |         |                  |                 |       |  |
|     | Динамический в    | CID12       | Однократный  |   | Включенные участники Возможные участники |           |         |                  |                 |       |  |
|     | Динамический в    | CID13       | Однократный  |   | Наниленование                            | Maeur     | Пое     | RADUTE ON        | Наименование    | Maent |  |
|     | Динамический в    | CID14       | Однократный  |   | Destaurine                               | CIDI      |         | tereper teremini |                 | cipr. |  |
|     | Динамический в    | CID15       | Однократный  |   | вызов группы 1                           | CIDT      | M       | Да<br>От         | вызов группы 5  | CIDS  |  |
|     |                   |             |              |   | Вызов группы 2                           | CID2      | N N     | 24a              | динамический вы | CID11 |  |
|     |                   |             |              |   | Busse rpynnai 5                          | CIDS      |         | Да<br>Да         | динамический вы | CIDIT |  |
|     |                   |             |              |   | Bassos rpynnai 4                         | CIDe      |         | 24a              | диналический вы | CIDIS |  |
|     |                   |             |              |   | Busce rpyriner o                         | CIDO      |         | Да<br>Ылт        | диналический вы | CIDIS |  |
|     |                   |             |              |   | Beloe rpymei 7                           | CIDIO     |         | Her              |                 |       |  |
|     |                   |             |              |   | Дипакический                             | CID10     | H-      | Her              |                 |       |  |
|     |                   |             |              |   | Динакический                             | CID12     |         | Har              |                 |       |  |
|     |                   |             |              |   | Динамическии                             | CID1001   | Η.      | Her              |                 |       |  |
|     |                   |             |              |   | цифровая стан                            | CID 1001  | 2       | ner              |                 |       |  |

Рисунок 3-10. Рабочая область Динамический вызов групп

| Поле ввода         | Здесь вы можете ввести комментарий к выбранной          |
|--------------------|---------------------------------------------------------|
| 些 Прим.            | динамической группе вызова.                             |
| Поле ввода         | Изменение имени предварительно заданной                 |
| Наименование       | динамической группы вызова.                             |
| Поле ввода         | Изменение предварительно заданного уникального          |
| Идентификатор (ID) | идентификатора динамической группы вызова               |
|                    | Идентификатор - это номер вызова группы вызова.         |
|                    | Диапазон значений: 1 - 65000                            |
| Выпадающий список  | Выбирает, когда динамическая группа вызова получает     |
| Характеристики     | сигнал занятости.                                       |
| занятости          | Все: Сигнализирует о занятости для всей группы вызовов, |
|                    | как только все переговорные устройства этой группы      |
|                    | вызова будут заняты.                                    |
|                    | Выбирается самый низкий приоритет из всех участников.   |
|                    | Однократный: Сигнализирует о занятости всей группы      |
|                    | вызова, как только одно переговорное устройство этой    |
|                    | группы вызова будет занято (настройка по умолчанию).    |
|                    | Выбирается наивысший приоритет для одного участника     |
|                    | (например, для параллельных переговорных устройств).    |

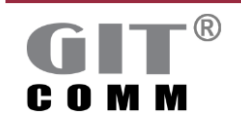

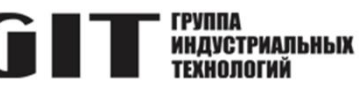

# 3.8.1 Свойства

| Выпадающий список<br>Тип приложения            | Здесь можно выбрать определенный тип приложения.<br>Не выбрано: Определенный тип приложения не выбран<br>(настройка по умолчанию).<br>Параллельный вызов: 2 параллельных переговорных<br>устройства рассматриваются как одно устройство. Обоим<br>переговорным устройствам адресован один и тот же<br>вызов, и одно из них может ответить на него. Назначение<br>клавиш обоих устройств может, но не должно быть<br>одинаковым. |  |  |  |  |
|------------------------------------------------|----------------------------------------------------------------------------------------------------|--|--|--|--|
|                                                | Если выбран флажок <b>Подавление участника вызова групп</b> , ограничение прослушивания группы вызова автоматически включается.                                                                                                    |  |  |  |  |
| Флажок<br>Подавление участника<br>вызова групп | Включает ограничение прослушивания группы вызова.<br>Исходящие вызовы от участника группы вызова не могут<br>прослушиваться другими участниками этой группы вызова.<br>По умолчанию: <i>Отключено</i> ; но автоматически<br>включается, если выбран тип приложения <b>Параллельный</b><br><b>вызов</b> .                                                                                                    |  |  |  |  |

# 3.8.2 Участники

| Таблица              | Отображает участников, уже включенных в выбранную      |
|----------------------|--------------------------------------------------------|
| Включенные участники | группу вызова.                                         |
| Таблица              | Отображает участников, которые могут быть добавлены в  |
| Возможные участники  | выбранную группу вызова.                               |
| Поле                 | Отображает имя участника.                              |
| Наименование         |                                                        |
| Поле                 | Отображает уникальный CID участника.                   |
| Идентификатор        | CID - это номер вызова участника.                      |
| Выпадающий список    | Выбирает, будет ли участник автоматически включаться в |
| Предварительно       | динамическую группу вызова или он должен быть явно     |
| выбранный            | выбран перед инициированием группы вызова.             |
|                      | Да: Участник автоматически включается в динамическую   |
|                      | группу вызова.                                         |
|                      | Нет: Участник не включается автоматически в            |
|                      | динамическую группу вызова и должен быть явно выбран   |
|                      | перед запуском вызова (настройка по умолчанию).        |
| Кнопка               | Добавляет одного или нескольких выбранных участников   |
| Добавить             | из Возможные участники в группу вызова.                |
| Кнопка               | Удаляет одного или нескольких выбранных участников из  |
| Удалить              | списка Включенные участники выбранной группы вызова.   |
|                      |                                                        |

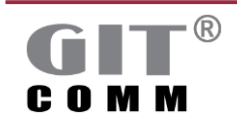

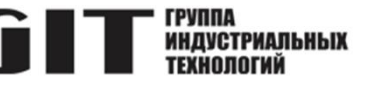

### 3.9 Конференции

Функция конференции может быть использована для соединения нескольких участников посредством конференцсвязи. Часто участников просят присоединиться к соответствующему конференц-каналу через групповой вызов. Для этого необходимо нажать определенную кнопку на переговорном устройстве и прослушать все разговоры, происходящие в этот момент.

Для включения разговора в конференции используется заранее определенная клавиша. Участниками конференции могут быть:

- аналоговые переговорные устройства (см. раздел 3.18)
- цифровые переговорные устройства (см. раздел "Переговорные устройства")
- ІР абонентские устройства
- DIO устройства (см. раздел 3.18)
- усилитель без селектора зон (DCI/DRU) (см. раздел 3.20)
- зоны громкоговорителей (см. раздел 3.21)

| Глоба | льные параметры / Гр | /ппы / Конфе | ренции 🛙 | 3           |                      |            |                |                             |                         |         |  |
|-------|----------------------|--------------|----------|-------------|----------------------|------------|----------------|-----------------------------|-------------------------|---------|--|
| ) Koi | нференции            |              |          |             |                      |            |                |                             |                         |         |  |
| бзор  | конференций          |              |          |             | ▼ Свойства           |            |                |                             |                         |         |  |
| 8,    | Наименование         | Идентиф      | При      | Тип         | Мастер:              |            |                | CID1001                     |                         |         |  |
|       | Полудуплексная к     | CNF1         | 1        | Полудуплекс |                      |            |                | 🗌 Ведущему (Master) разреше | но говорить всегда      |         |  |
|       | Полудуплексная к     | CNF2         | 1        | Полудуплекс |                      |            |                |                             |                         |         |  |
|       | Полудуплексная к     | CNF3         | 1        | Полудуплекс | Аудиоисточник по у   | молчанию   |                |                             |                         |         |  |
|       | Полудуплексная к     | CNF4         | 1        | Полудуплекс | Режим управления р   | азговором  | 1              | По умолчанию                | $\sim$                  |         |  |
|       | Полудуплексная к     | CNF5         | 1        | Полудуплекс | Минимальное защи     | шенное вр  | ema patrosopa  |                             |                         |         |  |
|       | Полудуплексная к     | CNF6         | 1        | Полудуплекс | для участников, кото | рых допус  | тимо прерываты | 2s                          |                         |         |  |
|       |                      |              |          |             | Продолжительность    | паузы в ра | ssrosope       | 0s                          |                         |         |  |
|       |                      |              |          |             | Сигнализация:        |            |                | Показать участников зареги  | стрированных в конферен | ции     |  |
|       |                      |              |          |             | Выводы линий упра    | ления/ини  | цикаторы:      |                             |                         |         |  |
|       |                      |              |          |             | при включенной кон   | ференции   | c              |                             |                         |         |  |
|       |                      |              |          |             | когда участник конф  | еренции г  | ворит:         |                             |                         |         |  |
|       |                      |              |          |             | Участники:           |            |                | 🔲 Все терминалы могут участ | вовать                  |         |  |
|       |                      |              |          |             | Аудиокодек           |            |                | Default (только G.711) 🛛 🗸  |                         |         |  |
|       |                      |              |          |             | Участники            |            |                |                             |                         |         |  |
|       |                      |              |          |             | Включенные участн    | ики        |                |                             | Возможные участни       | ки      |  |
|       |                      |              |          |             | Наименование         | Идент      | Состоя         |                             | Наименование            | Идент   |  |
|       |                      |              |          |             | Цифровая станци      | CID1001    | Выбир          |                             | Цифровая станци         | CID1004 |  |
|       |                      |              |          |             | Цифровая станци      | CID1002    | Выбир          |                             | Цифровая станци         | CID1005 |  |
|       |                      |              |          |             | Цифровая станци      | CID1003    | Выбир          |                             | Цифровая станци         | CID1006 |  |
|       |                      |              |          |             |                      |            |                |                             | Цифровая станци         | CID1007 |  |

Рисунок 3-11 Рабочая область Конференции

| Поле ввода<br><b>Ш Прим</b> .           | Здесь вы можете ввести комментарий к выбранной конференции.                                                                  |
|-----------------------------------------|----------------------------------------------------------------------------------------------------|
| Поле ввода<br><b>Наименование</b>       | Здесь вы можете изменить предварительно заданное название конференции.                                                       |
| Поле ввода<br><b>Идентификатор (ID)</b> | Здесь вы можете изменить предварительно<br>установленный уникальный идентификатор конференции.<br>Диапазон значений: 1 - 100 |

### 3.9.1Атрибуты конференции

| Поле ввода<br>Продолжительность<br>паузы в разговоре до<br>отключения<br>конференции | Здесь можно ввести максимальную продолжительность<br>перерыва в разговоре для конференции.<br>Если никто не говорит в конференции в течение<br>определенного времени, конференция будет завершена и<br>все участники автоматически выйдут из системы.<br>Диапазон значений: 0 с – 65535 с; 0 м – 65535 м;<br>0 ч до 999 ч<br>По умолчанию: 0 с (т.е. тайм-аут не действует, разговор |
|--------------------------------------------------------------------------------------|----------------------------------------------------------------------------------------------------|
|                                                                                      | По умолчанию: 0 с (т.е. тайм-аут не действует, разговор<br>будет прерываться бесконечно).                                                                                                    |
|                                                                                      |                                                                                                    |

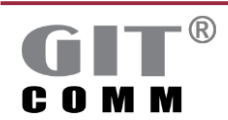

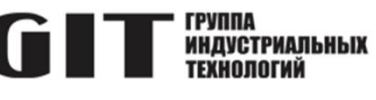

| Поле ввода<br><b>Мастер</b>                                                                  | Здесь вы можете ввести ведущего конференции.<br>Этот параметр является необязательным. Однако, если<br>вы определили ведущего, он должен первым войти в<br>конференцию.<br>Когда ведущий выйдет из конференции, конференция<br>будет завершена и все остальные участники также выйдут<br>из нее.                                                                                                    |
|----------------------------------------------------------------------------------------------|----------------------------------------------------------------------------------------------------|
| Кнопка<br>                                                                                   | Открывает окно Выбор мастера, в котором можно<br>выбрать переговорное устройство в качестве ведущего.<br>Вы должны добавить желаемых участников конференции в<br>список Включенные участники в области Участники.                                                                                                    |
| Флажок<br>Ведущему (Master)<br>разрешено говорить<br>всегда<br>Флажок                        | Позволяет ведущему конференции всегда говорить, пока<br>конференция активна.<br>Если начинает говорить другой участник, этот участник<br>будет прерван. Ведущий всегда имеет приоритет.<br>По умолчанию: <i>Отключено</i><br>Разрешает, чтобы текушее количество пользователей.                                                                                                    |
| Показать участников<br>зарегистрированных в<br>конференции                                   | вошедших в систему, отображалось на дисплеях всех<br>переговорных устройств.<br>Участники, имеющие статус участника Только<br>прослушивать, не отображаются на дисплее.<br>По умолчанию: <i>Отключено</i>                                                                                                    |
| Поле ввода<br>Выводы линий<br>управления/индикаторы<br>при включенной<br>конференции         | Здесь вы можете ввести выходы линий управления и/или<br>индикаторы, которые будут срабатывать, пока хотя бы<br>один участник участвует в конференции.<br>Допустимые параметры: LED, LIN, RLY и STF.<br>Вы можете просмотреть и выбрать все линии управления                                                                                                    |
|                                                                                              | и индикаторы, доступные с помощью кнопки ше рядом с<br>ним.<br>Используйте двоеточие после допустимых параметров,<br>чтобы ввести какой вид сигнализации должен<br>использоваться для выхода (например, непрерывный<br>свет, постоянное мигание и т.д.). Обычно используется<br>для применения определенной сигнализации на<br>светодиодах.<br><i>Пример</i> : LED12.2.4:3<br>Сигнализация по умолчанию: 1 (непрерывный свет).<br>Подробную информацию о вводе параметров<br>см. в разделе 2.8, а о потенциально возможных значениях<br>сигналов см. раздел 2.9. |
| Поле ввода<br>Выводы линий<br>управления/индикаторы<br>когда участник<br>конференции говорит | Здесь вы можете ввести выходы линий управления и/или<br>индикаторы, которые будут срабатывать, как только один<br>из участников начнет говорить в конференции.<br>Доступные параметры: LED, LIN, RLY и STF.<br>Вы можете просмотреть и выбрать все линии управления<br>и индикаторы, используя соответствующую кнопку<br>рядом с ним.<br>Используйте двоеточие после допустимых параметров                                                                                                    |

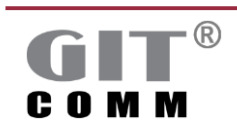

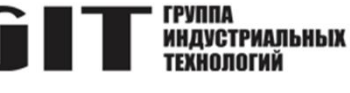

чтобы ввести какой вид сигнализации должен использоваться для выхода (например, непрерывный свет, постоянное мигание и т.д.). Обычно используется для подачи определенной сигнализации на светодиоде. Сигнализация по умолчанию: 1 (непрерывный свет). Подробную информацию о вводе параметров см. в разделе 2.8, а о возможных видах сигнализации см. раздел 2.9.

### 3.9.2 Участники

| Кнопка              | Добавляет одного или нескольких участников в текущую                                                                                                    |  |  |  |  |
|---------------------|----------------------------------------------------------------------------------------------------|--|--|--|--|
| Добавить            | выбранную конференцию.                                                                                                    |  |  |  |  |
| Кнопка              | Удаляет одного или нескольких участников из списка                                                                                                    |  |  |  |  |
| Удалить             | Включенные участники, и таким образом из выбранной                                                                                                    |  |  |  |  |
|                     | конференции.                                                                                                    |  |  |  |  |
| Поле                | Отображает имя участника.                                                                                                    |  |  |  |  |
| Наименование        |                                                                                                    |  |  |  |  |
| Поле                | Отображает уникальный идентификатор участника.                                                                                                    |  |  |  |  |
| Идентификатор (ID)  |                                                                                                    |  |  |  |  |
| Выпадающий список   | Выбирает:                                                                                                    |  |  |  |  |
| Состояние участника | <ul> <li>должен ли участник войти в конференцию вручнук</li> </ul>                                                                                                    |  |  |  |  |
|                     | • будет ли участник входить в конференцию сразу                                                                                                    |  |  |  |  |
|                     | после ее начала                                                                                                    |  |  |  |  |
|                     | • или же участник может только слушать.                                                                                                    |  |  |  |  |
|                     | Предварительно выбранный: Участник будет                                                                                                    |  |  |  |  |
|                     | автоматически входить в конференцию сразу после ее                                                                                                    |  |  |  |  |
|                     | начала.                                                                                                    |  |  |  |  |
|                     | Выбираемый: Участник не входит автоматически в                                                                                                    |  |  |  |  |
|                     | конференцию. Участник должен войти в конференцию                                                                                                    |  |  |  |  |
|                     | вручную или должен быть зарегистрирован другим                                                                                                    |  |  |  |  |
|                     | участником (настройка по умолчанию).                                                                                                    |  |  |  |  |
|                     | Только прослушивать: Участник всегда может слушать.                                                                                                    |  |  |  |  |
|                     | когда кто-то говорит в конференции, но не может говорить                                                                                                    |  |  |  |  |
|                     | сам. Участники также могут быть усилителями или зонами                                                                                                    |  |  |  |  |
|                     | громкоговорителей и не могут выходить из системы                                                                                                    |  |  |  |  |
|                     | Только прослушивать: Участник всегда может слушать,<br>когда кто-то говорит в конференции, но не может говорит<br>сам. Участники также могут быть усилителями или зонам<br>громкоговорителей и не могут выходить из системы. |  |  |  |  |

# 3.10 DAP группы

Цифровой аудиопроцессор DAP используется в системе GIT-Comm для записи и воспроизведения тональных сигналов и текстов. С помощью каждого DAP вы можете одновременно работать с четырьмя цифровыми голосовыми каналами и независимо друг от друга. В каждой системе вы можете использовать до 5 DAP одновременно, то есть возможно использование до 20 голосовых каналов. Одна группа DAP объединяет несколько отдельных DAP в системе в одну группу. Таким образом, система GIT-Comm может динамически выбирать свободный голосовой канал для записи и воспроизведения тонального сигнала и/или текстовой последовательности. Это означает, что как только функция Запись и воспроизведение была запущена нажатием пользователя на

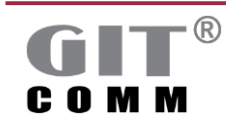

#### ПРОГРАММНОЕ ОБЕСПЕЧЕНИЕ **GIT** <sup>группа</sup> NHAVCTPИАЛЬНЫХ Config Manager

соответствующую клавишу, система GIT-Comm автоматически ищет свободный голосовой канал в группе DAP (дополнительную информацию о функции **Запись и воспроизведение**, см. раздел **Источник вызова**). Членами группы DAP могут быть только DAP устройства (см. раздел 3.17.2).

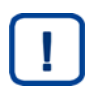

### Примечание

Вы можете определить группы DAP только в пределах одной системы. Определение группы DAP в разных системах невозможно.

| Гру  | лпы DAP   |     |                                 |                  |
|------|-----------|-----|---------------------------------|------------------|
| бзор | rpynn DAP | @ X | латы DAP                        |                  |
| 8.   | Идентифи  |     | Идентификатор (ID) системы: 1 🗸 |                  |
|      | CID915    |     |                                 |                  |
|      | CID916    |     | Brannishika Internet            |                  |
|      | CID917    |     | возвоченные участники воз       | можные участники |
|      | CID918    |     | Идент И                         | дент             |
|      | CID919    |     | C                               | D1910            |
|      | CID920    |     |                                 |                  |
|      | CID921    |     |                                 |                  |
|      | CID922    |     |                                 |                  |

Рисунок 3-12 Рабочая область Группы DAP

| Поле ввода                                         | Изменение уникального идентификатора группы DAP.                                                                                                    |
|----------------------------------------------------|----------------------------------------------------------------------------------------------------|
| <b>Идентификатор (ID)</b>                          | Диапазон значений: 1 - 9999999                                                                                                    |
| Выпадающий список<br>Идентификатор (ID)<br>системы | Выбор системы, в которой будет использоваться группа<br>DAP. В зависимости от системы отображаются доступные<br>члены, которые могут быть добавлены в группу,<br>отображаемую в области <b>Возможные участники.</b> |

### 3.10.1 Участники

| Таблица              | Отображает участников, уже включенных в выбранную     |
|----------------------|-------------------------------------------------------|
| Включенные участники | группу DAP.                                           |
| Таблица              | Отображает участников, которые могут быть добавлены в |
| Возможные участники  | выбранную группу DAP.                                 |
| Поле                 | Отображает уникальный идентификатор DAP.              |
| Идентификатор        |                                                       |
| Кнопка               | Добавляет одну или несколько выбранных DAP из списка  |
| Добавить             | Возможные участники в группу DAP.                     |
| Кнопка               | Удаляет один или несколько выбранных DAP из списка    |
| Удалить              | Включенные участники и из выбранной группы DAP.       |
|                      |                                                       |

### 3.11 Группы тревожных алгоритмов

Группа тревожных алгоритмов объединяет отдельные тревожные алгоритмы, такие как пожарная тревога или газовая тревога и позволяет назначить несколько последовательностей предупреждений на один контакт или клавишу. Когда один из этих тревожных алгоритмов активен, автоматически включается тональный сигнал и/или текстовая последовательность, которые будут автоматически инициированы через контакт или вручную нажатую клавишу.

Вы можете определить группы тревожных алгоритмов, которые применяются как к системной сети, так и к отдельной системе.

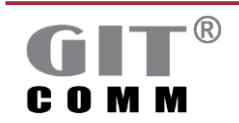

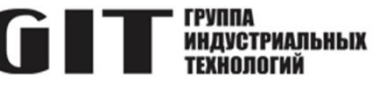

| 🗎 Глоба | ильные параметры / Г | руппы / Группы трев | ожных событий | ×                                     |                             |                             |                    |        |   |
|---------|----------------------|---------------------|---------------|---------------------------------------|-----------------------------|-----------------------------|--------------------|--------|---|
| @ Гру   | ипы тревожны         | ях событий          |               |                                       |                             |                             |                    |        |   |
| Обзор г | групп тревожных со   | бытий               | (ê 🗙          | <ul> <li>Линии управления/</li> </ul> | Индикаторы                  |                             |                    |        | P |
| 1       | Наименование         | Идентифи            |               | 🗹 Использовать сигн                   | ализацию групп тревожных со | бытий на назначенных клавиш | ax                 |        |   |
|         | Группа тревожн       | WGR1                |               | Участники                             |                             |                             |                    |        |   |
|         | Группа тревожн       | WGR2                |               | Proposition and comparison            |                             |                             | Romersen           |        |   |
|         | Группа тревожн       | WGR3                |               | выноченные участни                    |                             |                             | возможные участник | n      |   |
|         | Группа тревожн       | WGR4                |               | Наименование                          | Идент                       |                             | Наименование       | Идент  |   |
|         | Группа тревожн       | WGR5                |               | Последовательно                       | WSQ101                      |                             | Последовательно    | WSQ103 |   |
|         | Группа тревожн       | WGR6                |               | Последовательно                       | WSQ102                      |                             | Последовательно    | WSQ104 |   |
|         |                      |                     |               |                                       |                             |                             |                    |        |   |
|         |                      |                     |               |                                       |                             |                             |                    |        |   |

### Рисунок 3-13 Рабочая область Группы тревожных событий

| Поле ввода         | Изменение предварительно заданного имени группы    |
|--------------------|----------------------------------------------------|
| Наименование       | тревожных алгоритмов.                              |
| Поле ввода         | Изменяет уникальный идентификатор группы тревожных |
| Идентификатор (ID) | алгоритмов.                                        |
|                    | Диапазон значений: 1 - 65000                       |

# 3.11.1 Линии управления / индикаторы

| Флажок                     | Включает сигнализацию группы тревожных алгоритмов для                                                                                                    |
|----------------------------|----------------------------------------------------------------------------------------------------|
| Использовать               | клавиш, которые управляют тревогами. Это означает, что                                                                                                    |
| сигнализацию групп         | возможна светодиодная сигнализация,                                                                                                    |
| тревожных событий          | отображаемая на клавишах. К ней относятся:                                                                                                    |
| на назначенных<br>клавишах | <ul> <li>Сигнализация занятости, Сигнализация занятости с<br/>повышенным приоритетом и Сигнализация частичной<br/>занятости</li> </ul>                                                                                                    |
|                            | <ul> <li>Сигнализация вызова, Сигнализация готовности к<br/>разговору, Сигнализация готовности к прослушиванию</li> <li>Дуплексная сигнализация и Сигнализация хранения<br/>вызовов</li> </ul>                                                      |
|                            | Если вы отключите этот флажок, уменьшенный диапазон<br>видов сигнализации будет отображаться на клавишах,<br>управляющих тревожными алгоритмами.<br>Например, не будет отображаться сигнал <b>Частично занят.</b><br>По умолчанию <i>: Включено</i> |

### 3.11.2 Участники

| Таблица            | Отображает тревожные алгоритмы, уже включенные в    |
|--------------------|-----------------------------------------------------|
| Включенные         | выбранную группу тревожных алгоритмов.              |
| участники          |                                                     |
| Таблица            | Отображает тревожные алгоритмы, которые могут быть  |
| Возможные          | добавлены к выбранную группу тревожных алгоритмов.  |
| участники          |                                                     |
| Поле               | Отображает имя тревожного алгоритма.                |
| Наименование       |                                                     |
| Поле               | Отображает уникальный идентификатор тревожного      |
| Идентификатор (ID) | алгоритма.                                          |
| Кнопка             | Добавляет один или несколько тревожных алгоритмов к |
| Добавить           | текущей выбранной группе тревожных алгоритмов.      |
|                    |                                                     |

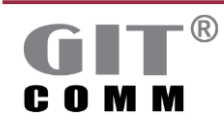

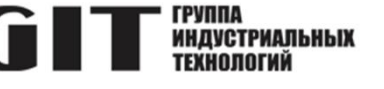

| Кнопка  | Удаляет один или несколько тревожных алгоритмов из     |
|---------|--------------------------------------------------------|
| Удалить | выбранной в данный момент группы тревожных алгоритмов. |

### 3.12 Группы управления громкостью

Группа управления громкостью состоит из нескольких оконечных устройств, для которых можно централизованно повышать и понижать уровень громкости. Членами группы управления громкостью могут быть:

- аналоговые переговорные устройства (см. раздел 3.18)
- цифровые переговорные устройства (см. раздел 3.18)
- ІР абонентские устройства
- устройства DIO (см. раздел 3.18)
- усилитель без селектора зон (DCI/DRU) (см. раздел 3.20)
- зоны громкоговорителей (см. раздел 3.21)

| 🖓 Глоб     | альные параметры / Груп | пы / Группы уг | правления громи | остью 🛿               |                   |     |      |                |         | D 🖞 🗖 🗍 |
|------------|-------------------------|----------------|-----------------|-----------------------|-------------------|-----|------|----------------|---------|---------|
| ⊊⊢Гру      | уппы управления         | громкост       | ью              |                       |                   |     |      |                |         |         |
| Обзор      | групп управления громн  | остью          | ្អា 🗶           | 🕶 Свойства            |                   |     |      |                |         | Ø       |
| <u>Ø</u> , | Наименование            | Идентифи       | Пр              | Отключение звука до п | риоритета вызова: | 200 |      |                |         |         |
|            | Группа управления г     | VCG1           | 1               | Регулировка громкости | (дБ):             | 0   |      |                |         |         |
|            | Группа управления г     | VCG2           | 1               |                       | ,                 |     |      |                |         |         |
|            | Группа управления г     | VCG3           | 1               | включить линии управл | пения/индикаторы: |     |      |                |         |         |
|            | Группа управления г     | VCG4           | 1               | Участники             |                   |     |      |                |         |         |
|            | Группа управления г     | VCG5           | 1               |                       |                   |     |      |                |         |         |
|            | Группа управления г     | VCG6           | 1               | Включенные участники  |                   |     | Возм | южные участник | и       |         |
|            | Группа управления г     | VCG7           | 1               | Наименование          | Идент             |     | Hav  | именование     | Идент   |         |
|            | Группа управления г     | VCG8           | 1               | Цифровая станци       | CID1001           |     | Ци   | фровая станци  | CID1004 |         |
|            |                         |                |                 | Цифровая станци       | CID1002           |     | Цис  | фровая станци  | CID1005 |         |
|            |                         |                |                 | Цифровая станци       | CID1003           |     | Цис  | фровая станци  | CID1006 |         |
|            |                         |                |                 |                       |                   |     | Цис  | фровая станци  | CID1007 |         |
|            |                         |                |                 |                       |                   |     |      |                |         |         |

Рисунок 3-14 Рабочая область Группы управления громкостью

| Поле ввода<br>Наименование              | Здесь вы можете ввести другое имя.                                                                                                    |
|-----------------------------------------|----------------------------------------------------------------------------------------------------|
| Поле ввода<br><b>Идентификатор (ID)</b> | Здесь можно ввести другой идентификатор.<br>Диапазон значений: 1 - 65000                                                                                                    |
| Поле ввода<br>Приоритет                 | Здесь можно ввести приоритет для группы управления<br>громкостью.<br>Пример:<br>Если вы определили несколько групп управления<br>громкостью для одного переговорного устройства, будут<br>использоваться настройки для группы управления<br>громкостью с наивысшим приоритетом.<br>Диапазон значений: 1 (наименьший приоритет) - 200<br>(наибольший приоритет)<br>По умолчанию: 1 |

### 3.12.1 Свойства

| Поле ввода          | Здесь можно ввести максимальный приоритет вызова, до   |
|---------------------|--------------------------------------------------------|
| Отключение звука до | уровня которого используются все остальные настройки   |
| приоритета вызова   | выбранной группы управления громкостью.                |
|                     | Вызов с более высоким приоритетом игнорирует настройки |

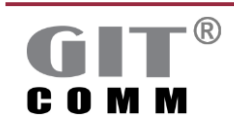

48 / 126

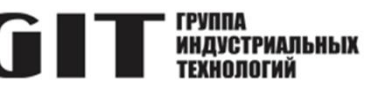

|                       | для группы управления громкостью и использует громкость по<br>умолчанию.<br>Пример:<br>Группа управления громкостью состоит из нескольких<br>переговорных устройств. До приоритета вызова "5" громкость<br>снижается на 10 дБ при каждом вызове. Если вызов поступил<br>от переговорного устройства с приоритетом "10" (например,<br>сигнал тревоги), громкость вызова не будет уменьшаться на 10<br>дБ и применяется громкость по умолчанию.<br>Диапазон значений: 1 (наименьший приоритет) - 200<br>(наибольший приоритет).<br>По умолчанию: 200 |
|-----------------------|----------------------------------------------------------------------------------------------------|
| Поле ввода            | Здесь вы можете ввести значение для уменьшения или                                                                                                    |
| Регулировка громкости | увеличения громкости в децибелах.                                                                                                    |
| (дь)                  | Диапазон значений: -25 дБ до +6 дБ                                                                                                    |
| Попе ввола            | Злесь вы можете ввести выхолы пинии управления и/или                                                                                                    |
| Включить линии        | индикаторы, которые будут срабатывать, как только группа                                                                                                    |
| управления/индикаторы | управления громкостью становится активной.                                                                                                    |
|                       | Доступные параметры: LED и LIN                                                                                                    |
|                       | Используйте двоеточие после допустимых параметров, чтобы                                                                                                    |
|                       | ввести вид сигнализации, который должен использоваться для                                                                                                    |
|                       | выхода (например, непрерывный свет, постоянное мигание и                                                                                                    |
|                       | т.д.). Обычно используется для подачи определенного сигнала                                                                                                    |
|                       | па светоднод.<br>Пример: LED12 2 4:3                                                                                                    |
|                       | Сигнализация по умолчанию: 1 (непрерывный свет).                                                                                                    |
|                       | Подробную информацию о вводе параметров                                                                                                    |
|                       | см. в разделе 2.8, а для потенциальных значений сигналов см.                                                                                                    |
|                       | раздел 2.9.                                                                                                    |

## 3.12.2 Участники

| Таблица            | Отображает участников, уже включенных в выбранную группу |
|--------------------|----------------------------------------------------------|
| Включенные         | управления громкостью.                                   |
| участники          |                                                          |
| Таблица            | Отображает участников, которые могут быть добавлены в    |
| Возможные          | выбранную группу управления громкостью.                  |
| участники          |                                                          |
| Поле               | Отображает имя участника.                                |
| Наименование       |                                                          |
| Поле               | Отображает уникальный CID участника.                     |
| Идентификатор (ID) | CID - это номер вызова участника.                        |
| Кнопка             | Добавляет одного или нескольких участников к текущей     |
| Добавить           | выбранной группе управления громкостью.                  |
| Кнопка             | Удаление одного или нескольких участников из текущей     |
| Удалить            | выбранной группы управления громкостью.                  |

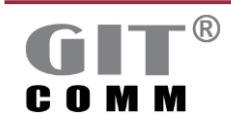

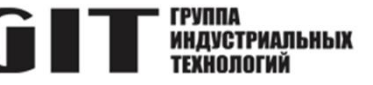

# 3.13 Группы глобальных событий

| Гло                  | бальные груп         | пы событий |               |                                   |                   |            |  |                    |         |   |
|----------------------|----------------------|------------|---------------|-----------------------------------|-------------------|------------|--|--------------------|---------|---|
| sop r                | лобальных групп со   | бытий      | 🎯 🗙 🔷 🕶 Casoi | іства                             |                   |            |  |                    |         |   |
| Ø.,                  | Наименование         | Идентифи   | 🗹 O1          | ображение сос                     | тояния в веб-инте | рфейсе DXC |  |                    |         |   |
|                      | Глобальная груп EVG1 |            | 🖸 O1          | 🖉 Отслеживать доступность системы |                   |            |  |                    |         |   |
|                      | Глобальная груп      | EVG2       | Режи          | и: Ошибка                         |                   |            |  |                    |         | ~ |
| Глобальная груп EVG3 |                      |            |               |                                   |                   |            |  |                    |         |   |
|                      | Глобальная груп      | EVG4       | Участи        | ки                                |                   |            |  |                    |         |   |
|                      | Глобальная груп      | EVG5       | Вклю          | Включенные участники Возможные уч |                   |            |  | Возможные участник | астники |   |
|                      | Глобальная груп      | EVG6       | Li su         |                                   | Manut             |            |  | Начинанования      | Manur   |   |
|                      | Глобальная груп      | EVG7       | 1.00          | Menopanine                        | EVC101            |            |  | Thermonous         | EV(C201 |   |
|                      |                      |            | Mo            | иторинг сист                      | EVGIOI            |            |  | мониторинг сист    | EVG201  |   |
|                      |                      |            | Mo            | иторинг сист                      | EVG301            |            |  | t.                 |         |   |

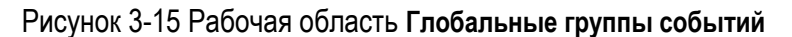

| Поле ввода         | Здесь вы можете ввести другое имя.       |
|--------------------|------------------------------------------|
| Наименование       |                                          |
| Поле ввода         | Здесь можно ввести другой идентификатор. |
| Идентификатор (ID) | Диапазон значений: 1 - 65000             |

### 3.13.1 Участники

| Таблица<br>Включенные<br>участники      | Отображает участников, уже включенных в выбранную группу<br>глобальных событий.             |
|-----------------------------------------|---------------------------------------------------------------------------------------------|
| Таблица<br>Возможные<br>участники       | Отображает участников, которые могут быть добавлены в выбранную группу глобальных событий.  |
| Поле ввода<br>Наименование              | Отображает имя участника.                                                                   |
| Поле ввода<br><b>Идентификатор (ID)</b> | Отображает уникальный идентификатор участника.                                              |
| Кнопка<br><b>Добавить</b>               | Добавляет одного или более участников в текущую<br>выбранную группу глобальных событий.     |
| Кнопка<br><b>Удалить</b>                | Удаляет одного или нескольких участников из текущей<br>выбранной группы глобальных событий. |
|                                         |                                                                                             |

# 3.14 Тональные сигналы предварительного оповещения

Тональные сигналы предварительного оповещения - это короткие акустические сигналы, воспроизводимые перед объявлением. Положительный эффект заключается в том, что слушатели прекращают свои разговоры или шумные рабочие дела, чтобы сосредоточиться на следующих за этим объявлениях.

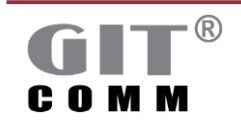

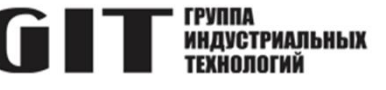

| ∬ Глоб     | бальные параметры / Тоны предварит | ельного оповещени | 19 23          |
|------------|------------------------------------|-------------------|----------------|
| Л То       | ны предварительного ог             | овещения          |                |
| Обзор      | предварительных оповещений         |                   |                |
| <u>Ø</u> , | Наименование                       | Номер трека       | Продолжительно |
|            | Тон предварительного оповещ        | TRK1910.105       | 4s             |
|            | Тон предварительного оповещ        | TRK1910.10        | Однократно     |
|            | Тон предварительного оповещ        | TRK1910.13        | 45             |
|            | Тон предварительного оповещ        | TRK919.8          | 4s             |
|            | Тон предварительного оповещ        | TRK1910.36        | Однократно     |
|            | Тон предварительного оповещ        | TRK1910.31        | Однократно     |
|            |                                    |                   |                |
|            |                                    |                   |                |

Рисунок 3-16 Рабочая область Тоны предварительного оповещения

| Кнопка                                                       | Добавляет новый сигнал предварительного оповещения с<br>заданным названием.                                                                                                    |
|--------------------------------------------------------------|----------------------------------------------------------------------------------------------------|
| Кнопка                                                       | Удаляет один или несколько ранее отмеченных тональных<br>сигналов предварительного оповещения.                                                                                                    |
| Поле ввода<br><b>Наименование</b>                            | Здесь вы можете ввести имя.                                                                                                    |
| Поле ввода<br><b>Номер трека</b>                             | Здесь вы можете ввести номер трека, соответствующий<br>сигналу предварительного оповещения, который будет<br>использоваться.<br>Трек должна быть сохранен в ранее выбранном DAP или в<br>DAP, включенном в DAP группу.<br>Диапазон значений: 1 - 255                                                                                                    |
| Выпадающий<br>список<br>Продолжительность<br>воспроизведения | Устанавливает продолжительность воспроизведения<br>выбранного сигнала предварительного оповещения.<br>Однократно: Сигнал предварительного оповещения<br>воспроизводится только один раз.<br>4s: Здесь можно ввести продолжительность воспроизведения<br>для сигнала предварительного оповещения в секундах (с).<br>Время должно иметь следующую структуру: Число и "s" для<br>секунд, без разделения пробелом. Например: 23s |

# 3.15 Номера быстрого набора

В рабочей области **Быстрый набор номера** можно определить номера быстрого набора, которые будут действительны для всей системной сети. Они могут быть использованы для цифровых переговорных устройств GIT-Comm с наборной клавиатурой для установления голосового соединения с другим участником или для запуска тревог к примеру.

### Примечание

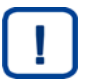

Не путайте номера быстрого набора с внутренними номерами SIP-телефонии. И те, и другие управляются отдельно друг от друг от друга, и их функции могут различаться.

Номера быстрого набора не должны назначаться дважды. Они должны быть уникальными для всей системной сети.

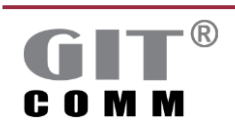

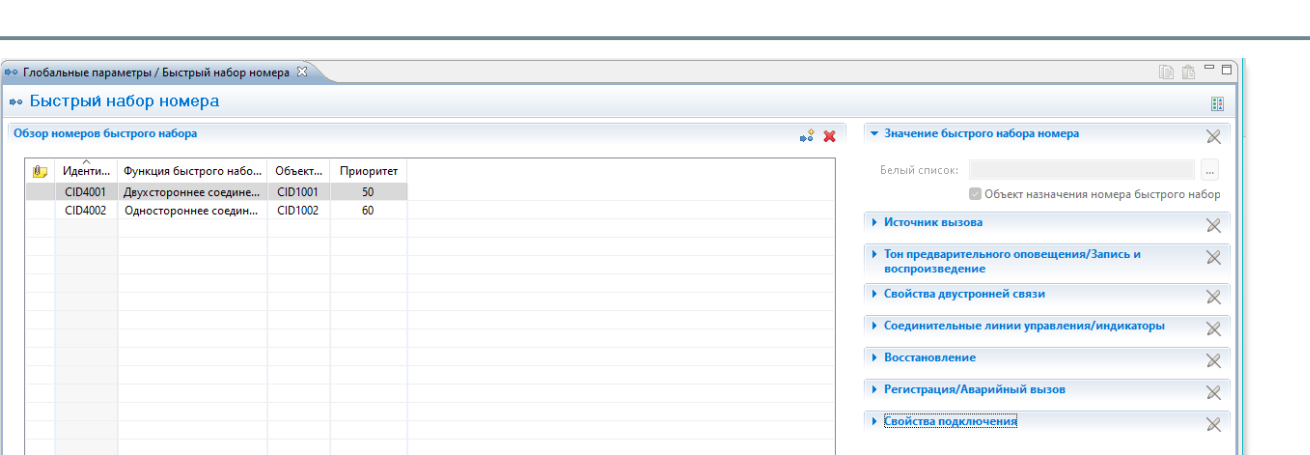

Рисунок 3-17 Рабочая область Быстрый набор номера

| Кнопка<br>💕                       | Добавляет новый номер быстрого набора с предварительно<br>заданным именем и идентификатором, который действителен<br>для всей системной сети. |
|-----------------------------------|----------------------------------------------------------------------------------------------------|
| Кнопка<br>🗙                       | Удаление ранее отмеченного номера быстрого набора.                                                                                            |
| Поле ввода                        | Здесь можно ввести другой идентификатор.                                                                                                    |
| Идентификатор (ID)                | Диапазон значений: 1 - 65000                                                                                                    |
| Выпадающий                        | Открывает окно Функция быстрого набора, предлагающее                                                                                          |
| СПИСОК                            | выбор различных функций быстрого набора.                                                                                                    |
| Функция быстрого<br>набора номера | Эти функции соответствуют функциям клавиш.                                                                                                    |
| Выпадающий                        | Открывает окно Определить объект назначения, предлагая                                                                                        |
| СПИСОК                            | возможные объекты назначения, в зависимости от выбранной                                                                                      |
| Объекты                           | функции быстрого набора.                                                                                                    |
| назначения                        |                                                                                                    |

# 3.15.1 Атрибуты быстрого набора

| Поле ввода        | Для каждой записи таблицы быстрого набора можно ввести     |
|-------------------|------------------------------------------------------------|
| Белый список      | список переговорных устройств, которым разрешено           |
|                   | использовать этот номер быстрого набора номера.            |
|                   | Если оставить это поле пустым, всем переговорным           |
|                   | устройствам с клавишами быстрого набора разрешено          |
|                   | использовать этот номер быстрого набора и тем самым        |
|                   | вызывать соответствующую функцию.                          |
| Кнопка            | Открывает окно Выберите станции, в котором вы можете       |
|                   | добавить доступные переговорные устройства в белый список. |
| Флажок            | Включает повторный набор для ранее выбранного номера       |
| Объект назначения | быстрого набора.                                           |
| номера быстрого   | Если эта функция включена, выбранный номер быстрого        |
| набора            | набора можно повторно использовать с помощью клавиши       |
|                   | "звездочка". Если функция отключена, повторный набор с     |
|                   | помощью клавиши "звезда" невозможен.                       |
|                   | По умолчанию: Включено                                     |
|                   |                                                            |

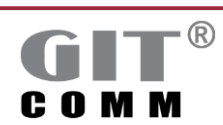

www.git-holding.ru

ГРУППА Индустриальных Технологий

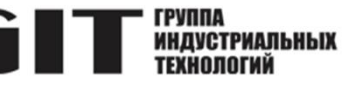

### Примечание

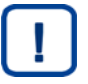

Действует следующее общее правило: Клавиша "звездочка" запоминает только последнее выполненное действие. Переговоры с вызывающим переговорным устройством, например.

Для получения дополнительной информации о настройках, которые можно выполнить, см. следующий список:

- Источник вызова см. раздел 3.19.9
- Тон предварительного оповещения/Запись и воспроизведение см. раздел 3.19.10
- Свойства двусторонней связи см. раздел 3.19.11
- Соединительные линии управления/индикаторы см. раздел 3.19.12
- Восстановление см. раздел 3.19.13,
- Регистрация/Аварийный вызов см. раздел 3.19.14, а также
- Свойства подключения см. раздел 3.19.15

### 3.16 Системная информация

Вы можете ввести данные о выбранной системе в рабочем пространстве Сведения о системе. Система GIT-Comm может быть позже расширена другой системой, таким образом, например, может быть создана системная сеть. В этом случае, как правило, необходимо присвоить другой номер проекта для новой системы.

| GIT-Comm (1) / Сведения о системе 🛛            |                                          |                        |                                     |                 | - |
|------------------------------------------------|------------------------------------------|------------------------|-------------------------------------|-----------------|---|
| GIT-Comm (1)                                   |                                          |                        |                                     |                 |   |
| Сведения о системе                             |                                          | Редактирование систе   | мных значений                       |                 |   |
| Заказчик                                       | INDUSTRONIC                              | Наименование:          |                                     | GIT-Comm        |   |
| Местоположение:                                | Москва                                   | Идентификатор (ID) си  | истемы:                             | 1               |   |
| Номер проекта:                                 | \$ 502-1000-800                          | Виртуальный IP адрес   | :                                   |                 |   |
| Тип системы:                                   | GIT-Comm                                 | Распределитель конф    | игурации:                           | ПАктивированный |   |
| Номер системы:                                 | 1                                        | Синхронизировать си    | стемное время в сети системы        | Активированный  |   |
| Наименование системы:                          | INTRON-D plus                            | Переключение на рез    | ервный DXC при сбое Eth1:           | Активированный  |   |
| Заводской идентификационный код (PIC):         | •                                        | ге адреса систем в уда | Diennau ceimental cein.             |                 |   |
| Идентификационный код местоположения (LIC):    | 0                                        |                        |                                     |                 |   |
| Идентификационный код оборудования (EIC):      | •                                        |                        |                                     |                 |   |
| Вы хотите перенять значения из рабочей области | "Информация о проекте для сети системы"? |                        |                                     |                 |   |
|                                                |                                          | - 8                    | 4-10                                |                 |   |
|                                                |                                          | • доступные каналы у   | VOIP                                |                 |   |
|                                                |                                          | VoIP каналы для сети о | системы: 24                         |                 |   |
|                                                |                                          | VoIP каналы для SIP те | лефонии: 0                          |                 |   |
|                                                |                                          | VoIP каналы для IP тер | оминалов: 0                         |                 |   |
|                                                |                                          | • Режим построения с   | сети системы                        |                 |   |
|                                                |                                          | Предпочтительная сред  | да передачи при удаленном рез       | ервировании     |   |
|                                                |                                          | Среда передачи:        | Ничего не выбрано                   |                 | ~ |
|                                                |                                          | Время гистерезиса:     | 60s                                 |                 |   |
|                                                |                                          | ▼ Система дублирован   | нного управления (DDCS)             |                 |   |
|                                                |                                          | Режима                 | Выключено                           |                 | ~ |
|                                                |                                          | Удаленная система:     | Незащищенная система                |                 |   |
|                                                |                                          | Удаленная система мо   | ожет выбрана в <u>диалогового о</u> | 013.            |   |

### Рисунок 3-18 Рабочая область Сведения о системе

| Заказчик       | Здесь вы можете ввести имя клиента.                    |
|----------------|--------------------------------------------------------|
| Местоположение | Здесь вы можете ввести местоположение, где установлена |
|                | система.                                               |
| Номер проекта  | Здесь вы можете ввести номер проекта.                  |

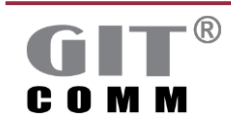

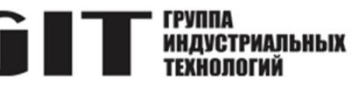

| Тип системы               | Здесь можно ввести тип системы.                        |
|---------------------------|--------------------------------------------------------|
| Номер системы             | Здесь вы можете ввести номер системы.                  |
| Наименование              | Здесь можно ввести имя системы.                        |
| системы                   |                                                        |
| Заводской                 | Здесь можно ввести заводской идентификационный код.    |
| идентификационный         |                                                        |
| код (РІС)                 |                                                        |
| Идентификационный         | Здесь можно ввести идентификационный код               |
| код местоположения        | местоположения.                                        |
| (LIC)                     |                                                        |
| Идентификационный         | Здесь можно ввести идентификационный код оборудования. |
| код ооорудования<br>(EIC) |                                                        |
|                           |                                                        |

# 3.16.1 Системные атрибуты

| Поле                           | Отображает имя системы.                                      |
|--------------------------------|--------------------------------------------------------------|
| Наименование                   |                                                              |
| Поле                           | Отображает уникальный номер текущей системы.                 |
| Идентификатор (ID)             | Номер будет автоматически сгенерирован, как только вы        |
| системы                        | добавите систему в свой проект.                              |
| Поле                           | Отображает виртуальный IP-адрес, используемый для DXC        |
| Виртуальный IP адрес           | резервирования.                                              |
| Флажок                         | Здесь вы можете выбрать систему, которая будет               |
| Распределитель<br>конфигурации | центральным распространителем конфигурации в системной сети. |
|                                | Файл конфигурации, созданный с помощью Config Manager,       |
|                                | должен быть загружен в эту систему только один раз и затем   |
|                                | распространяться по всем другим системам в системной         |
|                                | сети.                                                        |
|                                | Обратите внимание, что только одна система может быть        |
|                                | выбрана для распределения конфигурации в системной сети.     |
| Флажок                         | Включает синхронизацию времени для всех систем               |
| Синхронизировать               | в системной сети.                                            |
| системное время в              | Обычно системы получают текущее время через NTP-сервер.      |
| сети системы                   | Иногда NTP-сервер не всегда доступен для каждой системы      |
|                                | или даже не доступен вообще. В таком случае этот флажок      |
|                                | должен быть установлен. Системы, которые не могут            |
|                                | связаться с NTP-сервером, получают время от выбранного       |
|                                | дистрибьютора конфигурации. Все остальные получают           |
|                                | время от сервера NTP.                                        |
|                                | Используйте веб-интерфейс DXC системы, ответственной за      |
|                                | распространение конфигурации, чтобы установить               |
|                                | действительное время.                                        |
|                                | Это возможно только в том случае, если установлен флажок     |
|                                | Распределитель конфигурации.                                 |

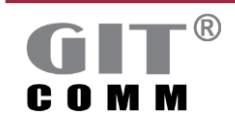

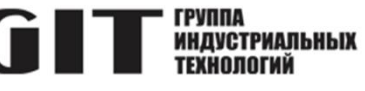

#### Доступные каналы VoIP 3.16.2

| Поле<br>VoIP каналы для сети<br>системы  | Отображает количество каналов VoIP, определенных для системной сети.                                      |
|------------------------------------------|----------------------------------------------------------------------------------------------------|
| Поле<br>VoIP каналы для<br>SIP телефонии | Отображает количество каналов VoIP, которые будут использоваться для подключения к IP-телефонной системе. |
| Поле<br>VoIP каналы для IP<br>терминалов | Отображает количество каналов VoIP, которые будут использоваться для IP-устройств.                        |

### Примечание

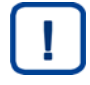

Все записи, касающиеся количества каналов VoIP, относятся только к тем каналам, которые необходимы для системной сети, SIP-телефонии и IPустройств. Для каждой системы существуют каналы для 192 цифровых абонентских устройств.

#### 3.16.3 Режим построения сети системы

| Выпадающий список<br>Предпочтительная<br>среда передачи при | Выбирает предпочтительную среду передачи для<br>резервирования маршрута на больших расстояниях в<br>системной сети                                                                                                    |
|-------------------------------------------------------------|----------------------------------------------------------------------------------------------------|
| удаленном<br>резервировании                                 | Системной сети.<br>Можно выбрать для каждой системы отдельно.<br>Ничего не выбрано: Система автоматически решает, какая<br>среда передачи используется: <i>Ethernet или DXI</i> (настройка по<br>умолчанию).<br>DXI: Линейная карта DXI используется в качестве<br>предпочтительной среды передачи данных (см. раздел<br>3.17.5).<br>Вы должны выбрать параметр Использовать R DXI или<br>Ethernet для системных соединений из выпадающего списка<br>Режим сети в меню Базовые настройки >Сеть системы веб-<br>интерфейса коммутационного процессора R 1 DXC 03 M,                                          |
|                                                             | чтобы система распознала, что она может выбирать между<br>двумя различными сетевыми режимами.                                                                                                    |
| Поле<br>Время гистерезиса                                   | Здесь вы можете ввести время гистерезиса в секундах (s),<br>которое указывает время, в течение которого<br>предпочтительная среда передачи должна работать без<br>ошибок, чтобы ее можно было снова использовать.<br><i>Пример</i> : Вы выбрали линейную карту DXI в качестве<br>предпочтительной среды передачи данных. Когда DXI<br>выходит из строя, используется Ethernet. Как только<br>линейная карта DXI становится снова доступной, она<br>должна оставаться доступной по крайней мере в течение<br>введенного времени, чтобы ее можно было снова<br>использовать в качестве предпочтительной среды |
| ®                                                           | www.git-bolding.ru                                                                                                    |

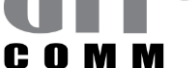

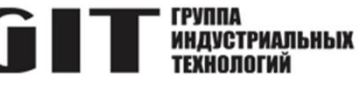

передачи данных. Диапазон значений: 10 с – 999 с По умолчанию: *60 с* 

### 3.17 Слоты

В **Обзоре слотов**, который находится в рабочей области **Модули**, вы выбираете необходимые линейные карты. Всего доступно 17 слотов. Нумерация начинается с 0 слева и заканчивается на 16.

DXC всегда автоматически назначается на слоте "0" и не может быть изменен.

Линейные карты DAL, DDL и DXI могут быть подключены к слотам с 1 по 16.

Однако DAP можно подключать только к слотам 1, 3.

Более подробную информацию о различных линейных картах см. в следующих разделах ниже.

### Примечание

В рабочей области **Обзор слотов** отображается максимальное количество возможных слотов в полке. Количество слотов может отличаться от количества слотов фактически доступных в вашей подсистеме.

| 3 4               |                                               |                                                                                                    |                                                        |                                                                  |                                          |                                                |                                                                                                    |                                            |                                                |                                          |                                                                                                    |                                                                                                    |
|-------------------|-----------------------------------------------|----------------------------------------------------------------------------------------------------|--------------------------------------------------------|------------------------------------------------------------------|------------------------------------------|------------------------------------------------|----------------------------------------------------------------------------------------------------|--------------------------------------------|------------------------------------------------|------------------------------------------|----------------------------------------------------------------------------------------------------|----------------------------------------------------------------------------------------------------|
| 3 4               |                                               |                                                                                                    |                                                        |                                                                  |                                          |                                                |                                                                                                    |                                            |                                                |                                          |                                                                                                    |                                                                                                    |
| 3 4               |                                               |                                                                                                    |                                                        |                                                                  |                                          |                                                |                                                                                                    |                                            |                                                |                                          |                                                                                                    |                                                                                                    |
|                   | 5 6                                           | 7                                                                                                    | 8                                                      | 9                                                                |                                          |                                                |                                                                                                    |                                            | 14                                             | 15                                       | 16                                                                                                    |                                                                                                    |
| D D<br>D X<br>L I | п п<br>у у<br>с с                             | П<br>У<br>С                                                                                                    | П<br>У<br>С                                            | П<br>У<br>С                                                      | П<br>У<br>С                              | П<br>У<br>С                                    | П<br>У<br>С                                                                                                    | П<br>У<br>С                                | D<br>D<br>L                                    | D<br>D<br>L                              | D<br>A<br>L                                                                                                    |                                                                                                    |
|                   | Т Т<br>О О<br>Й Й                             | т<br>О<br>Й                                                                                                    | т<br>о<br>й                                            | Т<br>О<br>Й                                                      | т<br>0<br>Й                              | т<br>о<br>Й                                    | т<br>о<br>Й                                                                                                    | т<br>0<br>Й                                |                                                |                                          |                                                                                                    |                                                                                                    |
| ne                | Слот 0 – DXC                                  |                                                                                                    |                                                        |                                                                  |                                          |                                                |                                                                                                    |                                            |                                                |                                          |                                                                                                    |                                                                                                    |
|                   | R 1 DXC 03                                    |                                                                                                    |                                                        |                                                                  |                                          |                                                |                                                                                                    |                                            |                                                |                                          |                                                                                                    |                                                                                                    |
|                   | 341-702-100                                   |                                                                                                    |                                                        |                                                                  |                                          |                                                |                                                                                                    |                                            |                                                |                                          |                                                                                                    |                                                                                                    |
| и код (РГС):      | 0                                             |                                                                                                    |                                                        |                                                                  |                                          |                                                |                                                                                                    |                                            |                                                |                                          |                                                                                                    |                                                                                                    |
| идования (EIC):   | 0                                             |                                                                                                    |                                                        |                                                                  |                                          |                                                |                                                                                                    |                                            |                                                |                                          |                                                                                                    |                                                                                                    |
|                   | р D D X L I I I I I I I I I I I I I I I I I I | ррд D D V V V V V V V C С Т Т С V С V С С О О О ОХС Я 1 ОХС ОЗ З41-702-100 ИЙ ИО ОЗ С О О ОХС Я 1 ОХС ОЗ З41-702-100 ИЙ КОД (РІС): 9 С С С О О ОХС Я О ОХО ОЗ С О О ОХС Я О ОХО ОЗ С О ОХО ОЗ С О ОХО ОХО ОЗ С О ОХО ОЗ С О ОХО ОЗ С О ОХО ОХО ОЗ С О ОХО ОЗ С О ОХО ОХО ОЗ С О ОХО ОЗ С О ОХО ОЗ С О ОХО ОХО ОЗ С О ОХО ОЗ С О ОХО ОЗ С О ОХО ОХО ОЗ С О ОХО ОХО ОЗ С О ОХО ОЗ С О ОХО ОЗ С О ОХО ОХО ОЗ С О ОХО ОХО ОХО ОХО ОХО ОХО ОХО ОХО ОХО | рр D D V V C C T T O Й Й Й Й Й Й Й Й Й Й Й Й Й Й Й Й Й | рр р р у у у у с с с с с т т т о й й й й й й й й й й й й й й й й | рр D V V V V V V V V V V V V V V V V V V | рус<br>р р р у у у у у у у у у у у у у у у у у | русски страна и страна и стра | русски с с с с с с с с с с с с с с с с с с | руд<br>р р р у у у у у у у у у у у у у у у у у | рр D V V V V V V V V V V V V V V V V V V | D       D       D       P       P       P       P       P       P       P       P       P       P       P       P       D       D | D       D       D       D       T       T <tht< th=""> <tht< th=""> <tht< th=""></tht<></tht<></tht<> |

Рисунок 3-19 Рабочая область Обзор слотов

Выберите линейную карту для ранее отмеченного слота в раскрывающемся меню Тип карты. Область Информация о линейной карте изменяется в зависимости от выбранной линейной карты.

# 3.17.1 Плата коммутационного процессора DXC

Плата коммутационного процессора DXC является центральным элементом системы GIT-Comm. Она автоматически назначается в слот 0, как только система добавляется в ваш проект. Это назначение не может быть изменено.

Ее задача заключается в выполнении функции связи в соответствии с сохраненным конфигурационным файлом, а также в обмене данными с цифровыми и аналоговыми линейными платами.

Вы также можете определить ровно один пост управления (пост управления DXC) для DXC. Он может использоваться для контроля линий управления или, например, для считывания сообщений об ошибках.

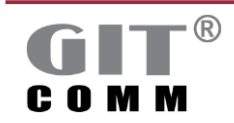

# 3.17.2 Цифровой аудиопроцессор (DAP)

DAP - это цифровой аудиопроцессор, используемый для записи и воспроизведения тональных сигналов и текстов. Его можно установить только в слоты 1, 3.

| II GIT-Comm      | n (1) / Мод | ули 😂             |                          |             |                  |                  |                  |                  |                  |                  |                  |                  |                  |             |             |             |                |          | - 6 |
|------------------|-------------|-------------------|--------------------------|-------------|------------------|------------------|------------------|------------------|------------------|------------------|------------------|------------------|------------------|-------------|-------------|-------------|----------------|----------|-----|
| 💷 Модуј          | пи          |                   |                          |             |                  |                  |                  |                  |                  |                  |                  |                  |                  |             |             |             | 16 <b>•</b> DC | R + 0 DA | P 🕶 |
| • Информа        | ация о мо,  | дулях             |                          |             |                  |                  |                  |                  |                  |                  |                  |                  |                  |             |             |             |                |          |     |
| Обзор слот       | 08          |                   |                          |             |                  |                  |                  |                  |                  |                  |                  |                  |                  |             |             |             |                |          |     |
| 0                | 1           | 2                 | 3                        | 4           | 5                | б                | 7                | 8                | 9                | 10               |                  | 12               |                  | 14          | 15          | 16          |                |          |     |
| D<br>X<br>C      | D<br>A<br>P | D<br>D<br>L       | D<br>D<br>L              | D<br>X<br>I | П<br>У<br>С<br>Т | П<br>У<br>С<br>Т | П<br>У<br>С<br>Т | П<br>У<br>С<br>Т | П<br>У<br>С<br>Т | П<br>У<br>С<br>Т | П<br>У<br>С<br>Т | П<br>У<br>С<br>Т | П<br>У<br>С<br>Т | D<br>D<br>L | D<br>D<br>L | D<br>A<br>L |                |          |     |
|                  |             |                   |                          |             | О<br>Й           | о<br>Й           | О<br>Й           | О<br>Й           | О<br>Й           | О<br>Й           | О<br>Й           | о<br>Й           | о<br>Й           |             |             |             |                |          |     |
| • Информа        | ация о ли   | нейной кај        | ле                       |             | Слот 1-          | DAP              |                  |                  |                  |                  |                  |                  |                  |             |             |             |                |          |     |
| Тип:             |             |                   |                          |             | 0                |                  |                  |                  |                  | ]                |                  |                  |                  |             |             |             |                |          |     |
| Артикул:         |             |                   |                          |             | °                |                  |                  |                  |                  | ]                |                  |                  |                  |             |             |             |                |          |     |
| Заводской        | й идентифи  | кационны          | й код (PIC):             |             | ×                |                  |                  |                  |                  |                  |                  |                  |                  |             |             |             |                |          |     |
| Идентифи         | кационны    | й код мест        | оположения               | a (LIC):    |                  |                  |                  |                  |                  | 1                |                  |                  |                  |             |             |             |                |          |     |
| Идентифи         | кационны    | и код обор        | удования (Е              | IC):        |                  |                  |                  |                  |                  |                  |                  |                  |                  |             |             |             |                |          |     |
| Информаци        | ия о линей  | йной карте        |                          |             |                  |                  |                  |                  |                  |                  |                  |                  |                  |             |             |             |                |          |     |
| Тип карты<br>DAP | •           | Идентиф<br>Смещен | икатор (ID)<br>ие трека: | DAP: 1910   | )                |                  |                  |                  |                  |                  |                  |                  |                  |             |             |             |                |          |     |

Рисунок 3-20 Подробная информация о DAP

Поле ввода Здесь вы можете ввести уникальный идентификатор DAP ID Идентификатор (ID) DAP

### 3.17.3 DDL линейная плата

Линейная плата для двенадцати цифровых переговорных устройств (DDL) используется в качестве интерфейса для цифровых переговорных устройств и плат управления обменом DXC и пересылает AF сигналы, а также сигналы управления.

DDL также используется для подключения усилителей, модулей управления DCI и резервных усилителей.

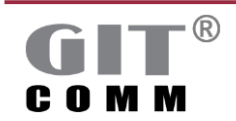

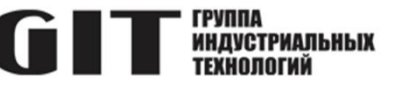

| 🛛 Моду.                                                                                     | ли                                                               |                                                                                                    |                                                                                      |                                                                                                    |                                                                                                    |                     |                                                                              |                                                                                            |                                                                            |                                    |            |            |             |             |             |  |  |
|---------------------------------------------------------------------------------------------|------------------------------------------------------------------|----------------------------------------------------------------------------------------------------|--------------------------------------------------------------------------------------|----------------------------------------------------------------------------------------------------|----------------------------------------------------------------------------------------------------|---------------------|------------------------------------------------------------------------------|--------------------------------------------------------------------------------------------|----------------------------------------------------------------------------|------------------------------------|------------|------------|-------------|-------------|-------------|--|--|
| • Информ                                                                                    | лация о мо                                                       | дулях                                                                                                    |                                                                                      |                                                                                                    |                                                                                                    |                     |                                                                              |                                                                                            |                                                                            |                                    |            |            |             |             |             |  |  |
| Обзор слот                                                                                  | тов                                                              |                                                                                                    |                                                                                      |                                                                                                    |                                                                                                    |                     |                                                                              |                                                                                            |                                                                            |                                    |            |            |             |             |             |  |  |
| 0                                                                                           | 1                                                                | 2                                                                                                    | 3                                                                                    | 4                                                                                                    | 5                                                                                                    | 6                   | 7                                                                            | 8                                                                                          | 9 10                                                                       |                                    |            |            | 14          | 15          | 16          |  |  |
| D<br>X<br>C                                                                                 | D<br>A<br>P                                                      | D<br>D<br>L                                                                                                    | D<br>D<br>L                                                                          | D<br>X<br>I                                                                                          | П<br>У<br>С<br>Т<br>ОЙ                                                                               | П<br>У С<br>Т<br>ОЙ | П<br>УСТ<br>ОЙ                                                               | П<br>У<br>С<br>Т<br>ОЙ                                                                     | П П<br>У У<br>С С<br>Т Т<br>О<br>Й Й                                       | п<br>устой                         | п<br>устой | П У С Т ОЙ | D<br>D<br>L | D<br>D<br>L | D<br>A<br>L |  |  |
| • Информ                                                                                    |                                                                  |                                                                                                    |                                                                                      |                                                                                                    |                                                                                                    |                     |                                                                              |                                                                                            |                                                                            |                                    |            |            |             |             |             |  |  |
| Тип:<br>Артикул:<br>Заводско<br>Идентифи<br>Идентифи                                        | ация о ли<br>ой идентифі<br>икационны<br>икационны               | неиной кар<br>икационный<br>ий код место<br>ий код обору                                                       | й код (PIC):<br>оположени:<br>удования (Е                                            | я (LIC):<br>1C):                                                                                     | Слот 2 –                                                                                             | DDL                 |                                                                              |                                                                                            |                                                                            |                                    |            |            |             |             |             |  |  |
| Тип:<br>Артикул:<br>Заводско<br>Идентифи<br>Идентифи<br>Идентифи<br>Тип карть<br>DDL        | ой идентифи<br>икационны<br>икационны<br>ы:                      | неиной кар<br>икационный<br>ий код местс<br>ий код обору<br>йной карте                                         | ие<br>й код (PIC):<br>оположени<br>удования (E                                       | a (LIC):<br>IC):                                                                                     | Слот 2 –<br>9<br>9<br>9<br>9                                                                         | DDL                 |                                                                              |                                                                                            | 2° • %                                                                     | 36 36 <del>16</del>                | x          |            |             |             |             |  |  |
| Тип:<br>Артикул:<br>Заводско<br>Идентифи<br>Идентифи<br><b>Информац</b><br>Тип карть<br>DDL | ация о линен<br>ой идентифи<br>икационны<br>икационны<br>ы:<br>У | икационный<br>икационный<br>ий код местс<br>ий код обору<br>йной карте<br>Назначени<br>Порт                    | й код (РІС):<br>оположения<br>удования (Е<br>ие портов:                              | я (LIC):<br>IC):<br>Тип                                                                              | Cnot 2 - 9                                                                                           | DDL                 | Наимен                                                                       | озвание                                                                                    | <u>л</u> т. у <sup>2</sup><br>Идентфи.                                     | °\$° \$\$° №  <br>Номер арт        | ×          | Идент      | EIC         |             |             |  |  |
| Тип:<br>Артикул:<br>Заводско<br>Идентифи<br>Информац<br>Тип карть<br>DDL                    | аация о ли<br>ой идентифи<br>икационны<br>икационны<br>в:<br>    | икационный<br>ий код место<br>ий код обору<br>йной карте<br>Назначен<br>Порт<br>1                              | й код (PIC):<br>оположени<br>удования (E<br>ие портов:<br>Ци                         | а (LIC):<br>IC):<br>Тип<br>фровая ста                                                                | Слот 2 - 9                                                                                           | DDL                 | Наимени<br>хфровая ст                                                        | лвание<br>анция 1003                                                                       | 2 • \$ <sup>2</sup><br>Идентифи.<br>СЮ1003                                 | \$° \$° №  <br>- Номер арт         | X I PIC    | Идент.     | EIC         |             |             |  |  |
| Тип:<br>Артикул:<br>Заводско<br>Идентифи<br>Идентифи<br>Информац<br>Тип карть<br>DDL        | ация о лине<br>икационны<br>икационны<br>икационны<br>ы:         | икационный<br>ий код месте<br>ий код обору<br>йной карте<br>Назначени<br>Порт<br>1<br>2                        | й код (PIC):<br>эположени<br>удования (E<br>ие портов:<br>Ци<br>Ци                   | я (LIC):<br>IC):<br>Тип<br>фровая ста<br>фровая ста                                                  | Слот 2 - 9                                                                                           | DDL                 | Наимени<br>ифровая ст<br>фровая ст                                           | рание<br>анция 1003<br>анция 1003                                                          | <u>з</u> е - »<br>Идентифи.<br>СПО1003                                     | \$° \$° №  <br>. Номер арти        | X PIC      | Идент      | EIC         |             |             |  |  |
| Тип:<br>Артикул:<br>Заводско<br>Идентифи<br>Идентифи<br>Информац<br>Тип карть<br>DDL        | нация о ли<br>ой идентифи<br>икационны<br>икационны<br>ы:<br>    | икационный<br>ий код место<br>ий код обору<br>йной карте<br>Назначен<br>Порт<br>1<br>2<br>3                    | й код (PIC):<br>оположения<br>удования (E<br>ие портов:<br>Ци<br>Ци<br>Ци            | я (LIC):<br>IC):<br>Тип<br>фровая ста<br>фровая ста<br>фровая ста                                    | Слот 2 – 9                                                                                           | DDL                 | Наимен<br>мфровая ст<br>ифровая ст                                           | ование<br>анция 1003<br>анция 1002<br>анция 1002                                           | <u>з</u> • »<br>Идентнфи.<br>CID1003<br>CID1002                            | \$# \$# №  <br>. Номер арти        | X PIC      | Идент      | EIC         |             |             |  |  |
| Тип:<br>Артикул:<br>Заводско<br>Идентифи<br>Информац<br>Тип карть<br>DDL                    | ация о линентифи<br>икационны<br>икационны<br>ы:                 | икационный<br>икационный<br>ий код месте<br>ий код обору<br>йной карте<br>Назначен<br>Порт<br>1<br>2<br>3<br>4 | те<br>й код (РІС):<br>оположени<br>удования (Е<br>ие портов:<br>Ци<br>Ци<br>Ци       | а (LIC);<br>IC);<br>Тип<br>Фровая ста<br>фровая ста<br>фровая ста<br>фровая ста                      | Слот 2 –<br>9<br>9<br>9<br>9<br>9<br>9<br>9<br>9<br>9<br>9<br>9<br>9<br>9                            |                     | Наимени<br>ифровая ст<br>ифровая ст<br>ифровая ст                            | авние<br>внция 1003<br>внция 1002<br>внция 1001<br>внция 1001                              | Д + №<br>Идентифи.<br>СП01003<br>СП01002<br>СП01001                        | \$ <b>9 \$9 ∳</b>  <br>. Номер арп | x PIC      | Идент.     | EIC         |             |             |  |  |
| Тип:<br>Артикул:<br>Заводско<br>Идентифи<br>Информац<br>Тип карте<br>DDL                    | икация о линен                                                   | икационный<br>ий код месте<br>ий код обору<br>Иной карте<br>Назначени<br>Порт<br>1<br>2<br>3<br>4<br>5         | й код (РІС):<br>оположени<br>удования (Е<br>ие портов:<br>Ци<br>Ци<br>Ци<br>Ци       | а (LIC):<br>IC):<br>Фровая ста<br>фровая ста<br>фровая ста<br>фровая ста<br>фровая ста               | Слот 2 –                                                                                             |                     | Наимени<br>яфровая ст<br>яфровая ст<br>яфровая ст<br>яфровая ст              | звание<br>анция 1003<br>анция 1002<br>анция 1004<br>анция 1004<br>анция 1004               | 2 т №<br>Идентифи.<br>СID1003<br>СID1002<br>СID1001<br>СID1004<br>СID1005  | \$8 \$8 №  <br>. Номер арті        | X PIC      | Идент      | EIC         |             |             |  |  |
| Тип:<br>Артикул:<br>Заводско<br>Идентифи<br>Идентифи<br>Информац<br>Тип карть<br>DDL        | ой идентифи<br>икационны<br>икационны<br>в:                      | икационный<br>ій код месте<br>ій код обору<br>йной карте<br>Назначені<br>Порт<br>1<br>2<br>3<br>4<br>5<br>6    | й код (PIC):<br>эположени<br>удования (E<br>ие портов:<br>Ци<br>Ци<br>Ци<br>Ци<br>Ци | а (LIC):<br>IC):<br>Фровая ста<br>фровая ста<br>фровая ста<br>фровая ста<br>фровая ста<br>фровая ста | Слот 2 – 9<br>9<br>9<br>9<br>9<br>9<br>9<br>9<br>9<br>9<br>9<br>9<br>9<br>9<br>9<br>9<br>9<br>9<br>9 |                     | Наимен<br>мфровая ст<br>мфровая ст<br>мфровая ст<br>мфровая ст<br>мфровая ст | ование<br>анция 1003<br>анция 1001<br>анция 1001<br>анция 1004<br>анция 1004<br>анция 1005 | Дентнфи.<br>сіртооз<br>сіртооз<br>сіртооз<br>сіртооз<br>сіртооз<br>сіртооз | \$# \$# №  <br>- Номер арт         | X PIC      | Идент      | EIC         |             |             |  |  |

Рисунок 3-21 Подробная информация о DDL

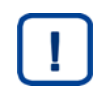

### Примечание

Введите все следующие данные в рабочую область Клавиши (см. раздел 3.19)

| Поле<br><b>Порт</b>        | Отображает номер порта выбранного DDL                                                                                           |
|----------------------------|----------------------------------------------------------------------------------------------------|
| Поле<br>Тип                | Отображает назначенный тип станции                                                                                              |
| Поле<br>Наименование       | Отображает имя назначенной станции                                                                                              |
| Поле<br>Идентификатор (ID) | Отображает идентификатор назначенного переговорного<br>устройства.<br>Идентификатор - это номер вызова переговорного устройства |

### 3.17.4 DAL линейная плата

Линейная плата для двенадцати аналоговых устройств (DAL) используется в качестве интерфейса между аналоговыми переговорными устройствами, усилителями, генераторами тонального сигнала или аудио процессорами и платой управления обменом DXC. Она управляет двенадцатью аналоговыми переговорными устройствами, принимает и выводит сигналы AF, а также считывает и выводит сигналы для линии управления 60 В.

DAL имеет 12 голосовых каналов для 12 аналоговых абонентских устройств, аналоговых усилителей и т.д., и 13-е "псевдоустройство", которое не имеет голосового канала и используется исключительно для линий

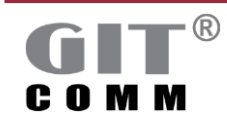

управления.

Всего доступно до 48 дискретных линий управления, которые могут быть либо свободно назначены 12 аналоговым абонентским устройствам и 13-му абонентскому устройству.

Вы можете определить их в рабочей области Клавиши для аналоговых переговорных устройств (см. раздел 3.19).

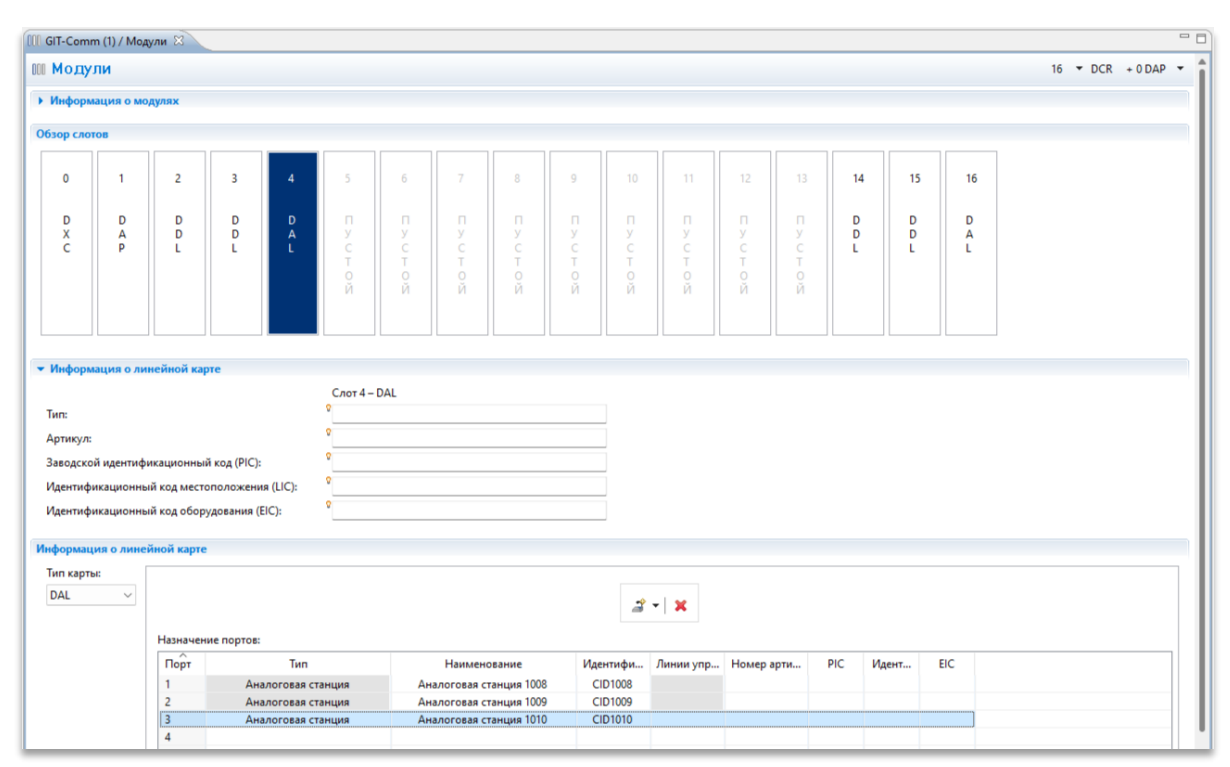

Рисунок 3-22 Подробная информация о DAL

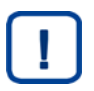

### Примечание

Введите все следующие данные в рабочую область Клавиши для аналогового переговорного устройства (см. раздел 3.19).

| Поле<br>Порт                      | Отображает номер порта выбранного DAL.                                                                                              |
|-----------------------------------|----------------------------------------------------------------------------------------------------|
| Поле<br>Тип                       | Отображает назначенный тип переговорного устройства.                                                                                |
| Поле<br>Наименование              | Отображает имя назначенного переговорного устройства.                                                                               |
| Поле<br><b>Идентификатор (ID)</b> | Отображает идентификатор назначенного переговорного<br>устройства.<br>Идентификатор - это номер вызова переговорного<br>устройства. |
| Поле<br>Линии управления          | Отображает, какие линии управления назначены на какое переговорное устройство.                                                      |

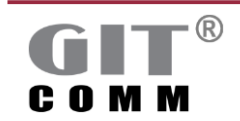

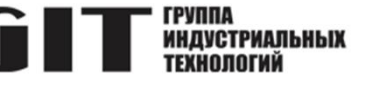

### 3.17.5 DXI линейная плата

Цифровая линейная плата DXI используется для соединения двух систем GIT-Comm через электрический или оптический интерфейс. В каждой из двух систем должно быть установлено по одной DXI. У вас также есть возможность использовать два интерфейса для соединения систем и таким образом создать резервный маршрут.

Для конфигурирования системного соединения с помощью DXI одна плата DXI должна быть постоянно определена как ведущая, а другая - как ведомая.

Пример: Система **A** должна быть подключена к системе **B**. Каждая система должна содержать DXI. Поскольку DXI имеет два интерфейса, обе системы подключаются через DSL в дополнение к E1. При этом DSL-соединение является резервным маршрутом, который задействуется, когда соединение E1 прерывается или неисправно. DXI постоянно объявляется как ведущая в системе **A**.

| GIT-Comm (1) /                                                                              | Модули 🕅                                                          |                                                                                                    |                                                                                        |             |                        |             |                        |                            |                        |                            |                        |        |               |             |             |             |    |           | - 0   |
|---------------------------------------------------------------------------------------------|-------------------------------------------------------------------|----------------------------------------------------------------------------------------------------|----------------------------------------------------------------------------------------|-------------|------------------------|-------------|------------------------|----------------------------|------------------------|----------------------------|------------------------|--------|---------------|-------------|-------------|-------------|----|-----------|-------|
| 💷 Модули                                                                                    |                                                                   |                                                                                                    |                                                                                        |             |                        |             |                        |                            |                        |                            |                        |        |               |             |             |             | 16 | ▼ DCR + 0 | DAP 👻 |
| • Информация о                                                                              | о модулях                                                         |                                                                                                    |                                                                                        |             |                        |             |                        |                            |                        |                            |                        |        |               |             |             |             |    |           |       |
| Обзор слотов                                                                                |                                                                   |                                                                                                    |                                                                                        |             |                        |             |                        |                            |                        |                            |                        |        |               |             |             |             |    |           |       |
| 0                                                                                           | 1                                                                 | 2                                                                                                    | 3                                                                                      | 4           | 5                      | 6           |                        | 8                          | 9                      |                            |                        |        |               | 14          | 15          | 16          |    |           |       |
| D<br>X<br>C                                                                                 | D<br>A<br>P                                                       | D<br>D<br>L                                                                                                    | D<br>D<br>L                                                                            | D<br>A<br>L | D<br>X<br>I            | ПУ<br>СТОЙ  | П<br>У<br>С<br>Т<br>ОЙ | П<br>У<br>С<br>Т<br>О<br>Й | П<br>У<br>С<br>Т<br>ОЙ | П<br>У<br>С<br>Т<br>О<br>Й | П<br>У<br>С<br>Т<br>ОЙ | Пустой | П У<br>С Т ОЙ | D<br>D<br>L | D<br>D<br>L | D<br>A<br>L |    |           |       |
| <ul> <li>Информация о<br/>Тип:<br/>Артикул:<br/>Заводской иден<br/>Идентификацис</li> </ul> | о линейной<br>нтификацион<br>онный код м<br>онный код о           | й карте<br>нный код (Р<br>лестополож<br>оборудовани                                                                                                    | IC):<br>ения (LIC):<br>ия (EIC):                                                       |             | Слот 5 – DXI<br>°<br>° |             |                        |                            |                        |                            |                        |        |               |             |             |             |    |           |       |
| Информация о л<br>Тип карты:<br>DXI ч                                                       | аннейной ка<br>DXI с<br>IP ад<br>Масч<br>Ф Вы<br>Ти<br>Ре<br>Ф Вы | арте<br>связано с. б<br>рес:<br>ключить инс<br>ключить инс<br>ключить инс<br>ключить инс<br>ключить инс<br>нь:<br>не:<br>нь:<br>не:<br>не:<br>не:<br>не:<br>не:<br>не:<br>не:<br>не | Нет соединея<br>255.255.255.25<br>терфейс 1<br>задано<br>терфейс 2<br>задано<br>задано | ния<br>52   |                        | Диапазон IP | >                      | карт DXI: <u>10.0</u>      | <u>.0.1 - 10.09.25</u> | ž                          |                        |        |               |             |             |             |    |           |       |

Рисунок 3-23 Подробная информация о DXI

| Выпадающий список<br><b>DXI связано с:</b>                 | Здесь можно выбрать вторую плату DXI, к которой вы хотите<br>подключить первую плату DXI.<br>Отображается соответствующая система и номер слота. |
|------------------------------------------------------------|----------------------------------------------------------------------------------------------------|
| Поле                                                       | Отображает IP-адрес DXI.                                                                                                    |
| IP адрес                                                   | Поскольку маска сети допускает только два адреса хоста,<br>необходимо выбрать соответствующие пары IP-адресов для<br>соединения "точка-точка".   |
| Поле<br><b>Маска сети</b>                                  | Отображает маску сети по умолчанию 255.255.255.252 для соединения "точка-точка".                                                                 |
| Флажок<br>Включить интерфейс 1 или<br>Включить интерфейс 2 | Включает соответствующий интерфейс DXI.<br>По умолчанию: <i>Отключено</i>                                                                        |

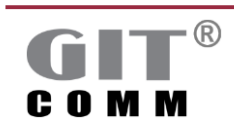

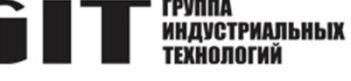

| Выпадающий список | Выбор типа физического интерфейса (E1, DSL, Оптоволокно |
|-------------------|---------------------------------------------------------|
| Тип               | одномодовое или многомодовое).                          |
| Выпадающий список | Выбирает режим интерфейса (ведущий или ведомый).        |
| Режим             | Для соединения DXI один DXI должен быть настроен        |
|                   | как ведущий, а другой - как ведомый.                    |

# 3.18 Переговорные устройства

Вы можете добавить несколько переговорных устройств в свой проект в рабочей области Станции.

### Примечание

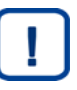

Одиночные аналоговые или цифровые переговорные устройства, а также цифровая I/O плата (устройство DIO), используемая в качестве интерфейса между системой GIT-Comm и другими аналоговыми системами или устройствами любого типа. в данном руководстве пользователя называются переговорными устройствами.

В таблице 3-6 приведен обзор доступных типов переговорных устройств и указания по их использованию.

| T C 0 0      | <b>T</b> |                   |  |
|--------------|----------|-------------------|--|
| LANTINIA 3-h |          | NHLIY VCTNOMCTB   |  |
| ruomingu o o |          | pribix yorporiorb |  |

| Тип переговорного<br>устройства | Использование                                                              |
|---------------------------------|----------------------------------------------------------------------------|
| Access Panel                    | Для подключения IP переговорных устройств GIT-Comm.                        |
| Аналоговое                      | Для подключения аналогового оконечного оборудования                        |
| переговорное<br>устройство      | (например, аналоговых переговорных устройств, аналоговых<br>усилителей).   |
|                                 | Для активации аналоговых линий правления/контактов                         |
| Цифровое                        | Для подключения цифровых настольных и наружных                             |
| переговорное                    | переговорных устройств GIT-Comm.                                           |
| устройство                      | Для подключения цифровых усилителей.                                       |
| DIO переговорное                | Для подключения аналоговых систем и/или устройств.                         |
| устройство                      | Для активации линий управления/контактов.                                  |
| DXC управляющее                 | Для активации линий управления/контактов напрямую с                        |
| устройство                      | помощью DXC платы управления обменом.                                      |
|                                 | Устройство управления DXC устанавливается автоматически,                   |
|                                 | как только вы добавляете новую систему в свой проект, и ее нельзя удалить. |
| Базовая                         | Для подключения базовых радиостанций, используемых в                       |
| радиостанция                    | качестве интерфейса между радиокомпонентами и системой<br>GIT-Comm.        |
| Виртуальное                     | Чтобы иметь возможность использования виртуальных                          |
| переговорное                    | клавиш.                                                                    |
| устройство                      | Таким образом, одна или несколько виртуальных клавиш                       |
|                                 | могут быть назначены на одну физическую клавишу, и таким                   |
|                                 | образом можно задействовать несколько функций одновременно.                |
|                                 |                                                                            |

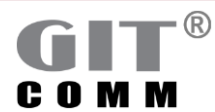

| aa G  | T-Comm (1) / Станции 🕅 |          |       |                    |               |                                                      | []                    | ) 🖞 – 🛛  |
|-------|------------------------|----------|-------|--------------------|---------------|------------------------------------------------------|-----------------------|----------|
| 22    | Станции                |          |       |                    |               |                                                      |                       |          |
| 06    | ор станции             |          |       |                    | 2 - X 2 2 - K | ▼ Сведения о станции                                 |                       |          |
| ф     | ильтр                  |          |       |                    | R             | Наименование системы:                                | GIT-Comm (1)          |          |
|       |                        | Илент    | Cast  | Тип станини        |               | Слот.Порт/Роль:                                      | 2.1                   |          |
| ۱ I ۴ | DVC Charling           | CIDADOO  | DVC 4 | D 4 DVC 02         |               | Наименование станции:                                | Цифровая станция 1003 |          |
|       | DXC Station            | CID 1000 | 2.1   | K T DXC 03         |               | Категория:                                           | °                     |          |
|       | Цифровая станция 1     | CID1003  | 2.1   | Цифровая станция   |               | Тип:                                                 | 0                     |          |
|       | Цифровая станция 1     | CID1002  | 2.3   | Цифровая станция   |               |                                                      | 0                     |          |
|       | Цифровая станция 1     | CID1004  | 2.4   | Цифровая станция   |               | номер артикула.                                      | °                     |          |
|       | Цифровая станция 1     | CID1005  | 2.5   | Цифровая станция   |               | PIC:                                                 |                       |          |
|       | Цифровая станция 1     | CID1006  | 2.6   | Цифровая станция   |               | Идентификационный код местоположения (LIC):          | •                     |          |
|       | Цифровая станция 1     | CID1007  | 2.7   | Цифровая станция   |               | EIC:                                                 | 0                     |          |
|       | Аналоговая станция     | CID1008  | 4.1   | Аналоговая станция |               |                                                      |                       |          |
|       | Аналоговая станция     | CID1009  | 4.2   | Аналоговая станция |               | <ul> <li>Дополнительный усилитель</li> </ul>         |                       | $\times$ |
|       | Аналоговая станция     | CID1010  | 4.3   | Аналоговая станция |               |                                                      |                       | 24       |
|       |                        |          |       |                    |               | Гелефонны пруска                                     |                       | ×        |
|       |                        |          |       |                    |               | <ul> <li>Резервные каналы передачи данных</li> </ul> |                       | $\times$ |
|       |                        |          |       |                    |               | <ul> <li>Пропущенный вызов</li> </ul>                |                       | ×        |
|       |                        |          |       |                    |               | <ul> <li>Линии управления/индикаторы</li> </ul>      |                       | ×        |
|       |                        |          |       |                    |               | • Акустическая сигнализация                          |                       | ×        |
|       |                        |          |       |                    |               | • Характеристики станции                             |                       | ×        |
|       |                        |          |       |                    |               | • Свойства клавиш на всей станции                    |                       | ×        |

Рисунок 3-24. Рабочая область Станции

| Скопировать | Копирует одну или несколько ранее отмеченных                  |
|-------------|---------------------------------------------------------------|
|             | переговорных устройств в буфер обмена.                        |
|             | Если вы хотите выбрать несколько переговорных устройств,      |
|             | удерживайте клавишу CTRL на клавиатуре и пометьте             |
|             | нужные переговорные устройства левой кнопкой мыши.            |
| Вставить    | Вставляет ранее скопированные переговорные устройства в       |
| Ē           | позицию, где следующий свободный порт соответствующей         |
|             | линейной карты является свободным.                            |
| 者 🗝         | Добавляет следующие типы переговорных устройств с             |
|             | предварительно заданными именем и идентификатором:            |
|             | <ul> <li>цифровое переговорное устройство</li> </ul>          |
|             | <ul> <li>Access Panel (IP переговорное устройство)</li> </ul> |
|             | <ul> <li>переговорное устройство NVCB</li> </ul>              |
|             | <ul> <li>устройство DIO</li> </ul>                            |
|             | • базовая радиостанция                                        |
|             |                                                               |
|             |                                                               |
|             | • виртуальное переговорное устроиство.                        |
|             |                                                               |
|             |                                                               |
|             |                                                               |
|             | может быть изменен                                            |
|             | Чтобы иметь возможность использования виртуальных             |
|             | кпавиш необхолимо иметь хотя бы как минимум олну              |
|             | физическую клавишу, которой можно назначить одну или          |
|             | несколько виртуальных клавиш.                                 |
|             | Таким образом, несколько функций могут быть запушены          |
|             | одновременно (например. можно установить РА-соединение        |
|             | и обеспечить запуск сценария для конкретного проекта в        |
|             | одно и то же время).                                          |

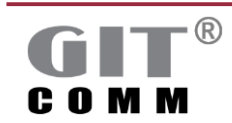

www.git-holding.ru

ГРУППА Индустриальных Технологий

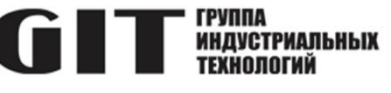

| 2                  | Открывает рабочую область <b>Клавиши</b> , в которой можно |
|--------------------|------------------------------------------------------------|
|                    | добавить клавиатуру для каждого переговорного устройства   |
|                    | и сделать ее настройку (см. раздел 3.20).                  |
| 2.                 | Здесь вы можете изменить тип переговорного устройства      |
|                    | (например, переключить аналоговое переговорное             |
|                    | устройство на цифровое).                                   |
| ×                  | Удаляет одно или несколько ранее отмеченных                |
|                    | переговорных устройств.                                    |
| Поле ввода         | Здесь вы можете ввести контекстно-зависимые условия        |
| Фильтр             | поиска для поиска таких атрибутов, как Наименование        |
|                    | станции, Идентификатор (ID) или Слот.Порт.                 |
| Поле ввода         | Здесь вы можете ввести комментарий к выбранному            |
| 些 Прим.            | переговорному устройству.                                  |
| Поле ввода         | Здесь вы можете ввести название переговорного устройства.  |
| Наименование       |                                                            |
| станции            |                                                            |
| Поле ввода         | Здесь вы можете ввести идентификатор для                   |
| Идентификатор (ID) | соответствующего переговорного устройства. Это номер       |
|                    | вызова соответствующего переговорного устройства.          |
|                    | Диапазон значений: 1 - 9999999                             |
| Поле ввода         | Здесь вы можете ввести другой номер слота и порта или      |
| Слот.Порт/Роль     | роли, используемый для физического подключения станции к   |
|                    | линейной плате.                                            |
|                    | Цифры перед точкой отображают номер слота, а цифры после   |
|                    | точки - номер порта.                                       |
|                    | Config Manager автоматически назначает соответствующий     |
|                    | типу станции свободный слот, порт или свободную роль на    |
|                    | соответствующей линейной карте, как только вы добавите     |
|                    | тип станции.                                               |
|                    | Пример: 2.8 (слот 2, порт 8)                               |
| Поле               | Отображает тип переговорного устройства (например,         |
| Тип станции        | цифровое переговорное устройство).                         |

Вы также можете отобразить больше столбцов в таблице, если щелкните в заголовке таблицы правой кнопкой мыши. Доступны следующие столбцы таблицы:

| Поле<br>Дополнительный<br>усилитель        | Отображает, если на переговорном устройстве установлен дополнительный усилитель (см. главу 3.18.2).                                  |
|--------------------------------------------|----------------------------------------------------------------------------------------------------|
| Поле<br><b>Пропущенный вызов</b>           | Отображает, если функция хранения вызовов была<br>сконфигурирована для переговорного устройства (см. раздел<br>3.18.7).              |
| Поле<br>Линии управления/<br>индикаторы    | Отображает, если имеющиеся линии управления /<br>индикаторы сконфигурированы (см. раздел 3.18.8).                                    |
| Поле<br>Свойства клавиш на<br>всей станции | Отображает, если настройки в области Свойства клавиш на<br>всей станции отличаются от значений по умолчанию (см.<br>раздел 3.18.11). |

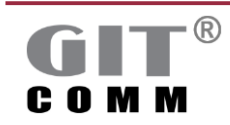

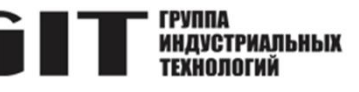

# 3.18.1 Информация о переговорном устройстве

| • Сведения о станции                        |   |                                     |
|---------------------------------------------|---|-------------------------------------|
| Наименование системы:                       |   | GIT-Comm (1)                        |
| Слот.Порт/Роль:                             |   | 2.5                                 |
| Наименование станции:                       |   | Цифровая станция 1005               |
| Категория:                                  | 8 | Наружная станция внутренней станции |
| Тип:                                        | 8 | R 12 DT 002                         |
| Номер артикула:                             | Ŷ | 301-421-200                         |
| PIC:                                        | 8 |                                     |
| Идентификационный код местоположения (LIC): | 8 |                                     |
| EIC:                                        | 8 |                                     |

Рисунок 3-25. Информационная область Сведения о станции

| Поле ввода<br>Наименование<br>станции                          | Здесь вы можете ввести название переговорного устройства.                                                                                                    |
|----------------------------------------------------------------|----------------------------------------------------------------------------------------------------|
| Выпадающий список<br>Категория                                 | Переговорные устройства разделены на различные<br>категории.<br>Чтобы отобразить список всех доступных категорий,<br>щелкните в поле ввода и нажмите [Ctrl]+[Space].<br>Доступны следующие категории:<br>• настольная станция внутренней связи<br>• наружная станция внутренней связи<br>• станция внутренней связи Ех<br>• внутренняя станция скрытого монтажа<br>• станция внутренней связи домофон<br>• станция внутренней связи на базе PC<br>• компоненты интерфейса. |
| Выпадающий список<br>Тип                                       | Здесь можно ввести специфический тип переговорного<br>устройства (например, R 12 DT 002).<br>Чтобы отобразить список всех доступных типов<br>переговорных устройств, щелкните в поле ввода и нажмите<br>[Ctrl]+[Space].                                                                                                    |
| Выпадающий список<br><b>Номер артикула</b>                     | Здесь можно ввести номер артикула переговорного<br>устройства.<br>Чтобы отобразить список всех номеров артикулов, щелкните<br>в поле ввода и нажмите [Ctrl]+[Space].                                                                                                    |
| Поле ввода<br><b>EIC</b>                                       | Здесь можно ввести идентификационный код оборудования переговорного устройства - код EIC.                                                                                                    |
| Поле ввода<br>Идентификационный<br>код местоположения<br>(LIC) | Здесь можно ввести идентификационный код местоположения переговорного устройства - код LIC.                                                                                                    |

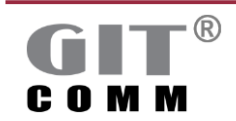

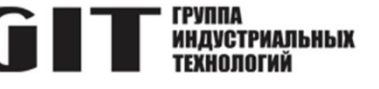

### 3.18.2 Дополнительный усилитель

Учитывая тип подключения, можно определить, когда дополнительный усилитель, который непосредственно подключен к переговорному устройству, включается в области **Дополнительный усилитель**.

### Примечание

Эти настройки доступны только для цифровых переговорных устройств. Чтобы открыть эту область, нажмите на 🔀.

| Тип соединения          |        |     | Минимальный приорите |
|-------------------------|--------|-----|----------------------|
| PA:                     | Всегда | ~ * | 12                   |
| Двусторонний:           | Всегда | ~ ' | 5                    |
| Беспроводная гарнитура: | Всегда | ~ * | 4                    |
| Дуплекс:                | Всегда | ~   | 1                    |

| Рисунок 3-26. Область Дополнительный усилител |
|-----------------------------------------------|
|-----------------------------------------------|

| Выпадающий список                              | Здесь можно выбрать, когда подключенный дополнительный                                                                                                    |
|------------------------------------------------|----------------------------------------------------------------------------------------------------|
| r <b>a</b>                                     | усилитель будет включен или выключен для оповещения.<br>Выключено: дополнительный усилитель всегла выключен                                                                                                    |
|                                                | Всегда: дополнительный усилитель всегда выключен                                                                                                    |
|                                                | (настройка по умолчанию).                                                                                                    |
| Выпадающий список<br><b>Двусторонний</b>       | Здесь можно выбрать, когда подключенный дополнительный<br>усилитель будет включен или выключен для двустороннего<br>соединения                                                                                                    |
|                                                | Выключено: дополнительный усилитель всегда выключен.<br>Автоматически: дополнительный усилитель включен, пока<br>входящий вызов не принят. Когда разговор снова<br>возобновляется, дополнительный усилитель отключается.<br>Если включено сохранение аудио вызова, соответствующий<br>тональный сигнал снова воспроизводится через<br>дополнительный усилитель<br>пока не истечет время хранения вызова (см. раздел 3.18.7).<br>Всегда: Усилитель всегда включен (настройка по<br>умолчанию). |
| Выпадающий список<br>Беспроводная<br>гарнитура | <ul> <li>Здесь можно выбрать, как включать или выключать<br/>подключенный дополнительный усилитель для громкой<br/>связи.</li> <li>Выключено: Дополнительный усилитель всегда выключен.</li> <li>Автоматически: Если дополнительный усилитель включен и в<br/>зависимости от соответствующей роли переговорного<br/>устройства:         <ul> <li>а) Применяется к переговорному устройству, которое</li> </ul> </li> </ul>                                                                    |
|                                                |                                                                                                    |

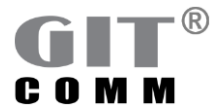

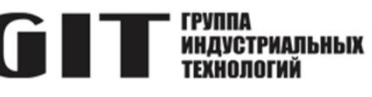

|                                         | <ul> <li>управляет разговором.</li> <li>Если локально управляемое соединение громкой связи срабатывает, дополнительный усилитель остается выключенным. Если другой абонент запускает соединение, но ваше переговорное устройство контролирует соединение, дополнительный усилитель на вашем переговорном устройстве будет включен, пока вы не примете вызов.</li> <li>b) Применяется к переговорному устройству, которое не контролирует разговор.</li> <li>Если соединение по громкой связи включено локально и другой абонент управляет им, дополнительный усилитель громкой связи на вашем собственном переговорном устройстве не включается. Если другой абонент запускает соединение громкой связи, то дополнительный усилитель на вашем переговорном устройстве включается только после того, как вы нажмете клавишу Ответ в первый раз.</li> <li>Всегда: Дополнительный усилитель всегда включен</li> </ul> |
|-----------------------------------------|----------------------------------------------------------------------------------------------------|
|                                         | (настройка по умолчанию).                                                                                                    |
| Выпадающий список<br><b>Дуплекс</b>     | Здесь можно выбрать, как включать или выключать<br>подключенный усилитель для дуплексного соединения.<br>Выключено: Дополнительный усилитель всегда выключен.<br>Автоматически: Дополнительный усилитель включен, пока не<br>принят входящий вызов.<br>Всегда: Дополнительный усилитель переговорного<br>устройства всегда включен (настройка по умолчанию).<br>При автоматическом дуплексном соединении<br>дополнительный усилитель не включен, так как входящий<br>вызов автоматически переадресовывается, если линия<br>свободна.                                                                                                    |
| Выпадающий список<br><b>Конференция</b> | Здесь можно выбрать, как включать или выключать<br>подключенный дополнительный усилитель для<br>конференц-соединения.<br>Выключено: Усилитель всегда выключен (настройка по<br>умолчанию).<br>Всегда: Усилитель всегда включен.                                                                                                    |
| Поле ввода<br>Минимальный<br>приоритет  | Здесь можно ввести минимальный приоритет, при котором<br>дополнительный усилитель включается. Если<br>соответствующее соединение имеет более низкий приоритет,<br>дополнительный усилитель остается выключенным.<br>Диапазон значений: 1 - 200 (1 = наименьший приоритет; 200 =<br>наивысший приоритет)<br>По умопчанию: 1                                                                                                    |

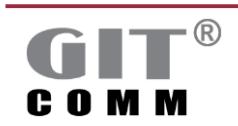

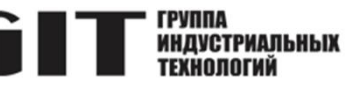

### 3.18.3 Телефонная трубка

### Примечание

!

Следующие настройки доступны только для цифровых переговорных устройств и Access Panel (настольных IP-переговорных устройств).

Чтобы включить эту область, нажмите на 💹.

| <ul> <li>Телефонная трубка</li> </ul>                         | l |
|---------------------------------------------------------------|---|
| Тип: 2 DAH 02/1 DXH 01                                        | ~ |
| 🖉 Принимать дуплексные соединения только на телефонную трубку |   |
| Принимать Scc-вызовы на телефонную трубку                     |   |

Рисунок 3-27. Область Телефонная трубка

| Выпадающий список<br>Тип                                                    | Здесь можно выбрать телефонную трубку.<br>Ничего не выбрано: Не выбрана трубка (настройка по<br>умолчанию).                                                                                                    |  |
|-----------------------------------------------------------------------------|----------------------------------------------------------------------------------------------------|--|
|                                                                             | По умолчанию: Выбирается трубка, которая доступна для соответствующего переговорного устройства по умолчанию.                                                                                                    |  |
|                                                                             | <ul> <li>2 DAH 02/1 DXH 01: Выбор соответствующей телефонной трубки для наружного переговорного устройства или взрывозащищенного переговорного устройства:</li> <li>2 DAH 02 используется для наружных переговорных устройств серий DA 0x4/Н или DAE 0x5.</li> </ul> |  |
|                                                                             | <ul> <li>1 DXH 01 используется для взрывозащищенных<br/>переговорных устройств серий DX 0x4/Н или DXE<br/>0x5.</li> </ul>                                                                                                    |  |
| Флажок<br>Принимать дуплексные<br>соединения только на<br>телефонную трубку | Если эта функция включена, на входящие дуплексные<br>соединения отвечают только с помощью телефонной<br>трубки (например, для предотвращения акустической<br>обратной связи).                                                                                        |  |
|                                                                             | когда эта функция включена, вы не можете<br>переключиться с трубки на громкую связь во время<br>разговора.<br>По умолчанию: <i>Отключено</i>                                                                                                    |  |

### 3.18.4 Резервные пути передачи

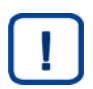

### Примечание

Следующие настройки доступны только для цифровых переговорных устройств. Чтобы включить эту область, нажмите на 🔀.

В области Резервные каналы передачи данных вы выбираете основной и альтернативный путь для переговорных устройств, которые подключены к двум системам, резервированным друг с другом через

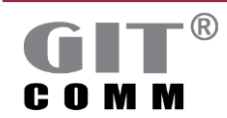

цифровой двухсистемный интерфейс (DDSI) (см. рисунок 3-28).

Переговорное устройство постоянно контролируется. Если основной путь выходит из строя (например, обрыв кабеля), альтернативный путь становится основным. Если сбой устраняется, происходит автоматическое переключение на исходно заданный основной путь.

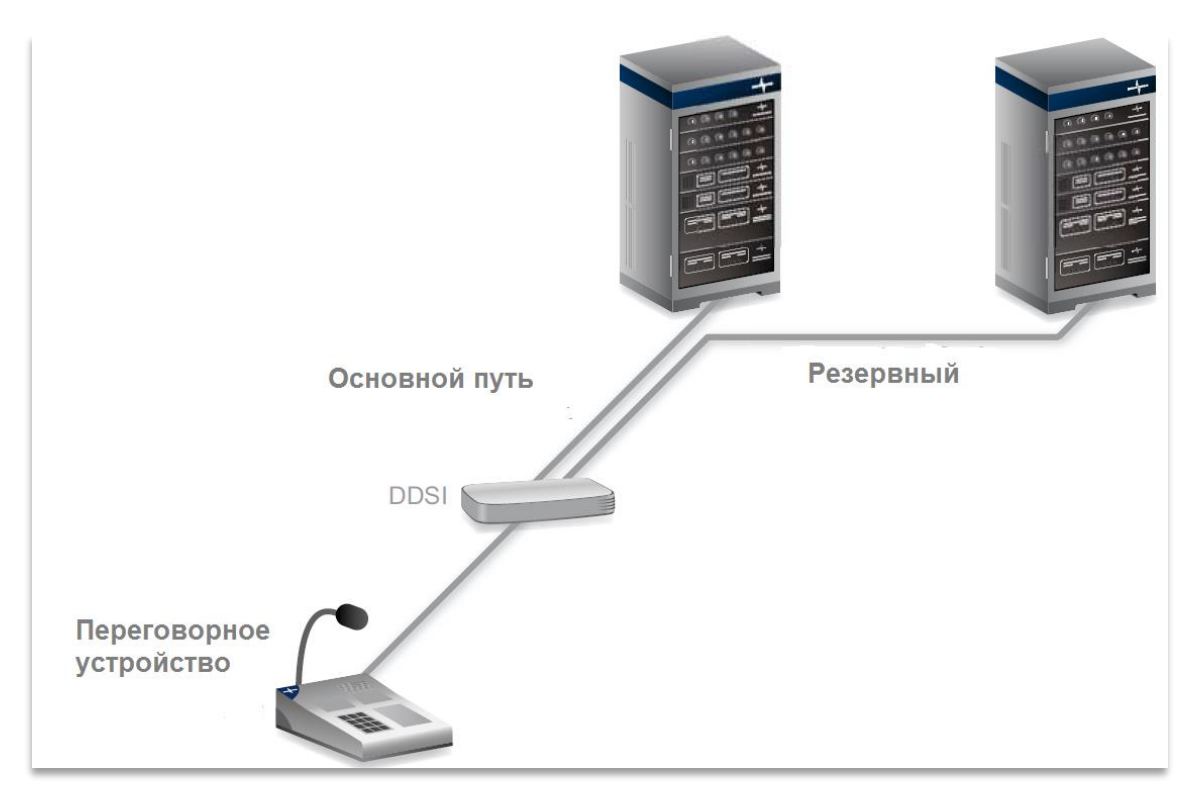

### Рисунок 3-28. DDSI основной и резервный пути

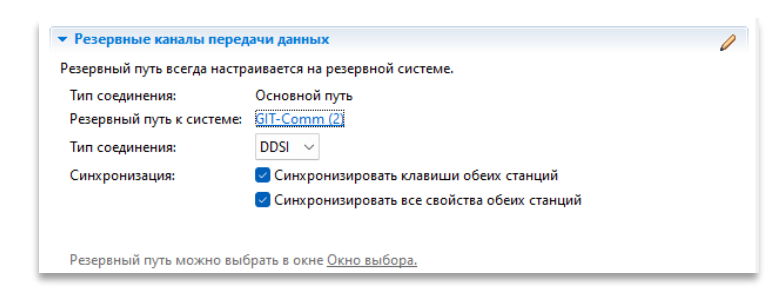

Рисунок 3-29. Область Резервные каналы передачи данных

| Тип соединения                                      | Показывает, подключено ли выбранное переговорное<br>устройство к основному или альтернативному пути.                                                                                                    |
|-----------------------------------------------------|----------------------------------------------------------------------------------------------------|
| Ссылка<br>Резервный путь к<br>системе               | Здесь вы можете перейти к резервному виртуальному<br>переговорному устройству, подключенному к<br>альтернативному пути, и обратно.<br>Это переговорное устройство отмечено как Цифровая<br>станция (DDSI резервный путь) в колонке Тип станции и с<br>параметром PID в навигационном дереве. |
| Флажок<br>Синхронизировать<br>клавиши обеих станций | Включает синхронизацию клавиш для виртуального переговорного устройства, подключенного к                                                                                                    |

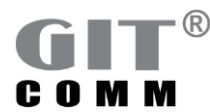

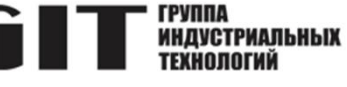

|             | альтернативному пути DDSI. Этот флажок гарантирует,<br>что все назначенные клавиши обоих переговорных<br>устройств (основного и альтернативного путей)<br>одинаковы.<br>Этот флажок активен только после того, как вы выбрали |
|-------------|----------------------------------------------------------------------------------------------------|
|             | систему для альтернативного пути.                                                                                                    |
|             | По умолчанию: <i>Включено</i>                                                                                                    |
| Ссылка      | Открывает окно, в котором можно выбрать систему                                                                                                    |
| Окно выбора | для альтернативного пути.                                                                                                    |
|             | В то же время добавляется виртуальное резервное                                                                                                    |
|             | переговорное устройство, которое можно отобразить                                                                                                    |
|             | непосредственно нажав ссылку Резервный путь к системе.                                                                                                    |

### 3.18.5 Базовая радиостанция

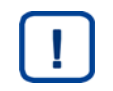

### Примечание

Следующие настройки доступны только для базовых радиостанций.

```
    Базовая радиостанция
    Пятитоновые группы: 0
    Пятитоновая последовательность: 0
    Конфигурировать пятитоновую последовательность
```

Рисунок 3-30. Область Базовая радиостанция

| Пятитоновые группы                                             | Отображает количество настроенных пятитоновых групп.                                          |
|----------------------------------------------------------------|-----------------------------------------------------------------------------------------------|
| Пятитоновая                                                    | Отображает количество настроенных пятитоновых                                                 |
| последовательность                                             | последовательностей.                                                                          |
| Ссылка<br>Конфигурировать<br>пятитоновую<br>последовательность | Открывает окно, в котором можно настроить пятитоновые последовательности (см. раздел 3.18.6). |

## 3.18.6 Окно настройки пятитоновых последовательностей

Последовательность из 5 тонов (также называемая " выборочным вызовом") используется для выборочного обращения к отдельным радиоустройствам или группам радиоустройств.

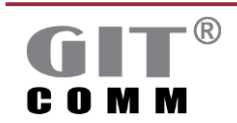

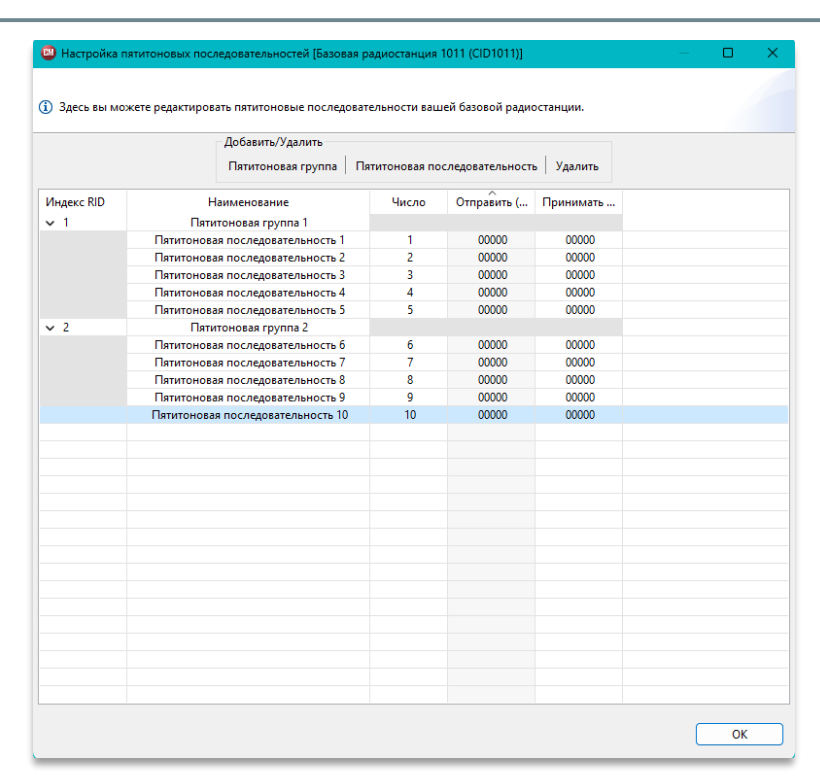

Рисунок 3-31. Окно Настройка пятитоновых последовательностей

| Кнопка             | Добавляет пятитоновую группу, включая                              |
|--------------------|--------------------------------------------------------------------|
| Пятитоновая группа | пятитоновую последовательность к выбранной базовой                 |
|                    | радиостанции.                                                      |
|                    | Для Config Manager пятитоновая группа может быть                   |
|                    | следующей:                                                         |
|                    | <ul> <li>отдельное физическое радиоустройство</li> </ul>           |
|                    | (например, ручной приемопередатчик или                             |
|                    | крановая радиостанция GIT-Comm)                                    |
|                    | • группа радиоустройств (например, для создания                    |
|                    | группы или всех групп с разпичными ралио                           |
|                    | абонентами)                                                        |
|                    | Возможно до 255 пятитоновых групп для каждой базовой               |
|                    | ралиостанции                                                       |
| Кнопка             | Лобавляет очередную пятитоновую последовательность к               |
| Пятитоновая        | выбранной пятитоновой группе                                       |
| последовательность | Лля крановой радиостанции GIT-Comm одна пятитоновая                |
|                    | поспеловательность соответствует одной клавище. Если               |
|                    | вы хотите использовать 8 клавиш на крановой                        |
|                    | ралиостанции, вам потребуется 8 пятитоновых                        |
|                    | поспеловательностей. Лля трансивера ручной                         |
|                    | ралиостанции одна патитоновая поспедовательность                   |
|                    | соответствует одному радиоканалу. Если вы хотите                   |
|                    |                                                                    |
|                    |                                                                    |
|                    | последователености.<br>Вам также поцалобится цесколько пятиточовых |
|                    |                                                                    |
|                    | последовательностей, если вы хотите связаться с                    |

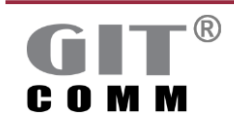

www.git-holding.ru

ГРУППА Индустриальных Технологий

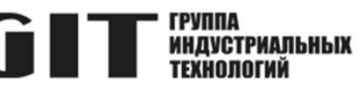

|                | радиоустройством через разные переговорные               |
|----------------|----------------------------------------------------------|
|                | устройства.                                              |
|                | Чтобы связаться с группой радиоустройств с помощью       |
|                | группового или общего вызова, обычно требуется одна      |
|                | пятитоновая группа с одной пятитоновой                   |
|                | последовательностью.                                     |
|                | Каждая пятитоновая последовательность также должна       |
|                | быть предоставлена и сохранена в соответствующем         |
|                | радиоустройстве. Обратите внимание на                    |
|                | соответствующее описание радиоустройства.                |
|                | Вы можете задать до 255 пятитоновых                      |
|                | последовательностей.                                     |
|                | Однако базовое радиопереговорное устройство может        |
|                | принимать только максимум 96.                            |
| Поле           | Отображает уникальный идентификатор пятитоновой          |
| Индекс RID     | группы (радиоустройств).                                 |
|                | Диапазон значений: 1 - 255                               |
|                | Для адресации этого идентификатора используется          |
|                | параметр RID (см. раздел 2.8)                            |
|                | Его можно выбрать с помощью окна Определить объект       |
|                | назначения в рабочей области Клавиши (см. раздел 3.19.1) |
| Поле ввода     | Здесь вы можете изменить название группы                 |
| Наименование   | пятитоновых сигналов или пятитоновой                     |
|                | последовательности                                       |
| Поле ввода     | Здесь вы можете ввести уникальный номер для              |
| Число          | пятитоновой последовательности.                          |
|                | Диапазон значений: 1 - 999                               |
|                | Этот номер используется на клавишах базовой              |
|                | радиостанции в качестве ссылки на пятитоновую            |
|                | последовательность. Вы можете выбрать его в столбце      |
|                | Пятитоновая последовательность рабочей области           |
|                | Клавиши (см. раздел 3.19).                               |
| Поле ввода     | Пятитоновая последовательность, используемая для         |
| Отправить (Тх) | отправки (трансмиттер (Tx)).                             |
|                | В большинстве случаев пятитоновая последовательность     |
|                | одинакова как для отправки, так и для приема.            |
|                | Если вы используете пятитоновую последовательность       |
|                | только для разговора в системе GIT-Comm, вы можете       |
|                | оставить значение "00000" как есть.                      |
| Поле ввода     | Пятитоновая последовательность, используемая для         |
| Принимать (Rx) | приема (приемник (Rx)).                                  |
|                | В большинстве случаев пятитоновая последовательность     |
|                | одинакова для приема и отправки.                         |
|                | Если вы используете пятитоновую последовательность       |
|                | только для разговора с другими абонентами                |
|                | радиостанции, вы можете оставить запись "00000" как      |
|                | есть.                                                    |

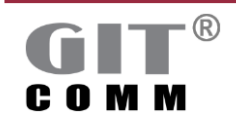

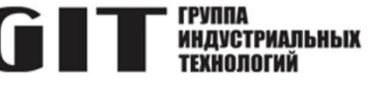

### 3.18.7 Пропущенный вызов

Когда вы отсутствуете, входящий вызов сохраняется для последующего перезвона и отображается с помощью визуальной/акустической индикации. После ответа на вызов или по истечении заранее определенного времени вызов удаляется.

### Примечание

Приведенные ниже настройки доступны только для следующих типов переговорных устройств:

- цифровое переговорное устройство
- Access Panel
- устройство DIO
- аналоговое переговорное устройство

Чтобы включить эту область, нажмите на 💹.

Вы должны активировать визуальную сигнализацию клавиш в области Свойства клавиш на всей станции, чтобы иметь возможность использовать хранилище вызовов (см. раздел 3.18.12).

Сохранение вызовов указывается только для двусторонних и дуплексных соединений.

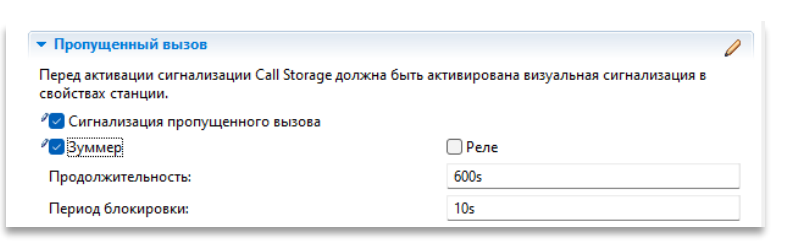

### Рисунок 3-32 Область Пропущенный вызов

| Флажок<br>Сигнализация<br>пропущенного вызова | Включает визуальную сигнализацию, указывающую на<br>вызов, который не был принят.<br>По умолчанию: <i>Отключено</i>                                                                                                    |
|-----------------------------------------------|----------------------------------------------------------------------------------------------------|
| Флажок<br>Зуммер                              | Включает зуммер переговорного устройства, как только<br>вызов становится активным.<br>По умолчанию: <i>Отключено</i>                                                                                                    |
| Поле ввода<br><b>Продолжительность</b>        | Указывает в секундах (с), минутах (м) или часах (ч) как<br>долго непринятый вызов будет храниться на<br>соответствующей клавише. Сохранение вызова<br>автоматически отменяется по истечении указанного<br>времени.<br>Диапазон значений: 0 до 65535 секунд (с), 0 до<br>65535 минут (м), или от 0 до 999 часов (ч), при этом<br>значение "0" означает, что вызов сохраняется постоянно,<br>независимо от используемой единицы времени.<br>По умолчанию: <i>600 с</i> |
| Поле ввода<br><b>Период блокировки</b>        | Здесь вы можете ввести время в секундах (с), минутах (м)<br>или часах (ч), указывающее минимальное время, которое<br>должно пройти                                                                                                    |

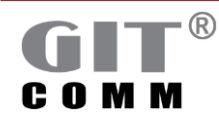
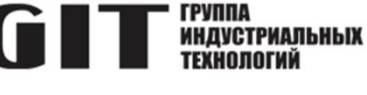

|        | после завершения вызова, прежде чем сохранение         |
|--------|--------------------------------------------------------|
|        | вызова будет активировано снова.                       |
|        | Диапазон значений: 0 до 65535 секунд (с), 0 до         |
|        | 65535 минут (м), или от 0 до 999 часов (ч),            |
|        | значение "0" означает, что тайм-аут не активен         |
|        | независимо от используемой единицы времени.            |
|        | По умолчанию: <i>10 с</i>                              |
| Флажок | Включает первое реле переговорного устройства, которое |
| Реле   | будет включаться, как только хранение вызовов          |
|        | становится активным.                                   |
|        | Реле может включить лампу-вспышку, чтобы также         |
|        | визуально сигнализировать о сохранении вызова,         |
|        | например.                                              |
|        | По умолчанию: Отключено                                |

## 3.18.8 Линии управления/индикаторы

#### Примечание

Приведенные ниже настройки доступны только для следующих типов переговорных устройств:

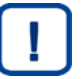

- цифровое переговорное устройство
- Access Panel
- устройство DIO
- аналоговое переговорное устройство

Чтобы включить эту область, нажмите на 💹

#### Примечание

Возможны следующие варианты ввода:

- функция клавиши на виртуальной клавише (BFT)
- !
- индикатор на клавише (LED) линия управления DAL или DIO (LIN)
- реле переговорного устройства (RLY)

Вы должны ввести допустимые параметры в соответствии с определенным шаблоном (см. раздел 2.8).

| <ul> <li>Линии управления/индикаторы</li> </ul> |                                                            | P |
|-------------------------------------------------|------------------------------------------------------------|---|
| Состояние прослушиван                           | ия: <sup>9</sup> LED1001.1.1, RLY1001.(1;2), RLY1002.(1;2) |   |
| Состояние разговора:                            | LED1001.1.1                                                |   |
| Состояние вызова:                               | RLY1004.(1;2), RLY1006.(1;2)                               |   |

Рисунок 3-33. Область Линии управления/индикаторы

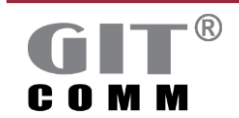

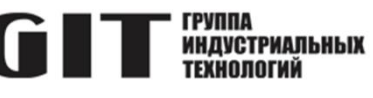

| Поле ввода<br>Состояние<br>прослушивания | Здесь вы можете ввести линии управления и/или индикаторы, которые будут автоматически включаться, как только переговорное устройство находится в состоянии                                                                                                    |
|------------------------------------------|----------------------------------------------------------------------------------------------------|
|                                          | прослушивания.<br>Переговорное устройство находится в состоянии<br>прослушивания, когда голосовое соединение<br>инициируется с другого переговорного устройства и<br>направляется на него.<br>Доступные параметры: BFT, LED, LIN, RLY.<br>Используйте двоеточие после допустимых параметров, чтобы<br>ввести какой вид сигнализации должен быть использован для<br>выхода (например, непрерывный свет, постоянное мигание и<br>т.д.). Обычно используется для применения определенной<br>сигнализации на светодиоде.<br><i>Пример</i> : LED12.2.4:3<br>Сигнализация по умопчанию: 1 (непрерывный свет) |
|                                          | Подробную информацию о вводе параметров см. в разделе 2.8, а о потенциальных значениях сигналов см. раздел 2.9.                                                                                                    |
| Поле ввода<br>Состояние<br>разговора     | Здесь вы можете ввести линии управления и/или индикаторы,<br>которые будут автоматически включаться, как только<br>переговорное устройство находится в состоянии<br>прослушивания.                                                                                                    |
|                                          | Переговорное устройство находится в состоянии разговора,<br>когда голосовое соединение установлено с одним этим<br>переговорным устройством или несколькими другими<br>переговорными устройствами.<br>Доступные параметры: BFT, LED, LIN, RLY.                                                                                                    |
|                                          | Используите двоеточие после допустимых параметров, чтобы<br>ввести какой вид сигнализации должен быть использован для<br>выхода (например, непрерывный свет, постоянное мигание и<br>т.д.). Обычно используется для применения определенной<br>сигнализации на светодиоде.<br>Пример: LED12.2.4:3                                                                                                    |
|                                          | Сигнализация по умолчанию: <i>1 (непрерывный свет).</i><br>Подробную информацию о вводе параметров<br>см. в раздел 2.8, а о потенциальных значениях сигналов см.<br>раздел 2.9.                                                                                                    |
| Поле ввода<br>Состояние вызова           | Здесь вы можете ввести контрольные линии и/или индикаторы,<br>которые будут автоматически включаться, как только<br>переговорное устройство находится в состоянии вызова.<br>Переговорное устройство находится в состоянии вызова, когда<br>запрос на входящий вызов сигнализируется, но вызов еще не<br>установлен.<br>Лоступные параметры: BFT LED LIN RLY                                                                                                    |
|                                          | Используйте двоеточие после допустимых параметров, чтобы<br>ввести какой вид сигнализации должен использоваться для<br>выхода (например, непрерывный свет, постоянное мигание и<br>т.д.). Обычно используется для применения определенной<br>сигнализации на светодиоде.                                                                                                    |
| R                                        |                                                                                                    |

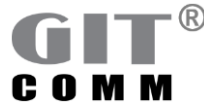

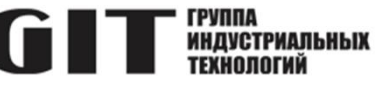

|        | Пример: LED12.2.4:3                                       |
|--------|-----------------------------------------------------------|
|        | Сигнализация по умолчанию: 1 (непрерывный свет).          |
|        | Подробную информацию о вводе параметров см. в разделе     |
|        | 2.8, а о потенциальных видах сигнализации см. раздел 2.9. |
| Кнопка | Открывает контекстно-зависимое окно, в котором вы можно   |
|        | выбрать любые линии управления и/или индикаторы, уже      |
|        | имеющиеся.                                                |

#### 3.18.9 Акустическая сигнализация

# Примечание

Следующие настройки доступны только для цифровых переговорных устройств и панелей доступа (настольные IP-переговорные устройства).

Чтобы включить эту область, нажмите на 🗵

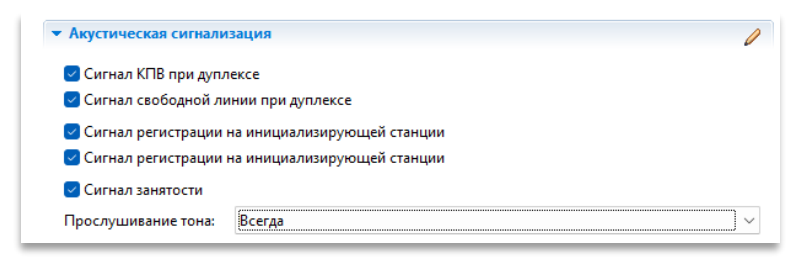

#### Рисунок 3-34. Область Акустическая сигнализация

| Флажок<br><b>Сигнал КПВ при</b>                  | Включает сигнал вызова, который воспроизводится для входящих дуплексных соединений.                                                                                                 |
|--------------------------------------------------|----------------------------------------------------------------------------------------------------|
| дуплексе                                         | Сигнал воспроизводится до тех пор, пока вызов не будет принят или отклонен. Эту функцию можно сравнить со звонком телефона.                                                         |
|                                                  | По умолчанию: <i>Включено</i>                                                                                                    |
| Флажок<br>Сигнал свободной<br>линии при дуплексе | Включает звуковой сигнал для дуплексного соединения,<br>указывающий на то, что вызываемая станция свободна и<br>является вызываемой.                                                |
|                                                  | Таким образом, вызывающий абонент получает акустический<br>сигнал, что дуплексное соединение с вызываемым абонентом<br>доступно и что вызываемый абонент может принимать<br>вызовы. |
|                                                  | На целевом переговорном устройстве должен быть установлен<br>флажок <b>Сигнал КПВ при дуплексе</b> .<br>По умолчанию: <i>Включено</i>                                               |
| Флажок                                           | Включает сигнал регистрации, который будет                                                                                                    |
| Сигнал регистрации<br>на                         | воспроизводиться, как только другое переговорное устройство внутренней связи позвонит, чтобы зарегистрироваться.                                                                    |
| инициализирующей<br>станции                      | Например, посетитель нажимает соответствующую клавишу на переговорном устройстве у ворот, чтобы уведомить                                                                           |
|                                                  | пропускающего охранника. В это же время на целевом                                                                                                    |
|                                                  | переговорном устроистве охранника воспроизводится сигнал регистрации в течение ограниченного периода времени.                                                                       |
|                                                  |                                                                                                    |

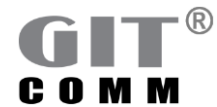

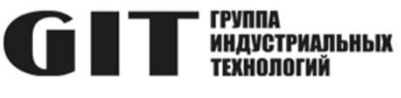

|                                         | Охранник принимает к сведению прибытие посетителя и может<br>таким образом открыть ворота или установить голосовое<br>соединение с переговорным устройством у ворот.<br>Вы определяете продолжительность сигнала регистрации с<br>помощью поля ввода Длительность тона регистрации на<br>станции назначения в поле ввода Глобальные параметры<br>(см. раздел 3.4).<br>По умолчанию: <i>Включено</i>                                                                                                    |
|-----------------------------------------|----------------------------------------------------------------------------------------------------|
| Флажок                                  | Включает сигнал регистрации, который воспроизводится на                                                                                                    |
| сигнал регистрации<br>на                | инициирующем переговорном устроистве при регистрации на                                                                                                    |
| инициализирующей                        | другом переговорном устроистве.<br>Пример: Посетитель нажимает соответствующую клавищу на                                                                                                    |
| станции                                 | переговорном устройстве у ворот, чтобы уведомить охранника.<br>В то же время на переговорном устройстве у ворот<br>воспроизводится тональный сигнал переговорного устройства -<br>сигнал об успешной регистрации посетителя.<br>По умолчанию: <i>Включено</i>                                                                                                    |
| Выпадающий список<br>Прослушивание тона | <ul> <li>Выбирает, когда воспроизводится звуковой сигнал для<br/>громкой связи или автоматического дуплексного соединения.</li> <li>Пример: В случае соединения по громкой связи, абонент А<br/>управляет разговором. Он держит соответствующую<br/>клавишу на своем переговорном устройстве нажатой и<br/>разговаривает с абонентом Б. Если он отпускает клавишу,<br/>абонент Б получает звуковой сигнал на его переговорном<br/>устройстве, указывающий на то, что абонент А активировал<br/>микрофон абонента Б и А теперь может его слышать.<br/>Теперь абонент Б может разговаривать с абонентом А.</li> <li>Всегда: Во время длительного разговора направление речи<br/>может часто меняться. Акустический сигнал всегда<br/>воспроизводится на переговорном устройстве абонента Б, как<br/>только микрофон и абонент А может слушать абонента Б<br/>(настройка по умолчанию).</li> <li>Однократно: Акустический сигнал воспроизводится только в<br/>начале разговора, независимо от того, сколько длится<br/>разговор или как часто меняется направление речи.</li> <li>Возможно только для Локально управляемая гарнитура,<br/>Удаленно управляемая гарнитура и Автоматическое дуплексное<br/>соединение голосовой связи (см. раздел 3.19.7).</li> </ul> |
| Флажок<br>Сигнал занятости              | Включает звуковой сигнал, который воспроизводится                                                                                                    |
|                                         | по умолчанию: <i>Включено</i>                                                                                                    |

## 3.18.10 Характеристики станции

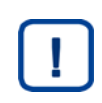

## Примечание

Приведенные ниже настройки доступны только для следующих типов переговорных устройств:

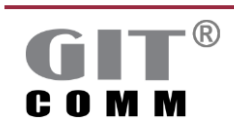

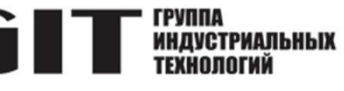

- цифровое переговорное устройство
- Access Panel
- устройство DIO
- базовое радиопереговорное устройство
- аналоговое переговорное устройство

| Характеристики станции                          | 6 |
|-------------------------------------------------|---|
| 🥑 Включить альтернативный микрофон по умолчанию |   |
| Канал записи:                                   |   |
| Аналоговая станция 1008 (CID1008)               | ~ |
| Включенный динамический групповой вызов:        |   |
| Линаминеский групповой вызов 4 (SGP4)           | ~ |

Рисунок 3-35. Область Характеристики станции (на примере цифрового переговорного устройства)

| Флажок<br>Включить<br>альтернативный<br>микрофон по<br>умолчанию<br>Флажок<br>Соединение АТІ           | Включает микрофон подключенной гарнитуры или ручного<br>микрофона.<br>В то же время встроенный микрофон переговорного<br>устройства отключается.<br>Доступно только для цифровых переговорных устройств.<br>По умолчанию: <i>Отключено</i><br>Позволяет убедиться, что соединения громкой связи<br>правильно устанавливаются для выбранного устройства DIO,                                                                                                    |
|----------------------------------------------------------------------------------------------------|----------------------------------------------------------------------------------------------------|
|                                                                                                    | если устройство DIO подключено к аналоговому телефонному интерфейсу (ATI).<br>Доступно только для устройств DIO.<br>По умолчанию: <i>Отключено</i>                                                                                                    |
| Флажок<br>Активировать<br>центральный отвод<br>трансформатора<br>(Центр а/b) для<br>объекта назначения | <ul> <li>Здесь вы можете включить центральный отвод трансформатора (центр a/b) для целевого объекта.</li> <li>Доступно только для аналоговых переговорных устройств.</li> <li>На аналоговых переговорных устройствах GIT-Comm центральный отвод трансформатора используется для передачи управляющего сигнала вместе с сигналом AF. Таким образом, обычно включается громкоговоритель аналогового переговорного устройства GIT-Comm.</li> <li>В некоторых случаях необходимо подавить управляющий сигнал, чтобы переключить центральный отвод с нулевым напряжением.</li> <li>Отключайте этот флажок каждый раз, когда: <ul> <li>центральный отвод должен переключаться с нулевым напряжением;</li> <li>вы хотите выбрать устройство стороннего производителя с другой технологией в качестве цели соединения для предотвращения повреждений;</li> <li>вы хотите выбрать систему стороннего производителя с другой технологией в качестве направления подключения.</li> </ul> </li> </ul> |

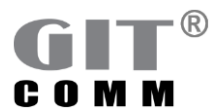

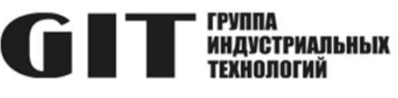

|                                                                                               | Как только соединение переговорного устройства GIT-Comm<br>(источник) было установлено со сторонним устройством<br>(абонентом) с другой технологией, система GIT-Comm<br>распознает, что центральный отвод должен быть<br>деактивирован для абонентского устройства.<br>По умолчанию: <i>Включено</i>                                                                                                    |
|-----------------------------------------------------------------------------------------------|----------------------------------------------------------------------------------------------------|
| Выпадающий список<br><b>Канал записи</b>                                                      | Выбор станции, используемой в качестве интерфейса между<br>аналоговым каналом записи и внешними системами записи.<br>При использовании этой функции вся голосовая связь этого<br>переговорного устройства выводится на порт DAL или DIO.<br>Система записи голоса должна быть расположена в той же<br>системе, что и переговорное устройство, используемое в<br>качестве интерфейса.<br>Дуплексные соединения невозможны.                                                                                                    |
| Выпадающий список<br>Включенный<br>динамический<br>групповой вызов                            | <ul> <li>Здесь вы можете выбрать динамический групповой вызов, для которого можно сохранить клавишу с функцией Собрать динамический вызов группы.</li> <li>Обычно оператор переговорного устройства выполняет шаги, описанные ниже, чтобы собрать динамический групповой вызов:</li> <li>во-первых, оператор должен нажать клавишу с функцией Собрать динамический вызов группы, чтобы иметь возможность выбирать участников. Затем, оператор выбирает нужных членов по отдельности с помощью нажатия на клавишу Активировать участника динамического вызова группы и, наконец, нажимает предварительно заданную клавишу разговора для передачи группового вызова динамически выбранным членам.</li> <li>Обратите внимание, что эта функция может быть использована только в том случае правильно, если выбранное переговорное устройство способно инициировать только один уникальный динамический групповой вызов.</li> <li>Если переговорное устройство может инициировать два или более динамических групповых вызова, вы не сможете использовать эту функцию.</li> <li>Для получения дополнительной информации о функциях</li> </ul> |
| Флажок<br>Активировать<br>центральный отвод<br>трансформатора<br>(Центр а/b) для<br>источника | Клавиш см. раздел э. 19.7.<br>Здесь вы можете включить центральный отвод<br>трансформатора (центр a/b) для источника.<br>Доступно только для аналоговых переговорных устройств.<br>На аналоговых переговорных устройствах GIT-Comm<br>центральный отвод трансформатора используется для<br>передачи управляющего сигнала вместе с сигналом AF.<br>Некоторые устройства или системы сторонних производителей<br>не используют технологию центрального ответвителя. В этих<br>случаях<br>необходимо включить центральный отвод трансформатора на                                                                                                    |

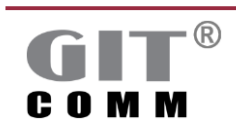

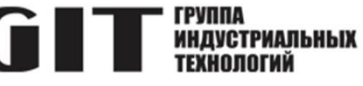

источнике (стороннее устройство / система) для передачи управляющих сигналов на аналоговое переговорное устройство GIT-Comm. Таким образом, можно передавать сигнал микрофона стороннего устройства/системы. например, переговорного устройства. Включайте центральный отвод трансформатора для

источника, если:

- устройство стороннего производителя с другой технологией используется в качестве источника соединения;
- система стороннего производителя с другой технологией используется в качестве источника.

Как только соединение со сторонним переговорным устройством (источник), которое не использует центральный отвод, было установлено с аналоговым переговорным устройством GIT-Comm (абонентом), система GIT-Comm распознает, что центральный отвод должен быть активирован для источника.

По умолчанию: Отключено

## 3.18.11 Общие клавишные свойства переговорного устройства

В области **Свойства клавиш на всей станции** вы можете задать общие настройки для всех клавиш выбранного переговорного устройства. Вы также можете задать дополнительные индивидуальные настройки для каждой отдельной клавиши в рабочей области **Клавиши** (см. раздел 3.19).

| Режим клавиши:    | Нажатие              |                   |
|-------------------|----------------------|-------------------|
| 🗌 Инвертировать   | состояние клавиши    |                   |
| 🗹 Визуальная сигі | нализация клавиши    |                   |
| 🗹 Занят           |                      | 🗌 Частично занят  |
| 🖂 Вызов           |                      | 🗹 Готовый слушать |
| 🔽 Готовность к р  | разговору            | 🛃 Дуплекс         |
| 🔽 Резервирован    | ие паузы в разговоре |                   |
| 🕑 Резервирован    | ие паузы в разговоре |                   |

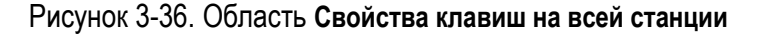

| Выпадающий список<br>Режим клавиши | Выбор режима работы для общих клавишных свойств                                                                                                    |
|------------------------------------|----------------------------------------------------------------------------------------------------|
|                                    | По умолчанию для всех переговорных устройств, включенных<br>в систему, выбран режим работы клавиш Нажатие. Он также<br>может быть изменен на Фиксация для каждого отдельного<br>переговорного устройства и, таким образом, отличаться от<br>системного значения по умолчанию.<br>Нажатие: Запускает функцию только на время нажатия<br>клавиши. |
|                                    | Фиксация: Запускает функцию после нажатия клавиши один раз. При повторном нажатии клавиши функция будет отключена.                                                                                                    |

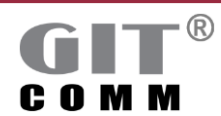

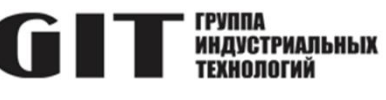

|                   | В рабочей области <b>Клавиши</b> можно установить режим работы<br>клавиш для каждой клавиши в отдельности (см. раздел<br>3.19.16). |
|-------------------|----------------------------------------------------------------------------------------------------|
| Флажок            | Инвертирует состояние клавиш, электрическую или                                                                                    |
| Инвертировать     | визуальную сигнализацию для всех клавиш переговорного                                                                              |
| состояние клавиши | устройства. Логически, клавиша которая нажата, не считается                                                                        |
|                   | нажатой и наоборот.                                                                                                    |
|                   | Обычно используется для мониторинга сценариев отказа и для                                                                         |
|                   | автоматического запуска линии управления в случае сбоя                                                                             |
|                   | (например. отказа оконечного устройства).                                                                                          |
|                   | Пример:                                                                                                    |
|                   | Оконечное устройство контролируется на предмет отказа                                                                              |
|                   | путем по умолчанию срабатывания линии управления. Как                                                                              |
|                   | топько возникает неисправность пиния управления                                                                                    |
|                   | обесточивается и активирует предупрежлающий пампу-                                                                                 |
|                   | вспышку или например светолиод тем самым                                                                                           |
|                   | информируя оператора о неисправности                                                                                               |
|                   | Инвертирование состояния клавищи деактивировано для всех                                                                           |
|                   | переговорных устройств, включенных в систему по умолчанию                                                                          |
|                   | Его также можно активировать для каждого отдельного                                                                                |
|                   |                                                                                                    |
|                   | системного значения по умопчанию. Также можно                                                                                      |
|                   | инвертировать состояние клавищ для каждой клавищи в                                                                                |
|                   | отлепьности (см. разлеп 3 19 16)                                                                                                   |
|                   | По умолчанию: Отключено                                                                                                    |
| Фпажок            | Включает визуальную сигнализацию клавиш для всех клавиш                                                                            |
| Визуальная        |                                                                                                    |
| сигнализация      | Переговерного устронотва.<br>Если флажок отключен, визуальная сигнализация на клавищи                                              |
| клавиши           |                                                                                                    |
|                   | Олнако вы можете определить индивидуальную сигнализацию                                                                            |
|                   | однако, вы можете определить индивидуальную синтализацию                                                                           |
|                   | слепанные злесь ранее булут перезаписаны                                                                                           |
|                   | По умолчанию: Включено                                                                                                    |
| Фпажок            | Включает визуальную сигнализацию, указывающую на то, что                                                                           |
| Занят             | соответствующий абонент занат                                                                                                    |
|                   | Только соединение с более высоким приоритетом может                                                                                |
|                   |                                                                                                    |
|                   | По умолчанию: Включено                                                                                                    |
| Фпажок            | Включает визуальную сигнализацию для частично занятого                                                                             |
| Частично занят    | соелинения                                                                                                    |
|                   | Соединение частично занято, если не все члены гоуппы                                                                               |
|                   |                                                                                                    |
|                   | По умолчанию: Отключено                                                                                                    |
| Фпажок            | Включает визуальную сигнализацию, указывающую на                                                                                   |
| Вызов             | вхолящий вызов                                                                                                    |
| - 51005           | Возможно топько пла луппексных соелицений                                                                                          |
|                   | По умолчанию: Включено                                                                                                    |
|                   |                                                                                                    |

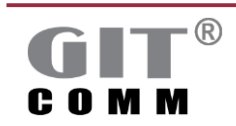

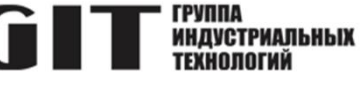

| Флажок<br><b>Готовый слушать</b>                                   | Включает визуальную сигнализацию, указывающую на то, что<br>другой разговаривает с вашим переговорным устройством.<br>По умолчанию: <i>Включено</i>                                                                                                    |
|--------------------------------------------------------------------|----------------------------------------------------------------------------------------------------|
| Флажок<br>Готовность к<br>разговору                                | Включает визуальный сигнал, указывающий на то, что вы можете говорить в микрофон. По умолчанию: <i>Включено</i>                                                                                                    |
| Флажок<br><b>Дуплекс</b>                                           | Включает визуальную сигнализацию, указывающую на<br>существующее дуплексное соединение.<br>По умолчанию: <i>Включено</i>                                                                                                    |
| Ссылка<br>Настройка<br>светодиодных<br>сигналов на всей<br>станции | Открывает окно Настройка светодиодной сигнализации для<br>всей станции, в котором можно задать индивидуальные<br>настройки всего переговорного устройства для каждого типа<br>сигнализации (см. раздел 3.18.12).<br>Однако, вы также можете определить индивидуальную<br>сигнализацию для каждой клавиши в рабочей области<br>Клавиши. Настройки сделанные здесь ранее, будут<br>перезаписаны. |

## 3.18.12 Настройка светодиодной сигнализации переговорного устройства

Настройка светодиодной сигнализации переговорного устройства выполняется в окне Настройка светодиодной сигнализации для всей станции. Переход в это окно – по ссылке Настройка светодиодных сигналов на всей станции в области Свойства клавиш на всей станции.

| Настройка светодиодной сигнализации для все:                                                                                                    | й станции                                                                                                    |                                                                                                    |                                                                                                    |                                                                                                    |                                                                                                    |        |
|----------------------------------------------------------------------------------------------------|----------------------------------------------------------------------------------------------------|----------------------------------------------------------------------------------------------------|----------------------------------------------------------------------------------------------------|----------------------------------------------------------------------------------------------------|----------------------------------------------------------------------------------------------------|--------|
| Внимание! Здесь вы можете изменить стандарть                                                                                                    | чую светодиодную сигнализацию станци                                                                                                    | ии! Настройки по умолчанию будут                                                                                                 | перезаписаны!                                                                                                    |                                                                                                    |                                                                                                    |        |
| Сигнализации занятости:<br>Визуальная сигнализация приоритной занятости:<br>Сигнализация частичной занятости:<br>Сигнализация вызова (Абонент В):<br>Сигнализация готовности кразговору:<br>Сигнализация готовности к разговору:<br>Сигнализация пропущенного вызова: | Непрерыяный слет / Состояние 4<br>91 / Состояние 4<br>Непрерыяный слет / Состояние 4<br>1:1 / Состояние 2<br>Непрерыяный слет / Состояние 2<br>Непрерыяный слет / Состояние 2<br>1:9 / Состояние 5 | Соотношение импульс/лауза<br>Непрерыеный сеет<br>1:1<br>9:1<br>Непрерыеный сеет<br>1:9<br>1:9<br>1:9<br>1:9<br>1:9<br>1:9<br>1:9 | Идентафикатор (ID) Intouch<br>Состояние1<br>Состояние3<br>Состояние3<br>Состояние5<br>Состояние6<br>Состояние6<br>Состояние7<br>Состояние7<br>Состояние8<br>Состояние8<br>Состояние10 | Соотношение импульс-/пауза определяет, как до<br>Сладуощий пример показывает возможные знач<br>(1) = 2 Гц (200 мс вкл/ 100 мс выкл)<br>9:1 = с 1 Гц (200 мс вкл/ 900 мс выкл)<br>1:9 = с 1 Гц (100 мс вкл/ 900 мс выкл)<br>1:9 = с 1 Гц (100 мс вкл/ 900 мс выкл)<br>1:9 = с 1 Гц (100 мс вкл/ 900 мс выкл)<br>1:9 = с 1 Гц (100 мс вкл/ 900 мс выкл)<br>1:9 = с 1 Гц (100 мс вкл/ 900 мс выкл)<br>1:9 = с 1 Гц (100 мс вкл/ 900 мс выкл)<br>1:9 = с 1 Гц (100 мс вкл/ 900 мс выкл)<br>1:9 = с 1 Гц (100 мс вкл/ 900 мс выкл)<br>1:9 = с 1 Гц (100 мс вкл/ 900 мс выкл)<br>1:9 = с 1 Гц (100 мс вкл/ 900 мс выкл)<br>Сигнализация занятости:<br>Сигнализация готовности к расовур:<br>Сигнализация готовности к прослушиванию:<br>Сигнализация поотоцисти к прослушиванию:<br>Сигнализация поотоцисти к расовор:<br>Сигнализация поотущенного выхова: | лго светоднод будет включен или выкл<br>ения.<br>Эзщию станции,<br>Непрерывный свет / Состояние 4<br>9:1/ Состояние 4<br>Непрерывный свет / Состояние 4<br>1:1/ Состояние 2<br>1:1 / Состояние 2<br>Непрерывный свет / Состояние 2<br>1:9/ Состояние 5 | 80464. |
|                                                                                                    |                                                                                                    |                                                                                                    |                                                                                                    | Сбросить знач                                                                                                    | ения ОК От                                                                                                    | ленить |

Рисунок 3-37. Настройка светодиодной сигнализации переговорного устройства

Соотношение импульс/пауза указывает, на какое время включаются или выключаются светодиод. Возможны следующие значения:

- 1:1 с частотой 2 Гц (250 мс включено / 250 мс выключено)
- 9:1 с 1 Гц (900 мс включено / 100 мс выключено)
- 1:9 с 1 Гц (100 мс включено / 900 мс выключено).

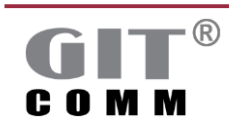

В следующей таблице 3-7: показаны настройки по умолчанию для каждого типа сигнализации.

Таблица 3-7. Настройки по умолчанию для каждого типа сигнализации

| Тип сигнализации                    | Настройка по умолчанию         |
|-------------------------------------|--------------------------------|
| Сигнализация занятости              | Непрерывный свет / Цвет 4      |
| Переопределение приоритета          | 9:1 / Состояние 3              |
| сигнализации занятости              |                                |
| Сигнализация частичной занятости    | Непрерывный свет / Состояние 4 |
| Сигнализация вызова (абонент В)     | 1:1 / Состояние 2              |
| Сигнализация готовности к           | 1:1 / Состояние 2              |
| прослушиванию                       |                                |
| Сигнализация готовности к разговору | Непрерывный свет / Состояние 1 |
| Дуплексная сигнализация             | Непрерывный свет / Состояние 1 |
| Сигнализация хранения вызова        | 1:9 / Состояние 5              |

Вы можете сбросить настройки по умолчанию, нажав на кнопку Сбросить значения.

#### 3.19 Клавиши

В рабочей области Клавиши можно выполнить индивидуальные настройки и определить соответствующую функцию для каждой отдельной клавиши.

Как только функция клавиши выбрана, предоставляется возможность выбора дополнительных параметров для настройки. В зависимости от выбранной функции клавиши, отображаются только те параметры, которые доступны для этой функции.

Пример:

При назначении клавише функции двустороннего соединения можно определить приоритет этого соединения или выбрать сигнал предварительного оповещения, среди прочего.

Однако функция Запись и воспроизведение останется серой и не сможет быть выбрана, например.

| a GIT-Co           | nm (1) / ( | танции / Цифровая станци                | a 1001 (CID1001) 🛛    |                        |               |           |                                                                                                    |          |
|--------------------|------------|-----------------------------------------|-----------------------|------------------------|---------------|-----------|----------------------------------------------------------------------------------------------------|----------|
| Кла                | виши       |                                         |                       |                        |               |           |                                                                                                    |          |
| Обзор к.<br>фильтр | авиш       |                                         |                       |                        | iii •   ∰   > |           | • Сведения о станции           Наименование системы:         GIT-Comm (1)           Станция:         Цифровая станция 1001 (СІР 1001) |          |
| 8                  | 8.         | Клавишный блок<br>1 (7/10 используется) | Наименование клави    | Функция клавиши        | Объект назн   | Приоритет | Слот.Порт/Роль: 2.3                                                                                                    |          |
|                    |            | 1                                       | Цифровая станция 1002 | Одностороннее соедине  | CID1002       | 60        | - Лополнительная информация                                                                                                    |          |
|                    |            | 2                                       | Цифровая станция 1003 | Двухстороннее соедине  | CID1003       | 50        | - Mananan understand                                                                                                    |          |
|                    |            | 3                                       | Динамический групп    | Собрать динамический   | SGR1          |           | категория: <не задано>                                                                                                    |          |
|                    |            | 4                                       | Динамический групп    | Собрать динамический   | SGR8          |           | Twn: R 12 DT 002                                                                                                    |          |
|                    |            | 5                                       | Группа тревожных со   | Запустить тревожное со | WGR1          |           | Номер артикула: 301-421-200                                                                                                    |          |
|                    |            | 6                                       | Последовательность т  | Остановить тревожное с | WSQ101        |           | PIC: <hr/> <hr/> He sagaho >                                                                                                    |          |
|                    |            | 7                                       | Динамический групп    | Собрать динамический   | SGR6          |           | Идентификационный код местоположения (LIC): <не задано >                                                                              |          |
|                    |            | 8                                       | Клавиша 8             |                        |               |           | EIC:                                                                                                    |          |
|                    |            | 9                                       | Клавиша 9             |                        |               |           |                                                                                                    |          |
|                    |            | 10                                      | Клавиша 10            |                        |               |           | <ul> <li>Источник вызова</li> </ul>                                                                                                   | $\times$ |
|                    |            |                                         |                       |                        |               |           | • Тон предварительного оповещения/Запись и воспроизведение                                                                            | ×        |
|                    |            |                                         |                       |                        |               |           | <ul> <li>Соединительные линии управления/индикаторы</li> </ul>                                                                        | ×        |
|                    |            |                                         |                       |                        |               |           | Восстановление                                                                                                    | ×        |
|                    |            |                                         |                       |                        |               |           | <ul> <li>Свойства подключения</li> </ul>                                                                                              | ×        |
|                    |            |                                         |                       |                        |               |           | Свойства функции                                                                                                    | ×        |
|                    |            |                                         |                       |                        |               |           | Свойства клавиш                                                                                                    | ×        |
|                    |            |                                         |                       |                        |               |           | Кигнализация клавиши                                                                                                    | ×        |
|                    |            |                                         |                       |                        |               |           | <ul> <li>Еценарии проекта</li> </ul>                                                                                                  | ×        |

Рисунок 3-38. Область Клавиши

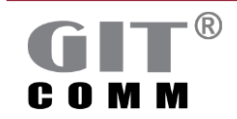

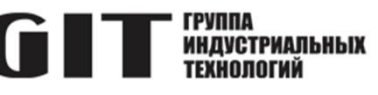

| 🗈 Скопировать        | Копирует одну или несколько ранее отмеченных клавиш.       |  |  |
|----------------------|------------------------------------------------------------|--|--|
| •                    | Если вы хотите выбрать несколько клавиш, удерживайте       |  |  |
|                      | клавишу CTRL на клавиатуре и щелкните на нужные            |  |  |
|                      | клавиши левой кнопкой мыши.                                |  |  |
|                      | Клавиши можно копировать и вставлять во все                |  |  |
|                      | переговорные устройства.                                   |  |  |
|                      | Нельзя копировать клавиатуры набора номера                 |  |  |
| 💼 Вставить           | Вставляет ранее скопированные клавиши в позицию, где       |  |  |
|                      | находятся следующие свободные клавиши                      |  |  |
|                      | соответствующей клавиатуры.                                |  |  |
|                      | Добавляет клавиатуру.                                      |  |  |
|                      | Открывает окно Многократное редактирование                 |  |  |
|                      | выбранных клавиш, в котором можно изменить                 |  |  |
|                      | настройки для нескольких клавиш одновременно.              |  |  |
| ×                    | Удаляет одну или несколько ранее отмеченные клавиши.       |  |  |
| Æ                    | Сброс выбранной клавиши к настройкам по умолчанию,         |  |  |
|                      | т.е. нет назначенной функции для клавиши, например.        |  |  |
|                      | Отображает или скрывает клавиши клавиатуры.                |  |  |
| Поле ввода           | Здесь вы можете ввести комментарий к выбранной             |  |  |
| 些 Прим.              | клавише.                                                   |  |  |
| Поле                 | Отображает клавиатуру и номер клавиши.                     |  |  |
| Клавишный блок       |                                                            |  |  |
| Выпадающий список    | Открывает окно Выберите Пятитоновую                        |  |  |
| Пятитоновая          | последовательность, в котором предлагаются                 |  |  |
| последовательность   | возможные объекты назначения для выбранной клавиши         |  |  |
|                      | (см. раздел 3.19.1).                                       |  |  |
|                      | Доступно только для базовых радиопереговорных              |  |  |
|                      | устройств.                                                 |  |  |
| Поле ввода           | Здесь вы можете изменить имя клавиши.                      |  |  |
| Наименование клавиши |                                                            |  |  |
| Выпадающий список    | Открывает окно функций клавиш, предлагающее выбор          |  |  |
| Функция клавиши      | различных функций клавиш (см. раздел 3.19.7).              |  |  |
| Выпадающий список    | Открывает контекстно-зависимое окно, предлагающее          |  |  |
| Объект назначения    | возможные цели, в зависимости от выбранной функции         |  |  |
|                      | клавиши:                                                   |  |  |
|                      | <ul> <li>см. раздел 3.19.1</li> </ul>                      |  |  |
|                      | <ul> <li>см. раздел 3.19.2</li> </ul>                      |  |  |
|                      | • см. раздел 3.19.3                                        |  |  |
|                      | <ul> <li>см. раздел 3.19.4</li> </ul>                      |  |  |
|                      | • см. раздел 3.19.5                                        |  |  |
|                      | см раздел 3 19 6                                           |  |  |
| Попе врола           |                                                            |  |  |
| Приоритет            | одесь вы можете ввести другой приоритет для<br>соединения. |  |  |

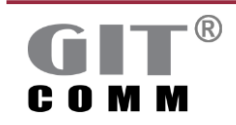

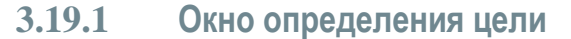

Открывает окно **Определить объект назначения**, предлагая возможные цели, в зависимости от выбранной функции клавиши. При двустороннем соединении отображаются все переговорные устройства, с которыми можно установить соединение, например:

| Отключить объект назначения —        |        | ×     |
|--------------------------------------|--------|-------|
| Выберите объект назначения:          |        |       |
|                                      |        |       |
| Аналоговая станция 1008 / CID1008    |        |       |
| Аналоговая станция 1009 / CID1009    |        |       |
| Аналоговая станция 1010 / CID1010    |        |       |
| Вызов группы 1 / CID1                |        |       |
| Вызов группы 2 / CID2                |        |       |
| Вызов группы 3 / CID3                |        |       |
| Вызов группы 4 / CID4                |        |       |
| Вызов группы 5 / CID5                |        |       |
| Вызов группы 6 / CID6                |        |       |
| Вызов группы 7 / CID7                |        |       |
| Групповой вызов 1 / GR1              |        |       |
| Групповой вызов 2 / GR2              |        |       |
| Групповой вызов 3 / GR3              |        | · · · |
| Групповой вызов 4 / GR4              |        |       |
| Групповой вызов 5 / GR5              |        |       |
| Групповой вызов 6 / GR6              |        |       |
| Групповой вызов 7 / GR7              |        |       |
| Групповой вызов 8 / GR8              |        |       |
| Динамический вызов группы 10 / CID10 |        |       |
| Динамический вызов группы 11 / CID11 |        |       |
| Динамический вызов группы 12 / CID12 |        |       |
| Динамический вызов группы 13 / CID13 |        |       |
| Динамический вызов группы 14 / CID14 |        |       |
| R                                    |        |       |
| DAP:                                 |        |       |
|                                      |        |       |
|                                      |        |       |
| OK                                   | Отыем  | -     |
|                                      | O MERI |       |

Рисунок 3-39. Окно определения цели для двустороннего соединения (пример)

Поле ввода можно использовать для поиска цели. Для этого введите текст или число для фильтрации целей. Для некоторых ключевых функций доступны специальные опции выбора и ввода функций. Они перечислены ниже.

#### 3.19.2 Функция клавиши одностороннего подключения

| DAP:       |  |  |
|------------|--|--|
| TRK1910.20 |  |  |
| · · · ·    |  |  |

| Поле ввода<br><b>DAP</b> | Здесь можно ввести номер трека, чтобы сделать голосовую запись на DAP. |
|--------------------------|------------------------------------------------------------------------|
|                          | Номер трека должен иметь следующую структуру:                          |
|                          | TRKx.y                                                                 |
|                          | х: ID DAP / группы DAP                                                 |
|                          | у: Номер трека                                                         |
|                          | Пример: TRK90.2                                                        |
|                          | Затем вы можете воспроизвести трек, используя другую клавишу.          |
|                          | Для этого определите новую клавишу с помощью функции                   |
|                          | клавиши Одностороннее соединение, выберите абонентов                   |
|                          | (например, групповой вызов) и введите номер трека в                    |
|                          | выпадающем списке Источник.                                            |

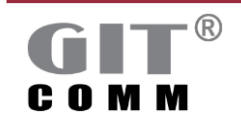

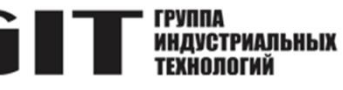

#### 3.19.3 Окно выбора объекта назначения

#### Примечание

Доступно только для клавишных функций Включить линии управления/индикаторы и Отключить линии управления/индикаторы.

Более подробную информацию об отдельных функциях клавиш см. в разделе 3.19.7, а о вводе параметров см. раздел 2.8

| 👜 Выберите объект назначения                                 | – <b>D</b> X                                  |
|--------------------------------------------------------------|-----------------------------------------------|
| <ul> <li>Укажите, какая группа клавиш должна вклю</li> </ul> | чать какие выводы линий управления/индикаторы |
| Номер группы клавиш:                                         | 4                                             |
| Включаемые линии управления/индикаторы:                      | LED1001.1.(8-10), RLY1001.1                   |
|                                                              |                                               |
|                                                              |                                               |
|                                                              | ОК Отменить                                   |

Рисунок 3-40. Окно определения цели

| Поле ввода<br><b>Номер группы клавиш</b> | Здесь можно ввести номер, чтобы назначить<br>соответствующую клавишу в группу клавиш.<br>Используя группу клавиш, вы можете назначить одну и ту же<br>функцию нескольким клавишам, которые определены на<br>разных переговорных устройствах. Все клавиши<br>синхронизируются в отношении состояния и сигнализации<br>клавиш.<br><i>Пример</i> : Если на переговорном устройстве срабатывает<br>функция <b>A</b> с помощью определенной клавиши, эта<br>функция может быть выключена, используя другую<br>клавишу на переговорном устройстве <b>Б</b> . |
|------------------------------------------|----------------------------------------------------------------------------------------------------|
| Поле ввода                               | Здесь вы можете ввести выходы линий управления и/или                                                                                                    |
|                                          | индикаторы, которые должны срабатывать.                                                                                                    |
| управления/индикаторы                    | сы можете просмотреть и выорать все линии управления и                                                                                                    |
|                                          | индикаторы, используя расположенную рядом кнопку 🛄.                                                                                                    |

# 3.19.4 Окно определения объекта назначения для динамических групповых вызовов

#### Примечание

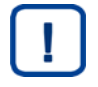

Доступно только для клавиш с функцией **Добавить объект назначения в активный динамический групповой вызов**. Более подробную информацию об отдельных функциях клавиш см. в разделе 3.19.7, а о вводе параметров см. раздел 2.8.

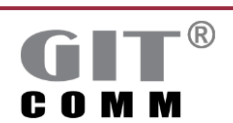

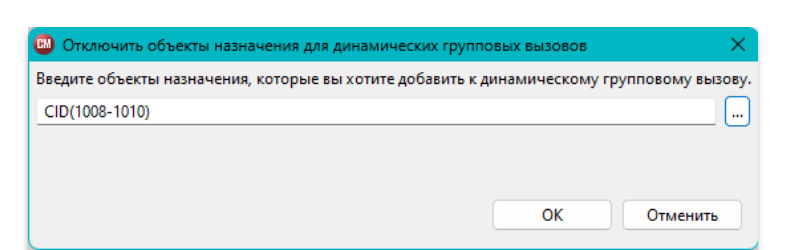

Рисунок 3-41. Окно определения объектов назначения для динамических групповых вызовов

| Поле ввода<br>Введите объекты<br>назначения, которые<br>вы хотите добавить к<br>динамическому<br>групповому вызову | Здесь вы можете ввести переговорные устройства, зоны громкоговорителей, групповые вызовы, динамические групповые вызовы и вызовы групп, которые вы хотите добавить к активному динамическому групповому вызову. Доступными параметрами являются: CID и GR Более подробную информацию о вводе параметров см. в разделе 2.8 |
|----------------------------------------------------------------------------------------------------|----------------------------------------------------------------------------------------------------|
|                                                                                                    | разделе 2.8.<br>Вы можете вызвать и выбрать все доступные цели                                                                                                    |
|                                                                                                    | используя расположенную рядом кнопку 🛄.                                                                                                    |

## 3.19.5 Динамическое изменение окна области вывода предупреждений

#### Примечание

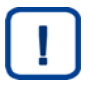

Доступно только для клавиш с функцией Динамическое изменение области вывода тревожного события.

Более подробную информацию об отдельных функциях клавиш см. в разделе 3.19.7, а о вводе параметров см. раздел 2.8.

| 🐵 Динамически изменить область вывода тревожного события                            | — <b>—</b>                                                  | × |
|-------------------------------------------------------------------------------------|-------------------------------------------------------------|---|
| <ol> <li>Позволяет задать диапазон изменяемых выходных данных для группь</li> </ol> | тревожных событий или последовательности тревожных событий. |   |
| Группа тревожных событий/последовательность тревожного события:                     | WSQ101                                                      |   |
| Измененить область вывода:                                                          | CID1008, GR1                                                |   |
| Выберите тип функции:                                                               | Развернуть/Свернуть                                         |   |
| Необязательное выполнение блоков фаз тревожных событий                              |                                                             |   |
| При расширении:                                                                     |                                                             |   |
| При ограничении:                                                                    |                                                             |   |
|                                                                                     | ОК Отменит                                                  | ь |

Рисунок 3-42. Динамическое изменение окна области вывода предупреждений

| Поле ввода<br>Группа тревожных<br>событий/<br>последовательность<br>тревожного события | Здесь вы можете ввести группу предупреждений или<br>последовательность предупреждений, для которой вы хотите<br>изменить область вывода.<br>Вы можете вызвать и выбрать все группы<br>предупреждений/последовательностей предупреждений,<br>доступных с помощью кнопки рядом с ним |
|----------------------------------------------------------------------------------------|----------------------------------------------------------------------------------------------------|
| Поле ввода                                                                             | Для всей системной сети можно ввести оконечные устройства                                                                                                    |
| Изменить область                                                                       | и/или групповые вызовы для расширения или ограничения                                                                                                    |
| вывода                                                                                 | области вывода предупреждений.                                                                                                    |

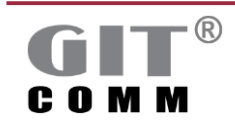

www.git-holding.ru

ИНДУСТРИАЛЬНЫХ Технологий

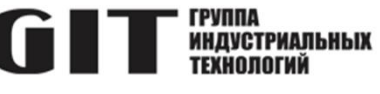

|                                              | Вы можете вызвать и выбрать все оконечные устройства<br>и/или групповые вызовы, имеющиеся в наличии, с помощью<br>кнопки рядом с ним.                                                                                                    |
|----------------------------------------------|----------------------------------------------------------------------------------------------------|
| Выпадающий список<br>Выберите тип<br>функции | Расширить до: указывает, что область вывода<br>предупреждений расширяется за счет оконечных устройств<br>и/или групповых вызовов, введенные в поле ввода Изменить<br>область вывода.<br>Предел до: указывает, что область вывода предупреждений<br>уменьшается за счет оконечных устройств и/или групповых<br>вызовов, введенные в поле ввода Изменить область вывода.<br>Развернуть/Свернуть: расширяет область вывода на время<br>нажатия клавиши. При отпускании клавиши область вывода<br>снова ограничивается (настройка по умолчанию).<br>Статически расширить/уменьшить до: идентично<br>Развернуть/Свернуть с той лишь разницей, что состояние<br>клавиши сохраняется на случай, если предупреждение<br>блокируется. Если этот статус сохраняется после того, как<br>блокировка была снята, выходная зона увеличивается на<br>время нажатия клавиши и снова сокращается при отпускании<br>клавиши. |
| Поле ввода<br><b>При расширении</b>          | Здесь вы можете войти в контейнер предупреждений. Эта<br>последовательность предупреждений будет выполнена, как<br>только область вывода будет расширена.<br>Вы можете вызвать и выбрать все контейнеры<br>предупреждений, доступные с помощью кнопки рядом с<br>ним.                                                                                                    |
| Поле ввода<br><b>При ограничении</b>         | Здесь вы можете войти в контейнер предупреждений. Эта<br>последовательность предупреждений будет выполнена, как<br>только область вывода будет уменьшена.<br>Вы можете вызвать и выбрать все контейнеры<br>предупреждений, доступные с помощью кнопки рядом с<br>ним.                                                                                                    |

## 3.19.6 Окно определения линий управления

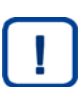

#### Примечание

Доступно только для клавиш с функцией Включить/отключить линии управления/индикаторы и Протестировать все светодиоды и сирену. Более подробную информацию об отдельных функциях клавиш см. в разделе 3.19.7, а о вводе параметров см. раздел 2.8.

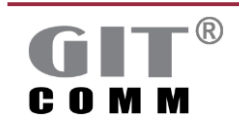

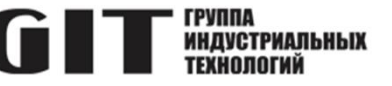

| 👜 Определение линий управления 🛛 🗙     |
|----------------------------------------|
| Введите линии управления срабатывания. |
| RLY1001.(1;2), RLY1004.(1;2)           |
|                                        |
|                                        |
|                                        |
| ОК ОТменить                            |

Рисунок 3-43. Окно определения линий управления

| Введите линии | Здесь вы можете ввести линии управления и/или индикаторы, |
|---------------|-----------------------------------------------------------|
| управления    | которые вы хотите непосредственно задействовать.          |
| срабатывания  | Доступными параметрами являются:                          |
|               | LED, LIN, RLY и STF.                                      |
|               | Вы можете вызвать и выбрать все линии управления /        |
|               | индикаторы, доступные с помощью кнопки 🛄 рядом с ним.     |
|               | Используйте двоеточие после допустимых параметров, чтобы  |
|               | ввести, какой вид сигнализации должен использоваться для  |
|               | выхода (например, непрерывный свет, постоянное мигание и  |
|               | т.д.). Обычно используется для применения определенной    |
|               | сигнализации на светодиоде.                               |
|               | Пример: LED12.2.4:3                                       |
|               | Сигнализация по умолчанию: 1 (непрерывный свет).          |
|               | Подробную информацию о вводе параметров см. раздел 2.8.   |

## 3.19.7 Окно функций клавиш

В окне **Функция клавиши** можно определить тип голосового соединения, который, например, будет проявляться при нажатии для каждой клавиши. Чтобы открыть окно, нажмите на нужную клавишу в столбце **Функция клавиши**, а затем на кнопку **—**].

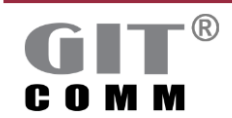

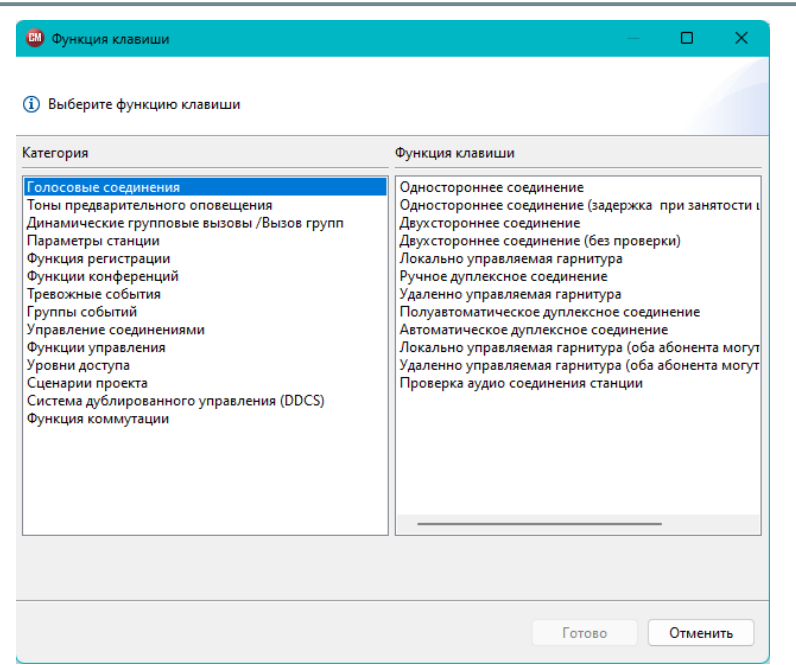

Рисунок 3-44. Окно функций клавиш

#### Голосовые соединения

| Одностороннее<br>соединение                    | <ul> <li>а) Объявления для переговорных устройств, зон</li> <li>громкоговорителей, групповых вызовов и т.д. без функции</li> <li>Ответ.</li> <li>b) Сохранение собственных объявлений в DAP или группе DAP.</li> </ul>                                                                                                    |
|------------------------------------------------|----------------------------------------------------------------------------------------------------|
| Двухстороннее<br>соединение                    | Полудуплексное соединение между 2 переговорными<br>устройствами или группами вызова.                                                                                                    |
| Двухстороннее<br>соединение<br>(без проверки)  | Полудуплексное соединение между 2 переговорными<br>устройствами или группами вызова без проверки, было ли<br>определено повторное соединение.                                                                                                    |
| Локально<br>управляемая<br>гарнитура           | Полудуплексное соединение с контролем разговора одной стороны. Вызывающий абонент контролирует разговор.                                                                                                    |
| Ручное дуплексное<br>соединение                | Дуплексное соединение с ручным приемом вызова.<br>Входящий вызов не устанавливается автоматически, если линия<br>свободна. Вызывающий абонент не может говорить<br>немедленно. Вызываемый абонент должен сначала принять<br>вызов. Затем оба абонента могут общаться друг с другом в<br>дуплексном режиме.                                    |
| Удаленно<br>управляемая<br>гарнитура           | Полудуплексное соединение с контролем разговора одной стороны. Вызываемый абонент контролирует разговор.                                                                                                    |
| Полуавтоматическое<br>дуплексное<br>соединение | Дуплексное соединение с полуавтоматическим приемом вызова.<br>Входящий вызов устанавливается автоматически, если линия<br>свободна. Вызывающий абонент может говорить немедленно.<br>Вызываемый абонент должен сначала нажать на клавишу,<br>чтобы ответить на вызов. Затем оба абонента могут общаться<br>друг с другом в дуплексном режиме. |

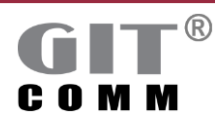

ГРУППА Индустриальных Технологий

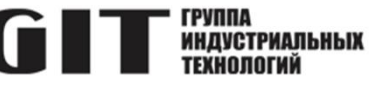

| Автоматическое<br>дуплексное<br>соединение                                     | Дуплексное соединение с автоматическим приемом вызова.<br>Входящий вызов автоматически устанавливается, если<br>линия свободна. Оба абонента могут немедленно<br>общаться друг с другом в дуплексном режиме. |
|--------------------------------------------------------------------------------|----------------------------------------------------------------------------------------------------|
| Локально<br>управляемая<br>гарнитура (оба<br>абонента могут<br>отменить вызов) | Полудуплексное соединение с контролем разговора одной<br>стороны.<br>Вызывающий абонент управляет разговором.<br>Вызывающий абонент также может прервать разговор.                                           |
| Удаленно<br>управляемая<br>гарнитура (оба<br>абонента могут<br>отменить вызов) | Полудуплексное соединение с контролем разговора<br>одной стороны.<br>Вызываемый абонент управляет разговором.<br>Вызывающий абонент также может прервать разговор.                                           |

#### Сигналы предварительного оповещения

| Тон<br>предварительного<br>оповещения<br>выключен | Функция клавиши для выключения назначенного сигнала предварительного оповещения. При выборе этой функции клавиши режим работы клавиши автоматически устанавливается на <b>Фиксация</b> . |
|---------------------------------------------------|----------------------------------------------------------------------------------------------------|
| Тон                                               | Функция клавиши для воспроизведения заданного звукового                                                                                                    |
| предварительного                                  | сигнала предварительного оповещения                                                                                                    |
| оповещения включен                                | при следующем установлении соединения.                                                                                                    |

🌭 Более подробную информацию о сигналах предварительного оповещения см. в разделе 3.14

#### Динамические групповые вызовы / Вызов групп

| Собрать<br>динамический вызов<br>группы         Функция клавиши для активации режима индивидуальной<br>организации динамического группового вызова.           Выбор не будет сохранен. Если вы хотите создать новый<br>динамический групповой вызов, вы должны создать его зано<br>При выборе этой функции клавиши режим клавиши<br>автоматически устанавливается на Фиксация.           Для запуска динамического группового вызова необходимо<br>использовать отдельную клавишу с функцией клавиши<br>Одностороннее соединение.           Создание<br>динамического<br>группового вызова<br>(сохранение выбора)         Функция клавиши для активации режима индивидуальной<br>организации динамического группового вызова.           Последний выбор сохраняется. Динамический групповой вы<br>может быть собран снова только в том случае, если он буде<br>содержать другие члены, отличные от его предыдущего выб<br>При выборе этой опции режим клавиш автоматически |                                          |                                                             |
|----------------------------------------------------------------------------------------------------|------------------------------------------|-------------------------------------------------------------|
| <ul> <li>динамический вызов</li> <li>группы</li> <li>организации динамического группового вызова.</li> <li>Выбор не будет сохранен. Если вы хотите создать новый динамический групповой вызов, вы должны создать его зано При выборе этой функции клавиши режим клавиши автоматически устанавливается на Фиксация.</li> <li>Для запуска динамического группового вызова необходимо использовать отдельную клавишу с функцией клавиши</li> <li>Одностороннее соединение.</li> <li>Создание динамического группового вызова.</li> <li>Последний выбор сохраняется. Динамический групповой вы организации динамического группового вызова.</li> <li>Последний выбор сохраняется. Динамический групповой вы может быть собран снова только в том случае, если он буде содержать другие члены, отличные от его предыдущего выб При выборе этой опции режим клавиш автоматически</li> </ul>                                                                                      | ать                                      | Функция клавиши для активации режима индивидуальной         |
| группы         Выбор не будет сохранен. Если вы хотите создать новый<br>динамический групповой вызов, вы должны создать его зано<br>При выборе этой функции клавиши режим клавиши<br>автоматически устанавливается на Фиксация.<br>Для запуска динамического группового вызова необходимо<br>использовать отдельную клавишу с функцией клавиши<br>Одностороннее соединение.           Создание<br>динамического<br>группового вызова<br>(сохранение выбора)         Функция клавиши для активации режима индивидуальной<br>организации динамического группового вызова.<br>Последний выбор сохраняется. Динамический групповой вы<br>может быть собран снова только в том случае, если он буде<br>содержать другие члены, отличные от его предыдущего выб<br>При выборе этой опции режим клавиш автоматически                                                                                                    | мическии вызов                           | организации динамического группового вызова.                |
| динамический групповой вызов, вы должны создать его зана         При выборе этой функции клавиши режим клавиши         автоматически устанавливается на Фиксация.         Для запуска динамического группового вызова необходимо         использовать отдельную клавишу с функцией клавиши         Одностороннее соединение.         Создание         динамического         группового вызова         (сохранение выбора)         Функция клавиши для активации режима индивидуальной         организации динамического группового вызова.         Последний выбор сохраняется. Динамический групповой вы         может быть собран снова только в том случае, если он буде         содержать другие члены, отличные от его предыдущего выб         При выборе этой опции режим клавиш автоматически                                                                                                    | ы                                        | Выбор не будет сохранен. Если вы хотите создать новый       |
| При выборе этой функции клавиши режим клавиши<br>автоматически устанавливается на Фиксация.<br>Для запуска динамического группового вызова необходимо<br>использовать отдельную клавишу с функцией клавиши<br>Одностороннее соединение.           Создание<br>динамического<br>группового вызова<br>(сохранение выбора)         Функция клавиши для активации режима индивидуальной<br>организации динамического группового вызова.<br>Последний выбор сохраняется. Динамический групповой вы<br>может быть собран снова только в том случае, если он буде<br>содержать другие члены, отличные от его предыдущего выб<br>При выборе этой опции режим клавиш автоматически                                                                                                    |                                          | динамический групповой вызов, вы должны создать его заново. |
| автоматически устанавливается на Фиксация.<br>Для запуска динамического группового вызова необходимо<br>использовать отдельную клавишу с функцией клавиши<br>Одностороннее соединение.<br>Одностороннее соединение.<br>Функция клавиши для активации режима индивидуальной<br>организации динамического группового вызова.<br>Последний выбор сохраняется. Динамический групповой вы<br>может быть собран снова только в том случае, если он буде<br>содержать другие члены, отличные от его предыдущего выб<br>При выборе этой опции режим клавиш автоматически                                                                                                    |                                          | При выборе этой функции клавиши режим клавиши               |
| Для запуска динамического группового вызова необходимо использовать отдельную клавишу с функцией клавиши Одностороннее соединение.           Создание динамического группового вызова (сохранение выбора)         Функция клавиши для активации режима индивидуальной организации динамического группового вызова.           Последний выбор сохраняется. Динамический групповой вы может быть собран снова только в том случае, если он буде содержать другие члены, отличные от его предыдущего выбора                                                                                                    |                                          | автоматически устанавливается на Фиксация.                  |
| использовать отдельную клавишу с функцией клавиши<br>Одностороннее соединение.<br>Создание<br>динамического<br>группового вызова<br>(сохранение выбора)<br>Функция клавиши для активации режима индивидуальной<br>организации динамического группового вызова.<br>Последний выбор сохраняется. Динамический групповой вы<br>может быть собран снова только в том случае, если он буде<br>содержать другие члены, отличные от его предыдущего выб<br>При выборе этой опции режим клавиш автоматически                                                                                                    |                                          | Для запуска динамического группового вызова необходимо      |
| Одностороннее соединение.<br>Создание<br>динамического<br>группового вызова<br>(сохранение выбора)<br>Одностороннее соединение.<br>Функция клавиши для активации режима индивидуальной<br>организации динамического группового вызова.<br>Последний выбор сохраняется. Динамический групповой вы<br>может быть собран снова только в том случае, если он буде<br>содержать другие члены, отличные от его предыдущего выб<br>При выборе этой опции режим клавиш автоматически                                                                                                    |                                          | использовать отдельную клавишу с функцией клавиши           |
| Создание<br>динамического<br>группового вызова<br>(сохранение выбора)<br>Функция клавиши для активации режима индивидуальной<br>организации динамического группового вызова.<br>Последний выбор сохраняется. Динамический групповой вы<br>может быть собран снова только в том случае, если он буде<br>содержать другие члены, отличные от его предыдущего выб<br>При выборе этой опции режим клавиш автоматически                                                                                                    |                                          | Одностороннее соединение.                                   |
| динамического группового вызова.<br>группового вызова<br>(сохранение выбора)<br>организации динамического группового вызова.<br>Последний выбор сохраняется. Динамический групповой вы<br>может быть собран снова только в том случае, если он буде<br>содержать другие члены, отличные от его предыдущего выс<br>При выборе этой опции режим клавиш автоматически                                                                                                    | ание                                     | Функция клавиши для активации режима индивидуальной         |
| группового вызова<br>(сохранение выбора) Последний выбор сохраняется. Динамический групповой вы<br>может быть собран снова только в том случае, если он буде<br>содержать другие члены, отличные от его предыдущего выб<br>При выборе этой опции режим клавиш автоматически                                                                                                    | мического                                | организации динамического группового вызова.                |
| (сохранение выбора) может быть собран снова только в том случае, если он буде содержать другие члены, отличные от его предыдущего выб При выборе этой опции режим клавиш автоматически                                                                                                    | группового вызова<br>(сохранение выбора) | Последний выбор сохраняется. Динамический групповой вызов   |
| содержать другие члены, отличные от его предыдущего выб<br>При выборе этой опции режим клавиш автоматически                                                                                                    |                                          | может быть собран снова только в том случае, если он будет  |
| При выборе этой опции режим клавиш автоматически                                                                                                    |                                          | содержать другие члены, отличные от его предыдущего выбора. |
|                                                                                                    |                                          | При выборе этой опции режим клавиш автоматически            |
| VCТАНАВЛИВАЕТСЯ НА <b>Фиксация</b> .                                                                                                    |                                          | устанавливается на Фиксация.                                |
| Лля запуска динамического группового вызова необходимо                                                                                                    |                                          | Лпя запуска линамического группового вызова необхолимо      |
| использовать отлепьную клавишу с функцией клавищи                                                                                                    |                                          | использовать отлельную клавищу с функцией клавищи           |
| Одностороннее соединение.                                                                                                    |                                          | Одностороннее соединение.                                   |

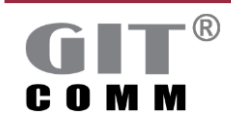

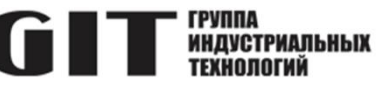

| Включить участников | Клавишная функция для добавления члена, определенного в   |
|---------------------|-----------------------------------------------------------|
| динамического       | Нажатие раскрывающегося списка, к вызову динамической     |
| группового вызова   | группы или для того, чтобы удалить его.                   |
|                     | При выборе этой функции клавиши режим клавиши             |
|                     | автоматически устанавливается на Фиксация.                |
|                     | Предварительно вы должны были нажать клавишу с функцией   |
|                     | Собрать динамический вызов группы.                        |
| Включить функцию    | Клавишная функция для срабатывания выходов линий          |
| управления для      | управления и/или индикаторов для динамического группового |
| динамического       | вызова.                                                   |
| группового вызова   | Предварительно вы должны были нажать клавишу с функцией   |
|                     | Собрать динамический вызов группы.                        |
|                     | Пример:                                                   |
|                     | Как только оператор активировал режим для                 |
|                     | группировки динамических групповых вызовов (см.           |
|                     | Функция клавиши Собрать динамический вызов группы         |
|                     | выше), оператор может включить лампу-вспышку с помощью    |
|                     | другой клавиши без разговора в динамическом групповом     |
|                     | вызове.                                                   |
| Добавить объект     | Клавишная функция для добавления группы целей в           |
| назначения в        | динамический групповой вызов (см. раздел 3.19.4).         |
| активный            | Целями могут быть:                                        |
| динамическии        | <ul> <li>переговорные устройства</li> </ul>               |
| групповои вызов     | • зоны громкоговорителей                                  |
|                     | • ГОУППЫ ВЫЗОВОВ                                          |
|                     | • динамические группы вызовов и                           |
|                     | • Другие групповые вызовы                                 |
|                     | Предварительно вы должны были нажать клавишу с функцией   |
|                     | Собрать динамический вызов группы.                        |
| Удалить активный    | Функция клавиши для удаления выбора членов,               |
| выбор динамического | определенного для динамического группового вызова.        |
| группового вызова   | Удаляются только те члены, которые были непосредственно   |
|                     | добавлены нажатием клавиши. Предварительно выбранные      |
|                     | члены остаются неизменными (см. раздел 3.6.2).            |
|                     | Пример:                                                   |
|                     | Оператор выбрал неправильного члена при                   |
|                     | группировании динамического группового вызова. Теперь     |
|                     | оператор может нажать клавишу с функцией <b>Удалить</b>   |
|                     | активный выбор динамического группового вызова, а затем   |
|                     | снова выбрать нужных членов. Ему не нужно нажимать        |
|                     | клавишу с функцией Собрать динамический вызов группы,     |
|                     | чтобы включить функцию выбора режима.                     |
| Активировать        | Клавишная функция для динамического добавления членов в   |
| участника           | группу вызова.                                            |
| динамического       | При выборе этой функции клавиши режим клавиши             |
| вызова группы       | автоматически устанавливается на Фиксация.                |

🌭 Более подробную информацию о групповых вызовах см. в разделе 3.5

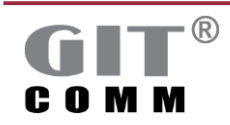

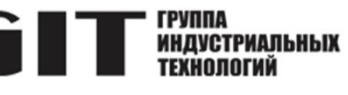

🌭 Более подробную информацию о вызываемых группах см. в разделе 3.7

#### Параметры переговорного устройства

| Отключить                               | Выключает динамик переговорного устройства во время     |
|-----------------------------------------|---------------------------------------------------------|
| громкоговоритель                        | существующего соединения.                               |
|                                         | Динамик остается выключенным только в течение времени   |
|                                         | текущего соединения.                                    |
| Увеличить громкость<br>громкоговорителя | Увеличивает громкость динамика.                         |
| Уменьшить громкость                     | Уменьшает громкость динамика.                           |
| громкоговорителя                        |                                                         |
| Микрофон отключен                       | Выключает микрофон переговорного устройства во время    |
|                                         | существующего соединения. Микрофон остается выключенным |
|                                         | только на время текущего соединения.                    |
| Увеличить                               | Увеличивает чувствительность микрофона.                 |
| чувствительность                        |                                                         |
| микрофона                               |                                                         |
| Снизить                                 | Уменьшает чувствительность микрофона.                   |
| чувствительность                        |                                                         |
| микрофона                               |                                                         |

#### Функция регистрации

| Принять регистрацию для<br>конкретной станции<br>Принять регистрацию в      | Функция клавиши для приема входящего вызова от<br>определенного переговорного устройства.<br>Далее переговорное устройство, которое необходимо<br>зарегистрировать, необходимо выбрать из раскрывающегося<br>списка <b>Объект назначения</b> .<br>Возможна только в том случае, если выборочное управление<br>вызовами включено на соответствующей клавише<br>переговорного устройства, которую необходимо<br>зарегистрировать (см. раздел 3.19.14).<br>Функция клавищи для приема входящих вызовов или                                                           |
|-----------------------------------------------------------------------------|----------------------------------------------------------------------------------------------------|
| хронологическом порядке                                                     | сункция клавиши для приема входящих вызовов или<br>регистрации с нескольких переговорных устройств в<br>хронологическом порядке.<br>Возможна только в том случае, если выборочное управление<br>вызовами включено на соответствующих клавишах<br>переговорных устройств, которые будут зарегистрированы (см.<br>главу 3.19.14).                                                                                                    |
| Выводы линий<br>управления/отображаемые<br>элементы во время<br>регистрации | Клавишная функция для выходов линий управления и/или<br>индикаторов для срабатывания в зависимости от переговорного<br>устройства, которое регистрируется.<br><i>Пример</i> :<br>Переговорные устройства ворот <b>1</b> и <b>2</b> могут<br>регистрироваться на одной и той же централи управления.<br>Когда переговорное устройство ворот <b>1</b> регистрируется,<br>ворота <b>1</b> могут быть открыты с помощью этой клавиши.<br>Когда переговорное устройство <b>2</b> регистрируется, ворота <b>2</b><br>могут быть открыты с помощью той же самой клавиши. |
| <b>-</b> ®                                                                  | Руководство пользователя                                                                                                    |

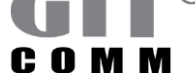

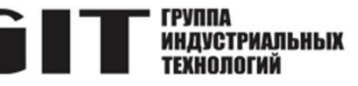

#### Функции конференции

| Вход/выход из<br>конференции  | Функция клавиши для входа в конференцию и выхода из нее<br>снова.<br>При выборе этой функции клавиш режим клавиш<br>автоматически устанавливается на <b>Фиксация.</b> |
|-------------------------------|----------------------------------------------------------------------------------------------------|
| Завершить<br>конференцию      | Функция клавиши для завершения активной конференции.                                                                                                    |
| Клавиша вызова<br>конференции | Функция клавиши для разговора в активной конференции с<br>помощью нажатия клавиши.<br>При этом участник должен быть зарегистрирован в<br>конференции.                 |

🌭 Более подробную информацию см. раздел 3.9.

#### Тревожные алгоритмы

Тревожные алгоритмы делятся на различные фазы (так называемые предупредительные фазы). Вы можете влиять на ход выполнения тревожного алгоритма путем реализации соответствующих клавишных функций.

| Запустить тревожное<br>событие                   | Функция клавиши для запуска тревожного алгоритма или группы<br>тревожных алгоритмов.<br>Для повторного запуска активной тревоги с помощью этой<br>функции клавиши функция клавиши должна быть включена в<br>соответствующую последовательности предупреждений.                                                      |
|--------------------------------------------------|----------------------------------------------------------------------------------------------------|
| Остановить<br>тревожное событие                  | Функция клавиши для остановки выполнения активного<br>тревожного алгоритма или группы тревожных алгоритмов.<br>Все события, вызвавшие данное предупреждение, удаляются.<br>Чтобы выполнить эту функцию, функция должна быть включена<br>в соответствующий тревожный алгоритм.                                       |
| Изменить фазу<br>тревожного события              | Функция клавиши используется для немедленной отмены<br>текущей фазы активного алгоритма и для непосредственного<br>переключения на другую фазу.<br>Для выполнения этой функции необходимо, чтобы функция<br>клавиши была включена в соответствующий тревожный<br>алгоритм.                                          |
| Выберите<br>следующую фазу<br>тревожного события | Функция клавиши для активации новой фазы алгоритма в<br>рамках соответствующего тревожного алгоритма.<br>Новая фаза алгоритма запускается только после того, как<br>завершается текущая.<br>Для выполнения этой функции необходимо, чтобы функция<br>клавиши была включена в соответствующий тревожный<br>алгоритм. |

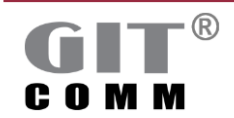

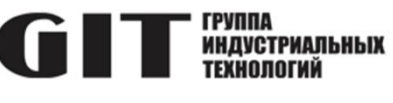

| Начать отбой<br>тревожного события       | Функция клавиши для отмены текущей фазы алгоритма и<br>немедленного запуска фазы полной готовности.<br>Для выполнения этой функции необходимо, чтобы функция<br>клавиши была включена в соответствующий тревожный<br>алгоритм.                                                                                                    |
|------------------------------------------|----------------------------------------------------------------------------------------------------|
| Статическое<br>тревожное событие         | Функция клавиши/контакта/линии управления для включения<br>алгоритма на время нажатия клавиши или на время<br>длительности активированного контакта или линии управления.<br>Тревожный алгоритм работает до тех пор, пока нажата клавиша,<br>активирована линия управления или контакт. Как только клавиша<br>отпускается, или контакт, или линия управления больше не<br>активны, выполнение тревожного алгоритма прекращается.                                                                                                 |
| Запустить запрос на<br>тревожное событие | Клавишная функция/линия управления, которая вызывает запрос<br>тревоги. Тревога должна быть сначала подтверждена<br>пользователем (клавишная функция Принять запрос на<br>тревожное событие). Только после этого может быть запущен<br>соответствующий алгоритм. Пользователь также может<br>отклонить запрос на запуск алгоритма (клавишная функция<br>Отклонить запрос на тревожное событие). В этом случае<br>алгоритм не запускается.                                                                                        |
| Принять запрос на<br>тревожное событие   | <ul> <li>Функция клавиши для принятия запроса на алгоритм и тем самым запуска алгоритма.</li> <li>Чтобы иметь возможность использования и выполнения этой ключевой функции, должны быть выполнены следующие 2 предварительных условия:</li> <li>во-первых, по меньшей мере одна клавиша с функцией Запустить запрос на тревожное событие должна быть доступной;</li> <li>и, во-вторых, функция клавиши должна быть включена в соответствующий тревожный алгоритм</li> </ul>                                                      |
| Отклонить запрос на<br>тревожное событие | <ul> <li>Клавишная функция для отклонения запроса на алгоритм и,<br/>таким образом не вызова алгоритма.</li> <li>Чтобы иметь возможность использования и выполнения этой<br/>клавишной функции, должны быть выполнены следующие 2<br/>предварительных условия:</li> <li>во-первых, по меньшей мере, одна дополнительная<br/>клавиша с функцией Запустить запрос на тревожное<br/>событие должна быть доступной;</li> <li>и, во-вторых, функция клавиши должна быть включена в<br/>соответствующий тревожный алгоритм.</li> </ul> |
| Условие запуска<br>тревожного события    | Функция/линия управления для точного определения условия,<br>которое должно произойти до того, как алгоритм может быть<br>запущен.<br>Если вы хотите, чтобы алгоритм срабатывал только после того,<br>как только несколько условий станут истинными, вы можете<br>назначить несколько клавиш/линий управления. Каждая<br>клавиша/линия управления может быть привязана только к<br>одному условию.                                                                                                    |

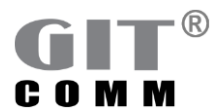

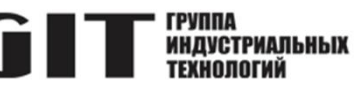

|                               | Пример функции:                                                                                                    |
|-------------------------------|----------------------------------------------------------------------------------------------------|
|                               | Чтобы запустить определенный алгоритм, пользователь                                                                      |
|                               | должен сначала нажать клавишу с функцией Условие запуска                                                                 |
|                               | тревожного события, а затем дополнительно нажать вторую                                                                  |
|                               | кпавишу с функцией Запустить тревожное событие или                                                                       |
|                               | Статическое тревожное событие. Таким образом, вы можете                                                                  |
|                               |                                                                                                    |
|                               |                                                                                                    |
|                               | только одна из двух клавиш обльше не нажимается, работа                                                                  |
|                               | алгоритма прекращается.                                                                                                  |
|                               | пример для линии управления:                                                                                             |
|                               | Линия управления 1 (функция условие запуска тревожного                                                                   |
|                               | события) содержит информацию о типе опасности, которая                                                                   |
|                               | преобладает (например, пожар или утечка азота), а линия                                                                  |
|                               | управления (функция Запустить тревожное событие или                                                                      |
|                               | Статическое тревожное событие содержит информацию о                                                                      |
|                               | местонахождении источника опасности (например, в офисном                                                                 |
|                               | здании). Затем включается соответствующий алгоритм для                                                                   |
|                               | данной ситуации.                                                                                                    |
|                               | Как только одна из двух линий управления больше не                                                                       |
|                               | применима, работа алгоритма прекращается.                                                                                |
| Общий вызов о                 | Функция для запуска всех вызовов во время работы текущего                                                                |
| тревожном событии             | алгоритма.                                                                                                    |
|                               | Этот вызов транслируется на все целевые объекты, которые                                                                 |
|                               | также предназначены для текушего алгоритма.                                                                              |
| Запустить тревожное           | Функция для запуска алгоритма в соответствии со станлартом                                                               |
| событие EN 54-16              | EN 54-16.                                                                                                    |
| Активировать линии            | Включает сигнализацию для активного, сработавшего алгоритма                                                              |
| управления при                | на выбранной клавише.                                                                                                    |
| активном тревожном            | Пример:                                                                                                    |
| событии                       | Сигнал тревоги может быть подан на 2 разных переговорных                                                                 |
|                               | устройства (А и В). Если оператор                                                                                        |
|                               | на переговорном устройстве А включил сигнал тревоги то                                                                   |
|                               | активный сигнал тревоги подается на заранее определенную                                                                 |
|                               | клавищи на переговорном устройстве В Топько                                                                              |
|                               |                                                                                                    |
| Линамическое                  | Функция пля пинамического изменения выходной области                                                                     |
| изменение области             | Функция для динамического изменения выходной области                                                                     |
| вывода тревожного             | ал оритија.<br>При выборе этой функции реучим изриши                                                                     |
| события                       | автоматически устанавпивается на <b>Филе</b> ния. Область выхода                                                         |
|                               | автоматически устапавливается па <b>чиксация.</b> Осласть выхода<br>расширается поспе однократного научатия кларищи. При |
|                               | расширяется после однократного наматия мавиши. При                                                                       |
|                               |                                                                                                    |
|                               |                                                                                                    |
|                               | определите оконечные устроиства и/или трупповые вызовы, для                                                              |
|                               | которых область выхода должна оыть расширена/ограничена в                                                                |
|                               | Окне динамически изменить область вывода тревожного                                                                      |
| <b>F</b>                      | сооощения (см. раздел з. 19.5).                                                                                          |
| БЛОКИРОВАТЬ<br>Травоживая соб | Функция для перевода активного тревожного алгоритма или                                                                  |
| превожное сооритие            | группы тревожных алгоритмов на удержание и блокировку.                                                                   |

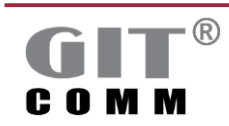

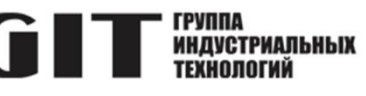

|                                                  | Все события, которые вызвали этот алгоритм, сохраняются, то<br>есть сохраняются входные события. Если эти события все еще<br>активны после того, как блокировка была отменена, то алгоритм<br>запускается снова.<br>Например, алгоритм может быть заблокирован другим<br>алгоритмом с более высоким приоритетом.                                                                      |
|--------------------------------------------------|----------------------------------------------------------------------------------------------------|
| Остановить и<br>блокировать<br>тревожное событие | Функция для остановки и блокировки активного алгоритма для<br>тревожного алгоритма или группы тревожных алгоритмов.<br>Все события, вызвавшие данный алгоритм, удаляются. В то же<br>время алгоритм блокируется.<br>Если есть одно или несколько входных событий, активных в<br>более поздний момент времени, алгоритм запускается, только<br>после того, как блокировка будет снята. |

#### Группы событий

| Подтвердить группу<br>событий                          | Функция для подтверждения изменения состояния группы событий (например, индикация неисправности).                                                                                                    |
|--------------------------------------------------------|----------------------------------------------------------------------------------------------------|
| Ввод группы событий                                    | Не типичная клавишная функция, скорее вход, который может<br>контролироваться группой событий (например, использоваться в<br>качестве входа для индикации неисправности).<br>Как только статус изменяется, активируется группа событий.<br>Вы можете выбрать этот вход в поле Выводы в рабочей<br>области Действия с активной группой событий рабочего<br>пространства Группы событий, а затем выбрать определенные<br>действия, относящиеся к нему (см. раздел 3.22). |
| Подтвердить группу<br>событий без<br>активации зуммера | Клавишная функция для подтверждения изменения состояния<br>группы событий без включения зуммера (например, индикация<br>неисправности).                                                                                                    |

#### 🌭 Более подробную информацию для групп событий см. в разделе 3.22

#### Управление соединениями

| Smart Talk                   | Определяет клавишу как Smart Talk клавишу.                                                                                                    |
|------------------------------|----------------------------------------------------------------------------------------------------|
|                              | Подробную информацию см. в разделе 3.19.18.                                                                                                    |
| Отменить                     | Определяет контекстно-зависимую клавишу для отмены                                                                                                    |
|                              | текущего активного соединения (например, чтобы прервать<br>дуплексное соединение).                                                                                                    |
| Удалить<br>пропущенный вызов | Функция клавиши для удаления данных в памяти вызовов переговорного устройства.                                                                                                    |
| Прием дуплексного<br>вызова  | Клавиша приема вызова для ручного дуплексного соединения.<br>При поднятии трубки входящий вызов устанавливается, и оба<br>абонента могут общаться друг с другом в дуплексном режиме.<br>Это относится только к переговорным устройствам с<br>телефонной трубкой. Автоматически устанавливается, как<br>только выбирается телефонная трубка для соответствующего<br>переговорного устройства (см. раздел 3.18.3). |

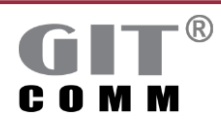

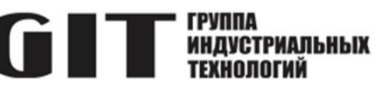

| Микрофон гарнитуры                          | Функция клавиши для включения подключенной гарнитуры с<br>микрофоном или ручным микрофоном. Одновременно<br>выключается микрофон переговорного устройства.                                                                                                    |
|---------------------------------------------|----------------------------------------------------------------------------------------------------|
| Говорить через<br>беспроводную<br>гарнитуру | Функция клавиши для переключения между телефонной трубкой<br>и динамиком/микрофоном переговорного устройства и, тем<br>самым, включения режима громкой связи.<br>Это применимо только для переговорных устройств с<br>телефонной трубкой.<br>При выборе этой функции клавиши режим клавиши<br>автоматически устанавливается на <b>Фиксация</b> . |

#### Функции управления

| Вывод линий<br>управления/индикатор                   | Клавиша/линия управления, которая используется только как<br>выход (напр. для активации светодиода на клавише,<br>указывающего на определенную активность функции).<br>Например, вы можете выбрать эту клавишу в качестве<br>выходного события в поле ввода Выводы в рабочей области<br>Действия с активной группой событий рабочей области Группы<br>событий (см. раздел 3.22).                                                                                                    |
|-------------------------------------------------------|----------------------------------------------------------------------------------------------------|
| Включить/отключить<br>линии управления/<br>индикаторы | Функция клавиш для непосредственной активации / деактивации линии управления и/или индикаторов.                                                                                                    |
| Протестировать все<br>светодиоды и сирену             | Функция клавиши для активации всех светодиодов, зуммера<br>переговорного устройства и других выходов (например, реле).<br>пока нажата клавиша.                                                                                                    |
| Включить/отключить<br>группу управления<br>громкостью | Функция клавиши для активации/деактивации громкости<br>группы регуляторов громкости.<br>Группы регуляторов громкости можно использовать только в<br>пределах одной системы, а не во всей системной сети.<br>При выборе этой функции клавиши режим клавиши<br>автоматически устанавливается на <b>Фиксация</b> .<br>Для получения дополнительной информации о группах<br>регуляторов громкости см. раздел 3.12.                                                                                                    |
| Режим обслуживания                                    | Функция клавиши для перевода соответствующей системы в<br>режим обслуживания.<br>При выборе этой функции клавиши режим клавиши<br>автоматически устанавливается на Фиксация.<br>Режим работы Режим обслуживания отключает все<br>коммуникационные и интерфейсные соединения для каждой<br>системы. В этом режиме также отключаются соединения с<br>другими системами в системной сети. После этого вы можете<br>выполнять техническое обслуживание системы (например,<br>конфигурирование или обновление программного обеспечения).<br>Перезагрузка системы не генерирует никаких сообщений о<br>неисправностях в системной сети.<br>Система, находящаяся в режиме обслуживания, запускает<br>режим обслуживания снова после перезагрузки. Вы должны<br>вручную отменить режим обслуживания. |

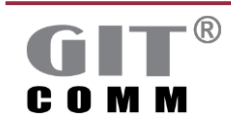

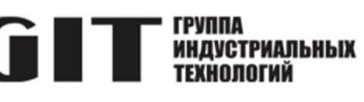

| Включить линии      | Функция клавиши для непосредственной активации линий         |
|---------------------|--------------------------------------------------------------|
| управления/         | управления и/или индикаторов.                                |
| индикаторы          | Чтобы деактивировать эти линии управления и/или индикаторы,  |
|                     | должна быть другая клавиша с функцией <b>Отключить линии</b> |
|                     | управления/ индикаторы или Включить линии управления/        |
|                     | индикаторы.                                                  |
|                     | Клавиши для активации и деактивации не должны                |
|                     | располагаться на одном и том же переговорном устройстве, но  |
|                     | должны принадлежать к одной и той же группе клавиш.          |
|                     | Используя группу клавиш, вы можете назначить одну и ту же    |
|                     | функцию нескольким клавишам, которые определенным на         |
|                     | разных переговорных устройствах. Все клавиши                 |
|                     | синхронизируются с точки зрения состояния клавиш и их        |
|                     |                                                              |
|                     | Ппимеп.                                                      |
|                     |                                                              |
|                     |                                                              |
|                     | фильтра. Вентилятор фильтра видионания на переговорном       |
|                     | фильтра. Dentилятор фильтра включается на переговорном       |
|                     |                                                              |
|                     | позже. Оба состояния отображаются соответствующими           |
|                     | светодиодными индикаторами на осоих переговорных             |
|                     |                                                              |
|                     | Вы можете назначить клавиши клавишным группам в ооласти      |
| •                   | Определить объект назначения (см. раздел 3.19.3).            |
| Отключить линии     | Функция клавиши для непосредственной деактивации линий       |
| управления/         | управления и/или индикаторов.                                |
| индикаторы          | Используется вместе с функцией Включить линии управления/    |
|                     | индикаторы (см. выше).                                       |
| Ввод для состояния  | Не прямая функция клавиши. Это скорее вход линии             |
| занятости           | управления, используемый для индикации состояния занятости   |
|                     | переговорных устройств, которые подключены к другим          |
|                     | системам.                                                    |
|                     | Эта функция клавиши используется, когда система GIT-Comm     |
|                     | подключена к сторонней системе через DIO или DAL и           |
|                     | 1 EZZ 10 и индикация статуса занятости (сигнал занятости)    |
|                     | переговорного устройства, подключенного к сторонней системе  |
|                     | выполняется в системе GIT-Comm .                             |
| Ввод/вывод для      | Не прямая функция клавиши, скорее вход линии управления и    |
| состояния занятости | выход управляющей строки.                                    |
|                     | Использование входа линии управления такое же, как и для     |
|                     | функции клавиши Ввод для состояния занятости (см. выше).     |
|                     | Единственное различие заключается в том, что используется    |
|                     | 1 EZZ 01 вместо 1 EZZ 10.                                    |
|                     | Этот выход линии управления используется когла система GIT-  |
|                     | Сотт полключена к системе стороннего произволителя через     |
|                     | DIO или DAI и статус занятости переговорного устройства      |
|                     | полключенного к системе GIT-Comm или сторонней системе       |
|                     | лоджен быть отображен в системе GIT-Comm                     |
|                     | должен овнь отооражен в онотеме он -оонин.                   |
| # (R)               | Руководство пользовател                                      |
|                     | www.alt-holding.ru                                           |

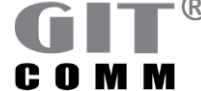

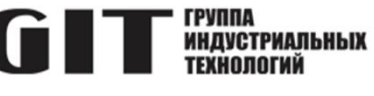

|                                           | Выход устанавливается автоматически, как только переговорное<br>устройство GIT-Comm говорит или слушает. |
|-------------------------------------------|----------------------------------------------------------------------------------------------------|
| Состояние занятости<br>для связки DIO/DAL | Не прямая функция клавиши, скорее вход и выход линии<br>управления.                                      |
|                                           | Этот вход линии управления используется, когда система GIT-                                              |
|                                           | Сотт подключена к системе стороннего производителя через                                                 |
|                                           | DIO или DAL и статус занятости (сигнал занятости)                                                        |
|                                           | переговорного устройства, подключенного к сторонней системе, должен быть отображен в GIT-Comm.           |
|                                           | Выход линии управления используется для обратного                                                        |
|                                           | направления, то есть от переговорного устройства GIT-Comm к переговорным устройствам другой системы.     |
| Предварительно                            | Клавиша-макет для будущих клавишных функций.                                                             |
| зарезервированная                         | Эта функция клавиши часто используется в начале большого                                                 |
| клавиша                                   | проекта, когда будущие расширения уже известны, но еще не                                                |
|                                           | уточнены или не реализованы.                                                                             |
|                                           |                                                                                                    |

## 3.19.8 Информация о переговорном устройстве

В области Сведения о станции отображается следующая информация о переговорном устройстве, на котором определена выбранная клавиша:

- имя системы
- имя переговорного устройства
- слот: порт/роль
- тип переговорного устройства
- идентификационный код оборудования и идентификационный код местоположения (EIC и LIC)

| <ul> <li>Сведения о станции</li> </ul> |                                  |               |
|----------------------------------------|----------------------------------|---------------|
| Наименование системы:                  | GIT-Comm (1)                     |               |
| Станция:                               | <u>Цифровая станция 1001 (СІ</u> | <u>D1001)</u> |
| Слот.Порт/Роль:                        | <u>2.1</u>                       |               |
|                                        |                                  |               |
| 🖃 Дополнительная инфо                  | рмация                           |               |
| Категория:                             |                                  | <не задано >  |
| Тип:                                   |                                  | R 12 DT 002   |
| Номер артикула:                        |                                  | 301-421-200   |
| PIC:                                   |                                  | <не задано >  |
| Идентификационный                      | код местоположения (LIC):        | <не задано >  |
| EIC:                                   |                                  | <не задано >  |
|                                        |                                  |               |
|                                        |                                  |               |
|                                        |                                  |               |

Рисунок 3-45. Область информации о переговорном устройстве

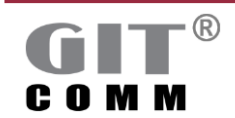

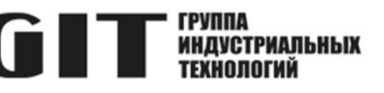

#### 3.19.9 Источник вызова

| <ul> <li>Источник вызова</li> </ul>       |                                                            | 6 |
|-------------------------------------------|------------------------------------------------------------|---|
| <ul> <li>Аудио с сигнализацией</li> </ul> |                                                            |   |
| Источник:                                 | <sup>7</sup> Тон предварительного оповещения 1 (TRK1910.3) | ~ |
| Продолжительность воспроизведения:        | Однократно                                                 | ~ |
| 🔿 Только сигнализация                     |                                                            |   |
| Источник:                                 | Ничего не выбрано                                          | ~ |

Рисунок 3-46. Область источника вызова

| Кнопка-<br>переключатель<br>Аудио с<br>сигнализацией      | Выбирает, что источник, который вы определили в<br>раскрывающемся списке <b>Источник</b> ниже, выводится акустически<br>с соответствующей визуальной сигнализацией.<br>В качестве источника обычно используется трек DAP.<br>Этот параметр также используется, когда вы хотите установить<br>соединение с использованием группы вызова<br>в качестве источника, а аудиосигнал должен быть выведен на<br>переговорных устройствах, которые прослушивают аудиосигнал.<br>По умолчанию: <i>Включено</i>                                                         |
|-----------------------------------------------------------|----------------------------------------------------------------------------------------------------|
| Кнопка-<br>переключатель<br>Только сигнализация           | Выбирает, какая визуальная сигнализация соответствующего<br>источника, который вы определяете в раскрывающемся списке<br>Источник, отображается.<br>Однако, при этом аудио сигнал исходит из вашего собственного<br>переговорного устройства.<br>В качестве источника обычно используется группа вызова.<br><i>Пример</i> :<br>Для группы контрольного переговорного устройства обычно<br>используется для того, чтобы говорить с другими<br>абонентами, не включенными в эту группу, без<br>прослушивания другими переговорными устройствами<br>управления. |
| Выпадающий список<br><b>Источник</b>                      | <ul> <li>Выбор источника, который будет активирован при нажатии клавиши.</li> <li>Результат зависит от того, какой выбор вы делаете: Аудио с сигнализацией или Только сигнализация.</li> <li>Источником может быть: <ul> <li>аудиофайл, который хранится на DAP;</li> <li>музыка, воспроизводимая с внешнего проигрывателя компакт-дисков;</li> <li>группа вызова;</li> <li>групповой вызов.</li> </ul> </li> </ul>                                                                                                    |
| Выпадающий список<br>Продолжительность<br>воспроизведения | Определяет продолжительность воспроизведения аудиофайла,<br>который хранится в DAP.<br>Однократно: аудиофайл воспроизводится только один раз.                                                                                                    |

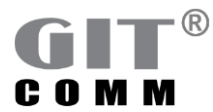

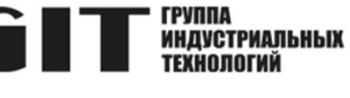

Бесконечно: аудиофайл воспроизводится постоянно (настройка по умолчанию).

Время в секундах: Введите число, за которым следует s для секунд (например, 10s).

Вы можете установить время воспроизведения только в том случае, если вы выбрали трек DAP из выпадающего списка **Источник**.

После воспроизведения аудиофайла никакие другие голосовые объявления невозможны.

## 3.19.10 Сигнал предварительного оповещения/Запись и воспроизведение

| ия/Запись и воспроизведение 🧳                          |
|--------------------------------------------------------|
| <sup>2</sup> Тон предварительного оповещения 1 (TRK1 ~ |
| 🗹 Мониторинг тона предварительного оповец              |
| <sup>•</sup> DAP (CID1910) ~                           |
|                                                        |

#### Рисунок 3-47. Область Тон предварительного оповещения/Запись и воспроизведение

| Выпадающий список    | Выбор сигнала предварительного оповещения, который           |
|----------------------|--------------------------------------------------------------|
| Тон предварительного | воспроизводится при нажатии клавиши.                         |
| оповещения           | После воспроизведения сигнала предварительного оповещения    |
|                      | можно сделать голосовое объявление.                          |
|                      | Вы определяете сигналы предварительного оповещения в окне    |
|                      | Тоны предварительного оповещения (см. раздел 3.14)           |
| Флажок               | Разрешает, чтобы сигнал предварительного оповещения          |
| Мониторинг тона      | непосредственно воспроизводился на инициирующем              |
| предварительного     | переговорном устройстве.                                     |
| оповещения           | По умолчанию сигнал предварительного оповещения              |
|                      | воспроизводится на самом инициирующем переговорном           |
|                      | устройстве. Если вы не хотите, чтобы сигнал предварительного |
|                      | оповещения воспроизводился на                                |
|                      | инициирующем переговорном устройстве, отключите этот         |
|                      | флажок.                                                      |
|                      | Это возможно только в том случае, если сигнал                |
|                      | предварительного оповещения был выбран из выпадающего        |
|                      | списка Тон предварительного оповещения.                      |
|                      | По умолчанию: Включено                                       |
| Выпадающий список    | Выбор DAP или группы DAP, которые будут использоваться для   |
| Запись и             | записи голоса.                                               |
| воспроизведение      | Пока клавиша нажата, голос записывается на DAP. Как только   |
|                      | клавиша отпускается, запись воспроизводится.                 |
|                      |                                                              |

🗞 Более подробную информацию см. в разделе 3.14

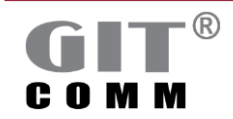

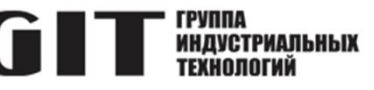

# 3.19.11 Свойства двусторонней связи

| P |
|---|
|   |
|   |
|   |
|   |
|   |

Рисунок 3-48. Область Свойства двусторонней связи

| Кнопка-           | Позволяет всегда использовать приоритет клавиши, которая                                                                                                    |
|-------------------|----------------------------------------------------------------------------------------------------|
| переключатель     | запустила двустороннее соединение, используется для                                                                                                    |
| По умолчанию      | двустороннего соединения (полудуплексное соединение).                                                                                                    |
|                   | По умолчанию: Включено                                                                                                    |
| Кнопка-           | Разрешает, чтобы приоритет текущей нажатой                                                                                                    |
| переключатель     | всегда используется для двустороннего соединения                                                                                                    |
| Статический       | (полудуплексное соединение). Это означает, что приоритет                                                                                                    |
| приоритет         | постоянно меняется во время двустороннего соединения.                                                                                                    |
|                   | Пример:                                                                                                    |
|                   | Клавиша А имеет приоритет 10, а клавиша В - приоритет 15.                                                                                                    |
|                   | Когда вы начинаете разговор, нажав клавишу А,                                                                                                    |
|                   | двустороннее соединение будет иметь приоритет 10. Когда                                                                                                    |
|                   | вы ответите клавишей В, двустороннее соединение будет                                                                                                    |
|                   | иметь приоритет 15. Приоритеты будут меняться, пока                                                                                                    |
|                   | двустороннее соединение не прервется. Это возможно                                                                                                    |
|                   | только в том случае, если разные приоритеты доступны для                                                                                                    |
|                   | двустороннего соединения и флажок Резервирование паузы в                                                                                                    |
|                   | разговоре отключен (см. ниже).                                                                                                    |
|                   | По умолчанию: Отключено                                                                                                    |
| Кнопка-           | Включает резервирование прерывания разговора для                                                                                                    |
| переключатель     | двустороннего соединения (полудуплексное соединение) и                                                                                                    |
| Резервирование    | "защищает" его от прерывания во время разговора. Это                                                                                                    |
| паузы в разговоре | означает, что соединение остается занятым для других                                                                                                    |
|                   | абонентов с таким же или более низким приоритетом.                                                                                                    |
|                   | Однако соединение с более высоким приоритетом может                                                                                                    |
|                   | прервать резервирование на прерывание разговора.                                                                                                    |
|                   | Пример:                                                                                                    |
|                   | Вы нажимаете клавишу на переговорном устройстве,                                                                                                    |
|                   | говорите в микрофон и затем отпускаете клавишу. После                                                                                                    |
|                   |                                                                                                    |
|                   | этого резервирование перерыва разговора становится                                                                                                    |
|                   | этого резервирование перерыва разговора становится активным на заданной продолжительности.                                                                                                    |
|                   | этого резервирование перерыва разговора становится<br>активным на заданной продолжительности.<br>Продолжительность резервирования вводится в поле ввода                                                                                                    |
|                   | этого резервирование перерыва разговора становится<br>активным на заданной продолжительности.<br>Продолжительность резервирования вводится в поле ввода<br>Длительность резервирования паузы в разговоре в области                                                                                                    |
|                   | этого резервирование перерыва разговора становится<br>активным на заданной продолжительности.<br>Продолжительность резервирования вводится в поле ввода<br>Длительность резервирования паузы в разговоре в области<br>Глобальные параметры (см. раздел 3.4).                                                                                                    |
|                   | этого резервирование перерыва разговора становится<br>активным на заданной продолжительности.<br>Продолжительность резервирования вводится в поле ввода<br><b>Длительность резервирования паузы в разговоре</b> в области<br><b>Глобальные параметры</b> (см. раздел 3.4).<br>Если вы включите эту функцию, функция <b>Статический приоритет</b>                                                   |
|                   | этого резервирование перерыва разговора становится<br>активным на заданной продолжительности.<br>Продолжительность резервирования вводится в поле ввода<br><b>Длительность резервирования паузы в разговоре</b> в области<br><b>Глобальные параметры</b> (см. раздел 3.4).<br>Если вы включите эту функцию, функция <b>Статический приоритет</b><br>будет недоступна для двустороннего соединения. |

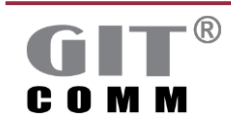

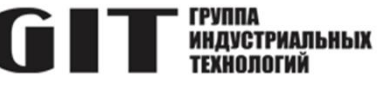

| Кнопка-           | Включает резервирование прерывания разговора для             |
|-------------------|--------------------------------------------------------------|
| переключатель     | двустороннего соединения (полудуплексное соединение) и       |
| Резервирование    | "защищает" его от прерывания во время разговора только после |
| паузы в разговоре | того, как вызываемое переговорное устройство ответит на      |
| (ответ)           | вызов первый раз. Это означает, что соединение остается      |
|                   | занятым для других абонентов, имеющих такой же или более     |
|                   | низкий приоритет.                                            |
|                   | Однако соединение с более высоким приоритетом может          |
|                   | прервать резервирование прерывания разговора.                |
|                   | Пример:                                                      |
|                   | Вы нажимаете клавишу на переговорном устройстве у ворот,     |
|                   | говорите в микрофон и затем отпускаете клавишу. Вызов        |
|                   | принимается всеми переговорными устройствами в               |
|                   | диспетчерской и ответ приходит от одного из них. Это         |
|                   | означает, что на диспетчерском переговорном устройстве       |
|                   | нажимается клавиша переговорного устройства, оператор        |
|                   | говорит в микрофон и клавиша снова отпускается. Только       |
|                   | теперь резервирование прерывания разговора активно на        |
|                   | определенной продолжительности.                              |
|                   | Продолжительность резервирования вводится в поле ввода       |
|                   | Длительность резервирования паузы в разговоре в области      |
|                   | Глобальные параметры (см. раздел 3.4).                       |
|                   | Если вы включите эту функцию, функция Статический приоритет  |
|                   | будет недоступна для двустороннего соединения.               |
|                   | По умолчанию: Отключено                                      |

# 3.19.12 Линии управления/индикаторы, связанные с подключением

В области Соединительные линии управления/индикаторы вы можете определить линии управления и/или индикаторы, которые будут срабатывать в зависимости от состояния.

| • Соединительные линии управления/индикат   | горы                         | 0 |
|---------------------------------------------|------------------------------|---|
| Состояние вызова:                           | LED1001.1.1                  |   |
| Состояние тона предварительного оповещения: | LED1001.1.1, RLY1002.1       |   |
| Состояние соединения:                       | RLY1001.(1;2), RLY1002.(1;2) |   |

#### Рисунок 3-49. Область Соединительные линии управления/индикаторы

| Поле ввода       | Здесь вы можете ввести выходы линий управления и/или        |
|------------------|-------------------------------------------------------------|
| Состояние вызова | индикаторы, которые будут включаться, как только статус     |
|                  | вызова активен или сигнализируется входящий вызов.          |
|                  | Допустимые параметры: LED, LIN, RLY и STF.                  |
|                  | Используйте двоеточие после допустимых параметров, чтобы    |
|                  | ввести вид сигнализации, который должен использоваться для  |
|                  | выхода (например, непрерывный свет, постоянное мигание и    |
|                  | т.д.). Обычно используется для подачи определенного сигнала |
|                  | на светодиод.                                               |
|                  | Пример: LED12.2.4:3                                         |
|                  |                                                             |

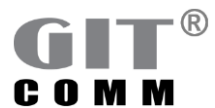

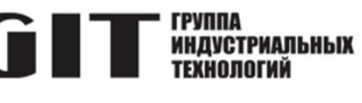

|                                                                | Сигнализация по умолчанию: <i>1 (непрерывный свет).</i><br>Подробную информацию о вводе параметров<br>см. в разделе 2.8, а о потенциально возможных значениях<br>сигнализации см. раздел 2.9.                                                                                                    |
|----------------------------------------------------------------|----------------------------------------------------------------------------------------------------|
| Поле ввода<br>Состояние тона<br>предварительного<br>оповещения | Здесь вы можете ввести выходы линий управления и/или<br>индикаторы, которые будут включаться на время звучания<br>сигнала предварительного оповещения. После того, как сигнал<br>предварительного оповещения<br>воспроизведен, линия управления/индикатор будут отключены.<br>Допустимые параметры: LED, LIN, RLY и STF.<br>Используйте двоеточие после допустимых параметров, чтобы<br>ввести какой вид сигнализации будет использоваться для<br>выхода, например, непрерывный свет, постоянное мигание и<br>т.д.). Обычно используется для подачи определенного сигнала<br>на светодиод.<br><i>Пример</i> : LED12.2.4:3<br>Сигнализация по умолчанию: <i>1 (непрерывный свет).</i><br>Подробную информацию о вводе параметров см. в разделе 2.8,<br>а о потенциально возможных видах сигнализации см. раздел |
| Поле ввода<br>Состояние соединения                             | Здесь вы можете ввести выходы линии управления и/или<br>индикаторов, которые будут включаться, как только статус<br>вызова активируется или устанавливается соединение.<br>Доступные параметры: LED, LIN, RLY и STF.<br>Используйте двоеточие после допустимых параметров, чтобы<br>ввести какой вид сигнализации должен использоваться для<br>выхода (например, непрерывный свет, постоянное мигание и<br>т.д.). Обычно используется для подачи определенного сигнала<br>на светодиод.<br><i>Пример</i> : LED12.2.4:3<br>Сигнализация по умолчанию: <i>1 (непрерывный свет)</i> .<br>Подробную информацию о вводе параметров<br>см. в разделе 2.8, а о потенциально возможных значениях<br>сигнализации см. раздел 2.9.                                                                                       |
| Кнопка<br>                                                     | Открывает окно, в котором можно выбрать выходы линий<br>управления и/или индикаторов, уже имеющиеся в<br>проекте для соответствующего статуса.                                                                                                    |

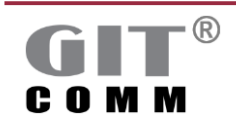

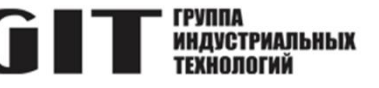

#### 3.19.13 Восстановление связи

В области Восстановление вы определяете, когда установлен групповой вызов или двустороннее соединение с группой вызова и при каких обстоятельствах активный вызов должен быть повторно восстановлен.

| ( | • Восстановление                                              | 0 |
|---|---------------------------------------------------------------|---|
| l | Выключено                                                     |   |
| L | 🔿 Пока доступен источник                                      |   |
| L | До тех пор, пока источник и мин. 1 объект назначения доступны |   |
| L | Даже если источник больше не существует                       |   |
|   |                                                               |   |

| Кнопка-           | Вызов устанавливается при условии, что хотя бы один                   |
|-------------------|-----------------------------------------------------------------------|
| тереключатель     | вызываемый абонент может быть вызван, и источник доступен в           |
| Выключено         | то же самое время. Если ни один вызываемый абонент не                 |
|                   | может быть вызван, вызов не устанавливается (настройка по             |
|                   | умолчанию).                                                           |
|                   | Вызов получает каждый свободный абонент. Если абонент                 |
|                   | становятся недоступным во время вызова (например, из-за               |
|                   | соединения с более высоким приоритетом) и становится                  |
|                   | доступным позже, вызов не будет установлен снова для таких абонентов. |
|                   | Установленный вызов отменяется, если источник                         |
|                   | становится недоступным или ни один абонент не может быть              |
|                   | больше вызван.                                                        |
| Кнопка-           | Вызов устанавливается, когда источник доступен, даже если ни          |
| переключатель     | один абонент не может быть вызван.                                    |
| Пока доступен     | Вызов получает каждая свободный абонент. Если абоненты                |
| источник          | становятся недоступными во время вызова и доступными позже,           |
|                   | вызов не устанавливается снова для этих абонентов.                    |
|                   | Установленныи вызов отменяется, если источник                         |
|                   | становится недоступным.                                               |
|                   | Эта кнопка-переключатель применяется только для повторного            |
|                   | установления групповых вызовов, динамических групповых                |
| 14                | вызовов и двухсторонних соединении с группами вызова.                 |
| Кнопка-           | Вызов устанавливается только при условии, что по крайней              |
| переключатель     | мере один абонент может быть вызван и источник доступен в то          |
| До тех пор, пока  | же время.                                                             |
| источник и мин. Т | Каждыи свободныи абонент получает вызов. Если абоненты                |
|                   | становятся недоступными во время вызова и доступны позже,             |
| доступпы          | вызов не устанавливается снова для этих абонентов.                    |
|                   | установленныи вызов отменяется, если источник становится              |
|                   | недоступным или ни один абонент не может быть больше<br>вызван.       |
|                   | Эта кнопка-переключатель применяется только для повторного            |
|                   | установления групповых вызовов, динамических групповых                |
|                   | вызовов и двухсторонних соединений с группами вызова.                 |

#### Рисунок 3-50. Область Восстановление

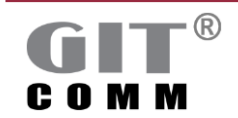

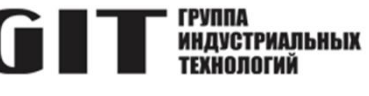

| Кнопка-              | Соединение по громкой связи или автоматическое дуплексное           |
|----------------------|---------------------------------------------------------------------|
| переключатель        | соединение устанавливается снова, как только                        |
| Даже если источник   | соединение с наивысшим приоритетом становится                       |
| больше не существует | недоступным, которое прервало соединение громкой связи.             |
|                      | Соединение с более высоким приоритетом может быть                   |
|                      | например, групповым вызовом или вызовом всех абонентов.             |
|                      | Пример:                                                             |
|                      | Установлено соединение громкой связи от переговорного               |
|                      | устройства А к переговорному устройству В. Групповой вызов          |
|                      | с более высоким приоритетом прерывает это соединение громкой связи. |
|                      | Как только групповой вызов будет прерван, предыдущее                |
|                      | соединение громкой связи между переговорными                        |
|                      | устройствами А и В устанавливается снова.                           |
|                      | Эта кнопка-переключатель применяется только для повторного          |

Эта кнопка-переключатель применяется только для повторного установления громкой связи или автоматического дуплексного соединения.

## 3.19.14 Регистрация/Экстренный вызов

| Регистр | ация/Аварийный вызов                                           | 0 |  |
|---------|----------------------------------------------------------------|---|--|
| Откл    | оченный                                                        |   |  |
| 🖉 Функ  | 🖉 Функция регистрации                                          |   |  |
| 🔾 Функ  | ция экстренного вызова                                         |   |  |
| - Выво  | ды линий управления/отображаемые элементы во время регистрации |   |  |
| Фу      | нкции управления:                                              |   |  |
| 1: *    | RLY1001.1                                                      | ] |  |
| 2: *    | RLY1002.2                                                      |   |  |
| 3: *    | RLY1001.2                                                      | ] |  |
| 4: *    | RLY1002.1                                                      |   |  |
| 5:      |                                                                | ] |  |
|         |                                                                |   |  |

Рисунок 3-51. Область Регистрация/Аварийный вызов

| Кнопка-<br>переключатель<br><b>Отключенный</b>  | Отключает функции регистрации/аварийного вызова. Включена по умолчанию.                                                                                                    |
|-------------------------------------------------|----------------------------------------------------------------------------------------------------|
| Кнопка-<br>переключатель<br>Функция регистрации | Включает выборочный контроль вызовов для переговорного<br>устройства. Переговорное устройство регистрируется на<br>контрольном переговорном устройстве, например, с помощью<br>нажатия клавиши.<br>С помощью полей ввода под заголовком Выводы линий<br>управления/отображаемые элементы во время регистрации вы<br>можете выбрать какие линии управления и/или индикаторы<br>будут срабатывать после принятия регистрации, т.е. как только<br>контрольное переговорное устройство приняло вызов<br>регистрируемого переговорного устройства. |

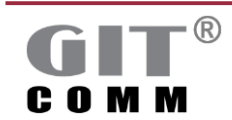

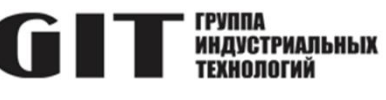

|                      | Возможно только для двусторонних соединений, дуплексных соединений и для дистанционно управляемой громкой связи (см. раздел 3.19.7). |
|----------------------|----------------------------------------------------------------------------------------------------|
| Киолио               |                                                                                                    |
|                      | Это функцию экстренного вызова на выоранной клавише.                                                                                 |
|                      | Спа функция используется в основном для толосовых                                                                                    |
| вызова               | абонент регистрируется на контрольном переговорным устроиством. Освічно                                                              |
|                      | исспойстве нажатием клавиши. Он не может говорить сразу, а                                                                           |
|                      | лопжен дождаться, пока контрольное переговорное устройство                                                                           |
|                      | примет вызов и таким образом установит голосовое соединение                                                                          |
|                      | При использовании функции экстренного вызова вызывающий                                                                              |
|                      | абонент может говорить немедленно. Ему не нужно ждать, пока                                                                          |
|                      | контрольное переговорное устройство не приняло вызов.                                                                                |
|                      | По умолчанию: Отключено                                                                                                    |
| Поле ввода           | Здесь вы можете ввести выходы линии управления и/или                                                                                 |
| Функции управления С | индикаторов, которые будут включаться после принятия                                                                                 |
| 1 ⊓o 5               | регистрации, то есть как только управляющее переговорное                                                                             |
|                      | устройство принимает вызов переговорного устройства, которое                                                                         |
|                      | регистрируется.                                                                                                    |
|                      | Доступные параметры: BFT, IOE, LED, LIN, RLY и STF.                                                                                  |
|                      | Используйте двоеточие после допустимых параметров, чтобы                                                                             |
|                      | ввести какой вид сигнализации должен использоваться для                                                                              |
|                      | выхода (например, непрерывный свет, постоянное мигание и                                                                             |
|                      | т.д.). Обычно используется для подачи определенного сигнала                                                                          |
|                      | на светодиод.                                                                                                    |
|                      | Пример: LED12.2.4:3                                                                                                    |
|                      | Сигнализация по умолчанию: 1 (непрерывный свет).                                                                                     |
|                      | I юдробную информацию о вводе параметров                                                                                             |
|                      | см. в разделе 2.8, а о потенциально возможных видах                                                                                  |
|                      | сигнализации см. раздел 2.9.                                                                                                    |
| Кнопка               | Открывает окно, в котором вы можете выбрать выходы линий                                                                             |
|                      | управления и/или индикаторов, уже имеющиеся в проекте.                                                                               |

## 3.19.15 Свойства подключения

| <ul> <li>Свойства подключения</li> </ul>         |                        | P |
|--------------------------------------------------|------------------------|---|
| Наименование функции клавиши:<br>— Частный режим | TW Day                 |   |
| Необходимый аудиокодек:                          | Default (только G.711) | ~ |
| Отобразить текст:                                | / Text                 |   |

Рисунок 3-52. Область Свойства подключения

| Поле ввода      | Здесь можно ввести имя для выбранной функции клавиши.     |
|-----------------|-----------------------------------------------------------|
| Наименование    | Таким образом, вы можете определить несколько функций для |
| функции клавиши | одной клавиши, которые запускаются по таймеру или по      |
|                 | событиям.                                                 |

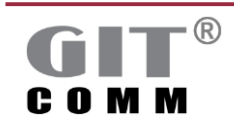

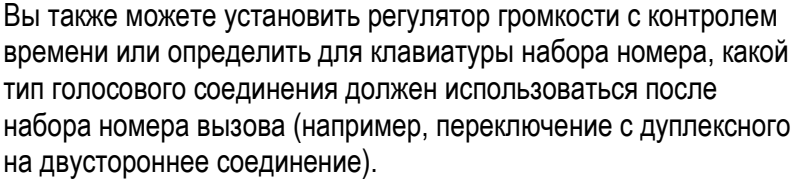

ИНДУСТРИАЛЬНЫХ Технологий

Чтобы задать более одной функции для одной клавиши, необходимо выбрать **Добавить функцию кнопки по** 

расписанию/по событию из контекстного меню соответствующей клавиши и ввести имя функции клавиши.

|          | Добавить клавишу<br>Добавить клавишный блок<br>Добавить клавиатуру набора номера |
|----------|----------------------------------------------------------------------------------|
|          | Заменить клавишный блок на клавиатуру набора номера                              |
| -1       | Добавить функцию кнопки по расписанию/по событию                                 |
| <b>T</b> | Редактировать несколько клавиш                                                   |
| D        | Копировать                                                                       |
| Ē        | Вставить                                                                         |
| ×        | Удалить                                                                          |
|          | Сброс                                                                            |

Имя используется в качестве ссылки для функции срабатывания. Включает приватный режим для разговора.

| Флажок            | Включает приватный режим для разговора.                      |
|-------------------|--------------------------------------------------------------|
| Частный режим     | Соединение "точка-многоточка" трансформируется в             |
|                   | соединение "точка-точка", как только входящий вызов будет    |
|                   | принят.                                                      |
|                   | Это возможно только в том случае, если направлением вызова   |
|                   | является группа вызова.                                      |
|                   | По умолчанию: Отключено                                      |
| Выпадающий список | Здесь можно выбрать кодек для подключения.                   |
| Необходимый       | По умолчанию аудиокодек, который подходит лучше всего,       |
| аудиокодек        | определяется автоматически.                                  |
|                   | Эта функция в основном используется для записи DAP треков,   |
|                   | которые вы могли бы записывать с кодировкой G.711 с          |
|                   | помощью переговорных устройств G.722.                        |
| Поле ввода        | Здесь можно ввести текст, который будет отображаться на всех |
| Отобразить текст  | переговорных устройствах, участвующих в этом соединении.     |
|                   | Таким образом, отображение по умолчанию для соединений       |
|                   | перезаписывается (например, при воспроизведении треков).     |

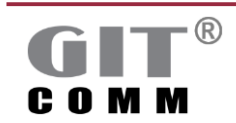
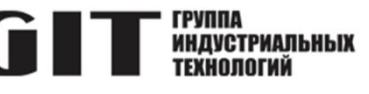

#### 3.19.16 Свойства клавиши

| Режим клавиши:                    | Фиксация                                   | ` |
|-----------------------------------|--------------------------------------------|---|
| Инвертирование:                   | Активированный                             | ` |
| Уровень доступа:                  | Ничего не выбрано                          |   |
|                                   | 🗌 Использовать только этот уровень доступа |   |
| Активировать при нажатой клавише: | LED1001.1.1, RLY1001.(1;2)                 |   |
| Микрофон гарнитуры:               | 🖉 Включить альтернативный микрофон         |   |

Рисунок 3-53. Область Свойства клавиш

| Выпадающий список<br>Режим клавиши | Выбирает индиви<br>По умолчанию ре<br>переговорных уст<br>может быть изме<br>переговорного ус<br>системного по ум<br>можно также выб<br>для каждой клави<br>режима для пере<br>Следующая иллк | адуальный режим работы клавиши.<br>жим работы клавиши - Нажатие для всех<br>гройств, включенных в систему. Он также<br>нен на Фиксация для каждого отдельного<br>тройства и, таким образом, отличается от<br>олчанию (см. раздел 3.18.11). Кроме того,<br>рать индивидуальный режим работы клавиш<br>ши, также отличающийся от стандартного<br>говорного устройства.<br>острация поясняет данную тему. |
|------------------------------------|----------------------------------------------------------------------------------------------------|----------------------------------------------------------------------------------------------------|
|                                    | Система                                                                                                    | Общесистемное значение по умолчанию:<br>Триггер                                                                                                    |
|                                    | 2                                                                                                    | Если вы не зададите режим работы клавиш,<br>будет использоваться системное значение по<br>умолчанию (Триггер).<br>Если вы измените режим работы клавиш                                                                                                    |
|                                    | Переговорное<br>устройство                                                                                                    | (с Trigger на Toggle), эта настройка будет<br>применяться для всех клавиш на выбранном<br>переговорном устройстве. Для всех остальных<br>переговорных устройств продолжает<br>действовать системное значение по умолчанию.                                                                                                    |
|                                    | Клавиша                                                                                                    | Если вы не измените режим работы клавиш<br>переговорного устройства, будет использоваться<br>системное значение по умолчанию (Триггер).<br>Если вы изменили режим работы клавиш<br>переговорного устройства, используется режим<br>по умолчанию (например, Toggle).                                                                                                    |
|                                    |                                                                                                    | Если вы изменили режим клавиш для<br>выбранной клавиши, эта настройка<br>применяется только для выбранной клавиши.                                                                                                    |

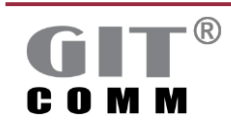

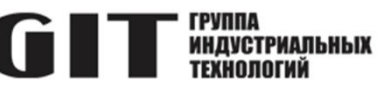

|                                                       | <b>Default (Нажатие)</b> : Выбор системного значения по умолчанию.<br>Функция срабатывает только на время нажатия клавиши.<br><b>Нажатие:</b> Перезаписывает значение по умолчанию для<br>переговорного устройства. Функция срабатывает только на<br>время нажатия клавиши.<br><b>Фискация</b> : Перезаписывает системное значение по умолчанию.<br>Функция срабатывает после однократного нажатия клавиши.<br>При повторном нажатии клавиши функция отключается.                                                                                                    |
|-------------------------------------------------------|----------------------------------------------------------------------------------------------------|
| Выпадающий список<br>Инвертирование                   | <ul> <li>Изменяет состояние клавиши - или электрическая, или<br/>визуальная сигнализация клавиши. Логически нажатая клавиша<br/>не считается нажатой, и наоборот.</li> <li>Обычно используется для мониторинга сценариев отказа<br/>(например, отказ оконечного устройства) и для автоматического<br/>запуска линии управления в случае неисправности.</li> <li><i>Пример</i>:</li> <li>Оконечное устройство контролируется на предмет отказа<br/>путем срабатывания линии управления по умолчанию. Как<br/>только возникает неисправность, линия управления<br/>обесточивается и активирует лампу-вспышку или, например,<br/>светодиод, тем самым информируя оператора о<br/>неисправности.</li> <li>Инвертирование состояния клавиши деактивировано для всех<br/>переговорных устройств, включенных в систему по умолчанию.</li> <li>Однако оно может быть активировано для каждого отдельного<br/>переговорного устройства и таким образом, оно отличается от<br/>системного значения по умолчанию (см. раздел 3.18.11). Также<br/>можно инвертировать состояние клавиш для каждой клавиши в<br/>отдельности.</li> <li>Default (Отключенный): Выбирает системное значение по<br/>умолчанию. Инвертирование состояния клавиш для каждой клавиши в<br/>отдельности.</li> <li>Сактивированный: Перезаписывает системное значение по<br/>умолчанию. Инвертирование выбранной клавиши включено.</li> <li>Отключенный: Перезаписывает значение по умолчанию для<br/>переговорного устройства. Инвертирование выбранной клавиши включено.</li> </ul> |
| Выпадающий список<br>Уровень доступа                  | Выбирает уровень доступа, который должен быть активным,<br>чтобы можно было запустить соответствующую функцию<br>клавиши.<br>Вы можете определить уровни доступа в окне Уровень доступа<br>(см. раздел 3.16).                                                                                                    |
| Флажок<br>Использовать только<br>этот уровень доступа | Разрешает, чтобы только тот уровень доступа, который<br>выбран в раскрывающемся списке <b>Уровень доступа</b> выше, может<br>разблокировать функцию, если доступно несколько уровней<br>доступа.<br>С помощью <b>Config Manager</b> можно определить несколько<br>уровней доступа, каждый из которых защищен индивидуальным<br>PIN-кодом. Обычно самый высокий уровень доступа включает в<br>себя все более низкие (см. раздел 3.16).<br><i>Пример</i> :                                                                                                    |

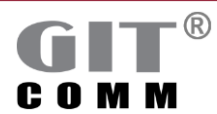

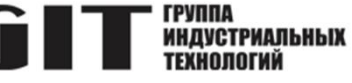

|                                                  | Объявление для производственнои зоны может быть                                                                                                    |
|--------------------------------------------------|----------------------------------------------------------------------------------------------------|
|                                                  | сделано только в том случае, если вы активировали уровень                                                                                                    |
|                                                  | доступа т. кроме того, существует уровень доступа 2, с                                                                                                    |
|                                                  | помощью которого можно включить сигнализацию по всему                                                                                                    |
|                                                  | заводу. Поскольку уровень доступа 2 выше, чем уровень                                                                                                    |
|                                                  | доступа 1, объявление для производственной зоны может                                                                                                    |
|                                                  | также оыть сделано при активном уровне доступа 2. С                                                                                                    |
|                                                  | уровнем доступа 1, однако, вы не можете включить                                                                                                    |
|                                                  | сигнализацию по всему заводу.                                                                                                    |
|                                                  | Когда флажок использовать только этот уровень доступа                                                                                                    |
|                                                  | активирован, более высокии активныи уровень доступа                                                                                                    |
|                                                  | НЕ МОЖЕТ запустить функцию. Уровень доступа, выбранный из                                                                                                    |
|                                                  | выпадающего списка выше, должен оыть активным.                                                                                                    |
| _                                                | По умолчанию: Отключено                                                                                                    |
| Поле ввода                                       | Здесь можно ввести виртуальные клавиши.                                                                                                    |
| Активировать при                                 | С помощью виртуальных клавиш можно выполнять несколько                                                                                                    |
| нажатои клавише                                  | функций одновременно. При нажатии физической клавиши                                                                                                    |
|                                                  | может быть установлено одностороннее соединение и                                                                                                    |
|                                                  | одновременно запущен проект, например.                                                                                                    |
|                                                  | Вы определяете виртуальные клавиши с помощью виртуального                                                                                                    |
|                                                  | переговорного устройства (см. раздел 3.18).                                                                                                    |
|                                                  | Вы можете вызывать и выбирать все доступные виртуальные                                                                                                    |
|                                                  | клавиши с помощью кнопки 🛄 рядом с ним.                                                                                                    |
| Φπαγγον                                          |                                                                                                    |
| ΨΠάποκ                                           | Включает любой другой микрофон (например, на гарнитуре) и                                                                                                    |
| Флажок<br>Включить                               | Включает любой другой микрофон (например, на гарнитуре) и отключает микрофон переговорного устройства. Пользователь                                                                                                    |
| Флажок<br>Включить<br>альтернативный             | Включает любой другой микрофон (например, на гарнитуре) и<br>отключает микрофон переговорного устройства. Пользователь<br>может напрямую говорить через соответствующий микрофон,                                                                                                    |
| Флажок<br>Включить<br>альтернативный<br>микрофон | Включает любой другой микрофон (например, на гарнитуре) и<br>отключает микрофон переговорного устройства. Пользователь<br>может напрямую говорить через соответствующий микрофон,<br>нажав клавишу.                                                                                                    |
| Флажок<br>Включить<br>альтернативный<br>микрофон | Включает любой другой микрофон (например, на гарнитуре) и<br>отключает микрофон переговорного устройства. Пользователь<br>может напрямую говорить через соответствующий микрофон,<br>нажав клавишу.<br>Пример:                                                                                                    |
| Флажок<br>Включить<br>альтернативный<br>микрофон | Включает любой другой микрофон (например, на гарнитуре) и<br>отключает микрофон переговорного устройства. Пользователь<br>может напрямую говорить через соответствующий микрофон,<br>нажав клавишу.<br><i>Пример</i> :<br>Ручной микрофон подключен к переговорному устройству.                                                                                                    |
| Флажок<br>Включить<br>альтернативный<br>микрофон | Включает любой другой микрофон (например, на гарнитуре) и<br>отключает микрофон переговорного устройства. Пользователь<br>может напрямую говорить через соответствующий микрофон,<br>нажав клавишу.<br><i>Пример</i> :<br>Ручной микрофон подключен к переговорному устройству.<br>Как только соответствующая клавиша нажата на ручном                                                       |
| Флажок<br>Включить<br>альтернативный<br>микрофон | Включает любой другой микрофон (например, на гарнитуре) и<br>отключает микрофон переговорного устройства. Пользователь<br>может напрямую говорить через соответствующий микрофон,<br>нажав клавишу.<br><i>Пример</i> :<br>Ручной микрофон подключен к переговорному устройству.<br>Как только соответствующая клавиша нажата на ручном<br>микрофоне, пользователь может говорить через него. |

#### 3.19.17 Сигнализация клавиш

#### Предупреждение

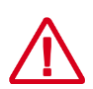

Изменение параметров! Настройки, сделанные в этой области, перезаписывают те, которые вы сделали в разделе Свойства клавиш на всей станции в рабочей области Станции (см. раздел 3.18.11)!

 Изменяйте эти параметры только в том случае, если вы хотите перезаписать общие для переговорного устройства настройки отдельных клавиш.

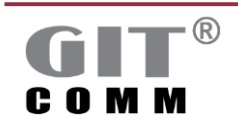

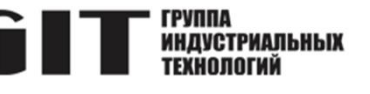

| <ul> <li>Сигнализация клавиши</li> </ul> |                          |   |             | 0    |
|------------------------------------------|--------------------------|---|-------------|------|
|                                          | Сигнализация             |   | Перенаправ  | лени |
| Визуальный:                              | Default (Активированный) | ~ | RLY1002.(1; |      |
| Занято:                                  | Default (Активированный) | ~ |             |      |
| Частично занят:                          | Default (Отключенный)    | ~ |             |      |
| Вызов:                                   | Default (Активированный) | ~ |             |      |
| Готовность к прослушиванию:              | Активированный           | ~ | LED1001.1.  | )    |
| Готовность к разговору:                  | Отключенный              | ~ |             |      |
| Дуплекс:                                 | Отключенный              | ~ |             |      |
| Пропущенный вызов:                       | Активированный           | ~ |             |      |
| Резервирование паузы в разговоре:        | Default (Активированный) | ~ |             |      |

Рисунок 3-54. Область Сигнализация клавиши

Любой тип клавишной сигнализации включен для всех переговорных устройств, включенных в систему по умолчанию, за исключением сигнализации "частично занят". Однако все типы сигнализации могут быть изменены для каждого переговорного устройства в отдельности и, таким образом, отличаться от системного значения по умолчанию (см. раздел 3.18.11). Кроме того, можно также определить сигнализацию отдельной клавиши, которая опять же отличается от сигнализации переговорного устройства по умолчанию. Следующая иллюстрация поясняет данную тему.

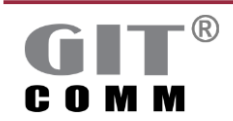

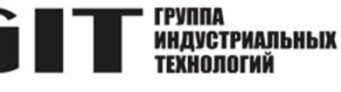

| Система                                | Общесистемное значение по умолчанию.<br>Активируется любой тип визуальной<br>сигнализации, за исключением сигнализации<br>"частично занято", которая деактивируется.                                                                                                    |
|----------------------------------------|----------------------------------------------------------------------------------------------------|
| Собрание<br>Переговорное<br>устройство | Если вы не измените никаких настроек<br>сигнализации, будет использоваться<br>системное значение по умолчанию.<br>Если вы внесете одно или несколько<br>изменений в настройки сигнализации, эти<br>настройки будут применяться ко всем<br>клавишам выбранного переговорного<br>устройства. |
| °                                      | Если вы не измените настройки сигнализации<br>для переговорного устройства, будет<br>использоваться системное значение по<br>умолчанию.                                                                                                    |
| Клавиша                                | Если вы внесете одно или несколько<br>изменений в настройки сигнализации<br>переговорного устройства, будет<br>использоваться значение по умолчанию.                                                                                                    |
|                                        | Если вы внесете одно или несколько изменений<br>в настройки сигнализации выбранной клавиши,<br>эти настройки будут применяться только для<br>выбранной клавиши.                                                                                                    |

Для каждого сигнала существует до 3 вариантов:

**Default (Активированный)**: Выбирает систему по умолчанию. Любой тип визуальной сигнализации включен, за исключением сигнализации "частично занято".

**Активированный**: Перезаписывает значение по умолчанию на уровне переговорного устройства. Соответствующая сигнализация включена.

**Отключенный**: Перезаписывает значение переговорного устройства по умолчанию. Соответствующая сигнализация отключена.

| Выпадающий список<br>Визуальный     | Включает/выключает визуальную сигнализацию.<br>Если отключено, визуальная сигнализация не отображается на клавишах переговорного устройства                                                             |
|-------------------------------------|----------------------------------------------------------------------------------------------------|
| Выпадающий список<br>Занято         | Включает/выключает визуальную сигнализацию, указывающую<br>на то, что соответствующее направление вызова занято.<br>Только соединение с более высоким приоритетом может<br>прервать занятое соединение. |
| Выпадающий список<br>Частично занят | Включает/выключает визуальную сигнализацию частично<br>занятого соединения. Соединение частично занято, если не все<br>члены группы доступны.                                                           |

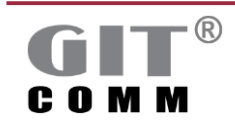

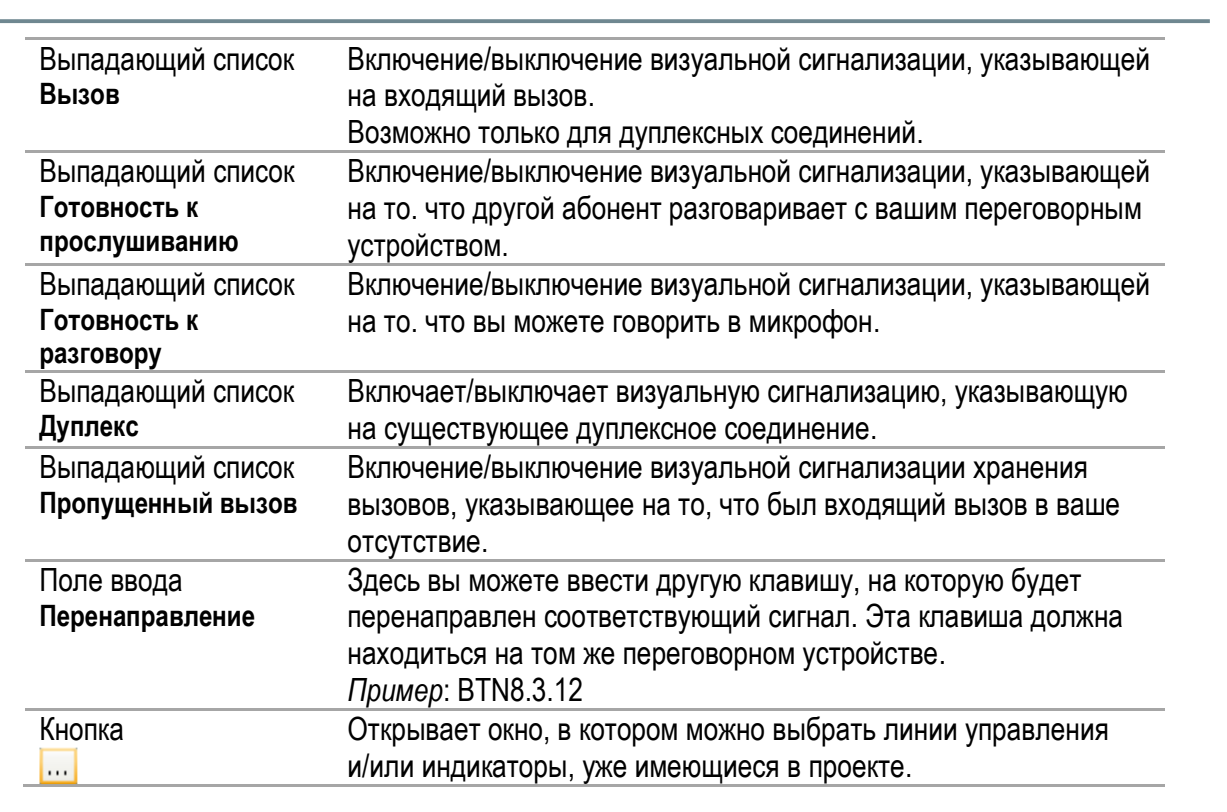

#### 3.19.18 Smart Talk

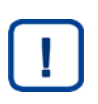

#### Примечание

Область Smart Talk активна только в том случае, если вы выбрали одноименную функцию клавиши с таким же названием (см. раздел 3.19.7).

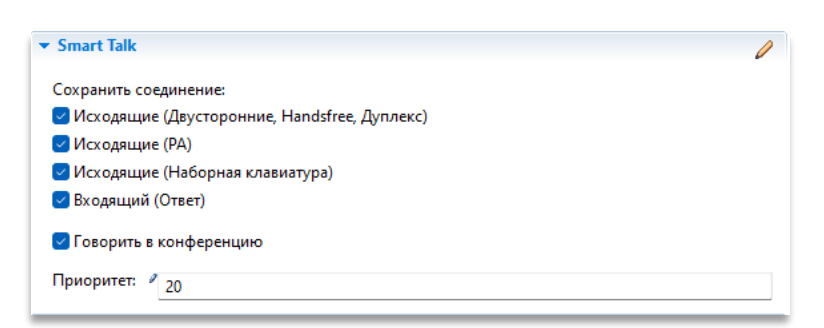

Рисунок 3-55. Область Smart Talk

В области **Smart Talk** можно задать несколько функций для одной клавиши. Для нескольких функций, последняя из них сохраняется и выполняется снова при нажатии клавиши.

Последний запущенный групповой вызов может быть сохранен и снова запущен при нажатии клавиши, например, клавиши Smart Talk. Клавиша Smart Talk также может быть использована для переговорного процесса во время существующего двустороннего соединения. Тогда вызывающий абонент сохраняется как целевой, чтобы иметь возможность снова установить голосовое соединение с помощью клавиши Smart Talk, если в это время не срабатывает никакая другая функция.

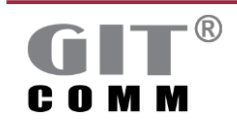

www.git-holding.ru

ИНДУСТРИАЛЬНЫХ Технологий

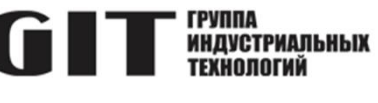

| Флажок<br>Исходящие<br>(Двусторонние,<br>Handsfree,<br>Дуплекс) | Сохраняет последнее голосовое соединение, которое было<br>запущено с помощью прямой клавиши.<br>Этот параметр применяется только для двусторонней связи,<br>громкой связи и дуплексных соединений.<br>По умолчанию: <i>Включено</i>                                                                                                    |
|-----------------------------------------------------------------|----------------------------------------------------------------------------------------------------|
| Флажок<br><b>Исходящие (РА)</b>                                 | Сохраняет последнее подключение РА, которое было вызвано с помощью прямой клавиши или клавиатуры набора номера. По умолчанию: Включено                                                                                                    |
| Флажок<br>Исходящие<br>(Наборная клавиатура)                    | Сохраняет последнее голосовое соединение, которое было<br>запущено с помощью клавиатуры набора номера.<br>По умолчанию: <i>Включено</i>                                                                                                    |
| Флажок<br>Входящий<br>(Ответ)                                   | Сохраняет последнее принятое голосовое соединение.<br>Затем вы можете восстановить ранее прерванное<br>голосовое соединение, нажав клавишу снова.<br>По умолчанию: <i>Включено</i>                                                                                                    |
| Флажок<br>Говорить в<br>конференцию                             | Сохраняет последнее конференц-соединение.<br>При повторном нажатии клавиши оператор может говорить в<br>конференции снова.<br>По умолчанию: <i>Включено</i>                                                                                                    |
| Поле ввода<br>Приоритет                                         | Здесь можно ввести уровень приоритета для голосовых<br>соединений, которые могут быть установлены с помощью<br>клавиши Smart Talk.<br>Диапазон значений: от 1 (самый низкий приоритет) до 200<br>(самый высокий приоритет).<br>Если вы не введете здесь значение, приоритет входящего<br>голосового соединения будет автоматически принят. |

# 3.19.19 Клавиатура набора номера

| Клавиатура набора номера             | 0                            |
|--------------------------------------|------------------------------|
| 🕑 Стандартное расположение клавиш    |                              |
| 🗍 Запретить набор телефонных номеро  | в                            |
| Автоматический префикс телефонного н | юмера для телефонных номеров |
| 01 - SIP-IE DXC 1 (CID1911)          | ~                            |

#### Рисунок 3-56. Область Клавиатура набора номера

| Флажок              | Включает раскладку клавиш по ум     | иолчанию для клавиатуры      |
|---------------------|-------------------------------------|------------------------------|
| Стандартное         | набора номера, то есть клавиши р    | оасположены в соответствии с |
| расположение клавиш | общепринятой телефонной раскла      | адкой.                       |
|                     | Действует только для следующих      | типов переговорных           |
|                     | устройств:                          |                              |
|                     | • DE 003                            |                              |
|                     | <ul> <li>DT 001 - DT 003</li> </ul> |                              |
|                     | По умолчанию: Включено              |                              |
| R                   |                                     | 2                            |
|                     | www.aitholding.ru                   | Руководство пользователя     |

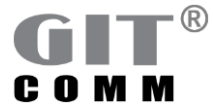

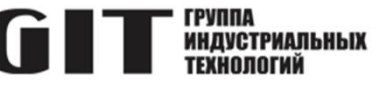

| Флажок<br>Запретить набор<br>телефонных номеров                                                | Включает невозможность набора телефонных номеров<br>при выбранной клавиатуре набора.<br>По умолчанию: <i>Включено</i>                                                                                                    |
|------------------------------------------------------------------------------------------------|----------------------------------------------------------------------------------------------------|
| Выпадающий список<br>Автоматический<br>префикс телефонного<br>номера для<br>телефонных номеров | Выбор префикса телефонного номера, который<br>автоматически набирается, как только вы вводите<br>номер с помощью клавиатуры набора. Таким образом,<br>оператору не нужно явно вводить телефонный префикс<br>телефонного номера для исходящих телефонных вызовов.<br>При выборе автоматического префикса телефонного номера вы<br>не сможете установить соединение с другим<br>переговорным устройством в системной сети или не сможете<br>использовать номер быстрого набора и т.д. с использованием<br>этой наборной клавиатуры.<br>Активен только в том случае, если отключен флажок Запретить<br>набор телефонных номеров. |
| Ссылка<br>Переключение<br>функций, зависящих<br>от объекта назначения                          | Открывает окно Переключение функций, зависящих от объекта<br>назначения (см. Окно Переключение функций, зависящих от<br>объекта назначения).                                                                                                    |

Окно Переключение функций, зависящих от объекта назначения

В окне **Переключение функций, зависящих от объекта назначения** можно установить: если вводится определенный номер вызова, тип голосового соединения переключается с дуплексного на двустороннее, например.

|           |                          |                   |           | [                                                                            |                                                 |  |
|-----------|--------------------------|-------------------|-----------|------------------------------------------------------------------------------|-------------------------------------------------|--|
|           | Лобавить                 |                   | -         | <ul> <li>Объект назначения номера быстрого нас<br/>Активированный</li> </ul> | ора                                             |  |
| ^         | Доовыте                  | удалите удалите е |           | Свойства подключения                                                         |                                                 |  |
| бранный и | Переключенная функция    | Объект назна      | Приоритет |                                                                              |                                                 |  |
| 71001     | двухстороннее соединение | CID1002           | 50        | Мониторинг тона предварительног<br>Цастный режим                             | о оповещения                                    |  |
|           |                          |                   |           | Свойства двустронней связи                                                   |                                                 |  |
|           |                          |                   |           | <ul> <li>По умолчанию</li> </ul>                                             |                                                 |  |
|           |                          |                   |           | О Статический приоритет                                                      |                                                 |  |
|           |                          |                   |           | О Резервирование паузы в разговоре                                           |                                                 |  |
|           |                          |                   |           | Резервирование паузы в разговоре                                             | (ответ)                                         |  |
|           |                          |                   |           | Регистрация/Аварийный вызов                                                  |                                                 |  |
|           |                          |                   |           | <ul> <li>Отключенный</li> </ul>                                              |                                                 |  |
|           |                          |                   |           | О Функция регистрации                                                        |                                                 |  |
|           |                          |                   |           | Функция экстренного вызова                                                   |                                                 |  |
|           |                          |                   |           | Выводы линий управл                                                          | ения/отображаемые элементы во время регистрации |  |
|           |                          |                   |           | Источник вызова                                                              |                                                 |  |
|           |                          |                   |           | • Аудио с сигнализацией                                                      | О Только сигнализация                           |  |
|           |                          |                   |           | Источник                                                                     | Инициирующая станция                            |  |
|           |                          |                   |           | Продолжительность воспроизведения                                            |                                                 |  |
|           |                          |                   |           | Тон предварительного оповещения:                                             | Не задано                                       |  |
|           |                          |                   |           | Запись и воспроизведение:                                                    | Не задано                                       |  |
|           |                          |                   |           | Восстановление:                                                              | Не задано                                       |  |
|           |                          |                   |           | Связанные с подкл                                                            | ючением выходы линий управления/индикаторы      |  |
|           |                          |                   |           | Необходимый аудиокодек:                                                      |                                                 |  |
|           |                          |                   |           | Отобразить текст:                                                            |                                                 |  |
|           |                          |                   |           |                                                                              |                                                 |  |

Рисунок 3-57. Окно Переключение функций, зависящих от объекта назначения

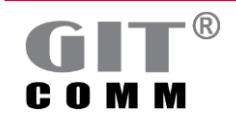

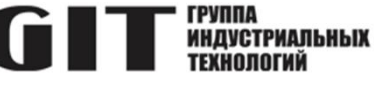

| Выпадающий список<br>Выбранный<br>идентификатор (ID)<br>объекта назначения | Открывает окно Выберите идентификатор (ID) объекта<br>назначения, в котором вы можете выбрать идентификатор<br>объекта назначения, который используется для запуска<br>переключения функции, зависящей от объекта назначения.                                                                                                    |
|----------------------------------------------------------------------------|----------------------------------------------------------------------------------------------------|
| Выпадающий список<br>Переключенная<br>функция                              | Открывает окно <b>Переключенная функция</b> , где можно выбрать<br>различные функции клавиш для переключения функций.<br>Выбранная здесь функция клавиши используется только как<br>номер вызова, который введен в поле <b>Выбранный</b><br>идентификатор (ID) объекта назначения.<br>Опции идентичны опциям в окне Функция клавиши (см. раздел<br>3.19.7). |
| Поле ввода<br>Объект назначения<br>для функции<br>переключения             | Открывает окно Определить объект назначения, предлагая возможные объекты назначения, в зависимости от типа голосового соединения (см. раздел 3.19.1).                                                                                                    |
| Поле ввода<br><b>Приоритет</b>                                             | Здесь вы можете ввести другой приоритет для соединения.                                                                                                    |
| Объект назначения<br>номера быстрого<br>набора                             | Включает/выключает повторный набор для ранее выбранного<br>номера быстрого набора.<br>Если включено, выбранный номер быстрого набора можно<br>повторно набрать с помощью клавиши "звездочка". Если<br>функция отключена, повторный набор с помощью клавиши<br>"звезда" невозможен.<br>По умолчанию: <i>Включено</i>                                         |
| Область<br>Свойства<br>подключения                                         | См. раздел 3.19.15                                                                                                    |
| Область<br><b>Источник вызова</b>                                          | См. раздел 3.19.9                                                                                                    |

#### 3.20 Усилители

Вы можете добавить усилители и цифровые модули управления DCI в свой проект в рабочей области Усилитель. Вы также можете настроить резервные усилители и селекторы зон, которые управляются модулем управления DCI.

В случае отказа основного усилителя, резервный усилитель может автоматически взять на себя его функции (резервирование усилителей N+1). В этом случае резервному усилителю необходим собственный порт DDL.

Селектор зон управляет цепями громкоговорителей. Он всегда состоит из модуля управления 16 DCI 01 и по крайней мере одного релейного модуля 3 DRU 01. Для каждого модуля DRU, имеется три физических реле, которые могут управлять одной цепью громкоговорителей, каждое из которых использует лицию управления. Максимим 16 модулей DRU могут быть полкл

каждое из которых использует линию управления. Максимум 16 модулей DRU могут быть подключены к одному модулю управления DCI, то есть в общей сложности 48 цепей громкоговорителей возможно для каждого модуля управления DCI.

Отдельные доступные компоненты для рабочей области **Усилитель** показаны на рисунке 3-59. Для создания цепей громкоговорителей максимальная мощность усилителя составляет 250 Вт для каждого модуля DRU. С этой мощностью можно запитать от одной до 48 цепей громкоговорителей. Количество громкоговорителей, которые могут быть подключены к одной цепи громкоговорителей зависит

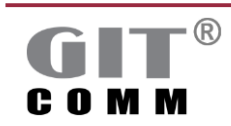

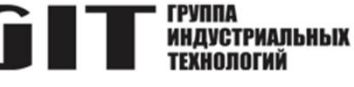

OT:

- распределения мощности усилителя 250 Вт между необходимыми цепями громкоговорителей.
- и соответствующая мощность громкоговорителей.

Пример: 15 цепей громкоговорителей должны управляться усилителем мощностью 250 Вт. Здесь необходим один модуль управления DCI с пятью модулями DRU, которые управляют тремя цепями громкоговорителей независимо друг от друга. Это означает, что доступно около 16 Вт для каждой цепи громкоговорителей при равномерном распределении мощности. Для создания зон громкоговорителей необходимо сначала определить цепи громкоговорителей (см. раздел 3.21).

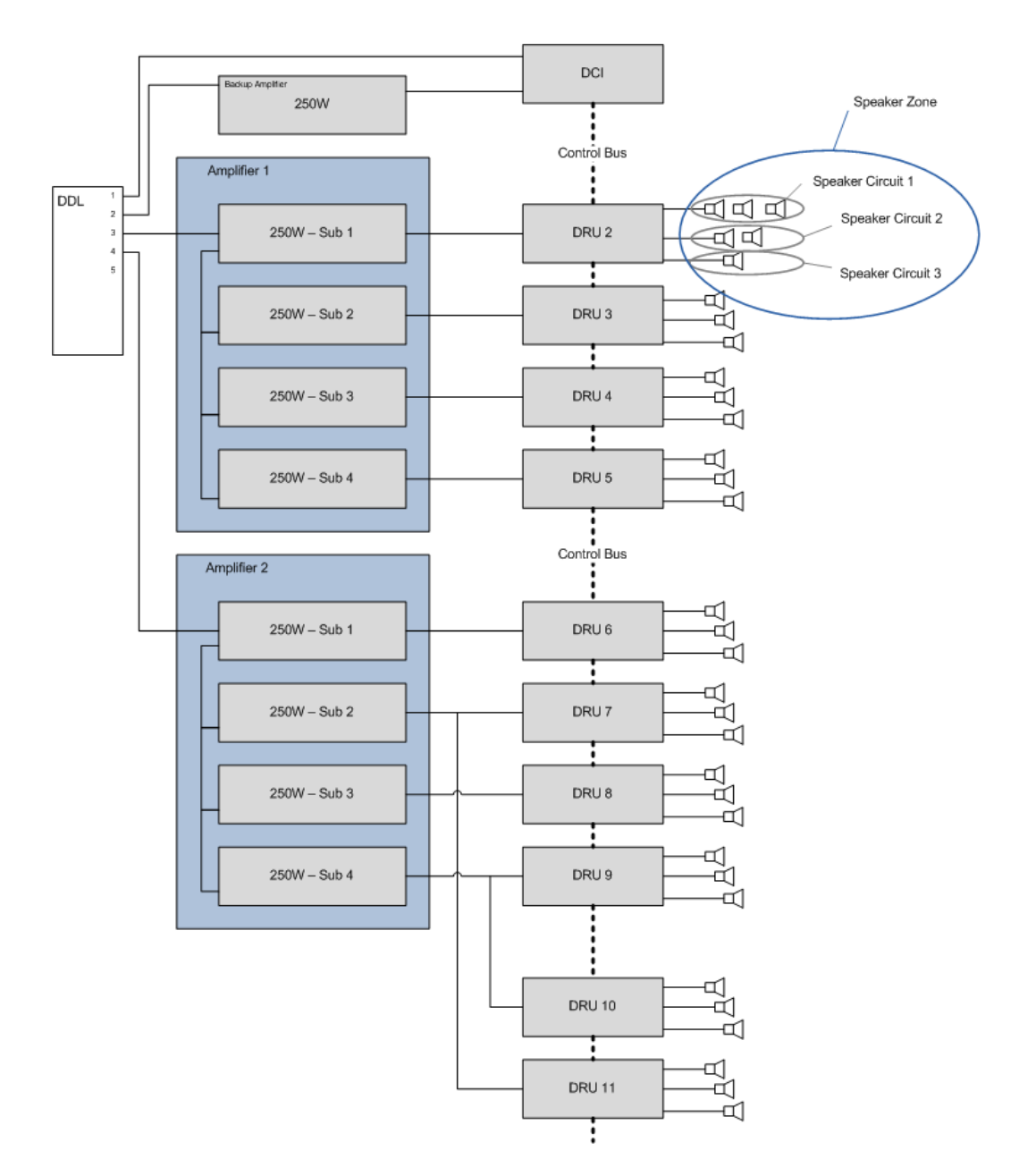

Рисунок 3-58. Доступные компоненты для рабочей области Усилитель

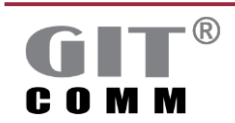

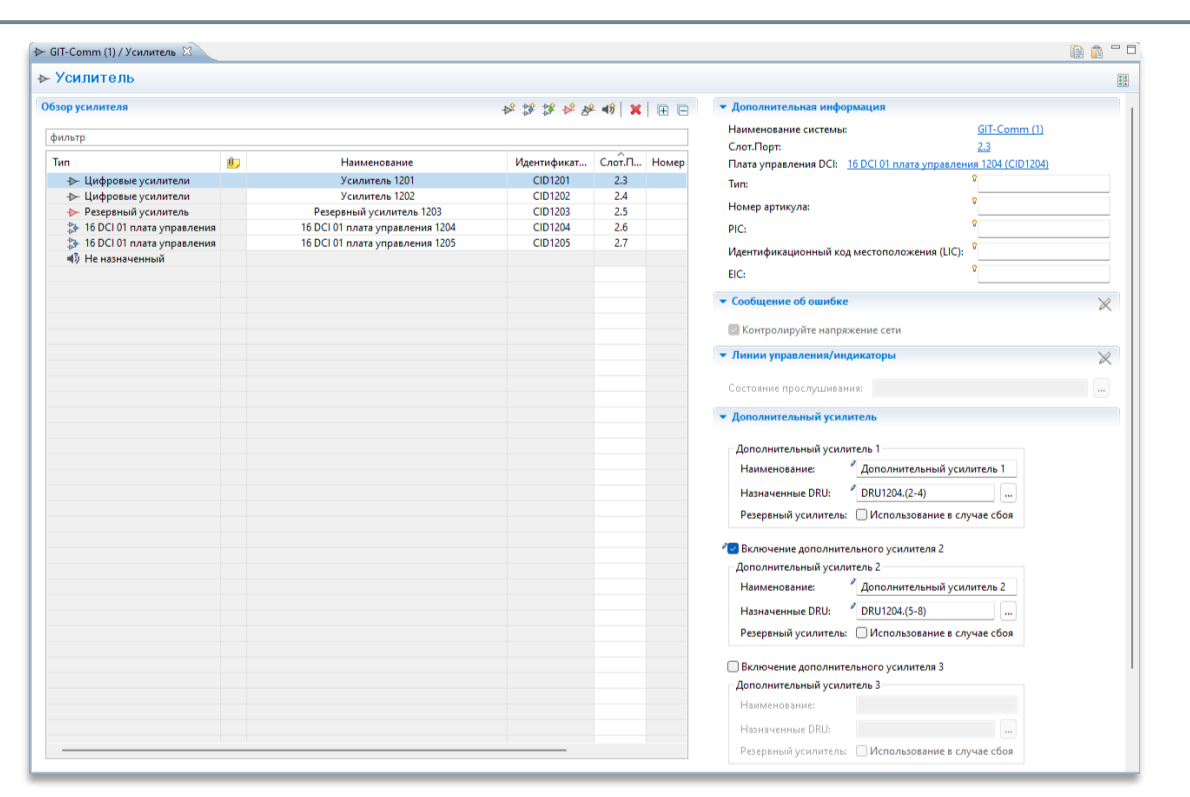

#### Рисунок 3-59. Рабочая область Усилитель

| Используйте этот значок, чтобы добавить усилитель, модуль<br>управления DCI или резервный усилитель с предварительно<br>заданным именем и идентификатором     |
|----------------------------------------------------------------------------------------------------|
| Используйте этот значок для удаления одного или нескольких<br>ранее отмеченных усилителей, резервных усилителей или DCI<br>модулей управления                 |
| Используйте этот значок, чтобы изменить тип выбранного компонента. Вы можете преобразовать усилитель в аналоговое переговорное устройство, например.          |
| Здесь можно ввести комментарий к выбранному компоненту.                                                                                                    |
| Отображает соответствующий тип компонента (усилитель,                                                                                                    |
| резервный усилитель или модуль управления DCI).                                                                                                    |
| Здесь вы можете ввести другое имя.                                                                                                    |
| Здесь вы можете ввести другой идентификатор.                                                                                                    |
| Здесь вы можете ввести другой номер для слота и порта,<br>используемых для физического подключения усилителя к<br>линейной плате DDL.                         |
| Config Manager автоматически назначает свободный порт для<br>соответствующих усилителей или модуля управления DCI, как<br>только вы добавляете тип усилителя. |
| Цифры перед точкой отображают номер слота, а те, что после точки, - номер порта устройства DDL.                                                               |
|                                                                                                    |

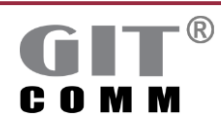

www.git-holding.ru

ГРУППА

ИНДУСТРИАЛЬНЫХ Технологий

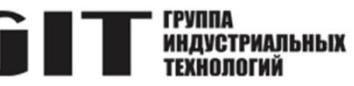

## 3.20.1 Свойства усилителя

| Флажок<br>Контролируйте<br>напряжение сети          | Включает вывод сообщения об ошибке, когда источник питания<br>выходит из строя.<br>Действует только для усилителей.<br>По умопчанию: <i>Включено</i>                                                                                                    |
|-----------------------------------------------------|----------------------------------------------------------------------------------------------------|
| Поле ввода<br>Состояние<br>прослушивания            | Здесь вы можете ввести линии управления и/или индикаторы<br>которые будут срабатывать, как только выбранный усилитель<br>становится активным.<br>Кнопка рядом открывает окно Линии управления/<br>индикаторы, где вы можете выбрать все линии управления<br>и/или индикаторы, которые уже имеются в наличии.<br>Доступные параметры: BFT, IOE, LED, LIN, RLY и<br>STF.                                                                                                    |
|                                                     | Используйте двоеточие после допустимых параметров, чтобы<br>ввести какой вид сигнализации должен использоваться для<br>выхода (например, непрерывный свет, постоянное мигание и<br>т.д.). Обычно используется для применения определенной<br>сигнализации на светодиоде.<br><i>Пример:</i> LED12.2.4:13<br>Сигнализация по умолчанию: <i>1 (непрерывный свет).</i><br>Подробную информацию о вводе параметров<br>см. в разделе 2.8, а о потенциально возможных значениях<br>сигнализации см. раздел 2.9. |
| Флажок<br>Включение<br>дополнительного<br>усилителя | Включает соответствующий блок усилителя. Вы можете активировать до 4 блоков усилителя для каждого усилителя. По умолчанию: <i>Отключено</i>                                                                                                    |
| Поле ввода<br>Наименование                          | Здесь вы можете ввести имя для блока усилителя.<br>Действует только для усилителей                                                                                                    |
| Поле<br>Назначенные DRU                             | Отображает модуль DRU, выбранный для усилителя.<br>Действует только для усилителей.<br>Кнопка рядом с ним открывает окно Выберите модули DRU, в<br>котором можно выбрать соответствующий модуль DRU.                                                                                                    |
| Флажок<br>Использование в<br>случае сбоя            | Обеспечивает включение назначенного резервного усилителя<br>при отказе блока усилителя.<br>Действует только для усилителей и назначенных DRU.<br>По умолчанию: <i>Отключено</i>                                                                                                    |

# 3.20.2 Резервный усилитель на модуле управления DCI

| Поле ввода<br>Резервный усилитель | Здесь можно ввести идентификатор желаемого резервного<br>усилителя.<br>Эта опция доступна только в том случае, если вы выбрали<br>модуль управления DCI |
|-----------------------------------|----------------------------------------------------------------------------------------------------|
| Кнопка                            | Открывает окно Выберите резервный усилитель, в котором                                                                                                  |
|                                   | можно выбрать доступные резервные усилители.                                                                                                    |

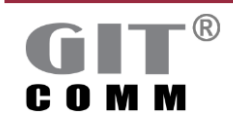

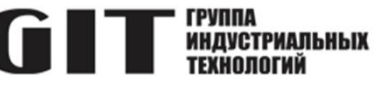

|                                                                                                    | UTE<br>MOJ                                                                                                    | тна только в том случае, если вы выорали<br>иия DCI.                                                                                                    |
|----------------------------------------------------------------------------------------------------|----------------------------------------------------------------------------------------------------|----------------------------------------------------------------------------------------------------|
| Поле ввода<br>Линии управления в<br>случае сбоя<br>Здесь можно ввести линию управления, которая должна<br>переключаться в случае отказа модуля управления DCI.<br>Обычно используется для управления альтернативной цепе<br>Допустимые параметры: LED и LIN<br>Используйте двоеточие после допустимых параметров, чтоб<br>ввести какой вид сигнализации должен использоваться для<br>выхода (например, непрерывный свет, постоянное мигание<br>т.д.). Обычно используется для подачи определенного сигна<br>на светодиоде.<br>Пример: LED12.2.4:3<br>Сигнализация по умолчанию: 1 (непрерывный свет).<br>Подробную информацию о вводе параметров<br>см. в разделе 2.8, а о потенциально возможных значениях<br>сигнализации см. раздел 2.9. | э ввода Зде<br><b>и управления в</b> пер<br><b>ае сбоя</b> Оби<br>Дог<br>Исг<br>вве<br>вых<br>т.д.<br>на<br>При<br>Сиг<br>По,<br>см.<br>сиг | сти линию управления, которая должна<br>случае отказа модуля управления DCI.<br>уется для управления альтернативной цепью.<br>аметры: LED и LIN<br>еточие после допустимых параметров, чтобы<br>сигнализации должен использоваться для<br>эр, непрерывный свет, постоянное мигание и<br>пользуется для подачи определенного сигнала<br>2.4:3<br>умолчанию: <i>1 (непрерывный свет).</i><br>ормацию о вводе параметров<br>3, а о потенциально возможных значениях<br>. раздел 2.9. |

#### 3.21 Зоны громкоговорителей

Зона громкоговорителей объединяет несколько цепей громкоговорителей и, таким образом, позволяет акустическому сигналу воспроизводиться во всех соответствующих зонах.

| зоны    | громкоговорител      | теи         |                           |      |                                                            |
|---------|----------------------|-------------|---------------------------|------|------------------------------------------------------------|
| зор зон | ы громкоговорителей  |             |                           | a9 🗙 | <ul> <li>Дополнительная информация</li> </ul>              |
|         |                      |             |                           |      | Наименование системы: <u>GIT-Comm (1)</u>                  |
| mup     |                      | ^           |                           |      | Плата управления DCI: <u>16 DCI 01 плата управления 12</u> |
| 5 A.    | Наименование         | Идентификат | Соответствующий усилитель |      | Цифровые усилители: <u>Усилитель 1201 (CID1201)</u>        |
|         | Зона громкоговорител | CID1301     | Усилитель 1201 (CID1201)  |      | <ul> <li>Пинии изразваения/инанизторы</li> </ul>           |
|         | Зона громкоговорител | CID1302     | Усилитель 1201 (CID1201)  |      | • Линии управления индикаторы                              |
|         | Зона громкоговорител | CID1303     | Усилитель 1201 (CID1201)  |      |                                                            |
|         | Зона громкоговорител | CID1304     | Усилитель 1202 (CID1202)  |      | состояние прослушивания:                                   |
|         | Зона громкоговорител | CID1305     | Усилитель 1202 (CID1202)  |      | • Назначение управляющего вывола                           |
|         | Зона громкоговорител | CID1306     | Усилитель 1202 (CID1202)  |      |                                                            |
|         |                      |             |                           |      |                                                            |
|         |                      |             |                           |      |                                                            |

Рисунок 3-60. Рабочая область Зоны громкоговорителей

| <b>⊲</b> ₿                 | Добавляет новую зону громкоговорителей с предварительно<br>заданным именем и идентификатором. |
|----------------------------|-----------------------------------------------------------------------------------------------|
| ×                          | Удаление одной или нескольких ранее отмеченных зон громкоговорителей.                         |
| Поле ввода<br>Аннотация    | Здесь можно ввести комментарий к выбранной зоне<br>громкоговорителей.                         |
| Поле ввода<br>Наименование | Здесь можно ввести другое имя для зоны громкоговорителей.                                     |

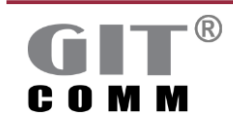

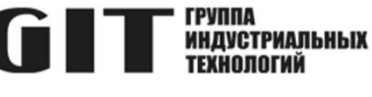

| Поле ввода<br><b>Идентификатор (ID)</b>           | Здесь можно ввести другой идентификатор.<br>Идентификатор - это номер вызова зоны громкоговорителей.                                                                                                    |
|---------------------------------------------------|----------------------------------------------------------------------------------------------------|
| Выпадающий список<br>Соответствующий<br>усилитель | Выбирает существующий усилитель и добавляет его к выбранной зоне громкоговорителей.                                                                                                    |
| Поле ввода<br>Состояние<br>прослушивания          | Здесь вы можете ввести линии управления и/или индикаторы,<br>которые будут срабатывать, как только выбранная зона<br>становится активной (например, как только объявление<br>транслируется по всей зоне громкоговорителей).                                                                                                    |
|                                                   | Кнопка рядом открывает окно Линии управления/<br>индикаторы, где вы можете выбрать все линии управления<br>и/или индикаторы, которые уже имеются в наличии.<br>Доступные параметры: BFT, IOE, LED, LIN, RLY и STF.<br>Используйте двоеточие после допустимых параметров, чтобы<br>ввести какой вид сигнализации должен использоваться для<br>выходов (например, непрерывный свет, постоянное мигание и<br>т.д.). Обычно используется для применения определенной<br>сигнализации на светодиоде.<br><i>Пример</i> : LED12.2.4:13<br>Сигнализация по умолчанию: <i>1 (непрерывный свет).</i><br>Подробную информацию о вводе параметров<br>см. в разделе 2.8, а о потенциально возможных видах<br>сигнализации см. раздел 2.9. |
| Флажок<br>DCI                                     | Выбирает соответствующий модуль DRU и его доступные линии<br>управления.<br>Перечисленные здесь линии управления отображают доступные<br>цепи громкоговорителей (см. раздел 3.20).<br>Вы можете деактивировать отдельные линии управления,<br>отключив соответствующий флажок.<br>По умолчанию: <i>Отключено</i>                                                                                                    |

## 3.22 Группы событий

Группы событий используются для мониторинга модулей выбранной в данный момент системы и для вывода определенных сообщений о неисправностях в случае сбоев. Группа событий может контролировать:

- соответствующие подгруппы событий
- физические и логические ресурсы текущей системы (линейные карты, переговорные устройства и Access Panel)
- отказ другой системы
- предварительно определенные коды событий (например, мониторинг микрофона)
- другие группы событий, определенные в текущей или в других системах.

На основе соответствующей группы событий вы можете определить реакцию, которая должна сработать, как только будут выполнены соответствующие условия.

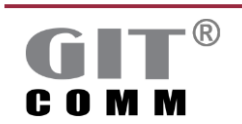

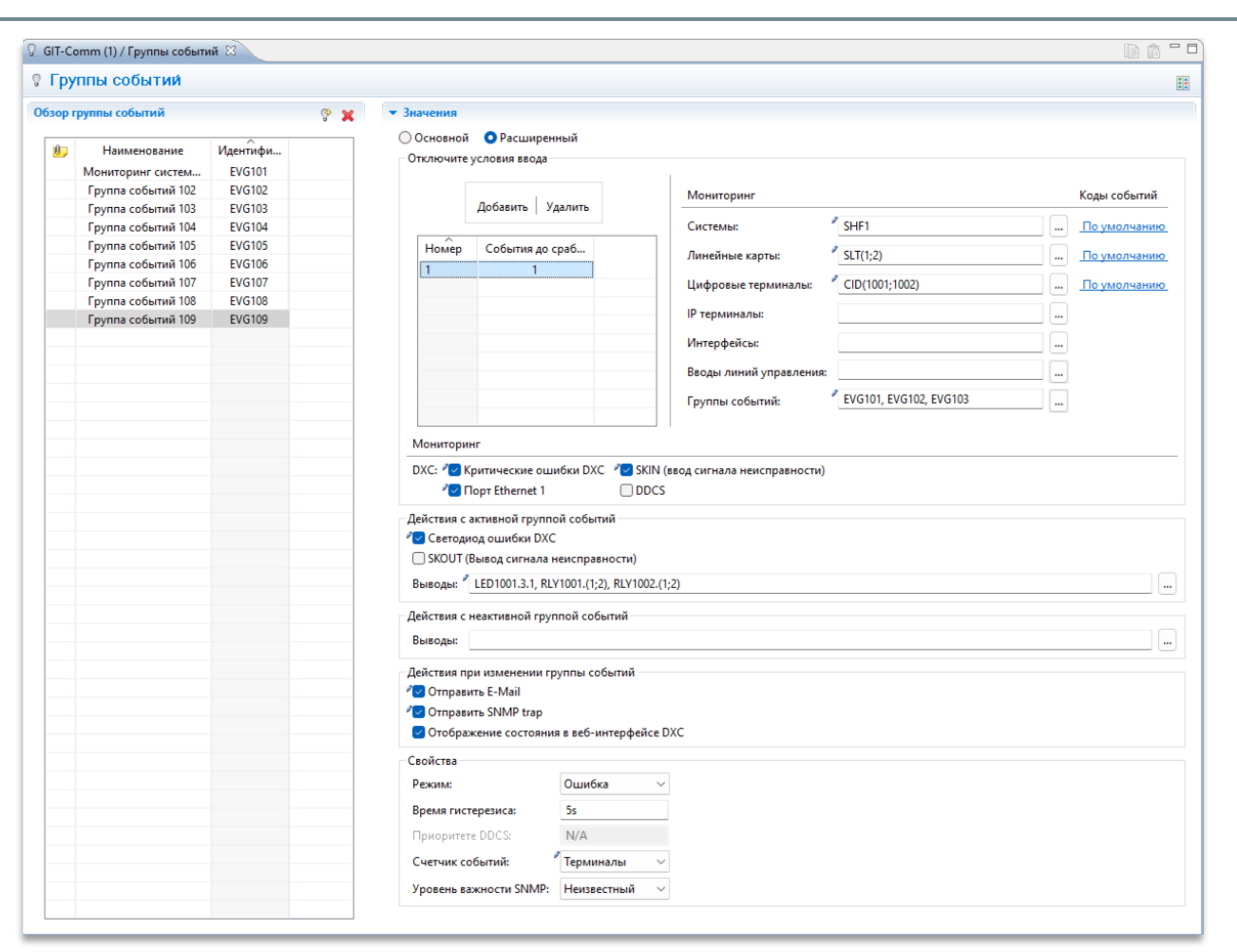

Рисунок 3-61. Рабочая область Группы событий

| Поле ввода<br>Наименование              | Здесь вы можете ввести название группы событий.                |
|-----------------------------------------|----------------------------------------------------------------|
| Поле ввода<br><b>Идентификатор (ID)</b> | Здесь вы можете ввести новый идентификатор для группы событий. |

#### 3.22.1 Определение входных условий

Вы можете определить одну или несколько подгрупп событий в верхней части области **Отключите условия ввода**, а затем выбрать компоненты, которые вы хотите контролировать в текущей системе, если это необходимо. Вы также можете определить минимальное количество событий, которые должны быть активны в подгруппе событий для запуска действия.

| Кнопка<br><b>Добавить</b> | Добавляет группу событий с предварительно заданным именем<br>и ID к выбранной группе событий.<br>Вы можете определить до 255 подгрупп событий |
|---------------------------|----------------------------------------------------------------------------------------------------|
| Кнопка<br><b>Удалить</b>  | Удаляет одну или несколько ранее отмеченных групп событий.                                                                                    |
| Поле<br><b>Номер</b>      | Отображает подгруппы событий, которые объединяют<br>определенные события и контролируются вышестоящими<br>группами событий.                   |

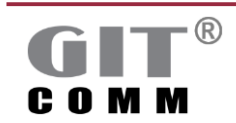

www.git-holding.ru

ГРУППА

ИНДУСТРИАЛЬНЫХ Технологий

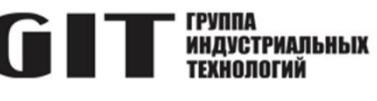

|                         | Эти подгруппы событий используются только в текущей                           |
|-------------------------|-------------------------------------------------------------------------------|
|                         |                                                                               |
|                         | Вы можете определить до 255 подгрупп сообнии.                                 |
| Гюле ввода              | Здесь вы можете ввести минимальное количество сообтии,                        |
| сооблия до спабатывания | которые должны произоити в соответствующей труппе сооытии                     |
| opuourbibuiliti         | Одновременно, чтооы вызвать действие.                                         |
|                         | пример.<br>Вы определили в общей спожности дять событий и действие            |
|                         | лолжно быть запушено, как только три из них                                   |
|                         | произойлут Тогла ввелите "3" в поле ввола                                     |
|                         | Диапазон значений: 1 - 255                                                    |
|                         | По умолчанию: 1                                                               |
| Поле ввода              | Здесь вы можете ввести системы, которые имеются в в вашем                     |
| Системы                 | проекте и подлежащие мониторингу на предмет отказа.                           |
|                         | Доступные параметры: SHFx                                                     |
|                         | х: Номер системы (от 1 до 250)                                                |
|                         | Пример: SHF2                                                                  |
|                         | Вы можете просмотреть и выбрать все системы, доступные в                      |
|                         | вашем проекте, используя соответствующую кнопку                               |
|                         | Подробную информацию о вводе параметров см. в разделе 2.8.                    |
| Поле ввода              | Здесь вы можете ввести линейные платы, которые доступны в                     |
| Линейные карты          | текущей системе и подлежат мониторингу.                                       |
|                         | Доступные параметры:                                                          |
|                         | SLIX                                                                          |
|                         | X. $\Pi OMEP GIDTA (01.1 \pm 0.21)$                                           |
|                         | Пример. ОСТО<br>Вы можете просмотрать и выбрать все определенные пицейные     |
|                         | вы можете просмотреть и выорать все определенные линеиные                     |
|                         | платы текущей системы, используя соответствующую кнопку 🔤                     |
|                         | Подробную информацию о вводе параметров см. в разделе 2.8.                    |
| Поле ввода              | Здесь вы можете ввести цифровые переговорные устройства,                      |
| Цифровые терминалы      | которые доступны в текущей системе и подлежат мониторингу.                    |
|                         | Доступные параметры:                                                          |
|                         |                                                                               |
|                         | х: номер вызова (от 1 до 9999999)<br>Примор: СID245                           |
|                         | Пример. СЮЗ45<br>В и можата просмотрати и выбрать все инфравцие пороговориние |
|                         |                                                                               |
|                         | устроиства в текущей системе с помощью кнопки 🛄 рядом с                       |
|                         | пим.<br>Попробную информацию, о вволе параметров см. в разлепе 2.8            |
| Попе ввода              | Злесь вы можете ввести Access Panel (IP настольные                            |
| IР терминалы            | переговорные устройства), которые доступны в текушей                          |
|                         | системе и подлежат мониторингу.                                               |
|                         | Доступные параметры:                                                          |
|                         | IPRx                                                                          |
|                         | х: Номер роли (от 1 до 65000)                                                 |
|                         | Пример: IPR23                                                                 |

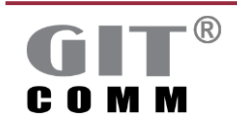

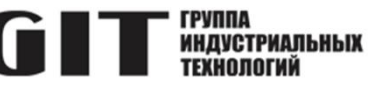

|                                         | Вы можете просмотреть и выбрать все Access Panel в текущей                                                                                                    |  |
|-----------------------------------------|----------------------------------------------------------------------------------------------------|--|
|                                         | системы с помощью кнопки рядом с ним.<br>Для получения подробной информации о вводе параметров см.<br>раздел 2.8.                                                                                                    |  |
| Поле ввода<br><b>Интерфейсы</b>         | Здесь вы можете выбрать интерфейсы для мониторинга.<br>Вы можете просмотреть и выбрать все доступные интерфейсы,<br>используя соответствующую кнопку                                                                                                    |  |
| Поле ввода<br>Вводы линий<br>управления | Здесь вы можете выбрать вводы линий управления,<br>подлежащих мониторингу.<br>Вы можете просмотреть и выбрать все доступные вводы линий<br>управления с помощью кнопки рядом с этим полем.                                                                                                    |  |
| Поле ввода<br>Группы событий            | <ul> <li>управления с помощью кнопки шарядом с этим полем.</li> <li>Здесь вы можете ввести другие группы событий, определенные в текущей системе или в других системах, которые необходимо контролировать.</li> <li>Допустимый параметр:</li> <li>EVGx:y</li> <li>х: Идентификационный номер группы событий у: Количество событий, которые должны произойти в одно и то же время в контролируемой группе событий, чтобы было выбрано действие.</li> <li>При вводе "EVG2:3", группа событий "2" активируется только в том случае. если одновременно произойдет не менее 3 событий в группе событий "2".</li> <li>Вы можете просмотреть и выбрать все доступные группы событий, используя расположенную рядом кнопку</li></ul> |  |
| Флажок<br>Критические ошибки<br>DXC     | <ul> <li>Разрешает, чтобы критические ошибки DXC отслеживались с помощью выбранной группы событий.</li> <li>Для каждой системы необходимо установить этот флажок по крайней мере для одной группы событий.</li> <li>Критическими ошибками DXC являются:</li> <li>Ошибка памяти (Использование памяти DXC контролируется).</li> <li>Ошибка резервирования (Ведомый DXC недоступен или ведомый DXC не доступен или ведомый DXC имеет другую конфигурация, чем у ведущего DXC).</li> </ul>                                                                                                    |  |

### 3.22.2 Действия в случае изменения статуса группы событий

| Флажок<br>Отправить E-Mail | Разрешает отправку сообщения электронной почты при изменении статуса события. Вы определяете адрес электронной почты для сообщения в веб-интерфейсе DXC. По умолчанию: <i>Отключено</i> |
|----------------------------|----------------------------------------------------------------------------------------------------|
|                            |                                                                                                    |

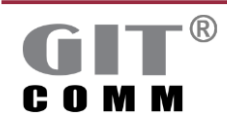

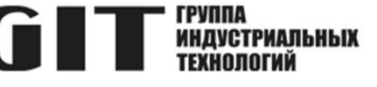

| Флажок                             | Разрешает отправку SNMP Тгар в систему управления сетью.    |
|------------------------------------|-------------------------------------------------------------|
| Отправить SNMP Trap                | Management System отправляется, когда статус группы событий |
|                                    | изменяется.                                                 |
| Флажок                             | Разрешает отображение состояния группы событий в            |
| Отображение                        | веб-интерфейсе DXC.                                         |
| состояния в веб-<br>интерфейсе DXC | По умолчанию: Включено                                      |

### 3.22.3 Действия для активной группы событий

| Поле ввода<br><b>Выводы</b> | Здесь вы можете ввести линии управления и/или индикаторы,<br>которые будут срабатывать, как только выбранная группа<br>событий становится активной.<br>Допустимые параметры: LED, LIN, RLY и STF.<br>Вы можете просмотреть и выбрать все линии управления и                                                                                              |
|-----------------------------|----------------------------------------------------------------------------------------------------|
|                             | индикаторы, доступные с помощью кнопки — рядом с ним.<br>Используйте двоеточие после допустимых параметров, чтобы<br>ввести какой вид сигнализации должен использоваться для<br>выхода (например, непрерывный свет, постоянное мигание и<br>т.д.). Обычно используется для применения определенной<br>сигнализации на светодиоде.<br>Пример: LED12.2.4:3 |
|                             | Подробную информацию о вводе параметров<br>см. в разделе 2.8. а о потенциально возможных видах                                                                                                    |
|                             | сигнализации см. раздел 2.9.                                                                                                    |

Все права защищены для регистрации патента или полезной модели.

Все права и средства правовой защиты настоящим явно зарезервированы.

Нарушители будут преследоваться в соответствии со всеми применимыми законами об авторском праве и другой интеллектуальной собственности.

В случае несоблюдения требований можно потребовать компенсацию.

Все торговые марки и названия продуктов являются зарегистрированными торговыми марками их соответствующих владельцев.

Авторское право ©: ООО «Группа индустриальных технологий»

### **ПРОИЗВОДИТЕЛЬ**

ООО «Группа индустриальных технологий» 119571, г. Москва, пр. Вернадского, д. 94, корп. 5, пом. LI Тел./факс +7 (495) 223-07-25 Е-mail сервисной службы: tsc@git-holding.ru Е-mail компании: git@git-holding.ru Web: www.git-holding.ru

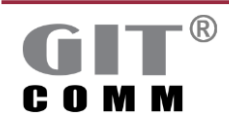